# **U**box **Solution Solution Solution Box Solution Solution**

# **DMS** Core

PT. Golden Energy Mines

V 1.3, 16 Desember 2022

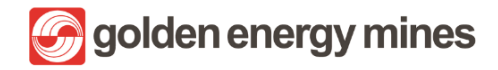

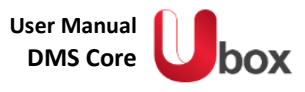

#### Copyright ${\small @}$ 2022 PT Astra Graphia Information Technology. All rights reserved.

This document contains confidential information and may only be divulged to people with a need to know. ALL INFORMATION CONTAINED HERE IN SHALL BE KEPT IN CONFIDENCE. None of this information shall be divulged to persons other than PT Astra Graphia Information Technology employees authorized by the nature of their duties to receive such information, or individuals of organizations authorized by PT Astra Graphia Information Technology in accordance with existing policy regarding release of company information.

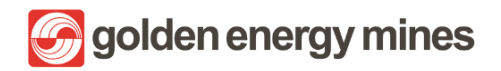

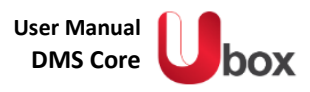

# DAFTAR ISI

| DOCUMENT LOCATION                        | .3 |
|------------------------------------------|----|
| MODIFICATION HISTORY                     | .4 |
| RELATED DOCUMENTS                        | .5 |
| DAFTAR ISI                               | .6 |
| PENDAHULUAN                              | .9 |
| PENGERTIAN SHAREPOINT                    | .9 |
| SYARAT PENGGUNAAN                        | .9 |
| STILAH-ISTILAH                           | .9 |
| DO's & DON'Ts                            | 10 |
| MATRIX USER1                             | 10 |
| L. USER VISITOR                          | 12 |
| 1.1. LOGIN                               | 12 |
| 1.2. DOCUMENT LIBRARY1                   | 17 |
| 1.2.1 GLOBAL SEARCH1                     | 17 |
| 1.2.2 ADVANCED SEARCH1                   | 18 |
| 1.3. APPROVAL                            | 19 |
| 1.3.1 APPROVE                            | 21 |
| 1.3.2 REJECT                             | 23 |
| 1.3.3 REJECT TANPA KOMEN2                | 26 |
| 1.3.4 REASSIGN                           | 28 |
| 1.4. E-SIGN APPROVAL                     | 30 |
| 1.4.1 ADD SPESIMEN                       | 30 |
| 1.4.2 REVIEWER                           | 32 |
| 1.4.3 APPROVER                           | 32 |
| 1.5. GENERAL FEATURE                     | 36 |
| 1.5.1 SCREENSHOT BLOCKER                 | 36 |
| 1.5.2 RESTRICTED DOWNLOAD & PRINT ACCESS | 37 |

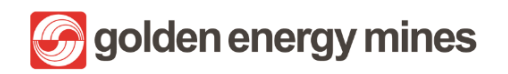

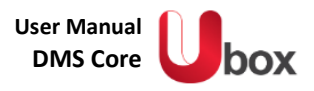

| 2. | USER  | MEMBER                            | 39 |
|----|-------|-----------------------------------|----|
|    | 2.1.  | LOGIN                             | 39 |
|    | 2.2.  | DOCUMENT LIBRARY                  | 44 |
|    | 2.2.1 | PENGISIAN METADATA                | 44 |
|    | 2.2.2 | VERSION HISTORY                   | 45 |
|    | 2.2.3 | CHECK IN / CHECK OUT              | 46 |
|    | 2.2.4 | SHARE                             | 47 |
|    | 2.2.5 | COLLABORATION                     | 48 |
|    | 2.2.6 | EXPORT TO EXCEL                   | 49 |
|    | 2.2.7 | ADD SHORT CUT TO ONEDRIVE ACCOUNT | 54 |
|    | 2.2.8 | GLOBAL SEARCH                     | 60 |
|    | 2.2.9 | ADVANCE SEARCH                    | 61 |
|    | 2.3.  | APPROVAL                          | 62 |
|    | 2.3.1 | PENGISIAN METADATA                | 62 |
|    | 2.3.2 | PROSES APPROVAL                   | 62 |
|    | 2.4.  | E-SIGN APPROVAL                   | 74 |
|    | 2.4.1 | ADD SPECIMENT                     | 74 |
|    | 2.4.2 | REQUEST APPROVAL                  | 75 |
|    | 2.5.  | WATERMARKING                      | 80 |
|    | 2.6.  | ARCHIVING                         | 85 |
|    | 2.7.  | GENERAL FEATURE                   | 88 |
|    | 2.7.1 | SCREENSHOT BLOCKER                | 88 |
| 3. | USER  | OWNER (DOCUMENT CONTROLLER)       | 90 |
|    | 3.1.  | LOGIN                             | 90 |
|    | 3.2.  | DOCUMENT LIBRARY                  | 95 |
|    | 3.2.1 | PENGISIAN METADATA                | 95 |
|    | 3.2.2 | VERSION HISTORY                   | 96 |
|    | 3.2.3 | CHECK IN / CHECK OUT              | 97 |

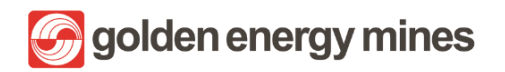

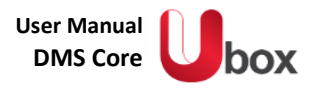

| 3.2.4    | SHARE                             |     |
|----------|-----------------------------------|-----|
| 3.2.5    | COLLABORATION                     |     |
| 3.2.6    | EXPORT TO EXCEL                   |     |
| 3.2.7    | MASTER LIST                       |     |
| 3.2.8    | ADD SHORT CUT TO ONEDRIVE ACCOUNT |     |
| 3.2.9    | UPDATE TEMPLATE ON CONTENT TYPE   |     |
| 3.2.1    | 0 GLOBAL SEARCH                   |     |
| 3.2.1    | 1 ADVANCE SEARCH                  |     |
| 3.3.     | MATRIX APPROVAL                   |     |
| 3.4.     | APPROVAL                          |     |
| 3.4.1    | PENGISIAN METADATA                |     |
| 3.4.2    | PROSES APPROVAL                   |     |
| 3.5.     | E-SIGN APPROVAL                   |     |
| 3.5.1    | APPROVAL MAP                      |     |
| 3.5.2    | ADD SPESIMEN                      |     |
| 3.5.3    | REQUEST APPROVAL                  |     |
| 3.6.     | MANAGE USER                       | 141 |
| 3.6.1    | USER GROUP                        | 141 |
| 3.6.2    | USER PERMISSION                   |     |
| 3.7.     | WATERMARKING                      |     |
| 3.8.     | ARCHIVING                         |     |
| 3.9.     | CUSTOMIZE PAGE                    |     |
| REMARK   |                                   |     |
| LAMPIRAN | ٨                                 |     |

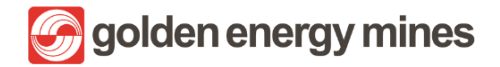

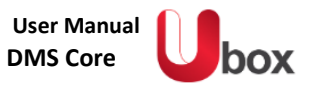

# PENDAHULUAN

User Manual berisi semua informasi penting bagi pengguna untuk membuat panduan penggunaan sistem informasi secara penuh. Panduan ini mencakup deskripsi dari fungsi sistem dan kemampuan, kontinjensi dan mode alternatif operasi, dan prosedur langkah demi langkah untuk akses sistem dan penggunaan. Bagian ini memberikan gambaran tentang langkah penggunana aplikasi. User Manual ini berisi modul untuk mengakses sharepoint sebagai *User Owner (Document Controller), user member*, dan *user visitor*.

#### PENGERTIAN SHAREPOINT

DMS menggunakan sharepoint sebagai media penyimpanan. Sharepoint adalah platform sistem manajemen dokumen berbasis web yang diciptakan oleh Microsoft Corporation. SharePoint dapat digunakan untuk menjalankan situs-situs web yang terdiri atas ruangan kerja dan dokumen yang digunakan secara bersama-sama. DMS diharapkan menjadi media penyimpanan GEMS serta sarana untuk dapat berbagi informasi internal perusahaan.

Berbeda dengan One Drive yang bersifat private (pribadi) dan tidak bisa dicustom, sharepoint adalah media penyimpanan yang bersifat lebih umum dan mudah diakses oleh orang banyak dalam suatu organisasi.

#### SYARAT PENGGUNAAN

Adapun syarat untuk mengakses sharepoint adalah:

- a. Pastikan device terhubung ke Internet.
- b. Install browser Google Chrome.
- c. Masuk ke link https://goldenenergyminescorp.sharepoint.com/
- d. Isilah Username dan Password lalu klik "login"
- e. Maka Aplikasi akan terbuka
- f. Jika masih gagal dalam proses login, dapat menghubungi Team Support

# ISTILAH-ISTILAH

Adapun beberapa istilah dalam sharepoint sebagai berikut:

| DMS              | · Desument Management Sistem                                                                                                    |
|------------------|----------------------------------------------------------------------------------------------------|
|                  | . Document wanagement Sistem                                                                                                    |
| Site             | : Situs halaman pada sharepoint                                                                                                 |
| Subsite          | : Sub (anak) Situs halaman pada sharepoint                                                                                      |
| Content Type     | : Jenis dokumen pada sharepoint                                                                                                 |
| Document Library | : Menyimpan file dengan aman di tempat Anda dan rekan kerja Anda dapat                                                          |
|                  | menemukannya dengan mudah, mengerjakannya bersama-sama, dan mengaksesnya                                                        |
|                  | dari perangkat apa pun kapan saja.                                                                                              |
| Power Automate   | : Aplikasi dari Microsoft 365 untuk memudahkan proses otomatis pada suatu flow pekerjaan.                                       |
| Muhimbi          | : Aplikasi dalam sharepoint untuk konversi (convert) dan otomatisasi (Automation) dokumen menjadi PDF                           |
| E-Sign           | : Electronic Sign (tanda tangan elektronik)                                                                                     |
| Watermark        | : Fitur untuk melindungi dokumen dan bertindak sebagai pencegah penyalinan dan dapat mengidentifikasi sumber file yang dicetak. |
| Global Search    | : Pencarian file dengan keyword (kata kunci).                                                                                   |
| Advance Search   | : Metode pencarian berdasarkan metadata suatu dokumen                                                                           |
| Matrix Approval  | : Level persetujuan Approval pada sharepoint.                                                                                   |
|                  | Muhimbi<br>E-Sign<br>Watermark<br>Global Search<br>Advance Search<br>Matrix Approval                                            |

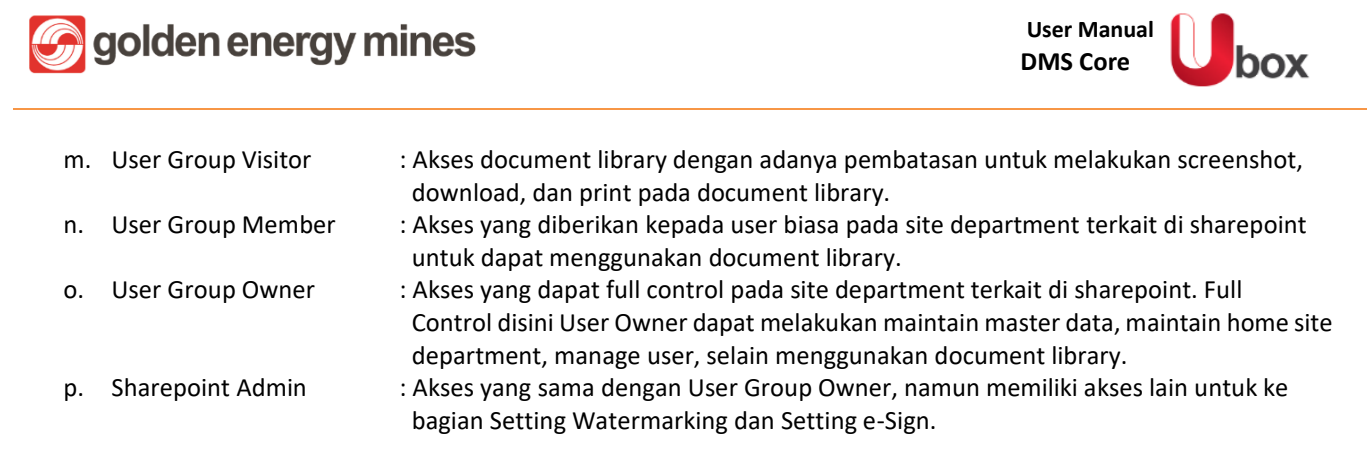

#### DO's & DON'Ts

#### <u>Do's</u>

- Memilih content type sesuai dengan dokumen yang dibuat;
- Mengisi field metadata dengan benar untuk memudahkan pencarian data;
- Memasukkan user sesuai dengan user group yang sudah disediakan agar menggunakan konten sesuai dengan akses yang diberikan.

#### Don'ts

- Jangan sembarangan memberikan akses dokumen pada User yang tidak berkepentingan;
- Jangan memberikan akses semua member untuk menjadi User Group Owner;
- Tidak mengubah User Role pada Matrix Approval tidak sesuai dengan ketentuan Perusahaan.

#### MATRIX USER

| Access                                         | Super Admin | User Owner | User Member | User Visitor |
|------------------------------------------------|-------------|------------|-------------|--------------|
| Login                                          | v           | v          | v           | v            |
| Upload                                         | v           | v          | v           | x            |
| Create                                         | v           | v          | v           | х            |
| Edit                                           | v           | v          | v           | х            |
| Download                                       | v           | v          | v           | х            |
| Sync                                           | v           | v          | v           | х            |
| Search                                         | v           | v          | v           | v            |
| Share                                          | v           | v          | v           | х            |
| Print                                          | v           | v          | v           | х            |
| Screenshot Blocker                             | x           | х          | v           | v            |
| Export to Excel                                | v           | v          | v           | х            |
| Add Metadata                                   | v           | v          | v           | х            |
| Version History                                | v           | v          | v           | х            |
| Check in / Check out                           | v           | v          | v           | x            |
| Collaboration                                  | v           | v          | v           | x            |
| Update Metadata                                | v           | v          | v           | x            |
| Maintain User Group                            | v           | v          | х           | x            |
| Maintain User                                  | v           | v          | х           | x            |
| Upload Template                                | v           | v          | х           | x            |
| Maintain Masterlist                            | v           | v          | х           | x            |
| Submit Approval                                | v           | v          | v           | x            |
| Approval process (Approve / reject / reassign) | v           | v          | v           | v            |

Proprietary dan Confidential

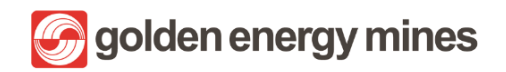

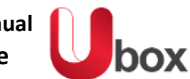

| Access                                     | Super Admin | User Owner | User Member | User Visitor |
|--------------------------------------------|-------------|------------|-------------|--------------|
| Advanced Search                            | v           | v          | v           | x            |
| Request e-Sign Approval                    | v           | v          | v           | x            |
| e-Sign Approval process (Approve / Reject) | v           | v          | v           | v            |
| Audit Log                                  | v           | x          | х           | x            |
| Setting Watermarking                       | v           | x          | х           | x            |
| Convert to PDF                             | v           | v          | v           | x            |

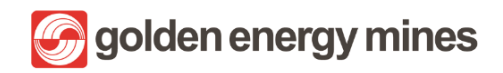

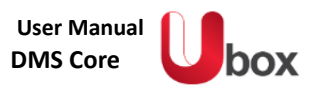

# 1. USER VISITOR

# 1.1. LOGIN

User visitor diharuskan log in terlebih dahulu untuk mengakses site sharepoint dengan langkah-langkah sebagai berikut:

| Mi       | crosoft           |              |      |
|----------|-------------------|--------------|------|
| Sign     | in                |              |      |
| Email a  | ddress, phone nun | nber or Skyr | pe   |
| Can't ac | ess your account? |              |      |
|          |                   |              | Next |
|          |                   |              |      |
| Q, 5     | ign-in options    |              |      |

1. User melakukan login menggunakan alamat email kantor resmi yang dimiliki.

| Micros         | soft                |
|----------------|---------------------|
| Sign in        |                     |
|                | @sinarmasmining.com |
| Can't access y | your account?       |
|                |                     |
|                | Next                |
|                | T CAL               |
|                |                     |
|                |                     |

2. Setelah mengisi alamat email, User dapat melanjutkan dengan menekan tombol Next.

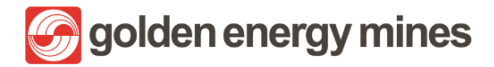

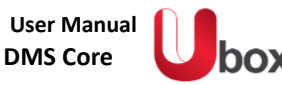

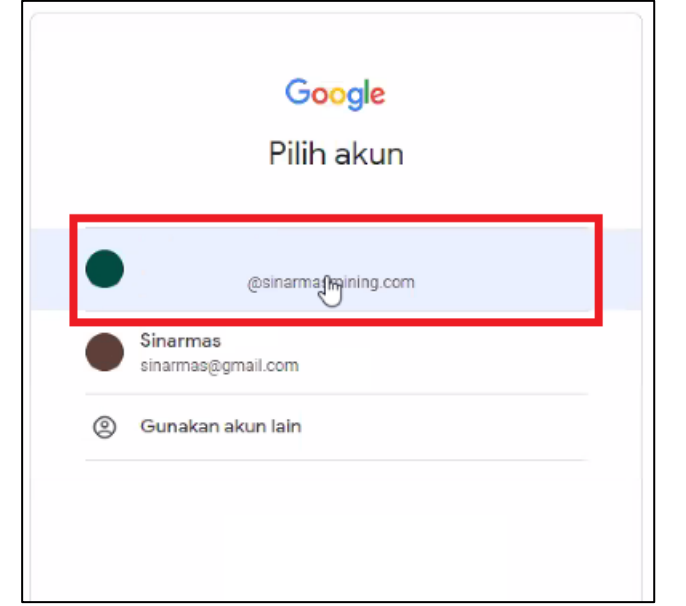

3. Melakukan konfirmasi untuk alamat email yang digunakan.

| Microsoft                                                               | Keep your account secure<br>Your organization requires you to set up the following methods of proving who you are.          |
|-------------------------------------------------------------------------|----------------------------------------------------------------------------------------------------|
| @sinarmasmining.com<br>More information required                        | Microsoft Authenticator                                                                                                    |
| Your organization needs more information to keep<br>your account secure | Start by getting the app                                                                                                    |
| Skip for now (14 days until this is required)                           | On your phone, install the Microsoft Authenticator app, Download now                                                        |
| Use a different account                                                 | Twent you install the iniciator suchemicator app on your device, choose next .<br>Twent to use a different authemicator app |
| Learn more                                                              | Incl                                                                                                    |
|                                                                         | I want to set up a different method                                                                                         |

4. User dapat mengunduh aplikasi Microsoft Authenticator pada App Store dan Play Store

\*Apabila sudah install, dapat dilanjutkan ke point 6

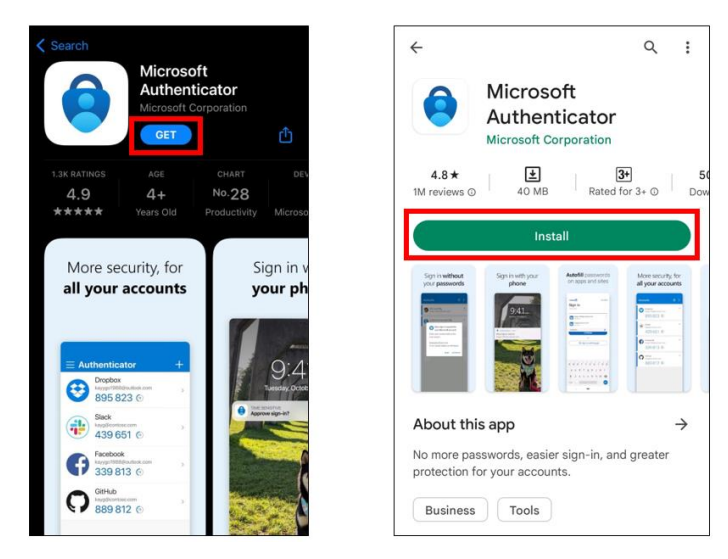

5. (Tampilan pada Handphone) Microsoft Authenticator pada App Store dan Play Store.

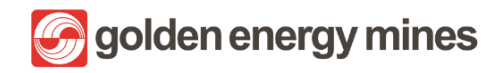

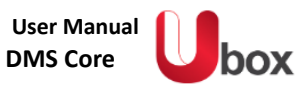

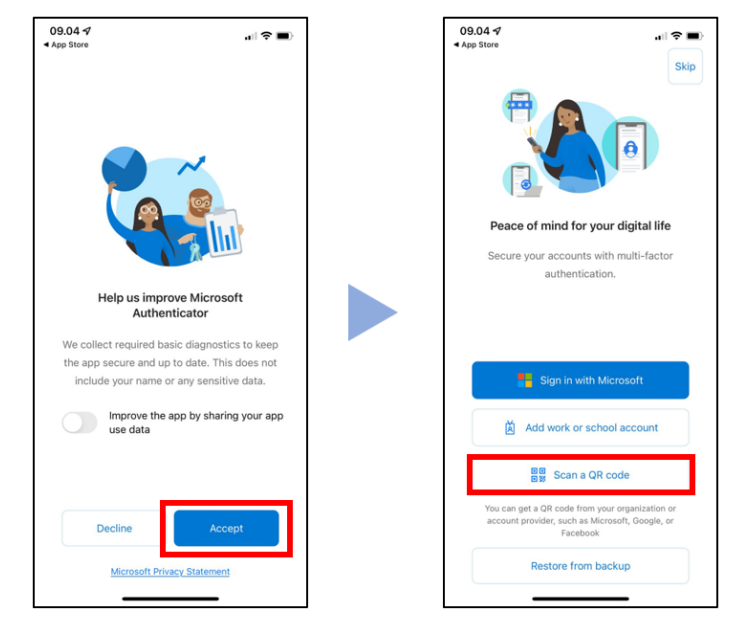

6. (Tampilan pada Handphone) Setelah User menginstall dapat dilanjutkan dengan menekan tombol Scan a QR Code

| Microsoft | Authenticator                                                                                              | × |
|-----------|----------------------------------------------------------------------------------------------------|---|
| -         | Set up your account<br>If prompted, allow notifications. Then add an account, and select "Work or school". |   |
|           | Back                                                                                                    |   |

7. Memilih opsi Scan a QR Code.

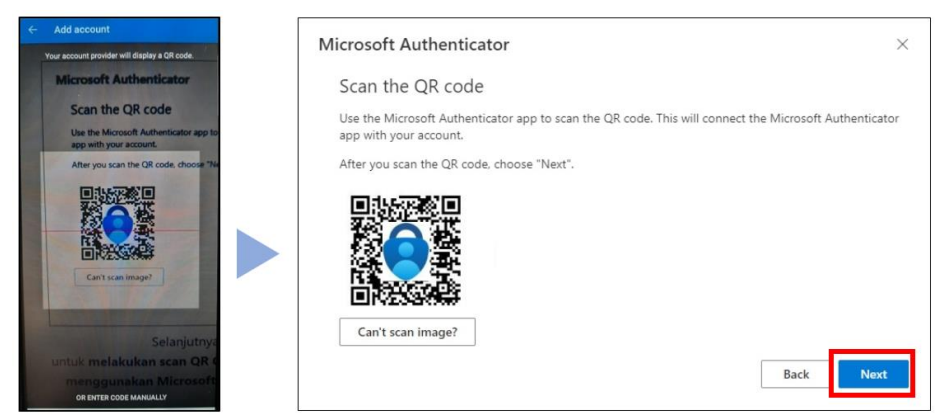

8. Untuk melakukan scan QR Code yang tertampil di layar computer, menggunakan Microsoft Authenticator pada mobile device.

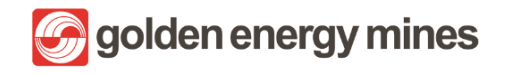

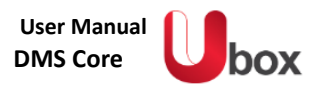

| Microsoft | Authenticator                                       |         | $\times$ |
|-----------|-----------------------------------------------------|---------|----------|
|           | Let's try it out                                    |         |          |
| _         | Approve the notification we're sending to your app. |         |          |
|           |                                                     | Back No | nt       |

9. User akan menerima notifikasi permintaan approval dari aplikasi, User dapat melakukan Approved dari aplikasi Microsoft Authenticator.

| Microsoft Authenticator | ×         | Microsoft                                                                                                    |
|-------------------------|-----------|----------------------------------------------------------------------------------------------------|
| Notification approved   | Back Next | ©sinarmasmining.com Stay signed in? Do this to reduce the number of times you are asked to sign in.  ✓ Don't show this again No Yee |

10. Sistem akan menampilkan approval berhasil. Dan User dapat melanjutkan proses login.

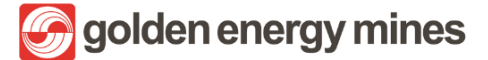

Berikut merupakan halaman utama dari sharepoint yang dapat diakses oleh setiap user setelah melakukan login. Halaman Communication Site ini dapat dicustom dan disesuaikan informasinya sesuai kebutuhan dengan fitur yang diberikan oleh Sharepoint. Halaman ini dapat ditambahkan beberapa komponen yang disebut webpart oleh user yang terdaftar sebagai Owner pada Communication Site ini.

Jikalau User ingin mengakses site Department, maka User bisa masuk ke menu Department dan masuk ke halaman sesuai dengan Departmentnya.

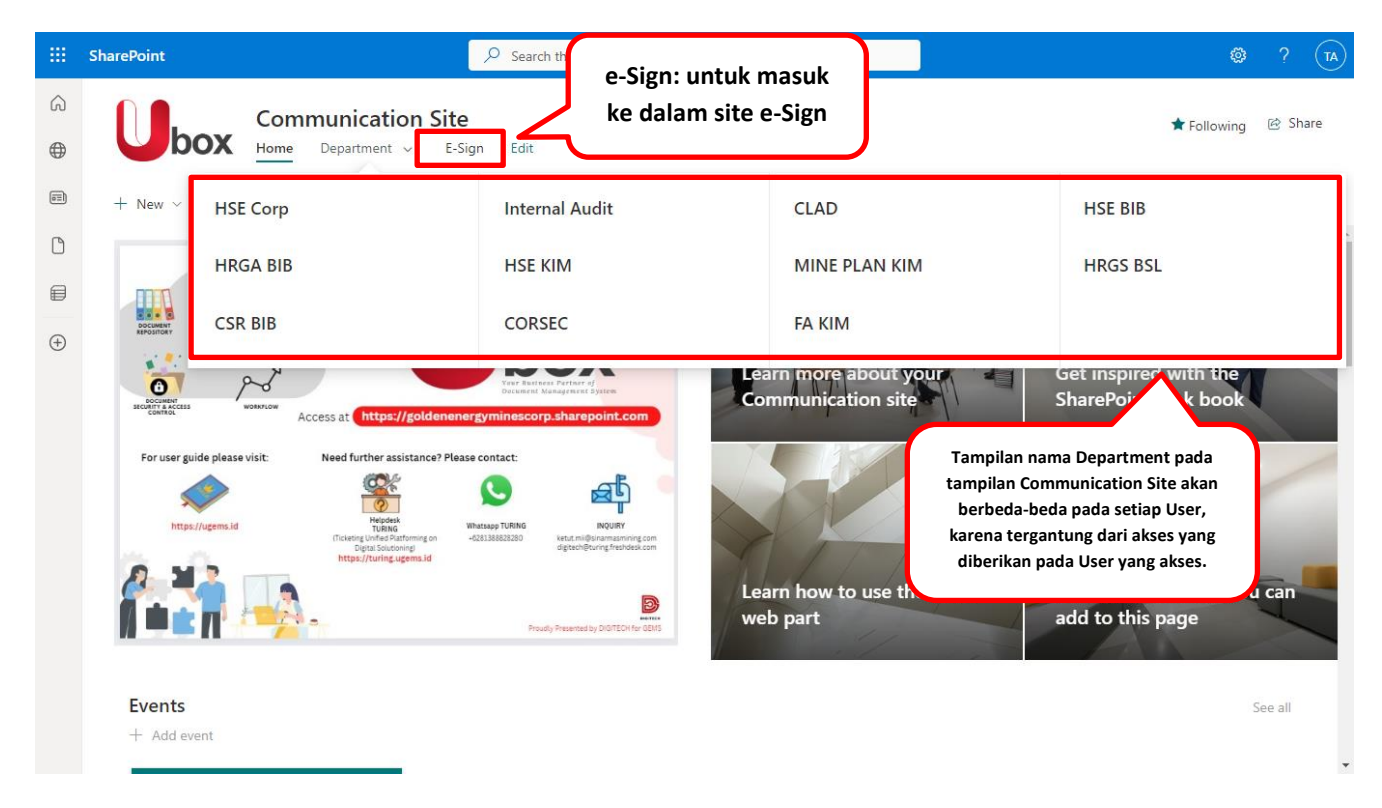

Untuk User yang memiliki akses di satu department, maka menu Department yang tertampil pada halaman ini hanya satu. Jika ingin dilakukan penambahan akses, maka dapat dilakukan melalui User Owner (Document Controller) sesuai dengan User Manual pada sub bab 3.6 terkait Manage User.

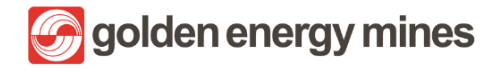

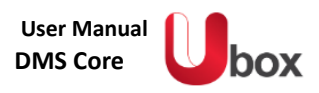

#### 1.2. DOCUMENT LIBRARY

User visitor hanya dapat melihat tampilan document library. User visitor dapat melihat file dan metadata pada document library dan melakukan pencarian file pada halaman document library. User Visitor dapat mengkases document Library dengan cara Klik Department pada communication page > klik Department yang dipilih (Contoh Mineplan KIM) > klik nama modul (di sebelah kiri).

| SharePoint                 |                                                                                                    | ? RA                                                                                                    |
|----------------------------|----------------------------------------------------------------------------------------------------|----------------------------------------------------------------------------------------------------|
| HSECorp Internal Audit CLA | HSE - BIB HRGA - BIB HSE - KIM Mineplan KIM HRGS BSL CSR BIB Legal Query     User dapat                 | A                                                                                                    |
| <b>box</b> Mine            | plan KIM<br>search file                                                                                 | ₩ Not following                                                                                                    |
| A                          |                                                                                                    | 2                                                                                                    |
| MINE PLAN KIM Home         | Mineplan KIM                                                                                            | •                                                                                                    |
|                            |                                                                                                    |                                                                                                    |
|                            | 🖉 Share 🗢 Copy link 🖉 Export to Excel — All Document                                                    | ; ~ (j)                                                                                                    |
|                            | Name ~ Modified ~ Modified By ~ Approval Status ~ Approver Comme                                        | File Size                                                                                                    |
|                            | 93-Article Text-277-1-10-2020012 Yesterday at 12:38 PM Wahyu Tri Adiyasa Approved Ketut Wahyu Comment : | 3 658 KB                                                                                                    |
|                            |                                                                                                    | - 1                                                                                                    |
|                            |                                                                                                    |                                                                                                    |
|                            | Tampilan File / Folder                                                                                  |                                                                                                    |
| Recycle bin                | yang tersedia di<br>sharepoint.                                                                         |                                                                                                    |
|                            | SharePoint<br>HSECorp Internal Audit CLAE<br>MINE PLAN KIM Home                                         | SharePoint       Search this site         HSECorp       Internal Audit       CLAD       HSE-BIB       HSE-KIM       Mineplan KIM       HRGS BSL       CSR BIB       Legal Query         User       dapat       melakukan       search file         Image: Send to ~       Mineplan KIM       Mineplan KIM       Image: Send to ~         MINE PLAN KIM Home       Mineplan KIM       Export to Excel       —       All Documents         Image: Share       Copy link       Export to Excel       —       All Documents         Image: Share       Name ~       Modified ~       Modified By ~       Approval Status ~       Approver Comme         Image: Share       *93-Article Text-277-1-10-2020012       Yesterday at 1238 PM       Wahyu Tri Adiyasa       Approved       Ketut Wahyu Commente to the state of the state of |

#### 1.2.1 GLOBAL SEARCH

User Visitor dapat melakukan pencarian menggunakan **Global search** dimana berfungsi untuk mencari dokumen tanpa limitasi informasi berdasarkan metadata. User dapat melakukan pencarian pada Global search dengan **klik search bar** (paling atas) yang tersedia pada halaman (site).

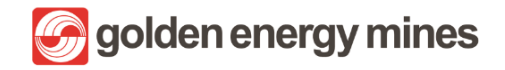

User Manual DMS Core

| Convert to PDF PS Automate V P Integrate V Automate V P Integrate V V V V V V V V V V V V V V V V V V V                                 | ::: SharePoint                              | ← document.docx                                                                 |                     |                                                  | $\square$ | ٥        | ?  | TA                 |
|----------------------------------------------------------------------------------------------------|---------------------------------------------|---------------------------------------------------------------------------------|---------------------|--------------------------------------------------|-----------|----------|----|--------------------|
| Results from Documents   Name ×   Modified ×   Document.docx   September 13   Document.docx   September 13 DFV2 Hasil pencarian dokumen | 🛃 Convert to PDF 🛛 🦻 Automate 🗸 🕒 Integrate | e ~                                                                             |                     | All Documents*                                   | ~         | $\nabla$ | () | $\pi^{\mathbf{k}}$ |
| Document.docx September 13 DEV 2 Hasil pencarian dokumen                                                                                | Results from Documents                      | Modified ${}^{\!\!\!\!\!\!\!\!\!\!\!\!\!\!\!\!\!\!\!\!\!\!\!\!\!\!\!\!\!\!\!\!$ | GI<br>Modified By ~ | obal Search: untuk search<br>e secara menyeluruh | ]         |          |    |                    |
| Document.docx September 13 DEV 2                                                                                                    | Document.docx                               | September 13                                                                    | DEV 2               |                                                  |           |          |    |                    |
| Hasil pencarian dokumen                                                                                                    | Document.docx                               | September 13                                                                    | DEV 2               |                                                  |           |          |    |                    |
| Q Expand search to all items in this site                                                                                               |                                             | Hasil pencarian dokumen                                                         | ne in this site     |                                                  |           |          |    |                    |

# 1.2.2 ADVANCED SEARCH

User Visitor dapat mencari suatu file pada halaman **advance search**. Pada halam ini, disediakan kemudahan pencarian data sesuai dengan metadata pada file tersebut (contoh: Content type, Nama dokumen, dll). User dapat mengaksesnya dengan cara **Klik Advance search (di Navigation bar sebelah kiri).** 

|          | SharePoint                 | ,                               | ch this site              |                      |                  |               | AT                |
|----------|----------------------------|---------------------------------|---------------------------|----------------------|------------------|---------------|-------------------|
| ŝ        | HSECorp Internal Audit CLA | ND HSE - BIB HRGA - BIB HSE - K | M Mineplan KIM HRGS BSL ( | CSR BIB Corsec Legal | Query FA KIM     |               | ☆ Not following   |
| $\oplus$ |                            |                                 |                           |                      |                  |               |                   |
|          |                            | + New 🗸 🐯 Page details 🗔        | Analytics                 |                      |                  | Published 11, | /10/2022 🖉 Edit 🖉 |
| ٥        |                            | Content Type                    |                           |                      |                  |               | i i               |
| ₽        |                            | Nama Dokumen 🗸                  |                           | 78 results           |                  |               |                   |
| $\oplus$ | Advanced Search            | Rotasi Wilayah 🗸                |                           | ۵                    | Title            | Created       | Summary           |
|          |                            | Employee Name 🗸                 |                           | 9                    | HRGS BSL         | August 23, 2  |                   |
|          |                            | NIK ~                           | dengan tipe metadata      | 9                    | Muhimbi PDF Conv | November 8,   |                   |
|          |                            | Proposed Date ~                 |                           | <u>e</u>             | Document Library | August 29, 2  | HRGS BSL          |
|          |                            | Effective Date $\sim$           |                           | •                    | Form             | August 25, 2  |                   |
|          |                            | Nama 🗸                          |                           |                      | Rejected         | October 12,   |                   |
|          |                            |                                 |                           |                      | Approved         | August 25, 2  |                   |
|          |                            |                                 |                           |                      | Draft            | August 25, 2  |                   |

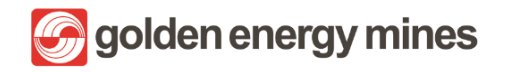

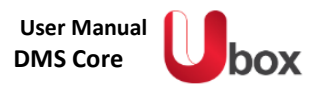

#### 1.3. APPROVAL

Approval merupakan feature untuk mendapatkan tanda Approval dokumen secara daring (online), lebih cepat, dan dapat dilakukan dimana pun dan kapan pun. Proses Approval dapat diakses dengan **membuka document library** yang ada di tiap modul. Pada sistem approval, ketika User Member sudah disesuaikan sebagai Approver, maka Approver akan menerima email untuk melakukan proses approval setelah User Member atau pun User Owner lain melakukan request approval (Guidance request approval dapat diakses pada point 2.3 atau 3.4).

|           | M Gmail                                                                            |       | Q microsoft flow                                                                                   | × ∓                            | • Active -            | ۰                 | Spiden er | ergy mines | I   |
|-----------|------------------------------------------------------------------------------------|-------|----------------------------------------------------------------------------------------------------|--------------------------------|-----------------------|-------------------|-----------|------------|-----|
| Mail      | Compose                                                                            | 2,431 | ← ◻ ○ ថ                                                                                            |                                |                       | 2 of many 🗸       | >         | ■ •<br>⊖   | Ľ   |
| Chat      | <ul> <li>☆ Starred</li> <li>③ Snoozed</li> <li>▷ Sent</li> <li>○ Drafts</li> </ul> |       | Microsoft Flow «maccount@microsoft.com»<br>to me •                                                 |                                | Fri, Nov 11, 7:57     | ' AM (4 days ago) | ☆         | ¢          | :   |
| _<br>Meet | (†) Spam<br>V More                                                                 | 46    | ТА                                                                                                 |                                |                       |                   |           |            |     |
|           | Labels                                                                             | +     | Requested                                                                                          |                                |                       |                   |           |            |     |
|           |                                                                                    |       | Created by                                                                                         |                                |                       |                   |           |            |     |
|           |                                                                                    |       |                                                                                                    |                                |                       |                   |           |            |     |
|           |                                                                                    |       |                                                                                                    |                                |                       |                   |           |            | ( < |
|           |                                                                                    |       | Jika request ditolak, harap mengisi kolom Komentar.<br>Sehingga tidak ada proses approval berulang |                                |                       |                   |           |            |     |
|           |                                                                                    |       | Link: https://goldenenergyminescorp.sharepoint.<br>HRGA%20BIB/1Ates.docx?d=w36a8082773c142c        | .com/HRGA%20<br>d4ae2d907fc260 | -%20BIB/<br>cfa2      |                   |           |            |     |
|           |                                                                                    |       | Date Created: Friday, November 11, 2022 12:57 A                                                    | Amoro                          | ver dapat memilih     | )                 |           |            | (   |
|           |                                                                                    |       | Approve Reject                                                                                     | salah s                        | ve atau <i>Reject</i> |                   |           |            |     |

Selanjutnya Approver akan dialihkan ke halaman power automate ketika klik salah satu action Approve / Reject, dimana Approver dapat melakukan action Approve, Reject atau Reassign.

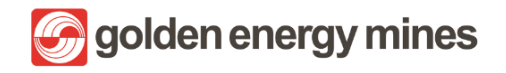

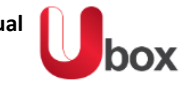

| ···· Power Automate         | 🔎 Search                | Ĕ                                    | Environments<br>sinarmasmining.com (d 🕸 ? (TA) |
|-----------------------------|-------------------------|--------------------------------------|------------------------------------------------|
|                             | ✓ Approve × Reject ···· |                                      | Respond ×                                      |
| ☆ Home                      | Approvals               |                                      | L                                              |
| 🖒 Approvals                 | Received Sent History   |                                      | Details                                        |
| ₂⁄ª My flows                |                         |                                      | Jika request ditolak, harap mengisi            |
| + Create                    | Request                 | Received                             | proses approval berulang                       |
| 건 Templates                 |                         |                                      |                                                |
| ్ల <sup>రా</sup> Connectors |                         | $\overline{}$                        | Choose your response *                         |
| 🖯 Data 🗸 🗸                  |                         | Approver dapat<br>memilih salah satu | Approve                                        |
| Monitor V                   |                         | action. Approve, Reject,             | Reject                                         |
| ⟨β Al Builder ∨             |                         | atau <i>Reassign</i>                 | Reassign                                       |
| () Process advisor          |                         |                                      | >                                              |
| Solutions                   |                         |                                      | >                                              |
| Ask a chatbot               |                         |                                      | Confirm Cancel                                 |

Apabila Approver belum memberikan tanggapan (Approve, Reject, Reassign) pada suatu dokumen, maka sistem akan mengirimkan email reminder kepada user yang bersangkutan beserta dengan link untuk document.

|                               | M Gmail                                                                                                    | Q Search in mail                                                                                                    | 표 • Active • ⑦ 양 때 Spoor encycles T                                        |
|-------------------------------|----------------------------------------------------------------------------------------------------|----------------------------------------------------------------------------------------------------|----------------------------------------------------------------------------|
| Mail                          | Compose                                                                                                    |                                                                                                    | 1 of 15,150 < > 🗖 🗸                                                        |
| Mail<br>Chat<br>223<br>Spaces | Inbox     2,475       ☆     Starred       ③     Snoozed       ▷     Sent       □     Drafts       ③     Spam       ✓     More   Labels + | Reminder:<br>app-notif.digitech@sinarmasmining.com<br>to me ~<br>Hope this email reaches you well.<br>This is friendly reminder.<br>That there is a document needs approval after you reviewing it.<br>Inin:<br>https://goldenenergyminescorp.sharepoint.com/CSRBIB/CSR%20BIB/<br>20PR%20diatas%201%20M%20-%2028102022.docx?d=wdc6aT24bdd<br>Looking forward to get approval from you.<br>Thank you.<br>meply removed | Commercial_PR/Draft_Manual/SIT%20CSR%20BIB%20-%<br>5544dd0aaaf581bc7c85782 |
|                               |                                                                                                    |                                                                                                    |                                                                            |

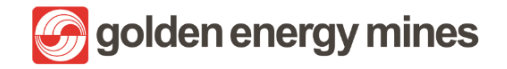

Setelah proses approval selesai, maka requestor akan mendapatkan email pemberitahuan summary approval yang bersisikan status approval beserta link untuk document bersangkutan.

| ≡    | MO | Smail                                                                                                    | Q Search in mail                                             |                                  | 荘           | Active          | •• 0            | ÷          |           | Gooiden ene | rg nins | Ð |
|------|----|----------------------------------------------------------------------------------------------------|--------------------------------------------------------------|----------------------------------|-------------|-----------------|-----------------|------------|-----------|-------------|---------|---|
| No.  | ÷  | • • • • ×                                                                                                    |                                                              |                                  |             |                 |                 | 25 of 1,2  | 252 <     | >           | -       |   |
|      |    | [Summary Docum                                                                                                    | nent] - Document.docx Inbox ×                                |                                  |             |                 |                 |            |           |             | ð       |   |
| Chat | A  | app-notif.digitech@sinan<br>to me, wahyu.adiyasa, aziz.zain                                                                                                    | r <b>masmining.com</b><br>uuddin <del>▼</del>                |                                  |             |                 | Oct 28, 2022, 5 | 12 PM (2 c | days ago) | ☆           | ¢       | 1 |
| Meet |    | Your Document Approved.<br>Here is comments from your<br>1- Wahyu Tri Adiyasa Comme<br>2- Test AD7 Comment : Appro<br>3- Aziz Zainuddin Comment :<br>4- Test AD7 Comment : Appro | approver :<br>ent : Approved<br>Approved<br>Approved<br>oved |                                  |             |                 |                 |            |           |             |         |   |
|      |    | Link :<br>https://goldenenergyminesco/<br>Thank you.                                                                                                    | rp.sharepoint.com/FAKIM/FA%20KIW/FA/SIT%20FA                 | %20-%2028102022.docx?d=w9d0a14d0 | 74fb4529ac4 | :409b82a5be32ab | 2               |            |           |             |         |   |
|      |    | ( Reply ( Re                                                                                                    | eply all ( Forward                                           |                                  |             |                 |                 |            |           |             |         |   |
|      |    |                                                                                                    |                                                              |                                  |             |                 |                 |            |           |             |         | Ì |

Respon terhadap document akan dijelaskan sebagai berikut:

- Approve : Apabila Approver menekan tombol Approve, maka dokumen akan dilanjutkan ke level Approval berikutnya
- **Reject** : Apabila Approver menekan tombol Reject, maka dokumen akan berhenti sirkulasi. Untuk Reject, Approver **harus meninggalkan notes**. Apabila tidak (Reject tanpa komen), maka proses approval akan looping (email approval) akan masuk lagi ke email Approver.
- **Reassign** : Apabila Approver menekan tombol Reassign, maka Approver akan memberikan kewenangannya kepada orang lain (add email).

# 1.3.1 APPROVE

User akan menerima email permintaan Approval sebagai berikut;

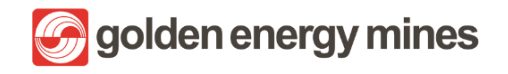

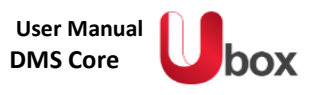

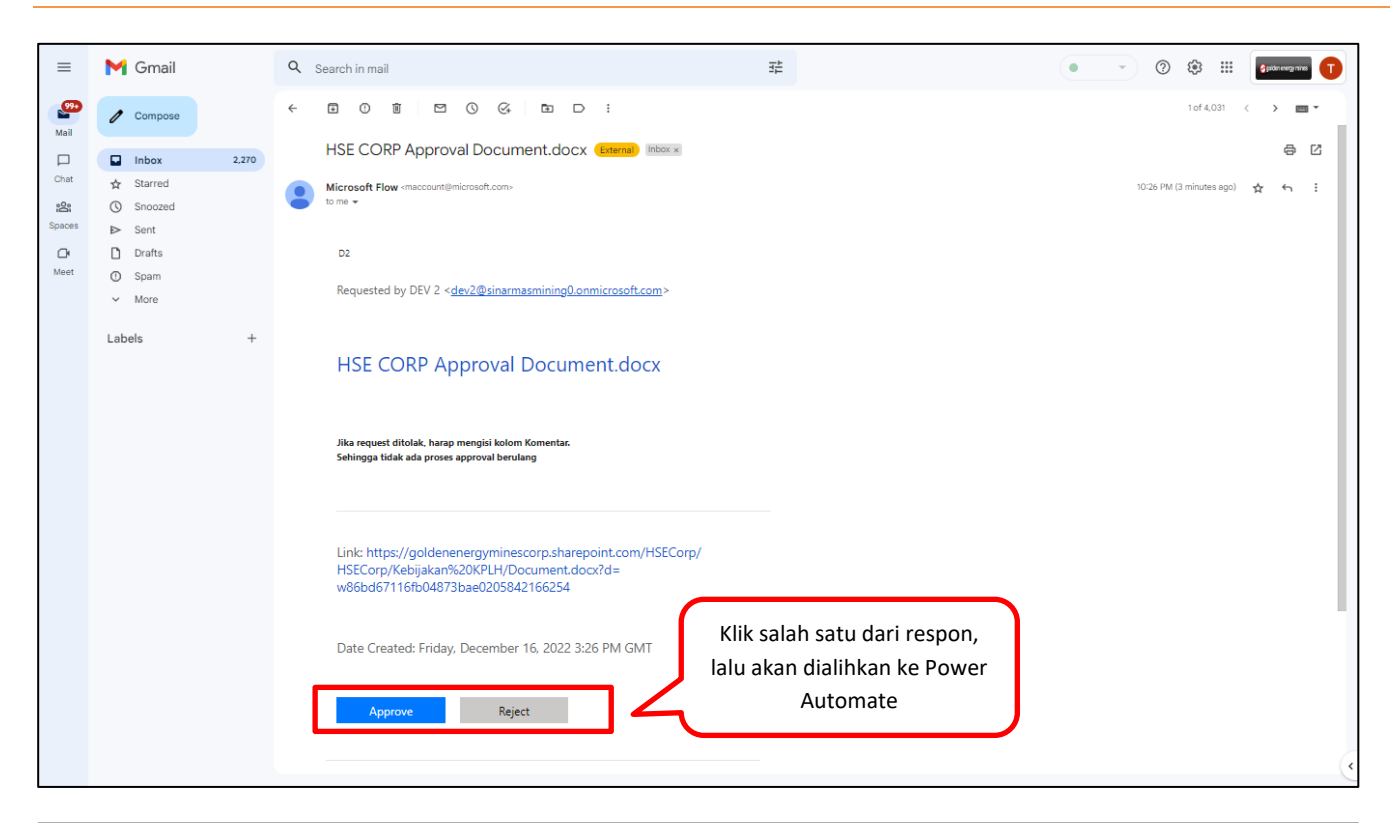

| ···· Power Automate             | ∠ Search                            |                              |    | Environments<br>sinarmasmining.com (d 🕸 ? (TA)                                                        |
|---------------------------------|-------------------------------------|------------------------------|----|----------------------------------------------------------------------------------------------------|
| =                               |                                     |                              |    | Respond: Approve ×                                                                                    |
| 合 Home                          | Approvals                           |                              |    | Overview                                                                                              |
| 🖒 Approvals                     | Received Sent History               |                              |    | Approval<br>HSE CORP Approval Document.docx                                                           |
| ₀⁄ <sup>a</sup> My flows        |                                     |                              |    | Requester                                                                                             |
| + Create                        | Request                             | Received                     | D  | DEV 2                                                                                                 |
| 건 Templates                     | HSE CORP Approval Document.docx     | Dec 16, 10:26 PM (6 min ago) | ** | Dec 16, 10:26 PM (6 min ago)                                                                          |
| ్ల <sup>ర</sup> Connectors      |                                     |                              |    | Link<br>https://goldenenergyminescorp.sharepo                                                         |
| 🖯 Data 🗸 🗸                      | HSE CORP Approval Document (2).docx | Dec 16, 10:26 PM (6 min ago) | ** | d=w86bd67116fb04873bae0205842166                                                                      |
| \Lambda Monitor 🗸 🗸             |                                     |                              |    | Details                                                                                               |
| ( $eta$ Al Builder $\checkmark$ |                                     |                              |    |                                                                                                    |
| () Process advisor              |                                     |                              |    | Jika request ditolak, harap mengisi<br>kolom Komentar. Sehingga tidak ada<br>proses approval berulang |
| Solutions                       |                                     |                              |    |                                                                                                    |
| 🛄 Learn                         |                                     | User melakukan action        |    | Choose your response *                                                                                |
|                                 |                                     | Approve dan meninggalkan     |    | Approve $\checkmark$                                                                                  |
|                                 |                                     | comment                      |    | Add a comment                                                                                         |
|                                 |                                     |                              |    | Approved                                                                                              |
| Ask a chatbot                   |                                     |                              |    | Confirm Cancel                                                                                        |

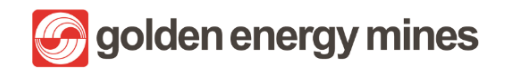

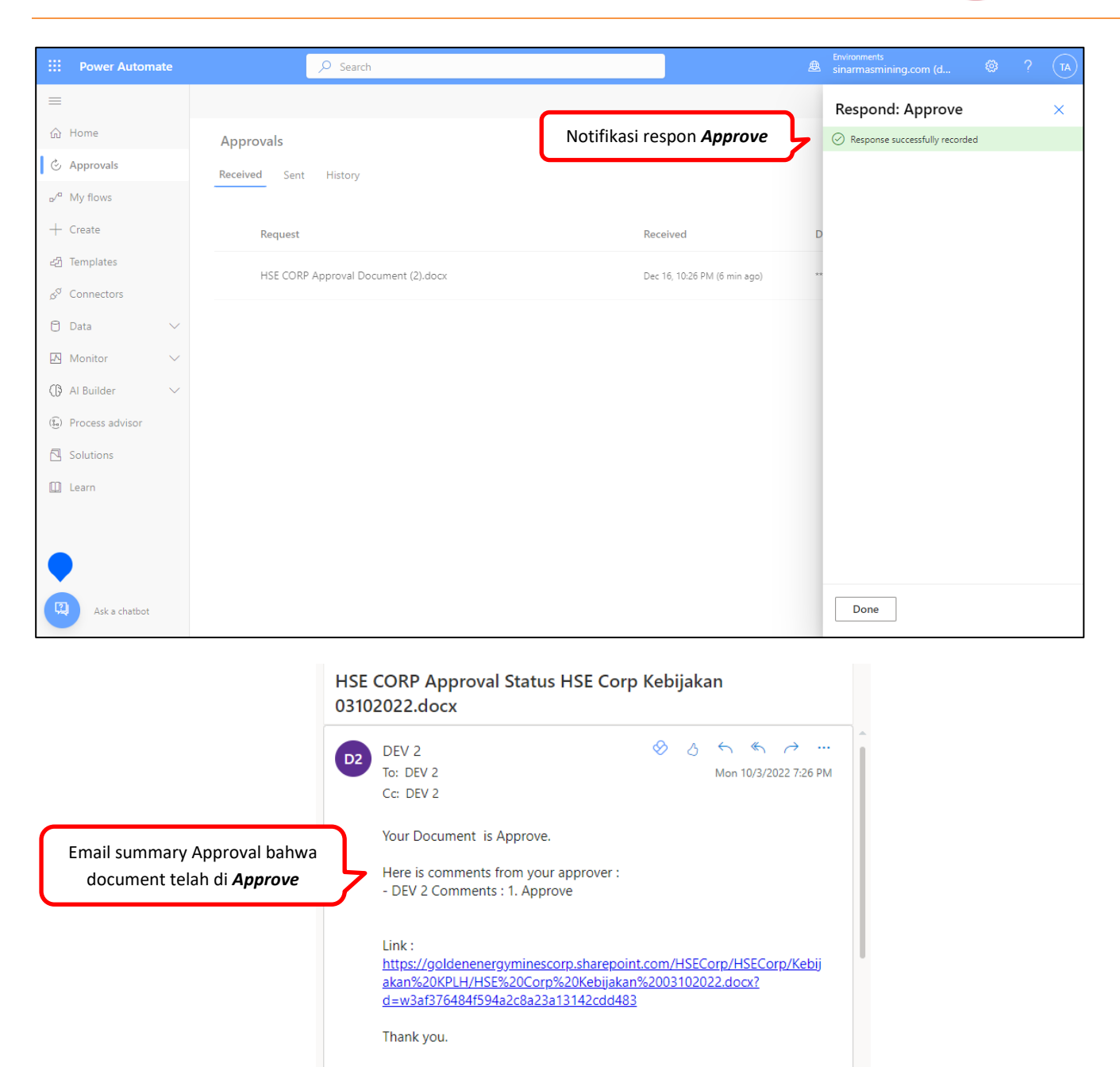

#### 1.3.2 REJECT

User akan menerima email permintaan Approval sebagai berikut;

🥎 Reply

« Reply all

Forward

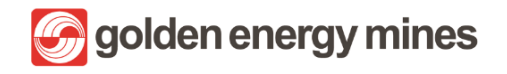

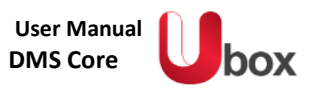

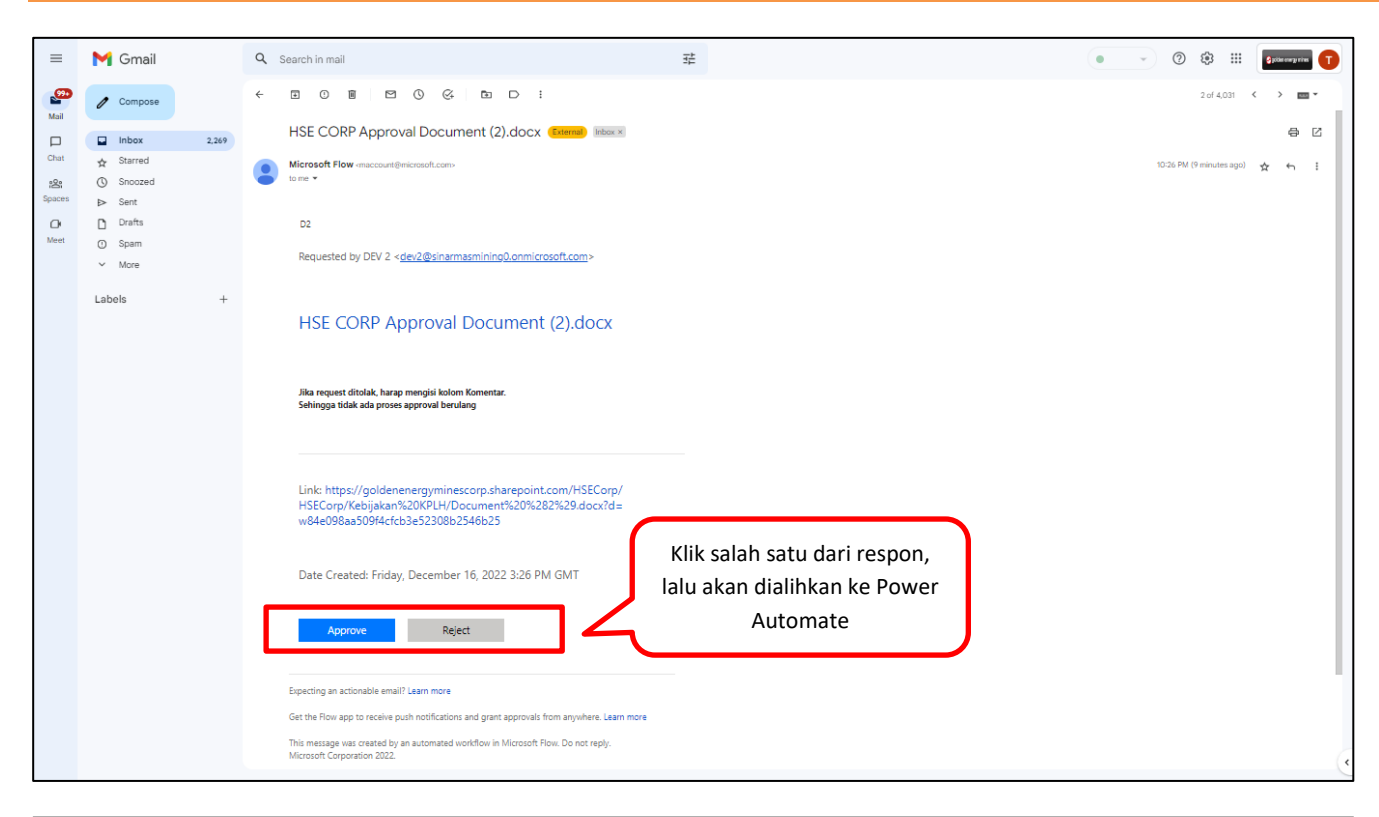

| ···· Power Automate         |                                                                              |    | Environments<br>sinarmasmining.com (d 🚳 ? (TA)                                     |
|-----------------------------|------------------------------------------------------------------------------|----|------------------------------------------------------------------------------------|
| =                           | ✓ Approve × Reject ···                                                       |    | Respond: Reject ×                                                                  |
| 合 Home                      | Approvals                                                                    |    | Overview                                                                           |
| 🖒 Approvals                 | Received Sent History                                                        |    | Approval<br>HSE CORP Approval Document (2).docx                                    |
| ₀⁄″ My flows                |                                                                              |    | Requester                                                                          |
| + Create                    | Request Received                                                             | D  | DEV 2<br>Received                                                                  |
| 건 Templates                 | HSE CORP Approval Document (2).docx     X     E Dec 16, 10:26 PM (6 min ago) | ** | Dec 16, 10:26 PM (8 min ago)                                                       |
| , S <sup>⊄</sup> Connectors |                                                                              |    | Link<br>https://goldenenergyminescorp.sharepo<br>d=w84e098aa509f4cfcb3e52308b2546b |
| 🖯 Data 🗸 🗸                  |                                                                              |    |                                                                                    |
| \Lambda Monitor 🗸 🗸         |                                                                              |    | Details                                                                            |
| ⟨₿ Al Builder ∨             |                                                                              |    | Jika request ditolak, harap mengisi                                                |
| (🗓) Process advisor         |                                                                              |    | kolom Komentar. Sehingga tidak ada<br>proses approval berulang                     |
| Solutions                   |                                                                              |    |                                                                                    |
| 🛄 Learn                     | User melakukan action                                                        |    | Choose your response *                                                             |
|                             | Approve dan meninggaikan<br>comment                                          | 5  | Keject V                                                                           |
|                             | comment                                                                      | 5  | Add a comment Rejected                                                             |
| Ask a chatbot               |                                                                              |    | Confirm Cancel                                                                     |

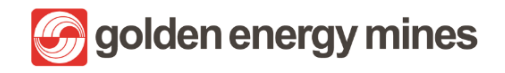

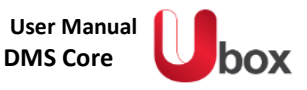

|                                      | Power Automate       | ,                     |                                                                               | Environments<br>sinarmasmining.com (d ♥ ? TA |
|--------------------------------------|----------------------|-----------------------|-------------------------------------------------------------------------------|----------------------------------------------|
| =                                    |                      |                       |                                                                               | Respond: Reject ×                            |
| ŵ                                    | Home                 | Approvals             | Notifikasi respon <b>Reject</b>                                               | Response successfully recorded               |
| ٢                                    | Approvals            | Received Sent History |                                                                               |                                              |
| o⁄ <sup>0</sup>                      | My flows             |                       | $\frown$                                                                      |                                              |
| +                                    | Create               |                       |                                                                               |                                              |
| ළු                                   | Templates            |                       |                                                                               |                                              |
| œ <sup>o</sup>                       | Connectors           |                       | You don't have any approvals                                                  |                                              |
| 0                                    | Data 🗸               |                       | Choose from 100s of templates to start automating your<br>approval workflows. |                                              |
|                                      | Monitor $\checkmark$ |                       |                                                                               |                                              |
| ß                                    | Al Builder 🗸 🗸       |                       |                                                                               |                                              |
| $(\widehat{\underline{g}_{\alpha}})$ | Process advisor      |                       |                                                                               |                                              |
|                                      | Solutions            |                       |                                                                               |                                              |
|                                      | Learn                |                       |                                                                               |                                              |
|                                      |                      |                       |                                                                               |                                              |
|                                      |                      |                       |                                                                               |                                              |
| R                                    | Ask a chatbot        |                       |                                                                               | Done                                         |

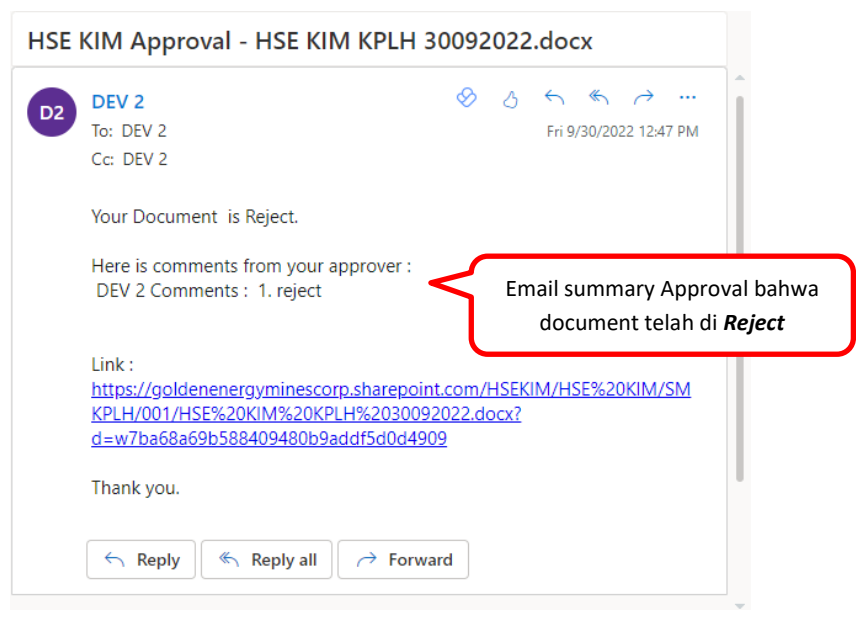

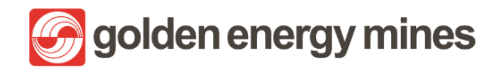

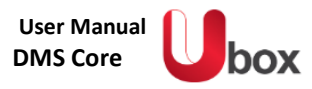

# 1.3.3 REJECT TANPA KOMEN

User akan menerima email permintaan Approval sebagai berikut;

| =          | M Gmail                                |       | Q Search in mail                                                                                                    | <del>≆</del>                    |
|------------|----------------------------------------|-------|----------------------------------------------------------------------------------------------------|---------------------------------|
| 200        | 0 Compose                              |       |                                                                                                    | 2 ci 4,031 < > 📷 -              |
| Mail       | Inbox                                  | 2,269 | HSE CORP Approval Document (2).docx (Field)                                                                                                    | 9 C                             |
| Chat<br>22 | ☆ Starred<br>③ Snoozed                 |       | Microsoft Flow -maccount@microsoft.com>                                                                                                    | 10.36 PM (9 minutes app.) 📩 😜 1 |
|            | ▷ Sent D Drafts                        |       | D2                                                                                                    |                                 |
| weet       | <ul> <li>Spam</li> <li>More</li> </ul> |       | Requested by DEV 2 < <u>dev2@sinarmasmining0.onmicrosoft.com</u> >                                                                                                    |                                 |
|            | Labels                                 | +     | HSE CORP Approval Document (2).docx                                                                                                    |                                 |
|            |                                        |       | Jila request ditolak harap mengisi kolon Komentar.<br>Sehingga tidak ada proses approval berulang                                                                                                    |                                 |
|            |                                        |       | Link: https://goldenenergyminescorp.sharepoint.com/HSECorp/<br>HSECorp/Kebijakan%20KPLH/Document%20%282%29.docx?d=<br>w84e098aa509f4cfcb3e52308b2546b25                                                         |                                 |
|            |                                        |       | Date Created: Friday, December 16, 2022 3:26 PM GMT                                                                                                    |                                 |
|            |                                        |       | Approve Reject                                                                                                    |                                 |
|            |                                        |       | Expecting an actionable email? Learn more                                                                                                    |                                 |
|            |                                        |       | Get the Row app to receive push notifications and grant approvals from anywhere. Learn more<br>This message was created by an automated workflow in Microsoft Row. Do not reply.<br>Microsoft Corporation 2022. | (                               |

|                                      | Power Automate        | ✓ Search                                                                  |    | Environments<br>sinarmasmining.com (d 🚳 ? TA             |
|--------------------------------------|-----------------------|---------------------------------------------------------------------------|----|----------------------------------------------------------|
| =                                    |                       |                                                                           |    | Respond: Reject ×                                        |
| ស                                    | Home                  | Approvals                                                                 |    |                                                          |
| Ċ                                    | Approvals             | Received Sent History                                                     |    | Details                                                  |
| ⊳∕ <sup>¤</sup>                      | My flows              |                                                                           |    | Jika request ditolak, harap mengisi kolom                |
| +                                    | Create                | Request Received                                                          | D  | Komentar. Sehingga tidak ada proses<br>approval berulang |
| ත්                                   | Templates             | [Approval CORSEC] - Disclosure 14102022.docx Oct 14.12:37 PM (55 sec and) | li |                                                          |
| ¢0                                   | Connectors            | р үүр                                                                     |    | Choose your response *                                   |
| 0                                    | Data 🗸                | Approval HRGS BSL LEAVE PCM 12102022.docx User melakukan action           | Ji | Reject                                                   |
| A                                    | Monitor 🗸 🗸           | <b>Reject</b> tanpa meninggalkan                                          |    | Add a comment                                            |
| G                                    | Al Builder 🗸 🗸 🗸      | Approval HRGS BSL LEAVE PCM 12102022.docx comment                         | >  | (optional)                                               |
| $(\widehat{\underline{s}_{\alpha}})$ | Process advisor       | Approval Day Off 13102022.docx Oct 13, 11:13 PM (13 h ago)                | ιĩ |                                                          |
|                                      | Solutions             | test 123 Oct 5, 04:23 PM (1 wk ago)                                       | to |                                                          |
| [2]                                  | earn<br>Ask a shathat |                                                                           |    | Confirm                                                  |
| A.                                   | Ask a chatbot         | Approval HRGA RIB PPO 04102022 docx Oct 4: 03:37 PM (1 wk app)            | li | Cancer                                                   |

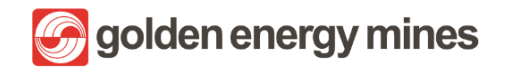

|                   | Power Automate        | ,∕2 Search                                |                                 | Environments<br>sinarmasmining.com (d 🕸 ? (TA) |
|-------------------|-----------------------|-------------------------------------------|---------------------------------|------------------------------------------------|
|                   |                       |                                           | Notifikasi respon <b>Reject</b> | Respond: Reject ×                              |
| ß⊦                | Home                  | Approvals                                 | Notifikasi respon neject        | Response successfully recorded                 |
| © A               | Approvals             | Received Sent History                     |                                 |                                                |
| ₀∕° N             | My flows              |                                           |                                 |                                                |
| + 0               | Create                | Request                                   | Received                        | D                                              |
| 23 T              | Femplates             | Approval HRGS RSL LEAVE PCM 12102022 docy | Oct 13 11-24 PM (13 h app)      | 51                                             |
| \$ <sup>0</sup> 0 | Connectors            |                                           |                                 |                                                |
| 0                 | Data 🗸 🗸              | Approval HRGS BSL LEAVE PCM 12102022.docx | Oct 13, 11:24 PM (13 h ago)     | ווֹנ                                           |
| M N               | Monitor $\checkmark$  | Anarriel Day Off (2102022 do or           |                                 |                                                |
| (β A              | Al Builder 🗸 🗸        | Approval Day Off 15102022.docx            | Oct 13, TETS PM (13 n ago)      | 11                                             |
| ()<br>()          | Process advisor       | test 123                                  | Oct 5, 04:23 PM (1 wk ago)      | to                                             |
|                   | Bolutions             | Approval HRGA BIB PPO 04102022.docx       | Oct 4, 03:37 PM (1 wk ago)      | Jil .                                          |
| 2                 | earn<br>Ask a chathot |                                           |                                 | Done                                           |
|                   | Ask a chatbot         | test 123                                  | Oct 1, 05:57 AM (1 wk ago)      | to                                             |

Ketika user melakukan action reject tanpa comment maka user akan medapatkan email notification yang berisi email permintaan kembali untuk proses approval.

| =          | M Gmail                                   | 🔍 Search in mail 😤 💽 Active 🗸 🕐 🔅 🏭 😭                                                                                                    |
|------------|-------------------------------------------|----------------------------------------------------------------------------------------------------|
| Mail       | Compose                                   | ← • • • • • • • • • • • • • • • • • • •                                                                                                    |
|            | Inbox 121                                 | [Approval CORSEC] - Disclosure 14102022.docx (External) Indox × 🗘 🖨 🗹                                                                                                    |
| Chat       | ☆ Starred                                 | Microsoft Flow<br>12:34 PM (54 minutes ago) 🛧<br>TA Requested for Test AD7 <test ad7@borneo-indobara.com=""> Created by DEV 2 <dev2@sinarmasmining0.onmicrosoft.com> (Approval CORSEC) - Disclosu</dev2@sinarmasmining0.onmicrosoft.com></test> |
| Spaces     | <ul> <li>Snoozed</li> <li>Sent</li> </ul> |                                                                                                    |
| Cr<br>Meet | Drafts                                    | Microsoft Flow 12:37 PM (51 minutes ago) 🛠 📕<br>TA Requested for Test AD7 <test ad7@borneo-indobara.com=""> Created by DEV 2 <dev2@sinarmasmining0.onmicrosoft.com> [Approval CORSEC] - Disclosu</dev2@sinarmasmining0.onmicrosoft.com></test>  |
|            | Labels +                                  | Microsoft Flow <maccount@micro<br>to me *<br/>Email Looping akan berulang sampai</maccount@micro<br>                                                                                                    |
|            |                                           | 10x, apabila tetap melakukan reject<br>tanpa komen, maka file akan                                                                                                    |
|            |                                           | Requested for Test AD7 < terotomatis <i>reject</i>                                                                                                    |
|            | Unable to connect to chat $~~	imes~$      | Created by DEV 2 < <u>dev2@sinarmasmining0.onmicrosoft.com</u> >                                                                                                    |

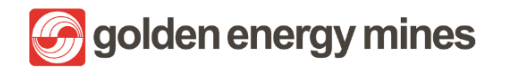

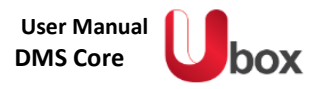

# 1.3.4 REASSIGN

User akan menerima email sebagai berikut:

| =                       | M Gmail                             | Q Search in mail 辛                                                                                                    | • • • • • • • • • • • • • • • • • • • |
|-------------------------|-------------------------------------|----------------------------------------------------------------------------------------------------|---------------------------------------|
| (99+)<br>Mail           | Compose                             |                                                                                                    | 1 of 4,031 < 🔉 📼 🔻                    |
|                         | Inbox 2,270                         | HSE CORP Approval Document.docx (Extend) Index ×                                                                                              | 8 C                                   |
| Chat                    | 🖈 Starred                           | Microsoft Flow <maccount@microsoft.com></maccount@microsoft.com>                                                                              | 10:26 PM (3 minutes ago) 🛧 🕤 🗄        |
| <del>සෙ</del><br>Spaces | Snoozed                             | tome •                                                                                                    |                                       |
| ď                       | Drafts                              | D2                                                                                                    |                                       |
| Meet                    | <ul><li>Spam</li><li>More</li></ul> | Requested by DEV 2 < <u>dev2@sinarmasmining0.onmicrosoft.com</u> >                                                                            |                                       |
|                         | Labels +                            | HSE CORP Approval Document.docx                                                                                                    |                                       |
|                         |                                     | Jika request ditolak, harap mengisi kolom Komentar.<br>Sehingga tidak ada proses approval berulang                                            |                                       |
|                         |                                     | Link: https://goldenenergyminescorp.sharepoint.com/HSECorp/<br>HSECorp/Kebijakan%20KPLH/Document.docx?d=<br>w86bd67116fb04873bae0205842166254 |                                       |
|                         |                                     | Date Created: Friday. December 16, 2022 3:26 PM GMT<br>Klik salah satu dari respon,<br>lalu akan dialihkan ke Power<br>Automate               |                                       |
|                         |                                     | Automate                                                                                                    |                                       |

| ···· Power Automate                  | ,∕⊂ Search                                         |                              | Environments<br>sinarmasmining.com (d 🕸 ? TA                              |
|--------------------------------------|----------------------------------------------------|------------------------------|---------------------------------------------------------------------------|
| =                                    |                                                    |                              | Reassign ×                                                                |
| ☆ Home                               | Approvals                                          |                              | Oct 24, 10:53 PM (9 min ago)                                              |
| 🖒 Approvals                          | Received Sent History                              |                              | Link<br>https://goldenenergyminescorp.sharepo                             |
| <sub>₽</sub> ⁄ <sup>α</sup> My flows |                                                    |                              | d=wb9b565af0a9a48298fb1494c0d5ca1                                         |
| + Create                             | Request                                            | Received                     | D                                                                         |
| 건 Templates                          | Approval HRGS RSI Leave HSE 24102022 docy          | Oct 24 10-53 DM (9 min aco)  | Details                                                                   |
| ഗ് <sup>g</sup> Connectors           |                                                    | occes, ross rin (s nin ego)  | Jika request ditolak, harap mengisi<br>kolom Komentar. Sehingga tidak ada |
| 🖯 Data 🗸 🗸                           | Approval tes ca 2.docx                             | Oct 24, 08:41 PM (2 h ago)   | proses approval berulang                                                  |
| \Lambda Monitor 🗸 🗸                  | Approval Test draft tidaknya docy                  |                              | ** Choose your response *                                                 |
| ( $\beta$ Al Builder $\lor$          |                                                    | User melakukan action        | Reassign                                                                  |
| ( 😧 ) Process advisor                | [Approval HSE KIM ] - Testing email summary.docx   | Reassign                     | Reassign to *                                                             |
| Solutions                            | Manageral HSE VIM1 Testing amail summary door      | Oct 24, 02:00 DM (7 h and)   | DEV 3 ×                                                                   |
| earn                                 | (Approval Fish King ) - lesting email summary.dock | Get 24, 05:09 Pivi (7 h ago) | Canting                                                                   |
| Ask a chatbot                        | [Approval HSE KIM ] - Testing email summary.docx   | Oct 24, 03:09 PM (7 h ago)   | xx v                                                                      |

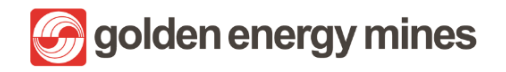

| ···· Power Automate         | ₽ Search                                         |                                   | Environments Close button for approval response and reassignment panel |
|-----------------------------|--------------------------------------------------|-----------------------------------|------------------------------------------------------------------------|
| =                           |                                                  |                                   | Reassign ×                                                             |
| ☆ Home                      | Approvals                                        | Notifikasi respon <b>Reassign</b> | O This request has been reassigned                                     |
| 🖒 Approvals                 | Received Sent History                            |                                   |                                                                        |
| ⊳⁄ <sup>a</sup> My flows    |                                                  |                                   |                                                                        |
| + Create                    | Request                                          | Received                          | D                                                                      |
| 건 Templates                 | Annroval tes ca 2 docy                           | Oct 24, 08:41 PM (2 h ann)        |                                                                        |
| ,s <sup>⊄</sup> Connectors  |                                                  |                                   |                                                                        |
| 🖯 Data 🗸 🗸                  | Approval Test draft tidaknya.docx                | Oct 24, 03:20 PM (7 h ago)        | ÷.                                                                     |
| 🖾 Monitor 🗸 🗸               | [Approval HSE KIM ] - Testing email summary.docx | Oct 24, 03:09 PM (7 h ago)        |                                                                        |
| ( $\beta$ Al Builder $\lor$ |                                                  |                                   |                                                                        |
| () Process advisor          | [Approval HSE KIM ] - Testing email summary.docx | Oct 24, 03:09 PM (7 h ago)        | **                                                                     |
| Folutions                   | [Approval HSE KIM ] - Testing email summary.docx | Oct 24, 03:09 PM (7 h ago)        |                                                                        |
| Ask a chathot               |                                                  |                                   | Done                                                                   |
|                             | Approval HRGS BSL PTK HRGS BSL 1.docx            | Oct 24, 02:09 PM (8 h ago)        | ***                                                                    |

Approval berhasil di Reassign ke user lain (Berubah akun dari Test AD7 ke akun Dev 3)

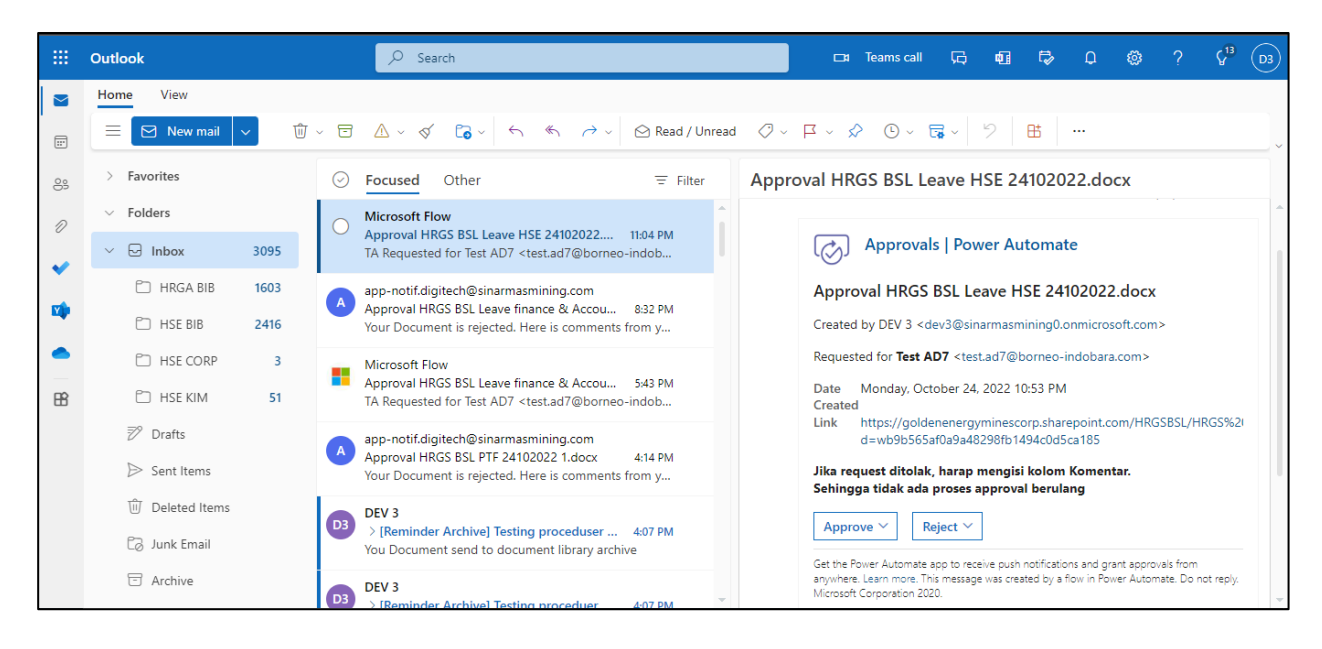

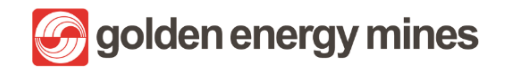

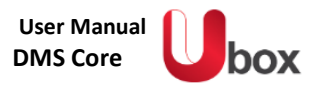

# 1.4. E-SIGN APPROVAL

Approval e-Sign merupakan feature untuk mendapatkan tanda tangan / spesimen Approval secara daring (online). Untuk dapat mengkases e-Sign, User dapat masuk ke dalam Communication Site > Klik e-Sign.

|        | SharePoint                                            | Ø Search this site                      | S @ ? (16)                                                |
|--------|-------------------------------------------------------|-----------------------------------------|-----------------------------------------------------------|
| 6<br>0 | Communication S<br>Home Department ~                  | ite<br>E-Sign Edit                      | * Following 😢 Share                                       |
| 8      | + New - 🛞 Page details 🖾 Analytics                    |                                         | Published 12/12/2022 🖉 Edit 🖉                             |
| 0      |                                                       | Golden energy mines                     | 40 1 13                                                   |
| ۲      | Access at https://tolded                              | book<br>benergyminescorp.sharepoint.com | Get inspired with the<br>site SharePoint look book        |
|        | For user guide please visit: Need further assistance? | Please contact:                         |                                                           |
|        |                                                       | Learn how to us<br>web part             | e the Hero Discover web parts you can<br>add to this page |
|        | Events<br>+ Add event                                 |                                         | See all                                                   |

#### 1.4.1 ADD SPESIMEN

Approver dapat menambahkan specimen paraf & tanda tangan

- Tanda Tangan : Merupakan tanda identifikasi pribadi yang dibuat dan digunakan sebagai tanda pengesahan dokumen.
- Paraf : Merupakan kependekan dari tanda tangan dan ditulis lebih pendek serta sederhana

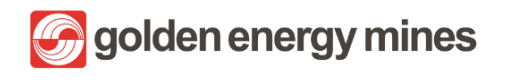

**DMS** Core

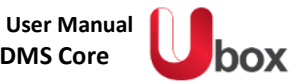

|   | SharePoint 🔎                                    |                                    | ◎ ?                         | D2 |
|---|-------------------------------------------------|------------------------------------|-----------------------------|----|
| ش | e esign Home Documents Pages Site contents Edit |                                    | 습 Not following 🛛 🖻 Shar    | 2  |
|   | + New 🗸 🛞 Page details 🖾 Analytics              |                                    | Published 11/26/2022 🖉 Edit | 2  |
| 0 | Hello                                           | Task                               | See all                     | Î  |
| ₽ |                                                 | + New 🗸 🖻 Share 🗢 Copy link \cdots | ─ My Task ∨ ○               |    |
| ÷ | update initial specimen                         | ID $\sim$ Title $\sim$             | Sign Status $\vee$          |    |
|   |                                                 | Spesimen Paraf / Inisial           |                             |    |
|   | ↓ update signature specimen                     | Spesimen tanda tangan              |                             |    |
|   |                                                 |                                    |                             |    |
|   |                                                 |                                    |                             |    |
|   |                                                 |                                    |                             |    |

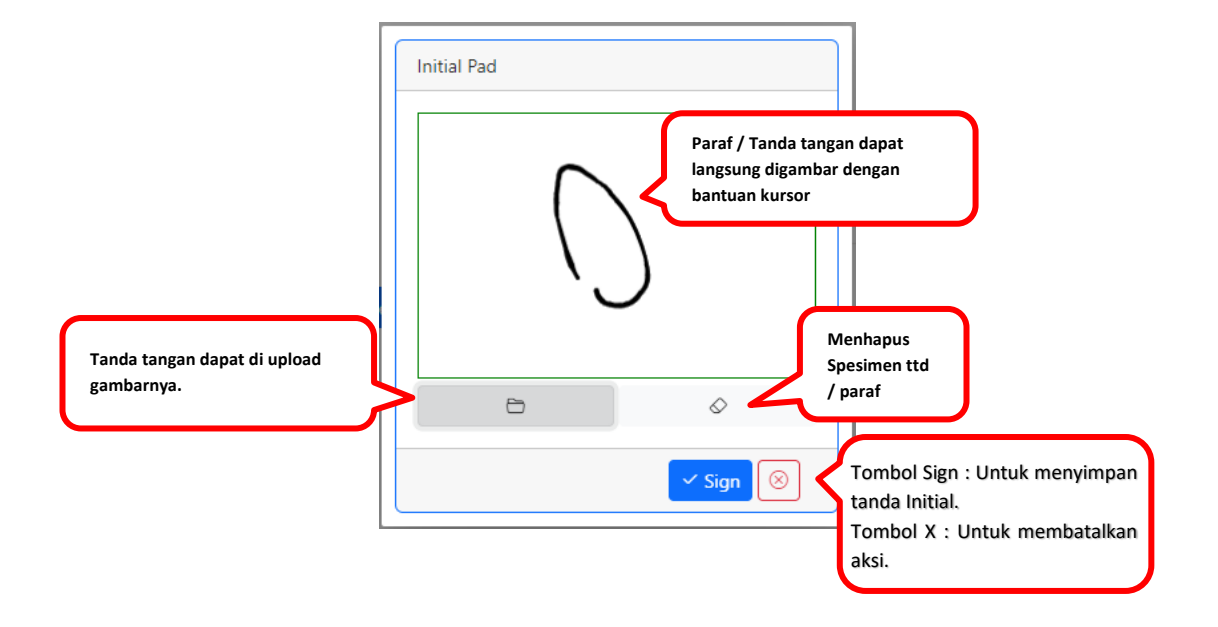

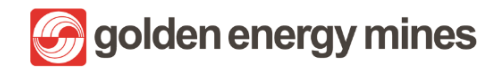

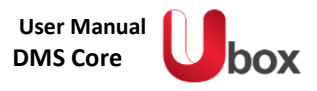

#### 1.4.2 REVIEWER

Selanjutnya, Reviewer (Sekretaris) dapat melakukan review terhadap dokumen yang akan ditanda tangani. Reviewer akan menerima email untuk memberikan Approval. Reviewer (Sekretaris) akan mendapatkan email dengan kata-kata "Please kindly to review .... "

| [E-Sign]                | Review for Test GM2                                                                                                    |                                                                         |
|-------------------------|----------------------------------------------------------------------------------------------------|-------------------------------------------------------------------------|
| A ap<br>To:             | p-notif@development.com<br>DEV 1                                                                                                    | A ← ← → … Fri 10/7/2022 11:33 AM                                        |
| De                      | ar DEV 1,                                                                                                    |                                                                         |
| Ple                     | ase kindly to review document Sample Template.pdf that issued by DEV 1 for E-Sign to DEV 1.                                                                                                    |                                                                         |
| Clie                    | o review it                                                                                                    |                                                                         |
| Rey<br>E-S              | gards,<br>Sign System                                                                                                    |                                                                         |
| Thi<br>you<br>of<br>pre | is email and any files transmitted with it are confidential and intended solely for the use of the individual or entity to whom i<br>u have received this email in error please notify the system manager. Please note that any views or opinions presented in thi<br>the author and do not necessarily represent those of the company. Finally, the recipient should check this email and any atta<br>esence of viruses. The company accepts no liability for any damage caused by any virus transmitted by this email. | they are addressed. If<br>is email are solely those<br>achments for the |
| ÷                       | ¬ Reply → Forward                                                                                                    |                                                                         |
| 63                      |                                                                                                    |                                                                         |
|                         | OM Secretary  Reviewed y  Reviewed y  Mr. X  E-Sign Confirmation  Are you sure!  Approve this document  Review  Kolom knowpastar.  Kolom knowpastar.                                                                                                    |                                                                         |

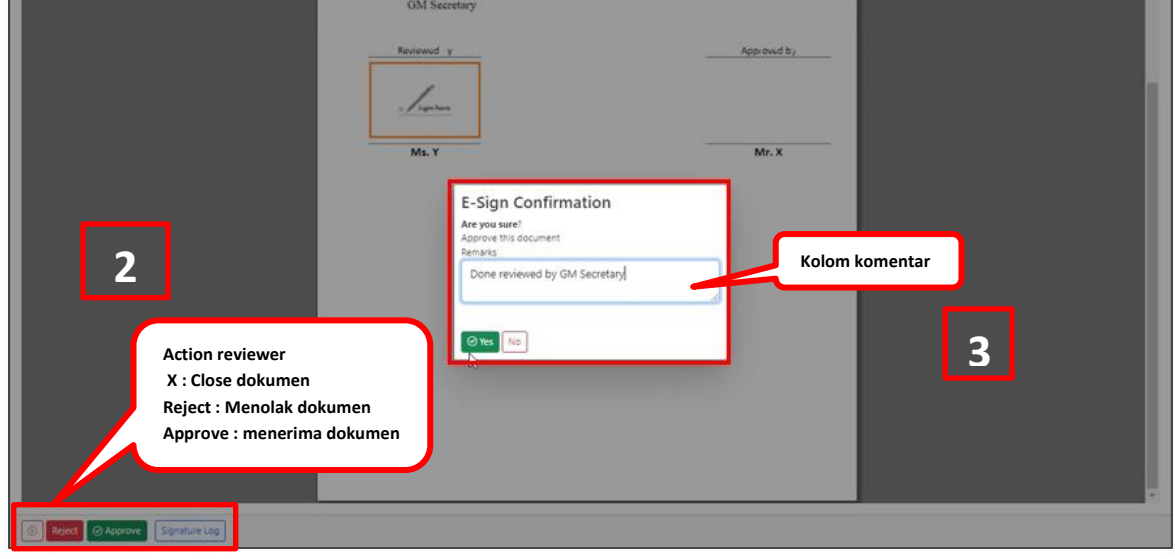

# 1.4.3 APPROVER

Setelah dokumen selesai di review, maka system akan mengirimkan email kepada Approver

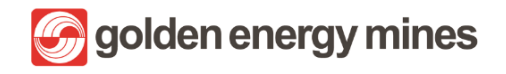

| [E-Si | gn] approval for Sample Template.pdf                                                                                                    |                                                                                           |
|-------|----------------------------------------------------------------------------------------------------|-------------------------------------------------------------------------------------------|
| A     | app-notif@development.com<br>To: DEV 1                                                                                                    |                                                                                           |
|       | Dear DEV 1,                                                                                                    |                                                                                           |
| [     | Please kindly to sign this document Sample Template.pdf issued by DEV 1. <u>Click here</u> o sign it.                                                                                                    |                                                                                           |
|       | Regards,<br>E-Sign                                                                                                    |                                                                                           |
|       | This email and any files transmitted with it are confidential and intended solely for the use of the individual or entity to w<br>you have received this email in error please notify the system manager. Please note that any views or opinions presented<br>of the author and do not necessarily represent those of the company. Finally, the recipient should check this email and a<br>presence of viruses. The company accepts no liability for any damage caused by any virus transmitted by this email. | whom they are addressed. If<br>d in this email are solely those<br>ny attachments for the |
|       | $\leftarrow$ Reply $\rightarrow$ Forward                                                                                                    |                                                                                           |

Approver dapat membubuhkan tanda tangan digital (e-sign) sesuai dengan letak yang ditandai oleh requestor

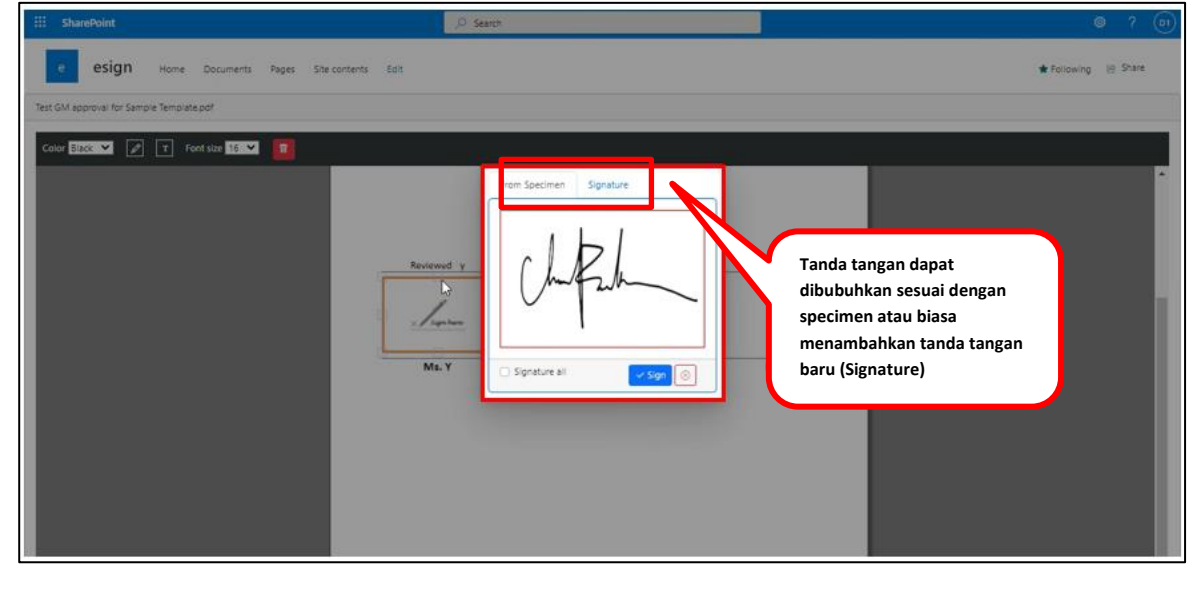

|               | No Document : 001/TMP/1 | 1/50/2                             |  |
|---------------|-------------------------|------------------------------------|--|
| Signature Log | This is a sample te     | mplate.<br>App owd b;<br><br>Mr. X |  |

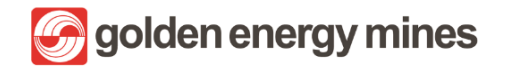

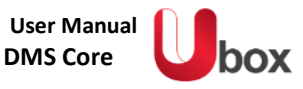

|           | Ma.Y                                                                                        | Aydro. vd by  |   |
|-----------|---------------------------------------------------------------------------------------------|---------------|---|
|           | E-Sign Confirmation<br>Are you sure!<br>Approve this document<br>Remarks:<br>Approved by GM | Kolom catatan | כ |
| New South |                                                                                             |               |   |

Apabila dokumen sudah selesai, maka system akan mengirimkan email notifikasi kepada requestor bahwa dokumen telah disetujui (ada e-Sign)

| app-notif@development.com                                                                                                    | 0 5 5 7                                                                                                    |
|----------------------------------------------------------------------------------------------------|----------------------------------------------------------------------------------------------------|
| To: DEV 1                                                                                                    | Fri 10/7/2022 11:37 /                                                                                                    |
| Dear DEV 1,                                                                                                    |                                                                                                    |
| Your document is fully approved.                                                                                                    |                                                                                                    |
| Click here to finalize it.                                                                                                    |                                                                                                    |
| Regards,                                                                                                    |                                                                                                    |
| E-Sign System                                                                                                    |                                                                                                    |
| This email and any files transmitted with it are confidential and int<br>you have received this email in error please policy the system man | ended solely for the use of the individual or entity to whom they are addressed. If<br>aner, Please note that any views or opinions presented in this email are solely those |
| of the author and do not necessarily represent those of the compa<br>presence of viruses. The company accepts no liability for any dama     | any. Finally, the recipient should check this email and any attachments for the<br>age caused by any virus transmitted by this email.                                        |
|                                                                                                    |                                                                                                    |

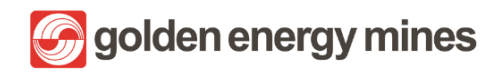

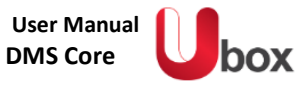

| U.R.h.                 | <b>_</b>                                                                                          | Mr.X |  |
|------------------------|---------------------------------------------------------------------------------------------------|------|--|
|                        | E-Sign Confirmation<br>Are you sure?<br>Complete document approval<br>Remarks<br>Document Signed! |      |  |
| Complete Signature Log |                                                                                                   |      |  |

golden energy mines

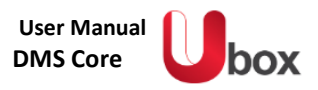

#### 1.5. GENERAL FEATURE

User visitor memiliki beberapa batasan untuk mengakses halaman document library. User visitor tidak memiliki akses untuk screenshot, download, dan print. Apabila ada kebutuhan menambahkan user baru yang kebutuhan aksesnya dibatasi, maka dapat ditambahkan ke dalam **Group User Visitor**.

Ketika user sudah masuk ke dalam group user visitor, maka user tersebut tidak dapat melakukan download, print, dan screenshot (restricted) halaman sharepoint. Dalam hal pembatasan tersebut, tidak ada pengaturan terpisah, sehingga user pada group User Visitor akan secara otomatis memiliki keterbatasan akses.

Apabila terdapat user yang ingin ditambahkan ke dalam Group User Visitor, maka dapat dilakukan melalui User Visitor sesuai dengan User Manual pada sub bab 3.4 terkait Manage User.

#### 1.5.1 SCREENSHOT BLOCKER

Apabila user visitor melakukan screenshot, ketika user melakukan function paste pada suatu aplikasi maka sistem akan menampilkan text "Print Screen Disable" dan screenshot tidak akan terpaste.

|   | SharePoint                                                   | ₽ Sea                 | arch this site                                 |                   |                |                   | 2        | ۵?       | <b>D</b> 2     |
|---|--------------------------------------------------------------|-----------------------|------------------------------------------------|-------------------|----------------|-------------------|----------|----------|----------------|
| - | + New ∽ 🖻 Send to ∽ 🧐 Promote 🔅 Pag                          | e details 🗔 Analytics | ;                                              |                   |                | Published 8,      | /29/2022 | 🖉 🖉 Edit | 7 <sup>4</sup> |
|   |                                                              |                       | HSE KIM                                        | Doclib            |                |                   |          |          | Â              |
| H | HSE KIM<br>+ New ∨ ↑ Upload ∨ ⊞ Edit in grid vie<br>□ Name ∨ | ew 🚑 Sync 💁 Expr      | ort to Excel<br>Modified By $ \smallsetminus $ | Approval Status 🗸 | Content Type → | — All Documents 🗸 | See all  |          |                |
|   | SMKPLH                                                       | August 6              | DEV 3                                          | Pending           | Folder         |                   |          |          |                |
|   | 🖬 Sample File.docx                                           | August 31             | DEV 2                                          | Draft             | Document       |                   |          |          |                |
|   |                                                              |                       |                                                |                   |                |                   |          |          |                |

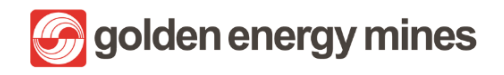

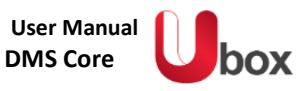

|               | <del>ა</del> . ი |        |          |        |                                       |                                        |             |      | Document1 - Word              |  | → ( |          |            | e ×      |
|---------------|------------------|--------|----------|--------|---------------------------------------|----------------------------------------|-------------|------|-------------------------------|--|-----|----------|------------|----------|
| File          | Home             | Insert | Design   | Layout | References                            | Mailings                               | Review      | View |                               |  |     | Andry O  | ngko Mulyo | ₽ Share  |
|               | Home             | Inset  | Design 1 | Layout | References<br>1<br>reeen disa<br>Hasi | Mailings<br>bled<br>screens<br>tidak r | Review<br>2 | View | Q Tell me what you want to do |  |     | Andry Or | ngko Mulyo | A Share  |
| m<br>Page 1 o | f1 3wor          | ds L2  | <b>a</b> |        |                                       |                                        |             |      |                               |  | 調   | e r      |            | - + 140% |

#### 1.5.2 RESTRICTED DOWNLOAD & PRINT ACCESS

User visitor tidak diperkenankan untuk mendownload men print ataupun menkonfersi data menjadi PDF. Hal ini ditampilkan dengan hilangnya tombol function tersebut.

|          | SharePoint                  | ♀ Search this site                                                      |                              |                            |                                  | RA   |
|----------|-----------------------------|-------------------------------------------------------------------------|------------------------------|----------------------------|----------------------------------|------|
| <3 ⊕     | HSECOrp Internal Audit CLAD | HSE - BIB HRGA - BIB HSE - KIM Mineplan KIM<br>Ian KIM                  | HRGS BSL CSR BIB Legal Que   | uery                       | ☆ Not follo                      | wing |
| 011      | Communication Site          | 🖄 Send to $\ \lor$                                                      |                              |                            |                                  | 2    |
| Ľ        | MINE PLAN KIM Home          | Mineplan KIM $\rightarrow$ RKAB (M) $\rightarrow$ BBM $\rightarrow$ 93- | -Article Text-277-1-10-2020  | 00120                      |                                  | ^    |
|          | MINE PLAN KIM               | 🖻 Share 👄 Copy link 🛃 Request Signature                                 | e 🔌 Signature Log            | × 1 se                     | lected 🗧 All Documents 🗸         |      |
| $\oplus$ | Advance Search              |                                                                         |                              |                            |                                  |      |
|          | Ruang Lingkup               | ✓ Name ✓                                                                | Modified V Modified          | d By 🗸 Approval Status 🗸 i | Approver Comme File Size         | ,    |
|          | Matrix Approval             | Sector 1 1 1 1 1 1 1 1 1 1 1 1 1 1 1 1 1 1 1                            | Share anyu In .<br>Copy link | i Adiyasa Approved :       | Ketut Wahyu Comments 658 KB<br>: |      |
|          | General Setting             | 1                                                                       | Request Signature            |                            |                                  |      |
|          | Library Settings            | 5                                                                       | Signature Log                |                            |                                  |      |
|          | Audit Log                   |                                                                         |                              |                            |                                  |      |
|          | MINE PLAN KIM Archive       |                                                                         |                              |                            |                                  |      |
|          | Recycle bin                 |                                                                         |                              |                            |                                  | Ţ    |

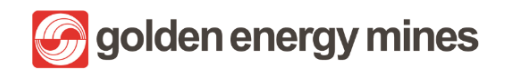

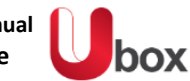

|   | SharePoint                                                                                                    | ✓ Search this library                                                         |                           |                    |                             |                                | ٢ |    | RA             |
|---|----------------------------------------------------------------------------------------------------|-------------------------------------------------------------------------------|---------------------------|--------------------|-----------------------------|--------------------------------|---|----|----------------|
| 6 | 🗧 Open 🗸 🖻 Share 🗸 🕫 Automate 🗸 \cdots                                                                               |                                                                               |                           |                    | $	imes$ 1 selected $\equiv$ | - <sup>●</sup> All Documents ∨ | 7 | () | 7 <sup>4</sup> |
|   | Document Library                                                                                                    |                                                                               |                           |                    |                             |                                |   |    |                |
|   | □ Name ∨                                                                                                    | Created By $\smallsetminus$                                                   | Modified $\downarrow\vee$ | Modified By $\vee$ | Approval Status $\vee$      | Approver Comments              |   |    |                |
| - | Folder                                                                                                    | Test AD7                                                                      | 8 minutes ago             | Test AD7           | Approved                    |                                |   |    |                |
| ₽ | Sebijakan 01112022 5.docx                                                                                            | Open                                                                          | > wember 1                | DEV 3              | Approved                    | Test AD7 Comments : 1          |   |    |                |
| • | Pada menu action, tidak<br>ada pilihan akses untuk<br>melakukan download,<br>print, konversi dokumen<br>ke PDF, dsb. | Preview<br>Share<br>Copy link<br>Manage access<br>Automate<br>More<br>Details | >                         |                    |                             |                                |   |    | *              |

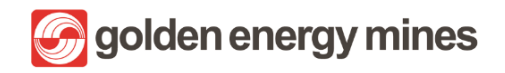

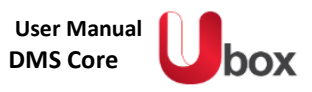

# 2. USER MEMBER

#### 2.1. LOGIN

User member diharuskan log in terlebih dahulu untuk mengakses site sharepoint dengan langkah-langkah sebagai berikut:

| Email address, phone number or Skype Can't access your account? |
|-----------------------------------------------------------------|
| Can't access your account?                                      |
| Next                                                            |

1. User melakukan login menggunakan alamat email kantor resmi yang dimiliki.

| Sign in        |                     |      |
|----------------|---------------------|------|
|                | @sinarmasmining.com |      |
| Can't access y | your account?       |      |
|                |                     |      |
|                |                     | Novt |
|                |                     |      |

2. Setelah mengisi alamat email, User dapat melanjutkan dengan menekan tombol Next.
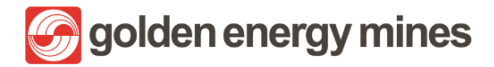

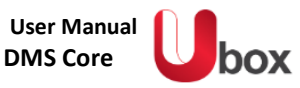

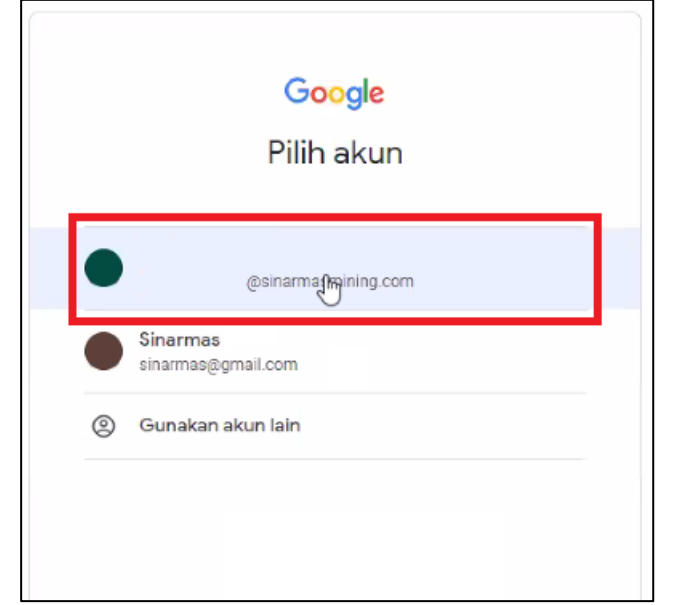

3. Melakukan konfirmasi untuk alamat email yang digunakan.

| Ticrosoft                                                               | Keep your account secure<br>Your organization requires you to set up the following methods of proving who you are. |  |  |  |  |  |  |  |
|-------------------------------------------------------------------------|----------------------------------------------------------------------------------------------------|--|--|--|--|--|--|--|
| @sinarmasmining.com<br>More information required                        | Microsoft Authenticator                                                                                            |  |  |  |  |  |  |  |
| Your organization needs more information to keep<br>your account secure | Start by getting the app                                                                                           |  |  |  |  |  |  |  |
| Skip for now (14 days until this is required)                           | After you install the Microsoft Authenticator app on your device, choose "Next".                                   |  |  |  |  |  |  |  |
| Use a different account                                                 | I want to use a different authenticator app                                                                        |  |  |  |  |  |  |  |
| Learn more                                                              | Text                                                                                                    |  |  |  |  |  |  |  |
|                                                                         | Lwant to set up a different method                                                                                 |  |  |  |  |  |  |  |

4. User dapat mengunduh aplikasi Microsoft Authenticator pada App Store dan Play Store

\*Apabila sudah install, dapat dilanjutkan ke point 6

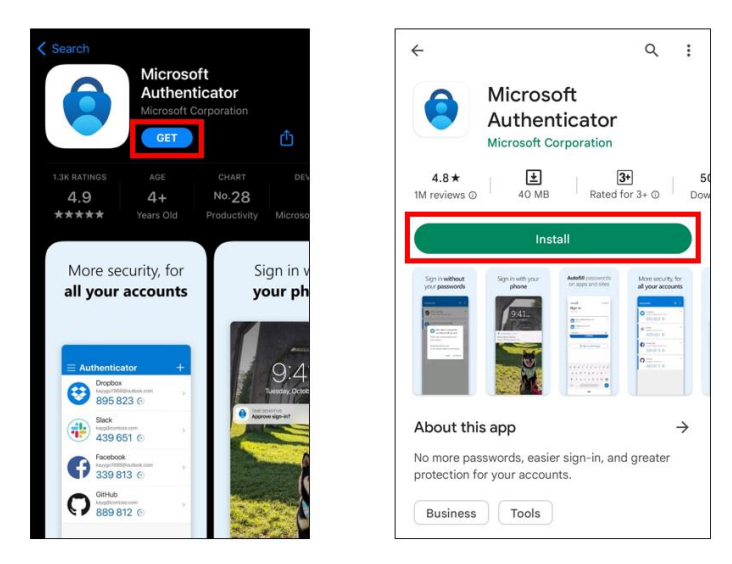

5. (Tampilan pada Handphone) Microsoft Authenticator pada App Store dan Play Store.

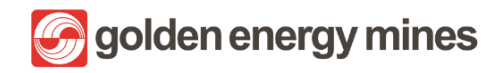

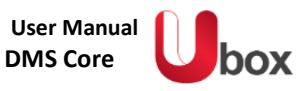

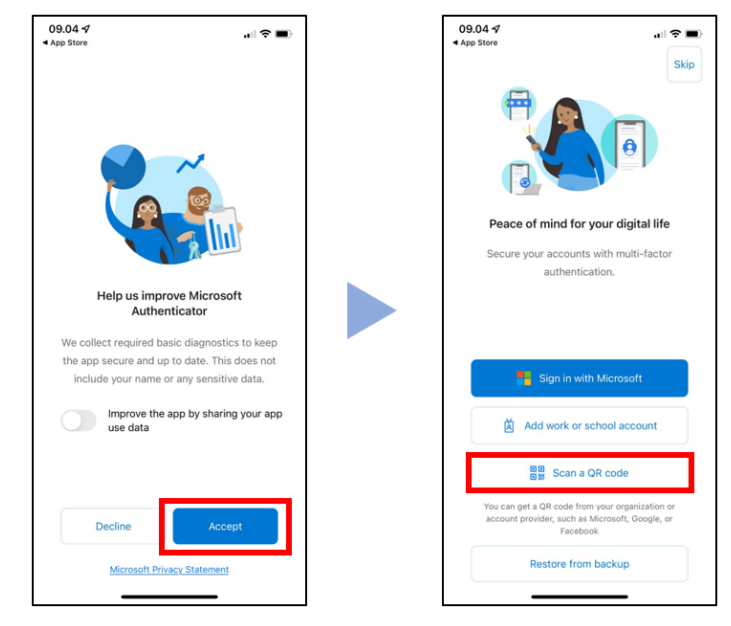

6. (Tampilan pada Handphone) Setelah User menginstall dapat dilanjutkan dengan menekan tombol Scan a QR Code

| Microsoft                             | Authenticator                                                                                              | × |
|---------------------------------------|----------------------------------------------------------------------------------------------------|---|
| · · · · · · · · · · · · · · · · · · · | Set up your account<br>If prompted, allow notifications. Then add an account, and select "Work or school". |   |
|                                       | Back                                                                                                    |   |

7. Memilih opsi Scan a QR Code.

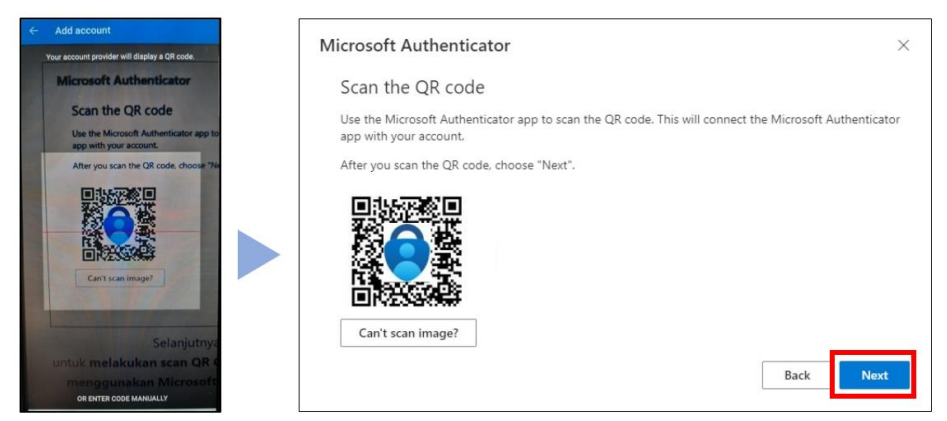

8. Untuk melakukan scan QR Code yang tertampil di layar computer, menggunakan Microsoft Authenticator pada mobile device.

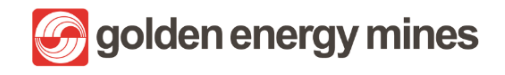

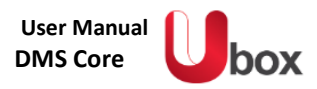

| Microsoft Authenticator |                                                     |         |    |  |  |  |  |  |  |  |
|-------------------------|-----------------------------------------------------|---------|----|--|--|--|--|--|--|--|
|                         | Let's try it out                                    |         |    |  |  |  |  |  |  |  |
| _                       | Approve the notification we're sending to your app. |         |    |  |  |  |  |  |  |  |
|                         |                                                     | Back Ne | xt |  |  |  |  |  |  |  |

9. User akan menerima notifikasi permintaan approval dari aplikasi, User dapat melakukan Approved dari aplikasi Microsoft Authenticator.

| Microsoft Authenticator | ×         | Microsoft                                                                                                    |
|-------------------------|-----------|----------------------------------------------------------------------------------------------------|
| Notification approved   | Back Next | ©sinarmasmining.com Stay signed in? Do this to reduce the number of times you are asked to sign in.  ✓ Don't show this again No Yee |

10. Sistem akan menampilkan approval berhasil. Dan User dapat melanjutkan proses login.

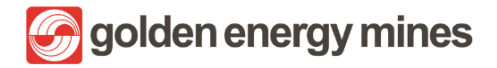

Berikut merupakan halaman utama dari sharepoint yang dapat diakses oleh setiap user setelah melakukan login. Halaman Communication Site ini dapat dicustom dan disesuaikan informasinya sesuai kebutuhan dengan fitur yang diberikan oleh Sharepoint. Halaman ini dapat ditambahkan beberapa komponen yang disebut webpart oleh user yang terdaftar sebagai Owner pada Communication Site ini.

Jikalau User ingin mengakses site Department, maka User bisa masuk ke menu Department dan masuk ke halaman sesuai dengan Departmentnya.

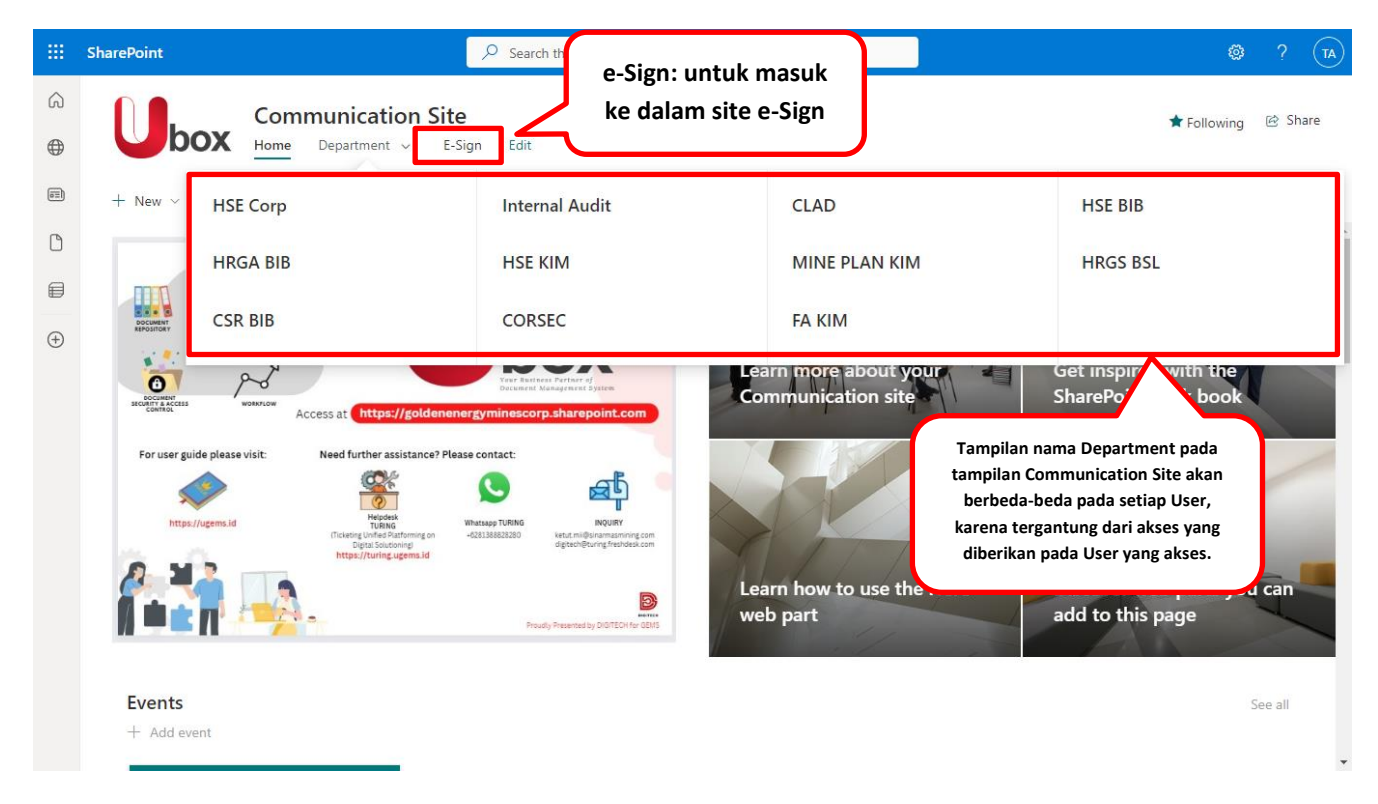

Untuk User yang memiliki akses di satu department, maka menu Department yang tertampil pada halaman ini hanya satu. Jika ingin dilakukan penambahan akses, maka dapat dilakukan melalui User Owner (Document Controller) sesuai dengan User Manual pada sub bab 3.6 terkait Manage User.

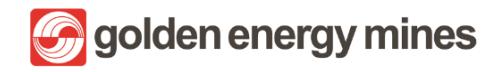

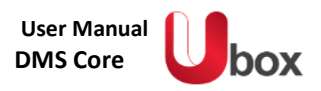

#### 2.2. DOCUMENT LIBRARY

User Member dapat melihat tampilan document library. User Member dapat membuat file baru, mengunduh file (download), mengunggah file (upload), melakukan sikronisasi ke akun Onedrive (Sync), dan melakukan pencarian file pada halaman document library. User member dapat mengkases document Library dengan cara Klik Department pada communication page > klik Department yang dipilih (Contoh Mineplan KIM) > klik nama modul (di sebelah kiri).

|          | SharePoint                            | Search this site Search this site Search this site                                                                                                    |
|----------|---------------------------------------|----------------------------------------------------------------------------------------------------|
| ©<br>⊕   | HSECorp Internal Audit CLA            | D HSE-BIB HRGA-BIB HSE-KIM Mineplan KIM HRGS BSL CSR BIB Corsec Legal Query FA KIM                                                                         |
| Ē        |                                       | + New ∨ 🖄 Send to ∨ 🔍 Promote 🕸 Page details 🖾 Analytics Published 12/11/2022 🖉 Edit 🖉<br>Hist Corp Document Library<br>Tombol untuk membuat               |
| <b>₽</b> | HSE Corp                              | (New) atau mengunggah<br>(Upload) file                                                                                                    |
|          | Contoh nama<br>modul untuk<br>membuka | + New ∨ ↑ Upload ∨ ⊞ Edit in grid view 😢 Share 🗢 Copy link 🤤 Sync 🛓 Download 🚥 Ξ All Documents ∨ ①                                                         |
|          | Document Library                      | <ul> <li>Name </li> <li>Modified </li> <li>Modified by </li> <li>Approved Convert to PDF</li> <li>Convert to PDF</li> <li>This folder is energy</li> </ul> |

#### 2.2.1 PENGISIAN METADATA

Setelah user melakukan upload / create Dokumen, User juga dapat melakukan beberapa action seperti pada file-file yang ada di sharepoint serta melakukan penyesuaian data metadata pada pilihan action **Properties** dengan cara **klik tombol i** (kanan atas). Pengisian metadata akan berbeda berdasarkan jenis content typenya.

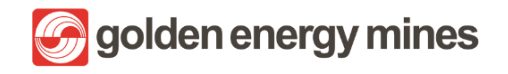

)OX

|          | SharePoint                 | ♀ Search this site                                                                                                    | ର 🎕 ? 😡                                   |
|----------|----------------------------|----------------------------------------------------------------------------------------------------|-------------------------------------------|
| â        | HSECorp Internal Audit CLA | AD HSE - BIB HRGA - BIB HSE - KIM Mineplan KIM HRGS BSL CSR BIB Corsec ···                                                         | Document library ×                        |
| ۲        | box                        | ា Not following 🗠 Strate                                                                                                    | Properties                                |
|          | Â                          | $+$ New $\vee$ 🖄 Send to $\vee$ $\triangleleft$ Promote 🛞 Page details $\cdots$ Published 12/11/2022 $\mathscr{P}$ Edit $\swarrow$ | to Content lype                           |
| Ľ        |                            |                                                                                                    | 🗅 Name *                                  |
| ₽        | HSE Corp                   |                                                                                                    | Document.docx                             |
| $\oplus$ |                            | ⊞ Edit in grid view 👜 Open ∨ ··· × 1 selected 🚍 All Documents ℽ 🕕                                                                  | I Title                                   |
|          |                            | ⊘ [¹] Name ∨ Modified ∨ Modified By ∨ Apj                                                                                          |                                           |
|          |                            | Document.docx                                                                                                    |                                           |
|          |                            |                                                                                                    | i: (properties) untuk<br>membuka metadata |
|          |                            | l l l l l l l l l l l l l l l l l l l                                                                                              |                                           |
|          |                            |                                                                                                    |                                           |
|          | •                          | •                                                                                                    | 0/10/2022 V                               |

# 2.2.2 VERSION HISTORY

Version history merupakan feature untuk melihat versi perubahan dari suatu file. User juga dapat mengecek perubahan perubahan pada dokumen dengan cara **klik tombol version history**. Letak version history berada pada coloum file.

|          | SharePoint |                |      |                                |                 | ✓ Search th                  | is site      |             |             |         |             |        |                 |                 | 2          | ۵       |       | <b>D</b> 2 |
|----------|------------|----------------|------|--------------------------------|-----------------|------------------------------|--------------|-------------|-------------|---------|-------------|--------|-----------------|-----------------|------------|---------|-------|------------|
| â        | HSECorp    | Internal Audit | CLAD | HSE - BIB                      | HRGA - BIB      | HSE - KIM                    | Mineplan KIM | HRGS BSL    | CSR BIB     | Corsec  | Legal Query | FA KIM |                 | ~               |            |         | ed sh | 250        |
| ⊕        |            | SOX            |      |                                |                 |                              |              |             |             |         |             |        |                 | ជ               | Not follov | wing    | er sn | are        |
| <b></b>  |            |                | A    | $+$ New $\sim$                 | 🖄 Send to       | o ∨ 🖾 Pro                    | mote 🐼 Pag   | e details 🗔 | Analytics   |         |             |        | F               | ublished        | 12/11/202  | 22 🖉    | Edit  | 2          |
| C        |            |                |      |                                |                 |                              |              |             |             |         |             |        |                 |                 |            |         |       | •          |
| ₽        | HSE Corp   |                |      | HSE Cor                        | p > Folde       | r                            |              |             |             |         |             |        |                 |                 |            |         |       |            |
| $\oplus$ |            |                |      | 🖽 Ed                           | it in grid view | 🚾 Open 🕚                     | 🗸 🖄 Share    | 🔲 Submit f  | or approval | 👄 Сору  | / link •••  |        | imes 1 selected | <b>⊒</b> •AII 0 | Ocument    | ts ~    | i     |            |
|          |            |                | Ŀ    | ified By ${\scriptstyle \lor}$ | Appro           | oval Status $\smallsetminus$ | Approver     | Com 🗸       | Tanggal Be  | rlaku 🗸 | ID 🗸        |        | PublishDate     | ~               | Version    | History | ~     |            |
|          |            |                |      | 2                              | Draft           |                              |              |             | 8/12/2022   |         | 265         |        |                 |                 | Version H  | listory |       |            |
|          |            |                | L    |                                |                 |                              |              |             |             |         |             | Klik   | Version his     | story           | ]          |         |       |            |
|          |            |                | 1    |                                |                 |                              |              |             |             |         |             |        |                 |                 |            |         |       |            |
|          |            |                | •    |                                |                 |                              |              |             |             |         |             |        |                 |                 |            |         |       | Ŧ          |

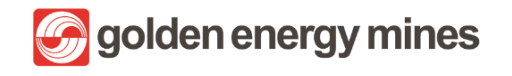

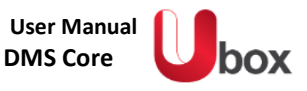

Delete All Versions | Delete Draft Versions

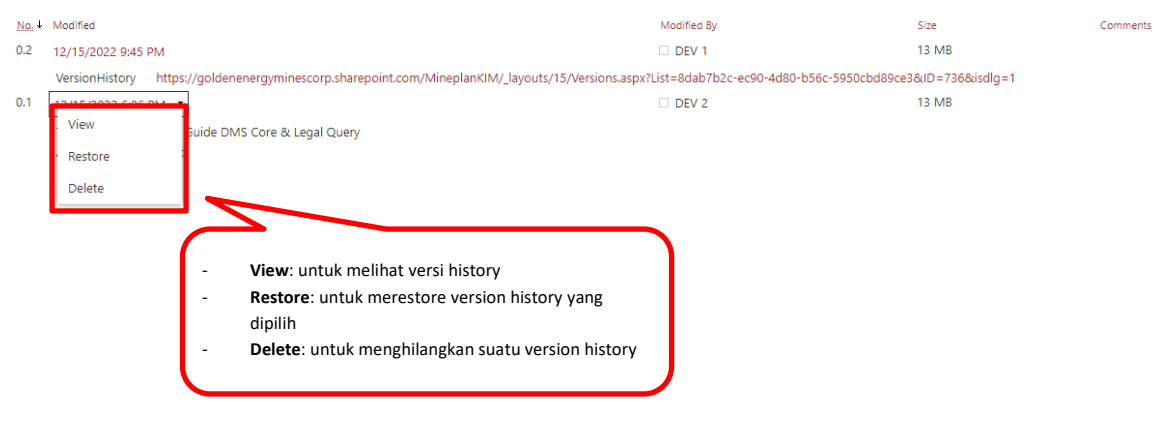

#### 2.2.3 CHECK IN / CHECK OUT

User Member dapat melakukan check in / check out dokumen. Untuk melakukan check in / check out, User Member dapat klik file > action (titik 3) > More > Check out / Check in.

- Check in adalah kondisi ketika User dan User lain dapat melakukan edit pada file dokumen.
- **Check out** adalah kondisi dimana User dapat melakukan edit pada file dokumen dan User lain tidak dapat melakukan edit pada file dokumen yang sedang di check out.

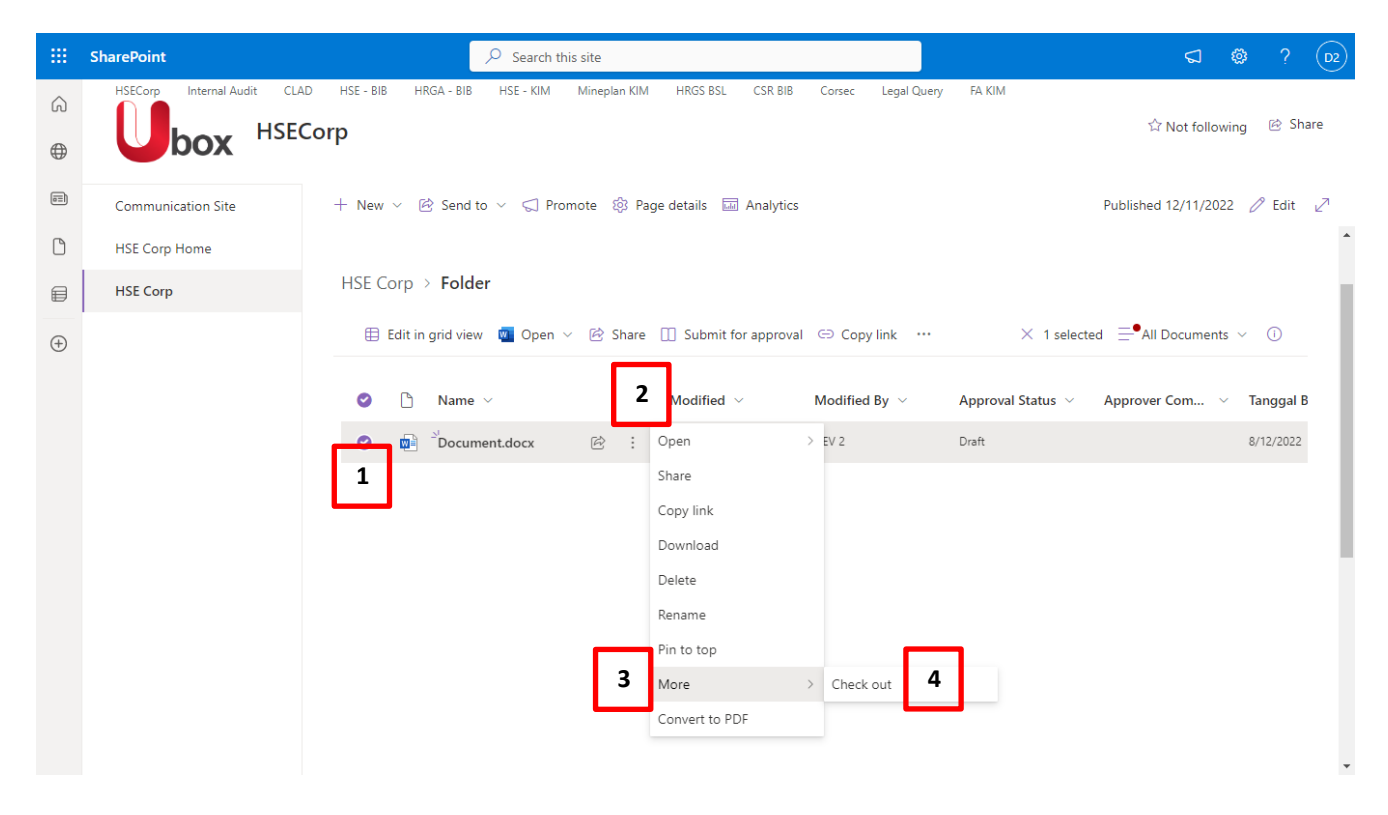

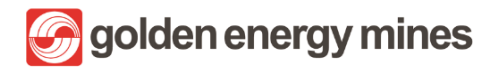

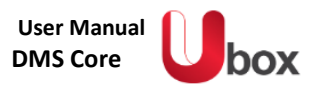

### 2.2.4 SHARE

User Member dapat membagi (share) document tertentu kepada user lain. User dapat melakukannya denagn cara memilih dokumen klik file > action (titik 3) > share dan dilanjutkan dengan mencantumkan nama user yang akan diberika akses dokumen tersebut.

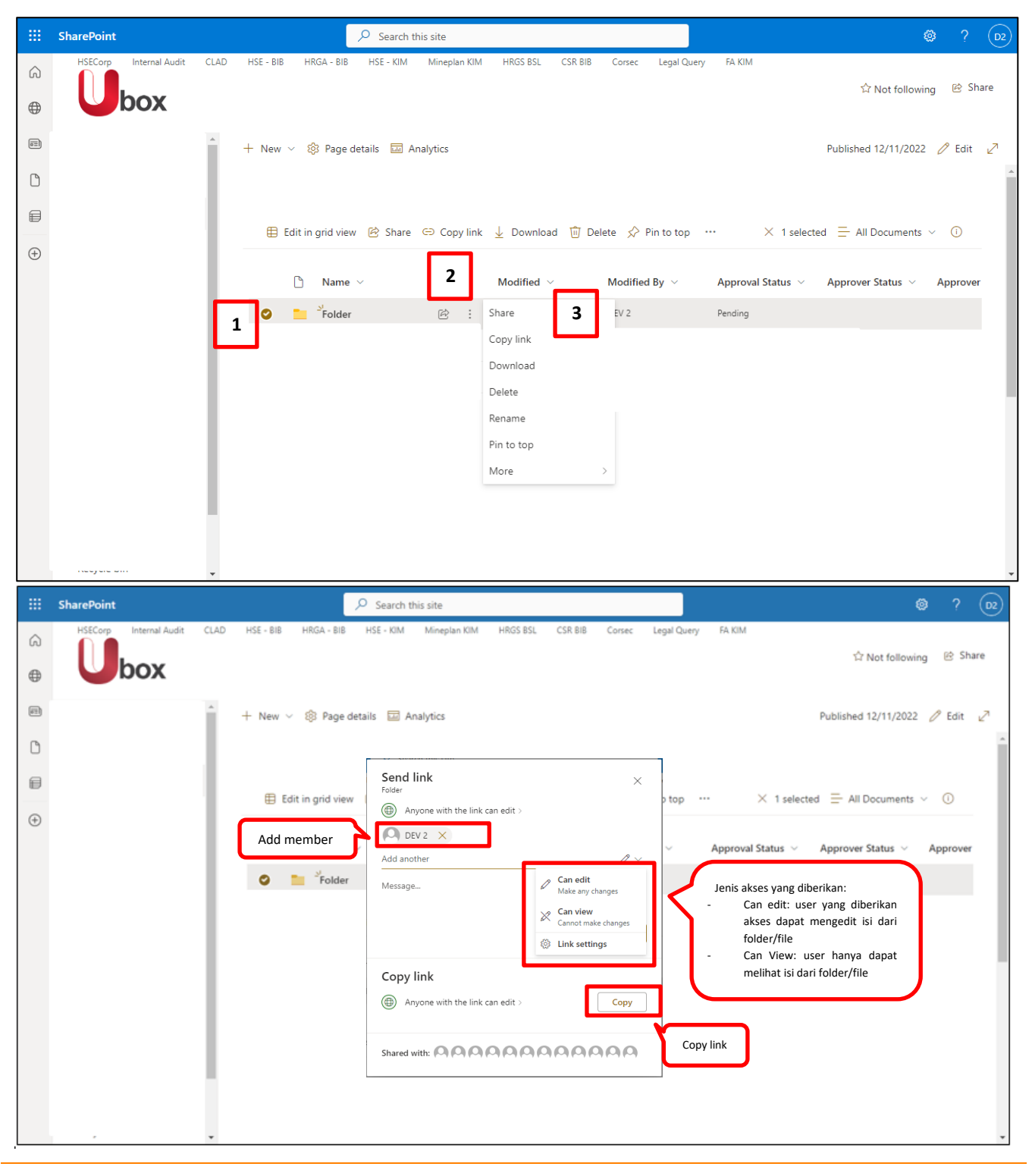

Proprietary dan Confidential

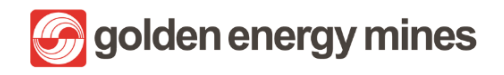

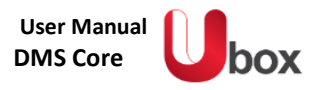

#### 2.2.5 COLLABORATION

User Member dapat membuat kolaborasi (Collaboration) kepada member untuk membuka dokumen di waktu yang bersamaan. User Member dapat memberikan beberapa akses kepada member lainnya untuk dapat **Editing (menyunting)**, review (melihat comment), dan viewing (hanya melihat).

| III Word Sample Template - Saved ~                                                                                                    | ✓ Search (Alt + Q)                                                                                                    | (AT) ©                                                                                                    |
|----------------------------------------------------------------------------------------------------|----------------------------------------------------------------------------------------------------|----------------------------------------------------------------------------------------------------|
| File Home Insert Layout References Review V<br>S V V V Calibri Bold 24 B I U<br>Jenis akses untuk diberikan kepada<br>member lainnya<br>*Reviewing akan muncul hanya untuk<br>dokumen word | iew Help<br>Help<br>He | Catch up A <sup>A</sup> Share V<br>2 OTHER PEOPLE ARE EDITING THIS DOCUMENT. X<br>Click the Share button to see who's here. |
| R                                                                                                    | viewed by                                                                                                    | Approved by                                                                                                    |
|                                                                                                    | Ms. Y                                                                                                    | Mr. X                                                                                                    |
| Page 1 of 1 18 words English (US)                                                                                                    |                                                                                                    | Fr. Give Feedback to Microsoft                                                                                              |

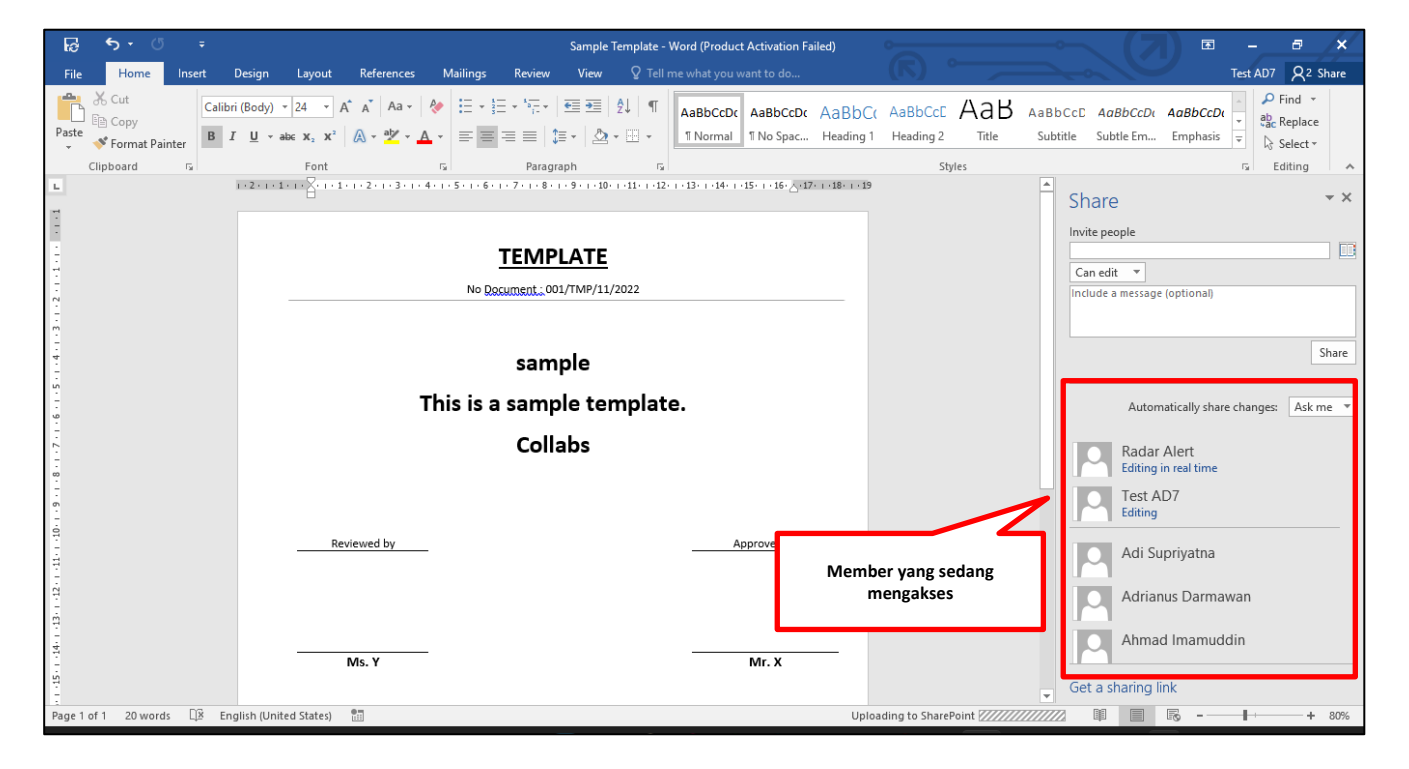

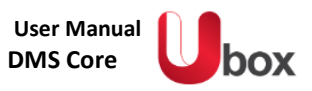

# 2.2.6 EXPORT TO EXCEL

User Member dapat melakukan export data ke excel berdasarkan metadatanya. User Member dapat mengakses dengan cara klik Action (titik 3 yang terletak di atas bar) > Export to Excel. Saat melakukan export to excel, pastikan bahwa Akun Microsoft yang telah terpasang sama dengan akun saat mengakses sharepoint.

|   | SharePoint                             | ,₽ Sear | ch this library     |                              |             |                                   | ସ @ ? (™                         |
|---|----------------------------------------|---------|---------------------|------------------------------|-------------|-----------------------------------|----------------------------------|
| ର | + New ✓ ↑ Upload ✓ 目 Edit in grid view | G Sync  | 🖏 Add shortcut to O | neDrive 🗔 Pin to Qu          | iick access | 1 =                               | All Documents $\lor -  abla = 2$ |
| ۲ |                                        |         |                     |                              | 2           | Export to Excel                   | Akun sharepoint                  |
|   | Document Library 💷 🗸                   |         |                     |                              |             | Convert to PDF                    |                                  |
| ß | 🗅 Name 🗸                               |         | Modified $\vee$     | Modified By $\smallsetminus$ | Approval    | Ps Automate     P Integrate     > | Approver Comments V              |
|   | Development Folder                     |         | A few seconds ago   | Test AD7                     | Pending     | Q. Alert me                       |                                  |
|   | Form                                   |         | October 21          | DEV 3                        | Approved    | D Manage my alerts                |                                  |
| • |                                        |         |                     |                              |             |                                   |                                  |

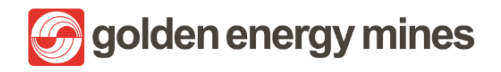

User Manual DMS Core

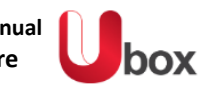

| 8                    | ÷.                             | e       |           |             |      |        |                                |                                         | Boo                                         | ik1 - Excel                                    |                                         |                              |   |   |   |         | Ξ             | -      | б×  |
|----------------------|--------------------------------|---------|-----------|-------------|------|--------|--------------------------------|-----------------------------------------|---------------------------------------------|------------------------------------------------|-----------------------------------------|------------------------------|---|---|---|---------|---------------|--------|-----|
| File                 | Home                           | Insert  | Page Layo | ut Formulas | Data | Review | View                           | 🛛 Tell me                               |                                             |                                                |                                         |                              |   |   |   |         |               | Test A |     |
| A1                   | ×                              | 1 ×     | √ fx      |             | _    | _      | _                              | -                                       | _                                           | _                                              | -                                       | _                            | _ | _ |   |         |               |        | ~   |
| 1                    | A                              | в       | c   0     | E           | F    | G      | н                              | I                                       | J                                           | к                                              | L                                       | м                            | N | 0 |   | Akun Mi | crosoft Excel | ŀ      | U 🖪 |
| 3 4 5                |                                |         |           |             |      |        |                                |                                         |                                             |                                                |                                         |                              |   |   |   |         |               | _      |     |
| 6<br>7<br>8          |                                |         |           |             |      |        | Micros                         | oft Excel Se                            | curity Notic                                | e                                              |                                         | ? ×                          |   |   |   |         |               |        |     |
| 9<br>10<br>11        |                                |         |           |             |      |        | File Pat                       | Microsof                                | t Office has i                              | dentified a p                                  | otential se                             | curity concern.              |   |   |   |         |               |        |     |
| 12<br>13<br>14       |                                |         |           |             |      |        | Data co<br>connect<br>this con | nnections<br>tions, your<br>itent unles | have been b<br>computer m<br>s you trust th | locked. If you<br>ay no longer<br>he source of | u choose to<br>be secure.<br>this file. | enable data<br>Do not enable |   |   |   |         |               |        |     |
| 15<br>16<br>17       |                                |         |           |             |      |        |                                |                                         |                                             |                                                | nable                                   | Disable                      |   |   |   |         |               |        |     |
| 18<br>19<br>20<br>21 | Klik enable<br>memunculkan has |         |           |             |      |        | able untu<br>n hasil exp       | k<br>port file                          | Ĵ                                           |                                                |                                         |                              |   |   |   |         |               |        |     |
| 22<br>23<br>24       |                                |         |           |             |      |        |                                |                                         |                                             |                                                |                                         |                              |   |   |   |         |               |        |     |
| 25<br>26<br>27       |                                |         |           |             |      |        |                                |                                         |                                             |                                                |                                         |                              |   |   |   |         |               |        |     |
| 4                    | •                              | Documen | t Library | •           |      |        |                                |                                         |                                             |                                                |                                         | 1 01                         |   |   | _ |         | _             | _      |     |
| Ready                | 10                             |         |           |             |      |        |                                |                                         |                                             |                                                |                                         |                              |   |   |   | ⊞       |               |        |     |

| 8             | <b>5</b> •∂•∓                                     |                  |             |                 | Book1 - Exc      | el                    |                           |                                | /) ⊞ -                             | - 8 ×                          |
|---------------|---------------------------------------------------|------------------|-------------|-----------------|------------------|-----------------------|---------------------------|--------------------------------|------------------------------------|--------------------------------|
| File          | Home Insert Page Layout Formu                     | ilas Data        | Review Vie  | w Design        |                  |                       |                           |                                | Je                                 | st A & Share                   |
|               |                                                   |                  |             |                 |                  |                       |                           |                                |                                    |                                |
| A1            | ✓ I × ✓ fx Name                                   |                  |             |                 |                  |                       |                           |                                |                                    | ×                              |
|               | a a a a a a a a a a a a a a a a a a a             |                  | _           |                 |                  |                       |                           |                                |                                    |                                |
| A             | A                                                 | 6                | c           | D               | E                |                       | F                         | G                              | н                                  |                                |
| 1 Nam         | e s                                               | Modified =       | Modified By | Approval Status | Content Type 🛛 😁 | Approver Comments     |                           | <ul> <li>Departemen</li> </ul> | <ul> <li>Rotasi Wilayah</li> </ul> | <ul> <li>VersionHit</li> </ul> |
| 2 2022        |                                                   | 24/10/2022 00:37 | DEV 3       | Approved        | Folder           |                       |                           |                                |                                    |                                |
| 3 2022        |                                                   | 24/10/2022 00:37 | DEV 3       | Approved        | Folder           |                       |                           |                                |                                    |                                |
| 4 2022        |                                                   | 24/10/2022 00:37 | DEV 3       | Approved        | Folder           |                       |                           |                                |                                    |                                |
| 5 2023        |                                                   | 24/10/2022 09:24 | DEV 3       | Approved        | Folder           |                       |                           |                                |                                    |                                |
| 6 2023        |                                                   | 24/10/2022 09:24 | DEV 3       | Approved        | Folder           |                       |                           |                                |                                    |                                |
| 7 2023        |                                                   | 24/10/2022 09:24 | DEV 3       | Approved        | Folder           |                       |                           |                                |                                    |                                |
| 8 2024        |                                                   | 24/10/2022 13:50 | DEV 3       | Approved        | Folder           |                       |                           |                                |                                    |                                |
| 9 2024        |                                                   | 24/10/2022 13:50 | DEV 3       | Approved        | Folder           |                       |                           |                                |                                    |                                |
| 10 2024       |                                                   | 24/10/2022 13:50 | DEV 3       | Approved        | Folder           |                       |                           |                                |                                    |                                |
| 11 2025       |                                                   | 24/10/2022 15:35 | DEV 3       | Approved        | Folder           |                       |                           |                                |                                    |                                |
| 12 2025       |                                                   | 24/10/2022 15:35 | 5 DEV 3     | Approved        | Folder           |                       |                           |                                |                                    |                                |
| 13 2025       |                                                   | 24/10/2022 15:35 | DEV 3       | Approved        | Folder           |                       |                           |                                |                                    |                                |
| 14 298        |                                                   | 24/10/2022 00:29 | DEV 3       | Approved        | Folder           |                       |                           |                                |                                    |                                |
| 15 298        |                                                   | 24/10/2022 00:29 | DEV 3       | Approved        | Folder           |                       |                           |                                |                                    |                                |
| 16 Appr       | oved                                              | 21/10/2022 12:57 | DEV 3       | Approved        | Folder           |                       |                           |                                |                                    |                                |
| 17 Deve       | clopment Folder                                   | 22/11/2022 10:42 | Test AD7    | Pending         | Folder           |                       |                           |                                | Rotasi antar Sun                   | matera                         |
| 18 Draft      |                                                   | 21/10/2022 12:57 | DEV 3       | Approved        | Folder           |                       |                           |                                |                                    |                                |
| 19 Form       | 1                                                 | 21/10/2022 12:57 | DEV 3       | Approved        | Folder           |                       |                           |                                |                                    |                                |
| 20 Reje       | ded                                               | 21/10/2022 12:57 | DEV 3       | Approved        | Folder           |                       |                           |                                |                                    |                                |
| 21 Arch       | iving Field Test 201122.docx                      | 20/11/2022 11:29 | Test AD7    | Draft           | Document Library |                       |                           |                                | Rotasi antar Sun                   | natera                         |
| 22 Book       | exisx                                             | 10/11/2022 13:46 | 5 Test AD7  | Draft           | Document Library |                       |                           |                                | Rotasi antar Sun                   | natera                         |
| 23 Book       | (1 xisx                                           | 10/11/2022 13:46 | 5 Test AD7  | Draft           | Document Library |                       |                           |                                | Rotasi antar Sun                   | natera                         |
| 24 <u>Day</u> | Off – Mine Engineering – Approved – 23102022.docx | 23/10/2022 11:40 | DEV 3       | Approved        | Document Library | Test AD7 Comments : / | Approved by Level 1 - AD7 | Mine Engineering               |                                    |                                |
| 25 Day        | off Dept Head 24102022.docx                       | 24/10/2022 22:25 | Test AD7    | Approved        | Document Library | Test AD7 Comments : 1 | 1. Approve                | Dept Head                      |                                    |                                |
| 26 Day        | Off Finance & Accounting 25102022.docx            | 25/10/2022 10:55 | 5 Test AD7  | Pending         | Document Library |                       |                           | Finance & Accounting           |                                    |                                |
| 27 Day        | off HSE 24102022.docx                             | 24/10/2022 23:02 | DEV 3       | Pending         | Document Library |                       |                           | HSE                            |                                    |                                |
| 28 Day        | Off Mine Engineering 29102022.docx                | 29/10/2022 22:32 | 2 DEV 3     | Pending         | Document Library |                       |                           | Mine Engineering               | Rotasi antar Sun                   | natera                         |
| 29 <u>Day</u> | off PCM 24102022.docx                             | 24/10/2022 21:21 | Test AD7    | Pending         | Document Library |                       |                           | Dept Production / PCM          |                                    |                                |
| 30 Davi       | Off PCM 25102022.docx                             | 25/10/2022 11:22 | 2 DEV 3     | Pending         | Document Library |                       |                           | Dept Production / PCM          |                                    |                                |
| 31 Days       | off 25102022 2.docx                               | 25/10/2022 11:53 | DEV 3       | Approved        | Document Library | Test AD7 Comments : 1 | 1                         | Dept Production / PCM          |                                    |                                |
| 32 Dave       | ## 25102022 3.docx                                | 25/10/2022 11:38 | DEV 3       | Approved        | Document Library | Test AD7 Comments : 1 | 1. Approved               | Dept Production / PCM          |                                    |                                |
| 33 Dav-       | OTT HRGA 24102022 dock                            | 24/10/2022 14:47 | Test AD7    | Approved        | Document Library | Test AD7 Comments :   | 1. Approve                | HRGA                           |                                    |                                |
| 34 Day-       | Off HRGA 27102022.docx                            | 27/10/2022 14:29 | DEV 3       | Approved        | Document Library | Test AD7 Comments : 1 | 1. Approve                | MRGA                           |                                    | ×                              |
| •             | <ul> <li>Document Library</li> </ul>              |                  |             |                 |                  |                       | K                         |                                |                                    |                                |
| Ready         | <b>1</b>                                          |                  |             |                 |                  |                       |                           |                                | E+                                 | + 85%                          |
|               |                                                   |                  |             |                 |                  |                       |                           |                                |                                    |                                |

User Member juga dapat menambahkan kolom metadata pada tampilan Document Library lalu melakukan export to excel dengan kolom metadata yang telah ditambahkan.

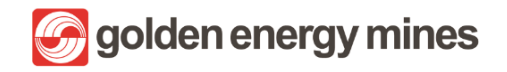

User Manual DMS Core

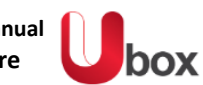

|   | SharePoint 🔎 Search                                                               | n this library                                                                                                    |                                  |                                                          |                     | ⊲                                  |
|---|-----------------------------------------------------------------------------------|----------------------------------------------------------------------------------------------------|----------------------------------|----------------------------------------------------------|---------------------|------------------------------------|
| ŝ | + New ✓ ↑ Upload ✓ 目 Edit in grid view 🤤 Syr                                      | eDrive 📴 Pin to C                                                                                                    | Quick access                     | ocuments $\vee$ $\bigtriangledown$ $\bigcirc$ $\not\sim$ |                     |                                    |
| • | Document Library                                                                  | Tom                                                                                                    | bol +: untuk mer<br>coloumn meta | nambahkan<br>data                                        |                     |                                    |
|   | □ Name ∽                                                                          | Single line of text                                                                                                    | Modified By $\smallsetminus$     | Approval Status $\vee$                                   | Content Type $\vee$ | Approver Comments $\smallsetminus$ |
| U | Development Folder                                                                | Multiple lines of text                                                                                                    | lest AD7                         | Pending                                                  | Folder              |                                    |
|   | Form                                                                              | Location                                                                                                    | DEV 3                            | Approved                                                 | Folder              |                                    |
| Ð | Tombol klik show/hide<br>coloumn untuk<br>memunculkan dan<br>menyembunyikan kolom | Number<br>Yes/No<br>Person<br>Date and time<br>Choice<br>Hyperlink<br>Currency<br>Image<br>Managed metadata<br>Lookup<br>More<br>Content type<br>Show/hide columns | 2                                |                                                          |                     | ,                                  |

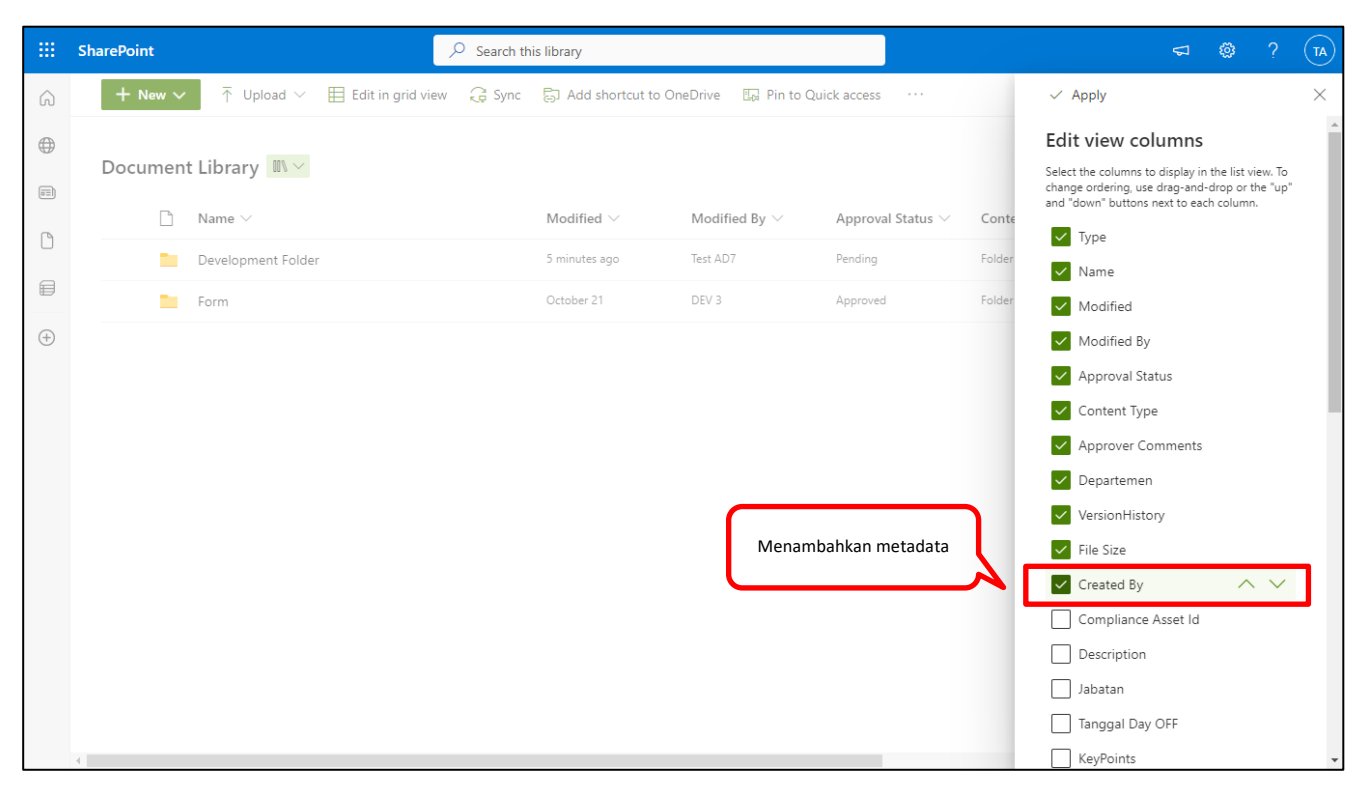

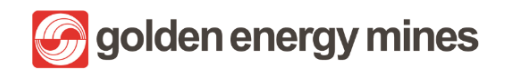

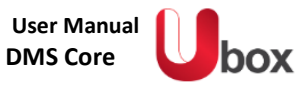

| iii SharePoint                                                                                                    | $\mathcal P$ Search this library                                                                                                    | <b>\$7</b> (A)                                                                                                    |
|----------------------------------------------------------------------------------------------------|----------------------------------------------------------------------------------------------------|----------------------------------------------------------------------------------------------------|
| G + New ✓ ↑ Upload ✓ 目 Edit in grid v                                                                                                    | view 🧔 Sync 🗟 Add shortcut to OneDrive 🛛 Pin to Quick access                                                                                                    | s ··· ⊒●All Documents ∨ ♡ ① 🛪 ⊄                                                                                                    |
| Document Library                                                                                                    |                                                                                                    | Convert to PDF                                                                                                    |
| □ Name ∨                                                                                                    | Created By $\vee$ Modified $\vee$ Modifie                                                                                                    | ed Bis · Content Type · Approver C                                                                                                    |
| Development Folder                                                                                                    | Radar Alert 7 minutes ago Test AD7                                                                                                    | 7 Q Alert me                                                                                                    |
| Form                                                                                                    | DEV 3 October 21 DEV 3                                                                                                    | D Manage my alerts Folder                                                                                                    |
| ditambahkan telah mur                                                                                                    | ncul 1                                                                                                    |                                                                                                    |
| 4                                                                                                    |                                                                                                    | ,                                                                                                    |
| ل<br>ج - ح =<br>File Home Insert PageLayout Formulas Data                                                                                                    | Book2 - Excel<br>Review View & Tell me what you want to do                                                                                                    | ,<br>Test A Share                                                                                                    |
| ↓     ↓     ↓     ↓     ↓       File     Home     Insert     Page Layout     Formulas     Data       A1     ★     ↓     ↓     ↓     ↓       A     B     C     D     E     F                                                                                                    | Book2 - Excel Review View & Tell me what you want to do G H I J K L M N                                                                                                    | раниција<br>Посторија<br>Посториј<br>Посториј<br>Посториј<br>Посториј<br>Посториј<br>Посторија<br>Посто |
| Image: state of the state of the state o                                                                                                    | Book2 - Excel<br>Review View Q Tell me what you want to do<br>G H I J K L M N                                                                                                    | P Q R S T U ■                                                                                                    |
| File Home Insert Page Layout Formulas Data<br>$A1 \xrightarrow{} : \xrightarrow{} \cdot \stackrel{}{} \cdot \stackrel{}{}$ | Book2 - Excel<br>Review View Q Tell me what you want to do<br>G H I J K L M N                                                                                                    | N O P Q R S T U                                                                                                    |
| A = B = C = D = F $A = B = C = D = F$ $A = B = C = D = F$ $A = B = C = D$ $A = B = C = D$ $A = B = C = D$ $A = B = C = D$ $A = B = C = D$ $A = B = C = D$ $A = B = C = D$ $A = B = C$ $A = B = C = D$ $A = B = C$ $A = B = C$                                                                                                    | Book2 - Excel Review View Q Tell me what you want to do G H I J K L M N                                                                                                    | N O P Q R S T U                                                                                                    |
| $f_{1} = f_{2} + c^{2} + c$ File Home Insert Page Layout Formulas Data $f_{1} = c$ $f_{2} = c$ $f_{3} = c$ $f_{4} = c$ $f_{4} = c$ $f_{5} = c$ $f_{6} = c$ $f_{7} = c$ $g_{1} = c$ $f_{1} = c$ $f_{2} = c$ $f_{3} = c$ $f_{4} = c$ $f_{4} = c$ $f_{5} = c$ $f_{6} = c$ $f_{6} = c$ $f_{6} = c$ $f_{7} = c$ $f_{7}$                                                                                                    | Book2 - Excel Review View Q Tell me what you want to do G H I J K L M N Microsoft Excel Security Notice ? X Microsoft Office has identified a potential security concern                                                                                                    | N O P Q R S T U                                                                                                    |
| File Home Insert Page Layout Formulas Data $A1 \xrightarrow{} : \xrightarrow{} \cdot \stackrel{}{} \cdot \stackrel{}{} $   | Book2 - Excel Review View Q Tell me what you want to do G H I J K L M N Microsoft Excel Security Notice ? X Microsoft Excel Security Notice ? X File Path: C:Uuers\Andry.Mulyo\Downloads\Document Library_                                                                                                    |                                                                                                    |
| $f = \frac{1}{1}$ File Home Insert Page Layout Formulas Data $f = \frac{1}{1}$ $f = \frac{1}{1}$                                                                                                    | Book2 - Excel         Review       View       Q Tell me what you want to do         G       H       J       K       L       M       N         Microsoft Excel Security Notice       ?       X       X       X       X       Image: Current Andread State State | N O P Q R S T U                                                                                                    |
| $ \begin{array}{c ccccccccccccccccccccccccccccccccccc$                                                                                                    | Book2 - Excel         Review       View       Q Tell me what you want to do         G       H       I       K       L       M       N         Microsoft Excel Security Notice       ?       X       Microsoft Excel Security Notice       ?       X         Microsoft Excel Security Notice       ?       X       Microsoft Excel Security Notice       ?       X         Microsoft Excel Security Notice       ?       X       Microsoft Office has identified a potential security concern.       File Path:       C:(Users/Andry.Mulyo\Downloads/Document Library_1idg)       Data connections, have been blocked. If you choose to enable data connections, your computer may no longer be secure. Do not enable this content unless you trust the source of the Disable       Disable                                                                                                    |                                                                                                    |
| $ \begin{array}{c ccccccccccccccccccccccccccccccccccc$                                                                                                    | Review       View       Itel me what you want to do         G       H       J       K       L       M         G       H       J       K       L       M         Microsoft Excel Security Notice       ?       X         Microsoft Excel Security Notice       ?       X         Microsoft Excel Security Notice       ?       X         Microsoft Excel Security Notice       ?       X         Microsoft Excel Security Notice       ?       X         Diata connections have been blocked. If you choose to enable data connections have been blocked. If you choose to enable this content unless you trust the source of this tite.       Disable         Ememunculkan hasil       Enable       Disable                                                                                                    |                                                                                                    |
| $ \begin{array}{c ccccccccccccccccccccccccccccccccccc$                                                                                                    | Book2 - Excel         Review       View       Q Tell me what you want to do         G       H       J       K       L       M         Microsoft Excel Security Notice       ?       X         Microsoft Excel Security Notice       ?       X         Microsoft Excel Security Notice       ?       X         Microsoft Excel Security Notice       ?       X         Microsoft Excel Security Notice       ?       X         Data connections have been blocked. If you choose to enable data connections you trust the surver of this content unles you trust the surver of this content unles                                                                                                    |                                                                                                    |
| $ \begin{array}{c c c c c c c c c c c c c c c c c c c $                                                                                                    | Book2 - Excel         Review       View       Iteli me what you want to do         G       H       J       K       L       M         Microsoft Excel Security Notice       ?       X         Image: Security Notice       ?       X         Microsoft Excel Security Notice       ?       X         Image: Security Notice       ?       X         Image: Security Notice       ?       X                                                                                                    |                                                                                                    |

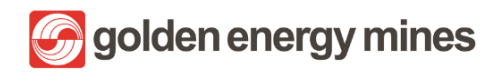

User Manual DMS Core

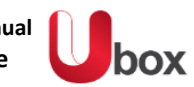

| E   | 5 · c <sup>2</sup> · =                                |                 |                                |         | Table Tools       | Book1 - Exc             | el               | ° <del></del>                    | $\rightarrow$ (       | 7) e           |             | 8 ×        |
|-----|-------------------------------------------------------|-----------------|--------------------------------|---------|-------------------|-------------------------|------------------|----------------------------------|-----------------------|----------------|-------------|------------|
| F   | ile Home Insert Page Lavout Formu                     | ılas Data       | Review                         | View    | Desian            | ♀ Tell me what y        | ou want to do    |                                  |                       |                | Test A      | Q. Share   |
|     |                                                       |                 |                                |         |                   |                         |                  |                                  |                       |                |             | /+         |
| A1  | The Name                                              |                 |                                |         |                   |                         |                  |                                  |                       |                |             |            |
| AI  | Name                                                  |                 |                                | _       |                   |                         |                  |                                  |                       |                | _           |            |
|     |                                                       |                 |                                |         |                   |                         |                  |                                  |                       |                |             |            |
| 1   | Name                                                  | Modified        | <ul> <li>Modified E</li> </ul> | у – Арр | rovalStatus 🔄     | Content Type            | Approver Comm    |                                  | Departemen            | 🗾 Rotasi Wilay | yah 🔫       | VersionHis |
| 2   | 2022                                                  | 24/10/2022 00:5 | 37 DEV 3                       | Арр     | roved             | Folder                  |                  |                                  |                       |                |             |            |
| 3   | 2022                                                  | 24/10/2022 00:5 | 37 DEV 3                       | App     | roved             | Folder                  |                  |                                  |                       |                |             |            |
| 4   | 2022                                                  | 24/10/2022 00:3 | 37 DEV 3                       | Арр     | roved             | Folder                  |                  |                                  |                       |                |             |            |
| 5   | 2023                                                  | 24/10/2022 09:2 | 24 DEV 3                       | Арр     | roved             | Folder                  |                  |                                  |                       |                |             |            |
| 6   | 2023                                                  | 24/10/2022 09:2 | 24 DEV 3                       | App     | roved             | Folder                  |                  |                                  |                       |                |             |            |
| 7   | 2023                                                  | 24/10/2022 09:2 | 24 DEV 3                       | App     | roved             | Folder                  |                  |                                  |                       |                |             |            |
| 8   | 2024                                                  | 24/10/2022 13:5 | 50 DEV 3                       | Арр     | roved             | Folder                  |                  |                                  |                       |                |             |            |
| 9   | 2024                                                  | 24/10/2022 13:5 | 50 DEV 3                       | Impo    | ort Data          |                         | ? X              |                                  |                       |                |             |            |
| 10  | 2024                                                  | 24/10/2022 13:5 | 50 DEV 3                       |         |                   |                         |                  |                                  |                       |                |             |            |
| 11  | 2025                                                  | 24/10/2022 15:3 | 35 DEV 3                       | Select  | t how you war     | nt to view this data ir | n your workbook. |                                  |                       |                |             |            |
| 12  | 2025                                                  | 24/10/2022 15:3 | 35 DEV 3                       |         | 🛾 🖸 <u>T</u> able |                         |                  |                                  |                       |                |             |            |
| 13  | 2025                                                  | 24/10/2022 15:3 | 35 DEV 3                       | - 17    | PivotTab          | ole Report              |                  |                                  |                       |                |             |            |
| 14  | 298                                                   | 24/10/2022 00:2 | 29 DEV 3                       |         | PivotCh           | art                     |                  |                                  |                       |                |             |            |
| 15  | 298                                                   | 24/10/2022 00:2 | 29 DEV 3                       |         |                   | asta Connaction         |                  |                                  |                       |                |             |            |
| 10  | Approved<br>Development Falidat                       | 21/10/2022 12:5 | 57 DEV 5                       | 14/1    |                   | eate connection         |                  |                                  |                       | Deter al a sta |             |            |
| 1/  | Development Folder                                    | 22/11/2022 10:2 | 12 Test AD7                    | wner    | e do you want     | to put the data?        |                  |                                  |                       | Rotasi anta    | ir Sumatera |            |
| 10  | <u>pratt</u>                                          | 21/10/2022 12:5 | 57 DEV 5                       |         | Existing work     | ksheet:                 |                  | -                                |                       |                |             |            |
| 20  | Pointed                                               | 21/10/2022 12:  | DEV S                          | _       | =\$A\$1           |                         | 1                | -                                |                       |                |             |            |
| 20  | Archiving Field Test 201122 deer                      | 21/10/2022 12.5 | DEV 5                          | - C     | New worksh        | eet                     |                  |                                  |                       | Rotaci anta    | r Sumatora  |            |
| 22  | Rock visy                                             | 10/11/2022 11.2 | 16 Test AD7                    | - 0     | New workbo        | ok                      |                  |                                  |                       | Rotaci anta    | ar Sumatera |            |
| 22  | Book1 visy                                            | 10/11/2022 13:4 | 16 Test AD7                    |         | <u>_</u>          |                         |                  |                                  |                       | Potaci anta    | ar Sumatera |            |
| 24  | Day Off - Mine Engineering - Approved - 23102022 docy | 23/10/2022 11:2 | 10 DEV 3                       | - O Ac  | dd this data to   | the Data Model          | _                | ants : Approved by Level 1 - AD7 | Mine Engineering      | Rotasi ante    | in Sumateru |            |
| 25  | Day off Dept Head 24102022.docx                       | 24/10/2022 22:3 | 25 Test AD7                    | Dree    | and in a          | OK                      | Connert          | ents : 1. Approve                | Dept Head             |                |             |            |
| 26  | Day Off Finance & Accounting 25102022.docx            | 25/10/2022 10:5 | 55 Test AD7                    | PIO     | percres           | LOK                     | Cancer           |                                  | Finance & Accounting  |                |             |            |
| 27  | Day off HSE 24102022.docx                             | 24/10/2022 23:0 | DEV 3                          | Den     | ding              | Document Library        |                  |                                  | HSE                   |                |             |            |
| 28  | Day Off Mine Engineering 29102022.docx                |                 |                                |         |                   | ument Library           |                  |                                  | Mine Engineering      | Rotasi anta    | ar Sumatera |            |
| 29  | Day off PCM 24102022.docx                             | Hasil impo      | ort data                       | danat o | linilih           | ocument Library         |                  |                                  | Dept Production / PCM |                |             |            |
| 30  | Day Off PCM 25102022.docx                             |                 |                                |         |                   | Document Library        |                  |                                  | Dept Production / PCM |                |             |            |
| 31  | Dayoff 25102022 2.docx                                | mengguna        | akan wol                       | rksneet | t baru            | Document Library        | Test AD7 Comm    | nents : 1                        | Dept Production / PCM |                |             |            |
| 32  | DayoFF 25102022 3.docx                                | atau            | workboo                        | ok baru | 1                 | Document Library        | Test AD7 Comm    | nents : 1. Approved              | Dept Production / PCM |                |             |            |
| 33  | Day-off HRGA 24102022.docx                            |                 |                                |         |                   | Document Library        | Test AD7 Comm    | nents : 1. Approve               | HRGA                  |                |             |            |
| 34  | Day-Off HRGA 27102022.docx                            | 27/10/2022 14:2 | 29 DEV 3                       | Арр     | roved             | Document Library        | Test AD7 Comm    | nents : 1. Approve               | HRGA                  |                |             |            |
|     | Ocument Library (+)                                   |                 |                                |         |                   |                         |                  | : •                              |                       |                |             | Þ          |
| Rea | dy 🔝                                                  |                 |                                |         |                   |                         |                  |                                  |                       | 1 🗉 —          |             |            |

| ਜ਼ਿ 5 ਾ ਟੈ<br>File Home | ♥ - =<br>Insert Page Layout Formulas | Data Review      | Table Too<br>View Design | s <b>Book2 -</b><br>♀ Tell me wł | • <b>Excel</b><br>hat you want to do | )<br>(R)         |                                                                                                    | –          |
|-------------------------|--------------------------------------|------------------|--------------------------|----------------------------------|--------------------------------------|------------------|----------------------------------------------------------------------------------------------------|------------|
| B1 *                    | : X V fx Created By                  |                  |                          |                                  |                                      |                  |                                                                                                    |            |
|                         |                                      | В                |                          |                                  |                                      |                  |                                                                                                    |            |
| 1 Name                  |                                      | 🖌 Created By 💌 🕅 | odified 🗾 💌              | Modified By 💌                    | Approval Status 💌                    | Content Type 🛛 💌 | Approver Comments                                                                                       | 💌 Departem |
| 2 2022                  |                                      | DEV 3 2          | /10/2022 00:37           | DEV 3                            | Approved                             | Folder           |                                                                                                    |            |
| 3 2022                  |                                      | DEV 3 2          | /10/2022 00:37           | DEV 3                            | Approved                             | Folder           |                                                                                                    |            |
| 4 2022                  |                                      | DEV 3 2          | /10/2022 00:37           | DEV 3                            | Approved                             | Folder           |                                                                                                    |            |
| 5 2023                  | _                                    | DEV 3 2          | /10/2022 09:24           | DEV 3                            | Approved                             | Folder           |                                                                                                    |            |
| 6 2023                  |                                      | DEV 3 2          | /10/2022 09:24           | DEV 3                            | Approved                             | Folder           |                                                                                                    |            |
| 7 2023                  |                                      | DEV 3 2          | /10/2022 09:24           | DEV 3                            | Approved                             | Folder           |                                                                                                    |            |
| 8 2024                  |                                      | DEV 3 2          | /10/2022 13:50           | DEV 3                            | Approved                             | Folder           |                                                                                                    |            |
| 9 2024                  | Coloumn yang telah                   | DEV 3 2          | /10/2022 13:50           | DEV 3                            | Approved                             | Folder           |                                                                                                    |            |
| 10 2024                 | ditambahkan telah muncul             | DEV 3 2          | /10/2022 13:50           | DEV 3                            | Approved                             | Folder           |                                                                                                    |            |
| 11 2025                 |                                      | DEV 3 2          | /10/2022 15:35           | DEV 3                            | Approved                             | Folder           |                                                                                                    |            |
| 12 2025                 | saat di export to excel              | DEV 3 2          | /10/2022 15:35           | DEV 3                            | Approved                             | Folder           |                                                                                                    |            |
| 13 2025                 |                                      | DEV 3 2          | /10/2022 15:35           | DEV 3                            | Approved                             | Folder           |                                                                                                    |            |
| 14 298                  |                                      | DEV 3 2          | /10/2022 00:29           | DEV 3                            | Approved                             | Folder           |                                                                                                    |            |
| 15 298                  |                                      | DEV 3 2          | /10/2022 00:29           | DEV 3                            | Approved                             | Folder           |                                                                                                    |            |
| 16 Approved             |                                      | DEV 3 2          | /10/2022 12:57           | DEV 3                            | Approved                             | Folder           |                                                                                                    |            |
| 17 Development          | Folder                               | Radar Alert 2    | /11/2022 10:42           | Test AD7                         | Pending                              | Folder           |                                                                                                    |            |
| 18 Draft                |                                      | DEV 3 2          | /10/2022 12:57           | DEV 3                            | Approved                             | Folder           |                                                                                                    |            |
| 19 Form                 |                                      | DEV 3 2          | /10/2022 12:57           | DEV 3                            | Approved                             | Folder           |                                                                                                    |            |
| 20 Rejected             |                                      | DEV 3 2          | /10/2022 12:57           | DEV 3                            | Approved                             | Folder           |                                                                                                    |            |
| 21 Archiving Field      | Test 201122.docx                     | Test AD7 2       | /11/2022 11:29           | Test AD7                         | Draft                                | Document Library |                                                                                                    |            |
| 22 Book.xlsx            |                                      | Test AD7 1       | /11/2022 13:46           | Test AD7                         | Draft                                | Document Library |                                                                                                    |            |
| 23 Book1.xlsx           |                                      | Test AD7 1       | /11/2022 13:46           | Test AD7                         | Draft                                | Document Library |                                                                                                    |            |
| 24 Day Off - HRGA       | A - 28102022.docx                    | Test AD7 2       | /10/2022 14:31           | DEV 3                            | Pending                              | Document Library |                                                                                                    | HRGA       |
|                         |                                      |                  |                          |                                  |                                      |                  | Test AD7 Comments : Approved by Level 1 - AD7<br>Radar Alert Comments : Edited and Approved by<br>Radar | Level 2 -  |
| < > _ C                 | Document Library_1                   |                  | •<br>•                   |                                  |                                      | : •              |                                                                                                    | D          |
| Ready 🔝                 |                                      |                  |                          |                                  |                                      |                  | Count: 79 🌐 🗐 💾 –                                                                                       | + 10       |

golden energy mines

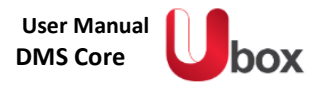

## 2.2.7 ADD SHORT CUT TO ONEDRIVE ACCOUNT

User Member dapat melakukan short cut ke dalam akun One Drive. One Drive bermanfaat untuk melakukan back up data. User Owner (Document Controller) dapat membuka document library > klik Add shortcut to One Drive.

|   | SharePoint                                                                               | $\mathcal P$ Search this library |                                                           |                     |              | ç                             | @ | ? | TA  |
|---|------------------------------------------------------------------------------------------|----------------------------------|-----------------------------------------------------------|---------------------|--------------|-------------------------------|---|---|-----|
| ଜ | + New $\checkmark$ $\overleftarrow{\uparrow}$ Upload $\lor$ $\boxplus$ Edit in grid view | Add shortcut to On               | eDrive 🗔 Pin to Qu                                        | ick access 🛛 🚺 Expo | rt to Excel  | $\equiv$ All Documents $\vee$ | 7 | i | ,,⊭ |
| • | Documents 🔳 🗸                                                                            | User da<br>folder t<br>yang di   | pat membuat shortcut<br>erkait, dengan akun on<br>miliki. | untuk<br>edrive     |              |                               |   |   |     |
|   | $\square$ Name $\vee$                                                                    | Modified $\vee$                  | Modified By $\smallsetminus$                              | File Size $\vee$    | + Add column |                               |   |   |     |
|   | Folder                                                                                   | About a minute ago               | Test AD7                                                  | 23 items            |              |                               |   |   |     |
|   |                                                                                          |                                  |                                                           |                     |              |                               |   |   |     |
| ÷ | for and tensors multiplications sharehold from                                           |                                  |                                                           |                     |              |                               |   |   |     |

|   | SharePoint                                                                        | ho  Search this library         |                                 |                                                                     | \$    | \$ | ? | TA |
|---|-----------------------------------------------------------------------------------|---------------------------------|---------------------------------|---------------------------------------------------------------------|-------|----|---|----|
| â | + New $\checkmark$ $\overline{\uparrow}$ Upload $\checkmark$ $\boxplus$ Edit in g | rid view 🛛 🗟 Add shortcut to Or | eDrive 🗔 Pin to                 | Quick access ···· 🗸 🚍 All Documer                                   | nts 🗸 | 7  | i | ۶۲ |
| • | Documents 💵 🗸                                                                     |                                 | 2                               | Added 1 shortcut to My files in OneDrive<br>Done                    |       |    |   |    |
|   | $\square$ Name $\vee$                                                             | Modified $^{\smallsetminus}$    | Modified By $^{\smallsetminus}$ | Shared Documents<br>Done                                            |       |    |   |    |
| U | Folder                                                                            | 8 minutes ago                   | Test AD7                        |                                                                     |       |    |   |    |
| € | Document.docx                                                                     | A few seconds ago               | Test AD7                        | 16.8 KB                                                             |       |    |   |    |
| ÷ |                                                                                   |                                 |                                 | Notifikasi Document<br>telah ditambahkan ke<br>dalam akun One Drive |       |    |   |    |

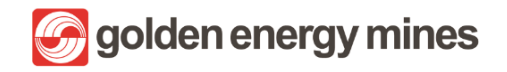

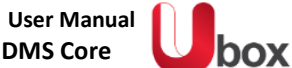

|                             | Microsoft 365 $\rightarrow$   | ,∕⊃ se                    | arch this library            |                                 |                            |               | ∽ © | ? | TA             |
|-----------------------------|-------------------------------|---------------------------|------------------------------|---------------------------------|----------------------------|---------------|-----|---|----------------|
| Apps                        |                               | Edit in grid view         | 🗟 Add shortcut to On         | eDrive 🗔 Pin to Qui             | ck access ····             | All Documents | × 7 | 0 | 7 <sup>K</sup> |
| Outlook                     | 📥 OneDrive 🗄                  |                           |                              |                                 |                            |               |     |   |                |
| Word                        | Excel                         |                           | Modified $^{\smallsetminus}$ | Modified By $^{\smallsetminus}$ | File Size $\smallsetminus$ | + Add column  |     |   |                |
| PowerPoint                  | 0neNote                       |                           | 8 minutes ago                | Test AD7                        | 23 items                   |               |     |   |                |
| SharePoint                  | Teams                         | $\langle \langle \rangle$ | A few seconds ago            | Test AD7                        | 16.8 KB                    |               |     |   |                |
| Bookings                    | Yammer                        | Masuk k                   | ke dalam menu                | 3                               |                            |               |     |   |                |
| All apps $\rightarrow$      |                               |                           | ne Drive                     | J                               |                            |               |     |   |                |
| Documents                   | Create ~                      |                           |                              |                                 |                            |               |     |   |                |
| Document<br>SharePoint -    | '22<br>PT > >2022             |                           |                              |                                 |                            |               |     |   |                |
| Kebijakan (<br>SharePoint - | Group<br>PT > > HSE BIB       |                           |                              |                                 |                            |               |     |   |                |
| Plan Budge<br>SharePoint -  | et 2021 ver 2<br>PT > >Budget |                           |                              |                                 |                            |               |     |   |                |

Folder yang sudah ditambahkan menjadi shortcut pada akun onedrive, dapat dihapus. Yaitu dengan menggunakan tombol Remove.

| ::: OneDrive               | ✓ Search                      |                                      |                          | ¢                                                       | § ? (TA) |
|----------------------------|-------------------------------|--------------------------------------|--------------------------|---------------------------------------------------------|----------|
| Test AD7                   | 🕂 New 🗸 🕁 Download 🗟 Remove 🔿 | Rename 🔗 Automate 🗸                  | 🔁 Open original location | $\cdots$ $\downarrow$ = Sort $\sim$ $\times$ 1 selected | = • ()   |
| 🗈 My files                 | Remove the s                  | selected shortcut from this location |                          |                                                         | A        |
| 🕥 Recent                   | My files                      |                                      |                          |                                                         |          |
| g <sup>R</sup> Shared      |                               |                                      |                          |                                                         |          |
| ন্তি Recycle bin           | 📀 🗋 Name 🗸                    | Modified ~                           | Modified By ~ File       | size ~ Sharing                                          |          |
|                            | 🕑 📑 Shared Doctments          | About a minute ago                   | Test AD7 2 ite           | ms                                                      | n        |
| Quick access               |                               |                                      |                          |                                                         |          |
| Utox HSE - KIM - HSE KIM   | Folder masuk                  |                                      |                          |                                                         |          |
| Utox HSE - KIM             | dalam One Drive               |                                      |                          |                                                         |          |
| Utox Communication Site    |                               | )                                    |                          |                                                         |          |
| Uternal Audit              |                               |                                      |                          |                                                         |          |
| Utor FA KIM                |                               |                                      |                          |                                                         |          |
| Utox Corsec                |                               |                                      |                          |                                                         |          |
| Utox CSR BIB               |                               |                                      |                          |                                                         |          |
| Utox Mineplan KIM          |                               |                                      |                          |                                                         |          |
| More places                |                               |                                      |                          |                                                         |          |
| Create shared library      |                               |                                      |                          |                                                         |          |
| Get the OneDrive apps      |                               |                                      |                          |                                                         |          |
| Return to classic OneDrive |                               |                                      |                          |                                                         | ~        |

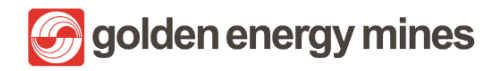

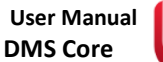

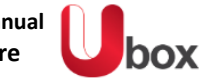

| ::: OneDrive               | ✓ Search @                                                                                               | ? (TA)  |
|----------------------------|----------------------------------------------------------------------------------------------------|---------|
| Test AD7                   | 🕂 New 🗸 🍯 Open 🗸 🔄 Share Y 🞍 Download 📋 Delete 📑 Pin to top 🛋 Rename \cdots 🛛 🗙 1 selected 🚍 All Documen | nts ~ 🕕 |
| 🗈 My files                 |                                                                                                    | ^       |
| 🕤 Recent                   | My files > Shared Documents 🗇                                                                            |         |
| g <sup>R</sup> Shared      |                                                                                                    |         |
| ☑ Recycle bin              | Name Y Open / Ddified By Y File Size Y                                                                   |         |
|                            | Freven tAD7 23 items                                                                                     |         |
| Quick access               | AD7 16.8 K8     Conv. Link                                                                               |         |
| Utor HSE - KIM - HSE KIM   | Manana arrass                                                                                            |         |
| Utor HSE - KIM             | Develoed                                                                                                 |         |
| Utor Communication Site    | Develop                                                                                                  |         |
| Uternal Audit              | Denete                                                                                                   |         |
| Utor FA KIM                | Action dalam                                                                                             |         |
| Utax Corsec                | Copy to One Drive                                                                                        |         |
| Utox CSR BIB               | Rename<br>Dia ta tao                                                                                     |         |
| Utor Mineplan KIM          | Prin to top                                                                                              |         |
| More places                | Automate >                                                                                               |         |
| Create shared library      | version history                                                                                          |         |
|                            | More Check out                                                                                           |         |
| Get the OneDrive apps      | Convert to PUF                                                                                           |         |
| Return to classic OneDrive | Details                                                                                                  | *       |

Selanjutnya User Owner (Document Controller) dapat masuk dalam One Drive pada Desktop. User Owner (Document Controller) dapat memback up document.

| A Nacrosoft UneUnive         | Microsoft OneDrive X                                                                                           |
|------------------------------|----------------------------------------------------------------------------------------------------|
| Set up OneDrive              | Your OneDrive folder                                                                                           |
|                              | Add files to your OneDrive folder so you can access them from other devices and still<br>have them on this PC. |
|                              |                                                                                                    |
| Email address                | (i)<br>Yaur OneDrive felder is hare                                                                            |
| test.ad7@borneo-indobara.com | C:\Users\ \OneDrive - PT. Borneo Indobara                                                                      |
| Create account Sign in       | Change location Next                                                                                           |

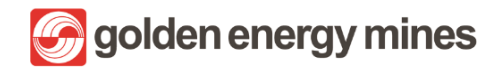

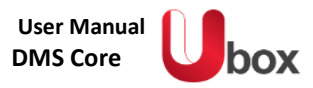

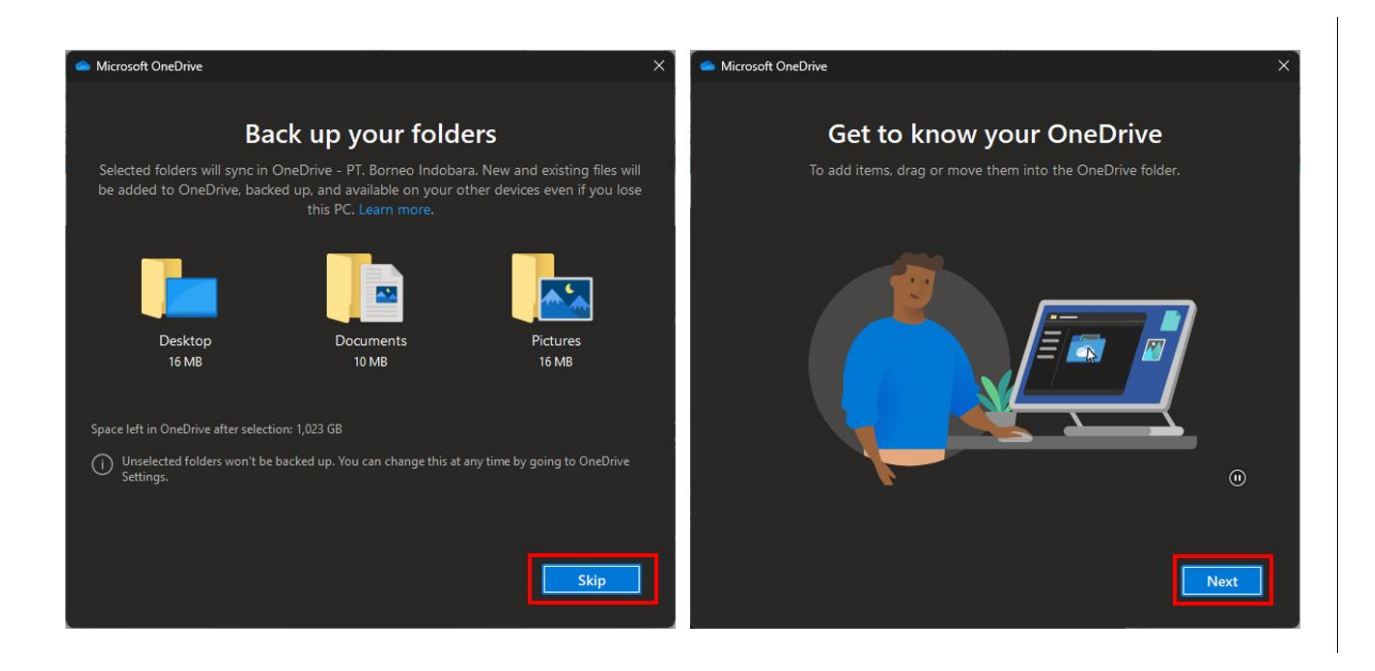

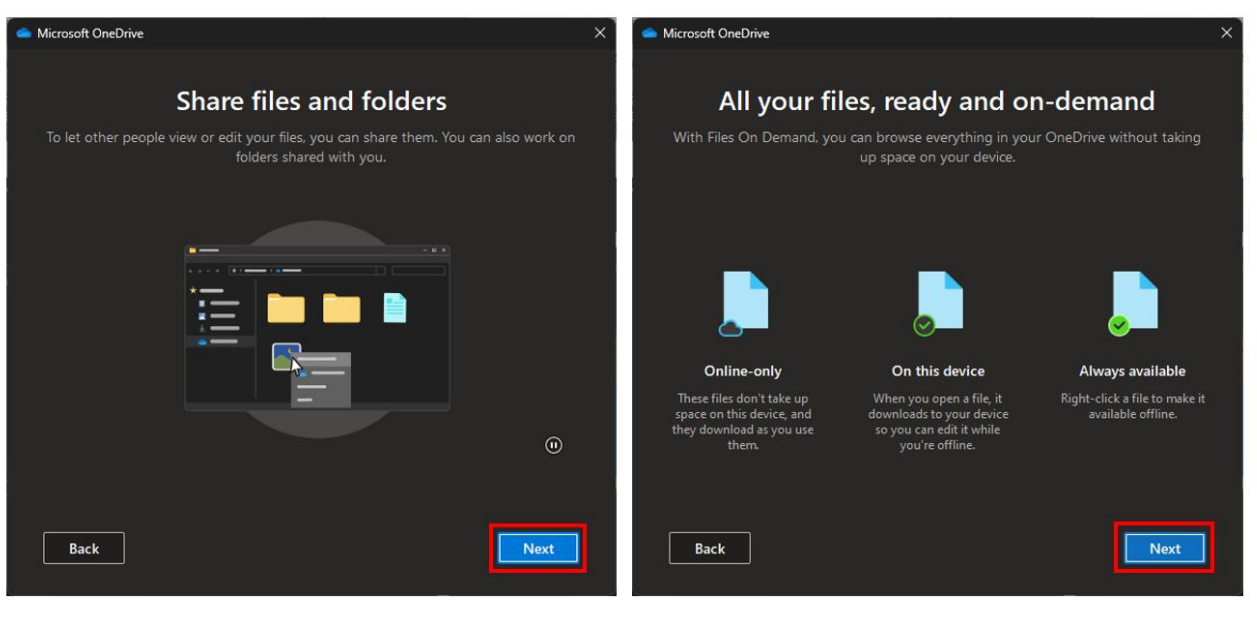

- - 14

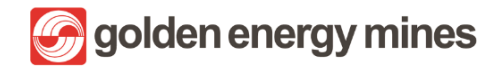

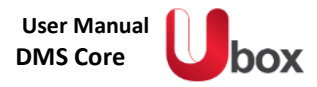

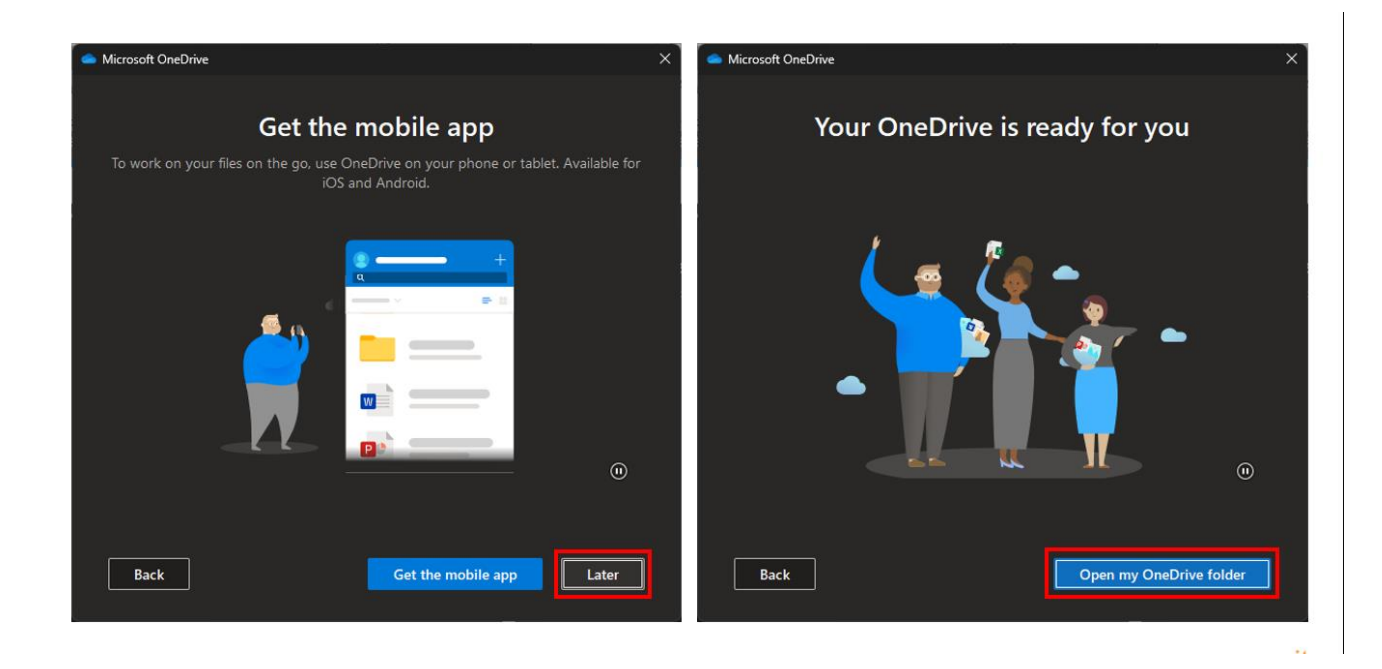

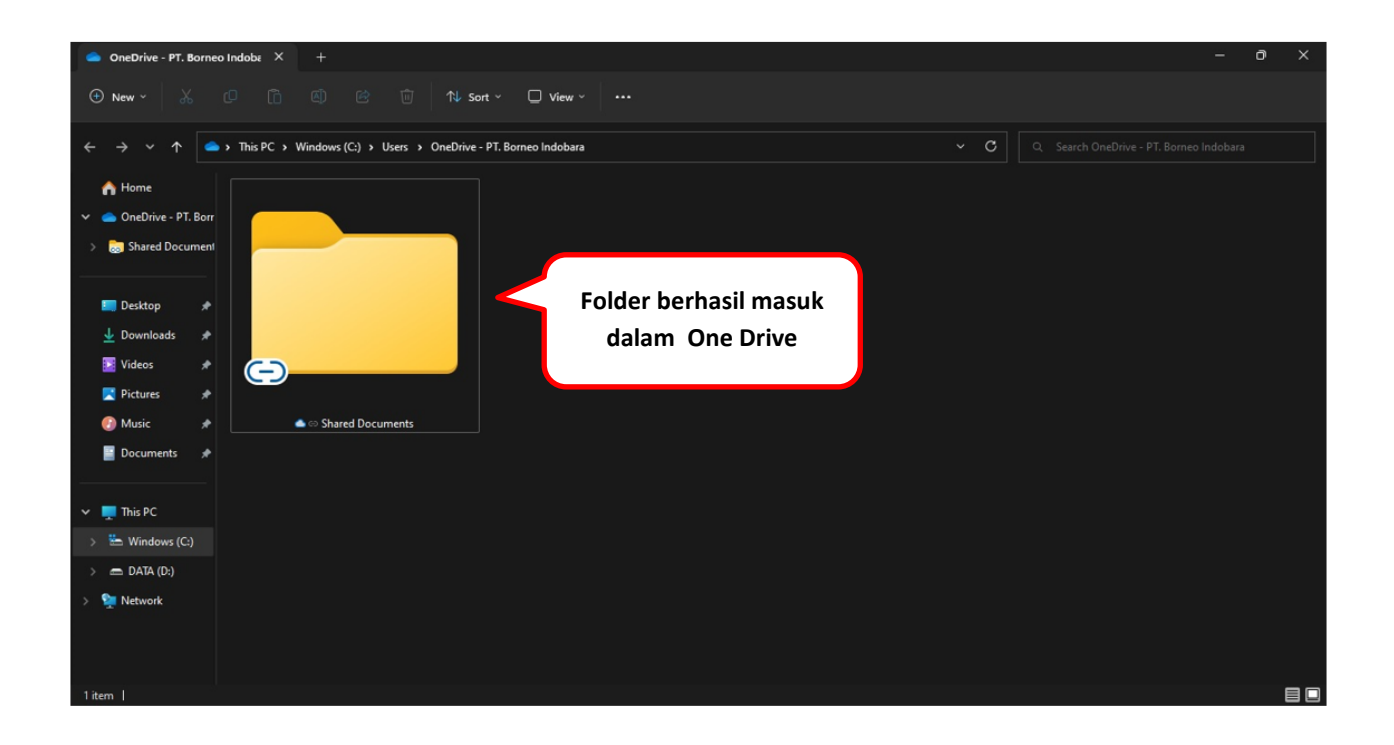

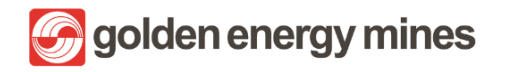

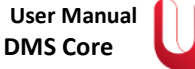

box

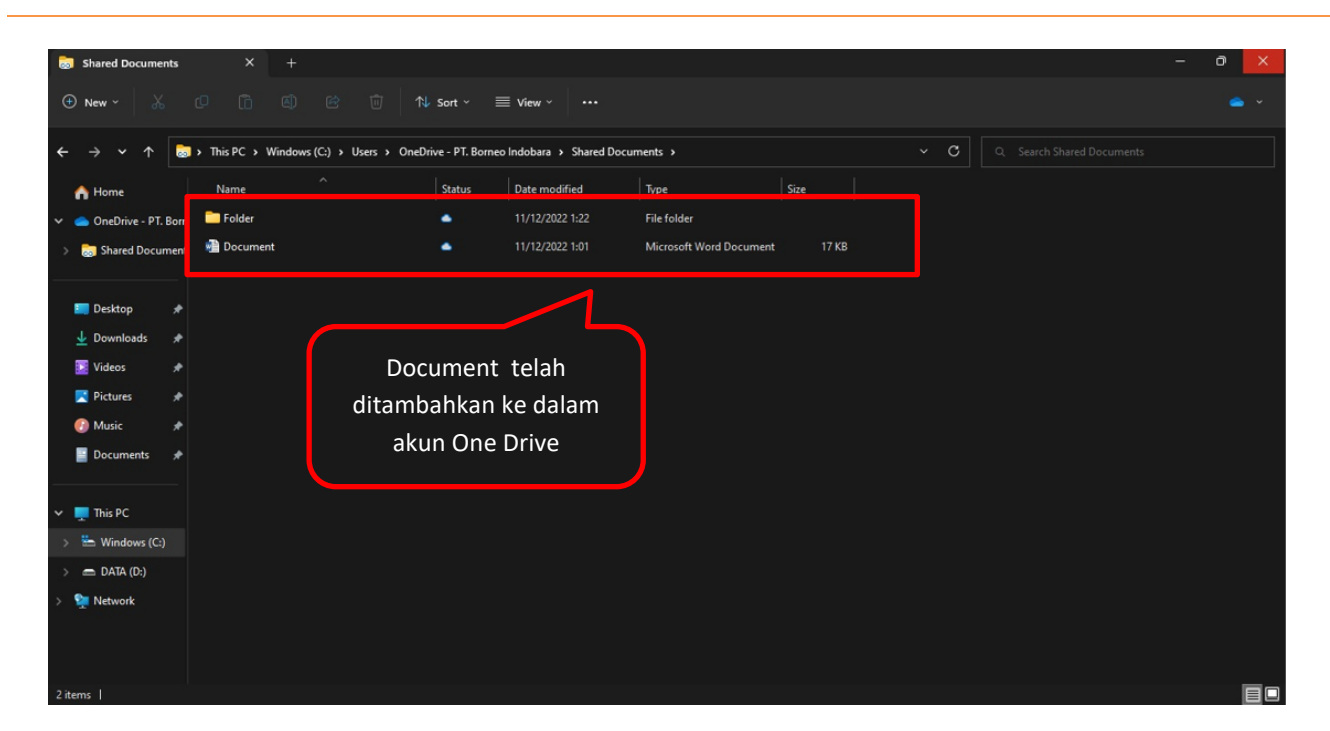

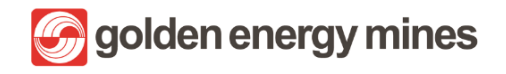

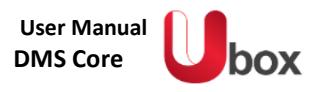

### 2.2.8 GLOBAL SEARCH

User Member dapat melakukan pencarian menggunakan **Global search** dimana berfungsi untuk mencari dokumen tanpa limitasi informasi berdasarkan metadata. User dapat melakukan pencarian pada Global search dengan **klik search bar** (paling atas) yang tersedia pada halaman (site).

| ::: SharePoint                                                                   | SharePoint Coursent.docx                                                               |                                 |                              |   |          | ?  | TA |
|----------------------------------------------------------------------------------|----------------------------------------------------------------------------------------|---------------------------------|------------------------------|---|----------|----|----|
| 🛃 Convert to PDF 🛛 🦻 Automate 🗸 🕒 Integrate                                      | . ∨                                                                                    |                                 | <sup>_●</sup> All Documents* | ~ | $\nabla$ | () | ۶۲ |
| Results from Documents          Name         Document.docx         Document.docx | Modified $\checkmark$ M<br>September 13 C<br>September 13 C<br>Hasil pencarian dokumen | Aodified By ~<br>FEV 2<br>FEV 2 | al Search: untuk search      |   | <u>u</u> |    | 2  |
|                                                                                  | $\bigcirc$ Expand search to all items                                                  | in this site                    |                              |   |          |    |    |

🕝 golden energy mines

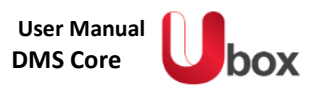

### 2.2.9 ADVANCE SEARCH

User Member dapat mencari suatu file pada halaman **advance search**. Pada halam ini, disediakan kemudahan pencarian data sesuai dengan metadata pada file tersebut (contoh: Content type, Nama dokumen, dll). User dapat mengaksesnya dengan cara **Klik Advance search (di Navigation bar sebelah kiri)**.

|   | SharePoint                 | ۶ م                                                                                                    | earch this site                         |                    |                                                                               |                                                                        |                     | TA |
|---|----------------------------|----------------------------------------------------------------------------------------------------|-----------------------------------------|--------------------|-------------------------------------------------------------------------------|------------------------------------------------------------------------|---------------------|----|
|   | HSECorp Internal Audit CLA | ND HSE - BIB HRGA - BIB HSE                                                                                                 | - KIM Mineplan KIM HRGS BSL CSI         | RBB Corsec Legal ( | Query FA KIM                                                                  |                                                                        | ☆ Not following     |    |
|   |                            | + New ~ 🍪 Page details                                                                                                    | Analytics                               | <b>78</b> results  |                                                                               | Published 11,                                                          | /10/2022 🧷 Edit     | 2  |
| ÷ | Advanced Search            | Nama Dokumen ~<br>Rotasi Wilayah ~<br>Employee Name ~<br>NIK ~<br>Transaction Type ~<br>Proposed Date ~<br>Effective Date ~ | Mencari dokumen<br>dengan tipe metadata |                    | Title       HRGS BSI       Muhimbi PDF Conv       Document Library       Form | Created<br>August 23, 2<br>November 8,<br>August 29, 2<br>August 25, 2 | Summary<br>HRGS BSL |    |
|   |                            | Nama v                                                                                                    |                                         |                    | Rejected<br>Approved<br>Draft                                                 | October 12,<br>August 25, 2<br>August 25, 2                            |                     | *  |

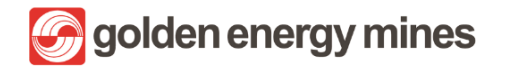

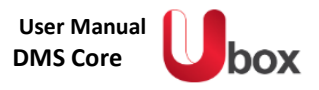

### 2.3. APPROVAL

Approval merupakan feature untuk mendapatkan tanda Approval dokumen secara daring (online), lebih cepat, dan dapat dilakukan dimana pun dan kapan pun. Proses Approval dapat diakses dengan **membuka document library** yang ada di tiap modul. Pada sistem approval, ketika User Member sudah disesuaikan sebagai Approver, maka Approver akan menerima email untuk melakukan proses approval setelah User Member atau pun User Owner lain melakukan request approval.

#### 2.3.1 PENGISIAN METADATA

User dapat melakukan request approval untuk dokumen kepada orang yang sudah diatur pada menu Matrix Approval untuk menyetujui suatu dokumen (Approver) sesuai dengan content type masing-masing. Untuk dapat menjalankan proses approval, **dokumen harus berisi metadata terlebih dahulu**. Proses pengisian metadata dapat diakses pada point 2.2.1

| 🖉 Edit all 🛛 📀 Copy link | <b>□</b> ≯ ~ × |                       |
|--------------------------|----------------|-----------------------|
|                          | A              |                       |
| 🔂 Content Type           |                |                       |
|                          |                |                       |
| □ Name *                 |                | Mengisi metadata pada |
| 🕾 Title                  |                | dokumen terpilih      |
| Enter value here         |                |                       |
| 🐵 Nama *                 |                |                       |
| Enter value here         |                |                       |
| ⊙ NIK*                   |                |                       |
| Enter value here         |                |                       |
| 📼 Jabatan                |                |                       |
| Enter value here         |                |                       |
| ⊘ Departement *          |                |                       |
| Production               |                |                       |
| 🛅 Tanggal Cuti *         |                |                       |
| Enter value here         |                |                       |
|                          | *              |                       |

#### 2.3.2 PROSES APPROVAL

Setelah metadata terisi, user dapat menjalankan proses approval dengan cara klik file > Action (titik tiga) > Submit to Approval.

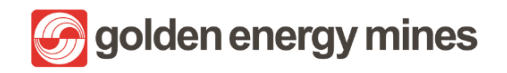

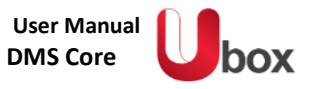

|          | SharePoint           | Search this library                    |                       | न्न 🍩 ? (Та)                                                                   |
|----------|----------------------|----------------------------------------|-----------------------|--------------------------------------------------------------------------------|
| ŝ        |                      | Klik Submit for Approval               | Submit for approval   |                                                                                |
|          | 9                    |                                        | $\downarrow$ Download | 文 Not following                                                                |
|          |                      |                                        | 🗊 Delete              |                                                                                |
| (III)    | Home                 | 🔶 🕂 New 🗸 🖽 Edit in grid view Open 🧹 … | -⇔ Pin to top         | $\times$ 1 selected $\equiv$ All Documents $\vee$ $\forall$ $\odot$ $\swarrow$ |
| Ľ        | Notebook             | <u>л</u>                               | 🗐 Rename              |                                                                                |
| Ē        | CORSEC               |                                        | 🛃 Convert to PDF      |                                                                                |
|          |                      |                                        | 纾 Automate >          | Madified Dr. Contant True V Annroual Status V Annro                            |
| $\oplus$ | Pages                | Klik Action                            | 🗄 Move to             | Modified by Content Type Content Type Approval Status Content                  |
|          | Site contents        | 1                                      | Copy to               |                                                                                |
|          | Advanced Search      |                                        | Properties            |                                                                                |
|          | Custom Page Library  |                                        | 🕒 Version history     |                                                                                |
|          | Matrix Americal CODS |                                        | 💭 Alert me            |                                                                                |
|          | Matrix Approval CORS |                                        | 🔀 Manage my alerts    |                                                                                |
|          | Recycle bin          | • 4                                    | ☐ Check out           |                                                                                |

Lalu akan muncul email permintaan Approval kepada email Approver.

| =                      | M Gmail                                                                           |       | Q microsoft flow                                                                                   | × ∓                                 | • Active • ?                                                | * *             | Ggolden energ | y mines     |   |
|------------------------|-----------------------------------------------------------------------------------|-------|----------------------------------------------------------------------------------------------------|-------------------------------------|-------------------------------------------------------------|-----------------|---------------|-------------|---|
| Mail                   | Compose                                                                           |       |                                                                                                    | :                                   |                                                             | 2 of many 🔇 <   | >             | -           |   |
| Chat<br>Chat<br>Spaces | Inbox       ☆     Starred       ③     Snoozed       ▷     Sent       □     Drafts | 2,431 | External Inbox × Microsoft Flow <maccount@microsoft.com> to me •</maccount@microsoft.com>          |                                     | Fri, Nov 11, 7:57 /                                         | AM (4 days ago) | ☆             | ⊕ [2<br>← : |   |
| _<br>Meet              | <ul><li>() Spam</li><li>&gt; More</li></ul>                                       | 46    | TA                                                                                                 |                                     |                                                             |                 |               |             |   |
|                        | Labels                                                                            | +     | Requested for Test AD7 < <u>test.ad7@borneo-indobar</u>                                            | ra.com>                             |                                                             |                 |               |             |   |
|                        |                                                                                   |       | Created by                                                                                         |                                     |                                                             |                 |               |             |   |
|                        |                                                                                   |       | Jika request ditolak, harap mengisi kolom Komentar.<br>Sehingga tidak ada prozes approval berulang |                                     |                                                             |                 |               |             | < |
|                        |                                                                                   |       | Link: https://goldenenergyminescorp.sharepoi<br>HRGA%20BIB/1Ates.docx?d=w36a8082773c14             | int.com/HRGA%20<br>42d4ae2d907fc260 | 0-%20BIB/<br>Ocfa2                                          |                 |               |             |   |
|                        |                                                                                   |       | Date Created: Friday, November 11, 2022 12:5                                                       | Appros                              | over dapat memilih<br>satu action.<br>ve atau <i>Reject</i> |                 |               |             | ( |

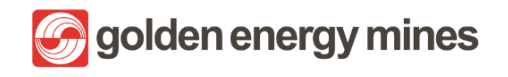

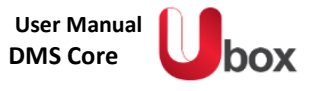

Selanjutnya Approver akan dialihkan ke halaman power automate klik salah satu action Approve / Reject, dimana Approver dapat melakukan action Approve, Reject atau Reassign.

| ···· Power Automate       | 🔎 Search               | <u>e</u>                                       | Environments<br>sinarmasmining.com (d 🚳 ? TA                   |
|---------------------------|------------------------|------------------------------------------------|----------------------------------------------------------------|
| =                         | ✓ Approve X Reject ··· |                                                | Respond ×                                                      |
| ☆ Home                    | Approvals              |                                                |                                                                |
| 🔆 Approvals               | Received Sent History  |                                                | Details                                                        |
| ₀⁄ª My flows              |                        |                                                | Jika request ditolak, harap mengisi                            |
| + Create                  | Request                | Received                                       | kolom Komentar. Sehingga tidak ada<br>proses approval berulang |
| 건 Templates               |                        |                                                |                                                                |
| ద <sup>ర</sup> Connectors |                        |                                                | Choose your response *                                         |
| 🖯 Data 🗸 🗸                |                        | Approver dapat                                 | Select an option V                                             |
| \Lambda Monitor 🗸 🗸       |                        | memilih salah satu<br>action. Approve, Reject, | Reject                                                         |
| ⟨₿ Al Builder ∨           |                        | atau Reassign                                  | Reassign                                                       |
| () Process advisor        |                        |                                                |                                                                |
| Solutions                 |                        |                                                |                                                                |
| Ask a chatbot             |                        |                                                | Confirm Cancel                                                 |

Apabila Approver belum memberikan tanggapan (Approve, Reject, Reassign) pada suatu dokumen, maka sistem akan mengirimkan email reminder kepada user yang bersangkutan beserta dengan link untuk document.

| ≡                               | M Gmail                                                                                                    | Q Search in mail                                                                                                    | 🔹 💽 Active 🗸 🕐 🔅 🏭 🕼       |
|---------------------------------|----------------------------------------------------------------------------------------------------|----------------------------------------------------------------------------------------------------|----------------------------|
| Mail                            | Compose                                                                                                    |                                                                                                    | 1 of 15,150 < > 🗖 🗸        |
|                                 | Inbox 2,475                                                                                                    | Reminder:                                                                                                    |                            |
| 1 Chat<br>201<br>Spaces<br>Meet | <ul> <li>☆ Starred</li> <li>③ Snoozed</li> <li>▷ Sent</li> <li>① Drafts</li> <li>① Spam 46</li> <li>✓ More</li> <li>Labels +</li> </ul> | App-notif.digitech@sinarmasmining.com<br>to me マ Hope this email reaches you well. This is friendly reminder,<br>That there is a document needs approval after you reviewing it. Inin:<br>https://goldenenergyminescorp.sharepoint.com/CSRBIB/CSR%20BIB/CL<br>20PR%20diatas%201%200%202.docx?d=wdc6at24bd85 Looking forward to get approval from you.<br>Thank you. The Reply Porward | 2:50 PM (13 minutes ago) ☆ |

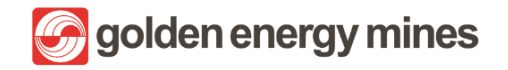

Setelah proses approval selesai, maka requestor akan mendapatkan email pemberitahuan summary approval yang bersisikan status approval beserta link untuk document bersangkutan.

| ≡                       | <b>M</b> G | Əmail                                                                                                    | Q Search                                     | in mail           |                   |                   | :               | ₹È      | • Ac       | tive 🔻  | ?        | <b>(</b> ) | 000<br>000<br>000 | Solden e | nergy mines | T |
|-------------------------|------------|----------------------------------------------------------------------------------------------------|----------------------------------------------|-------------------|-------------------|-------------------|-----------------|---------|------------|---------|----------|------------|-------------------|----------|-------------|---|
| Mail                    | ÷          | • • • • •                                                                                                    | 0 &                                          |                   | 1                 |                   |                 |         |            |         |          | 25 of 1,   | 252 <             | >        |             | • |
|                         |            | [Summary Docun                                                                                                    | ment] - Doc                                  | ument.docx        | X Inbox ×         |                   |                 |         |            |         |          |            |                   |          | ð           | ß |
| Chat<br>Press<br>Spaces | A          | app-notif.digitech@sinar<br>to me, wahyu.adiyasa, aziz.zain<br>Your Document Approved.<br>Here is comments from your    | rmasmining.com<br>nuddin -<br>approver :     |                   |                   |                   |                 |         |            | Oct 28, | 2022, 5: | 12 PM (2   | days ago)         | ☆        | ţ           | : |
| Meet                    |            | 1- Wahyu Tri Adiyasa Comme<br>2- Test AD7 Comment : Appro<br>3- Aziz Zainuddin Comment :<br>4- Test AD7 Comment : Appro | ent : Approved<br>oved<br>: Approved<br>oved |                   |                   |                   |                 |         |            |         |          |            |                   |          |             |   |
|                         |            | Link :<br>https://goldenenergyminescor<br>Thank you.                                                                    | rp.sharepoint.com/                           | FAKIM/FA%20KIM/F# | FA/SIT%20FA%20-%2 | 2028102022.docx?d | =w9d0a14d074fb4 | 4529ac4 | 09b82a5be3 | l2ab    |          |            |                   |          |             |   |
|                         |            | ( Reply ( Reply                                                                                                    | eply all ( r                                 | Forward           |                   |                   |                 |         |            |         |          |            |                   |          |             | < |
|                         |            |                                                                                                    |                                              |                   |                   |                   |                 |         |            |         |          |            |                   |          |             |   |

Respon terhadap document akan dijelaskan sebagai berikut:

- Approve : Apabila Approver menekan tombol Approve, maka dokumen akan dilanjutkan ke level Approval berikutnya
- **Reject** : Apabila Approver menekan tombol Reject, maka dokumen akan berhenti sirkulasi. Untuk Reject, Approver **harus meninggalkan notes**. Apabila tidak (Reject tanpa komen), maka proses approval akan looping (email approval) akan masuk lagi ke email Approver.
- **Reassign** : Apabila Approver menekan tombol Reassign, maka Approver akan memberikan kewenangannya kepada orang lain (add email).

# 2.3.2.1. APPROVE

User akan menerima email permintaan Approval sebagai berikut;

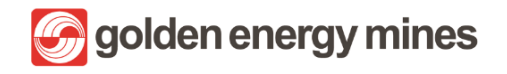

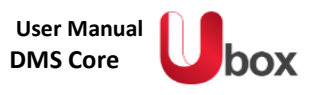

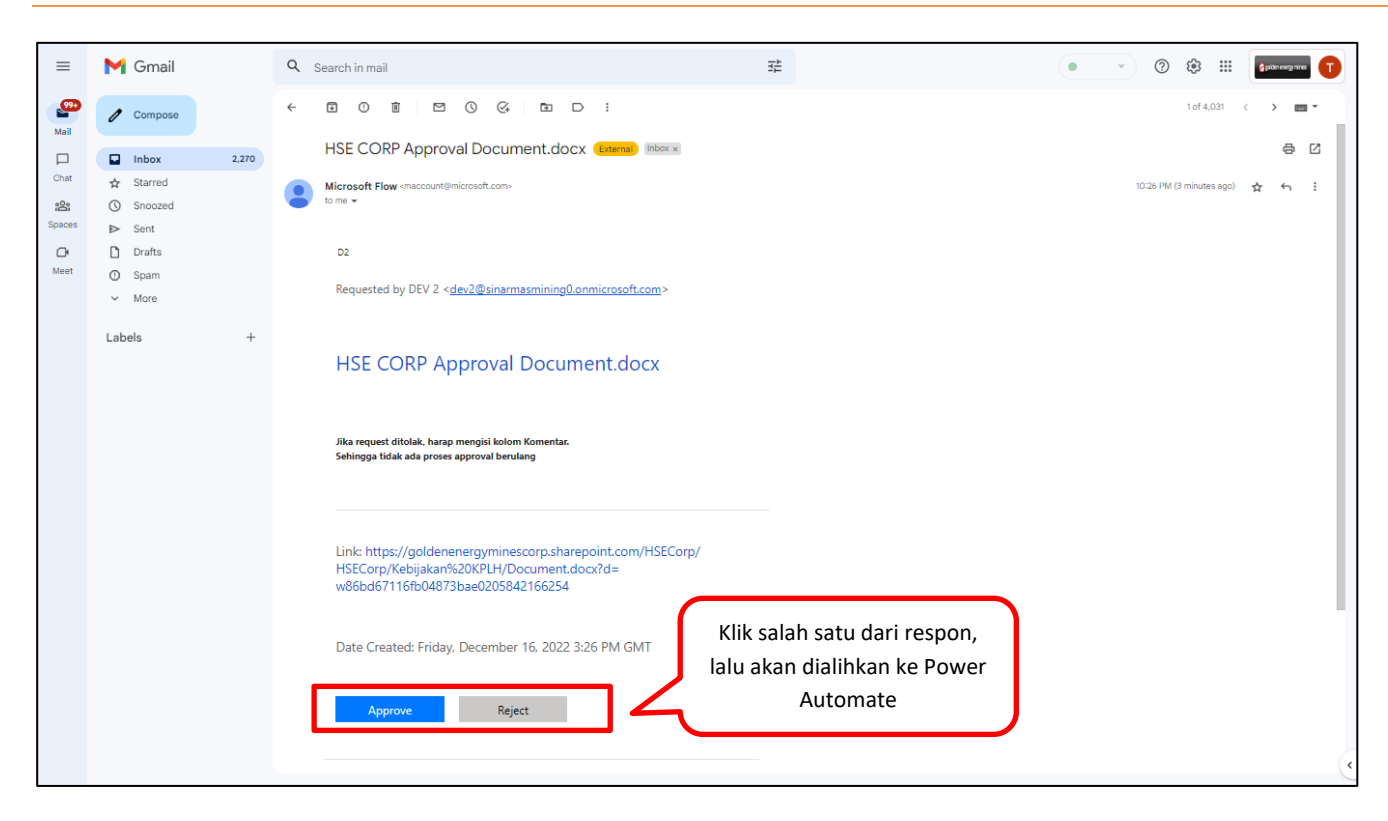

| ···· Power Automate       | ,                                   |                              |    | Environments<br>sinarmasmining.com (d 🚳 ? (TA) |
|---------------------------|-------------------------------------|------------------------------|----|------------------------------------------------|
| =                         |                                     |                              |    | Respond: Approve ×                             |
| ☆ Home                    | Approvals                           |                              |    | Overview                                       |
| 🖒 Approvals               | Received Sent History               |                              |    | Approval<br>HSE CORP Approval Document.docx    |
| ₂∕ <sup>a</sup> My flows  |                                     |                              |    | Requester                                      |
| + Create                  | Request                             | Received                     | D  | D2 DEV 2                                       |
| 건 Templates               | HSE CORP Approval Document.docx     | Dec 16, 10:26 PM (6 min ago) | ** | Dec 16, 10:26 PM (6 min ago)                   |
| ø <sup>⊄</sup> Connectors |                                     | -                            |    | Link<br>https://goldenenergyminescorp.sharepo  |
| 🖯 Data 🗸 🗸                | HSE CORP Approval Document (2).docx | Dec 16, 10:26 PM (6 min ago) | ** | d=w86bd67116fb04873bae0205842166               |
| Monitor 🗸 🗸               |                                     |                              |    | Details                                        |
| ( $eta$ Al Builder $\sim$ |                                     |                              |    |                                                |
| ( 🗊 ) Process advisor     |                                     |                              |    | kolom Komentar. Sehingga tidak ada             |
| Solutions                 |                                     |                              |    | process approval accuracy                      |
| 🛄 Learn                   |                                     | User melakukan action        |    | Choose your response *                         |
|                           |                                     | Approve dan meninggalkan     |    | Approve $\checkmark$                           |
|                           |                                     | comment                      |    | Add a comment                                  |
|                           |                                     |                              |    | Approved                                       |
| Ask a chatbot             |                                     |                              |    | Confirm Cancel                                 |

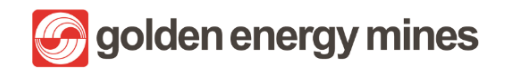

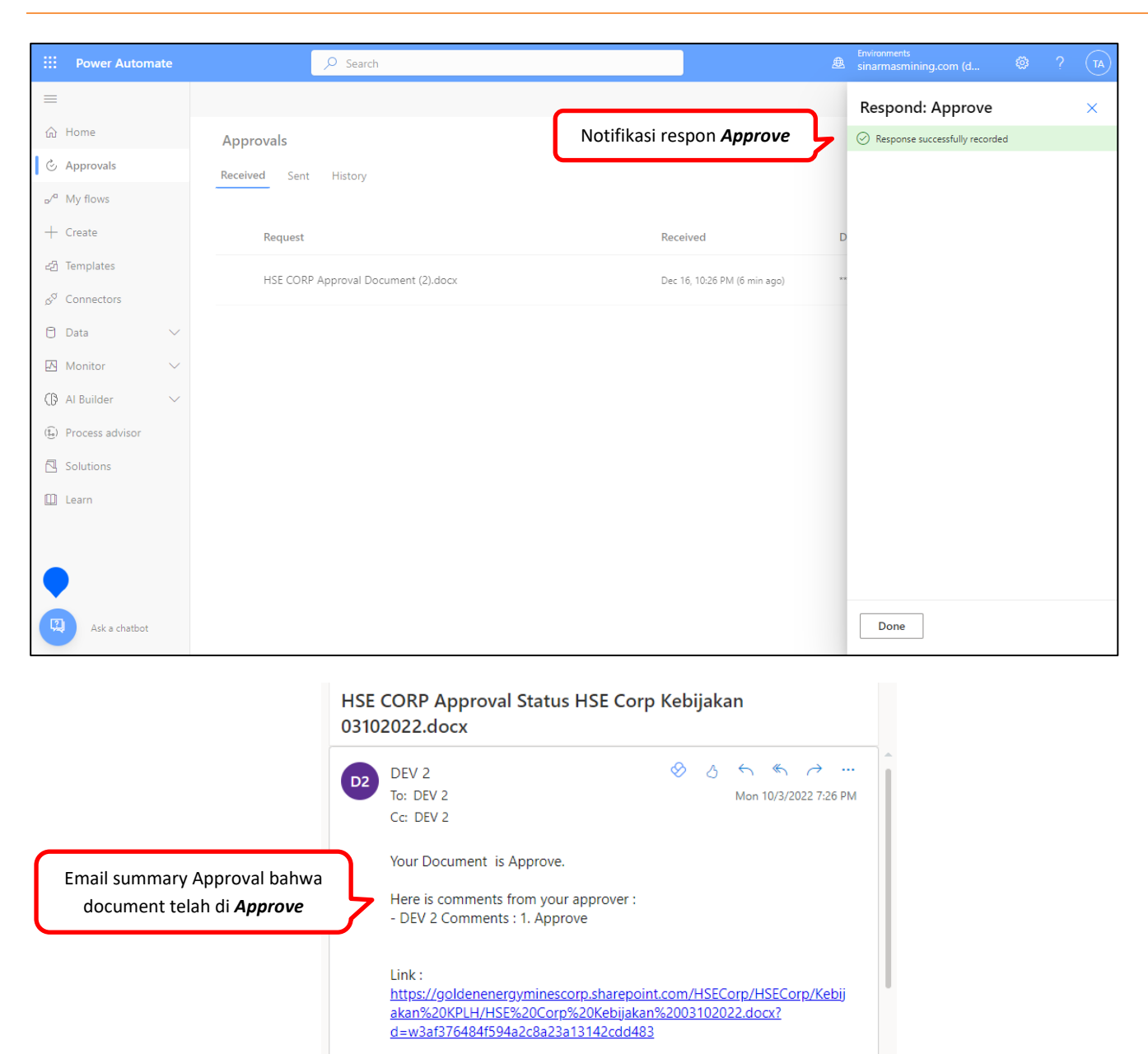

Thank you.

🥎 Reply

« Reply all

Forward

# 2.3.2.2. REJECT

User akan menerima email permintaan Approval sebagai berikut;

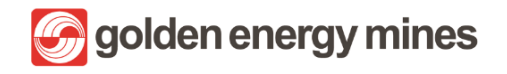

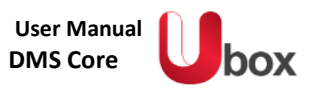

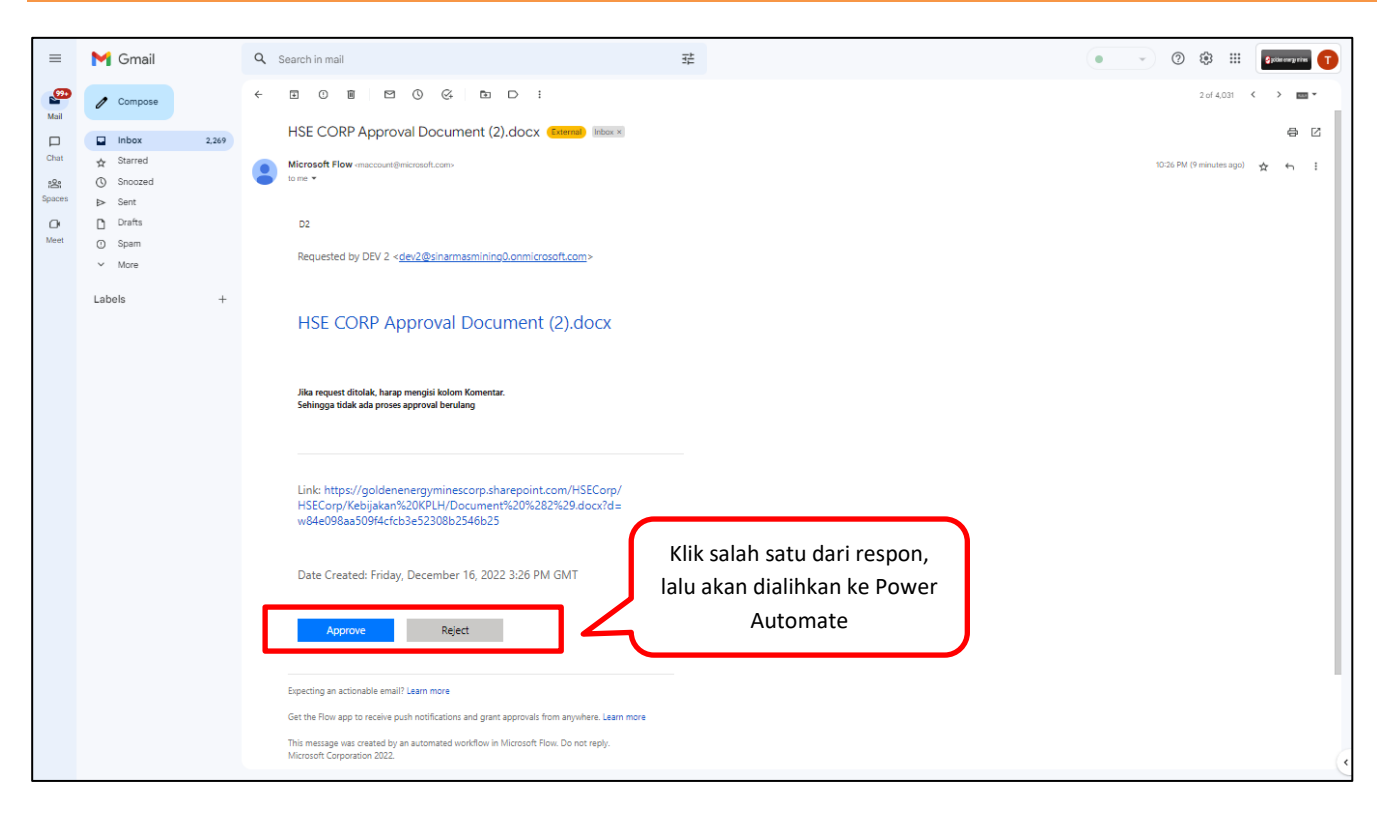

| ···· Power Automate        |                                                                              |    | Environments<br>sinarmasmining.com (d 🚳 ? TA                               |
|----------------------------|------------------------------------------------------------------------------|----|----------------------------------------------------------------------------|
| =                          | ✓ Approve X Reject ···                                                       |    | Respond: Reject ×                                                          |
| 合 Home                     | Approvals                                                                    |    | Overview                                                                   |
| 🖒 Approvals                | Received Sent History                                                        |    | Approval<br>HSE CORP Approval Document (2).docx                            |
| ₀⁄ <sup>a</sup> My flows   |                                                                              |    | Requester                                                                  |
| + Create                   | Request Received                                                             | D  | B2 DEV 2                                                                   |
| ਟੀ Templates               | HSE CORP Approval Document (2).docx     X     E Dec 16, 10:26 PM (6 min ago) | ** | Dec 16, 10:26 PM (8 min ago)                                               |
| ,g <sup>⊄</sup> Connectors |                                                                              |    | https://goldenenergyminescorp.sharepo<br>d=w84e098aa509f4cfcb3e52308b2546b |
| 🖯 Data 🗸 🗸                 |                                                                              |    |                                                                            |
| \Lambda Monitor 🗸 🗸        |                                                                              |    | Details                                                                    |
| ⟨₿ Al Builder ∨            |                                                                              |    | Jika request ditolak, harap mengisi                                        |
| ()) Process advisor        |                                                                              |    | kolom Komentar. Sehingga tidak ada<br>proses approval berulang             |
| Solutions                  |                                                                              |    |                                                                            |
| 🛄 Learn                    | User melakukan action                                                        |    | Choose your response *                                                     |
|                            | comment                                                                      | 5  | , reject v                                                                 |
|                            |                                                                              | 5  | Add a comment                                                              |
| Ask a chatbot              |                                                                              |    | Confirm Cancel                                                             |

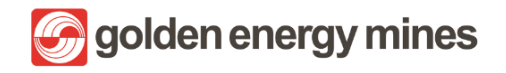

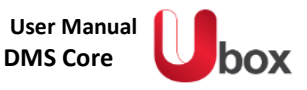

|                                      | Power Automate       | ,                     |                                                                               | Environments<br>sinarmasmining.com (d ♥ ? TA |
|--------------------------------------|----------------------|-----------------------|-------------------------------------------------------------------------------|----------------------------------------------|
| =                                    |                      |                       |                                                                               | Respond: Reject ×                            |
| ŵ                                    | Home                 | Approvals             | Notifikasi respon <b>Reject</b>                                               | Response successfully recorded               |
| ٢                                    | Approvals            | Received Sent History |                                                                               |                                              |
| o⁄ <sup>0</sup>                      | My flows             |                       | $\frown$                                                                      |                                              |
| +                                    | Create               |                       |                                                                               |                                              |
| ළු                                   | Templates            |                       |                                                                               |                                              |
| œ <sup>o</sup>                       | Connectors           |                       | You don't have any approvals                                                  |                                              |
| 0                                    | Data 🗸               |                       | Choose from 100s of templates to start automating your<br>approval workflows. |                                              |
|                                      | Monitor $\checkmark$ |                       |                                                                               |                                              |
| ß                                    | Al Builder 🗸 🗸       |                       |                                                                               |                                              |
| $(\widehat{\underline{g}_{\alpha}})$ | Process advisor      |                       |                                                                               |                                              |
|                                      | Solutions            |                       |                                                                               |                                              |
|                                      | Learn                |                       |                                                                               |                                              |
|                                      |                      |                       |                                                                               |                                              |
|                                      |                      |                       |                                                                               |                                              |
| R                                    | Ask a chatbot        |                       |                                                                               | Done                                         |

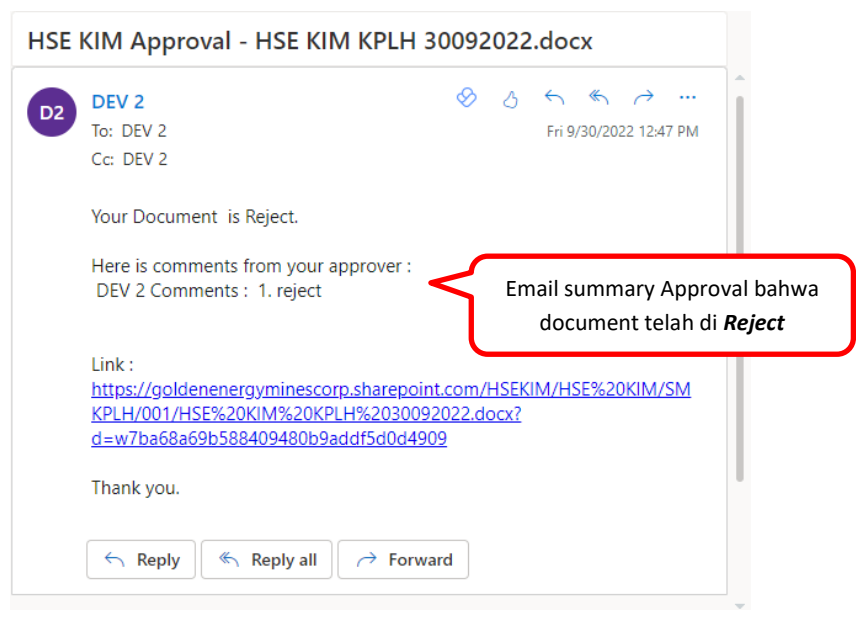

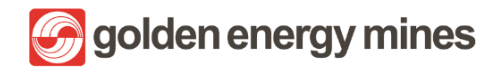

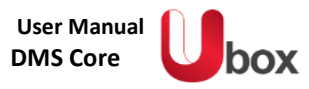

# 2.3.2.3. REJECT TANPA KOMEN

User akan menerima email permintaan Approval sebagai berikut;

| ≡          | M Gmail                  |       | Q Search in mail                                                                                                    | £ @ & # _ \$ptempter ①         |
|------------|--------------------------|-------|----------------------------------------------------------------------------------------------------|--------------------------------|
| •          | 🖉 Compose                |       |                                                                                                    | 2 of 4,031 🔇 🔶 📷 🕶             |
|            | Inbox                    | 2,269 | HSE CORP Approval Document (2).docx (Filmed) Moork                                                                                                    | N 0                            |
| Chat<br>22 | ☆ Starred<br>③ Snoozed   |       | Microsoft Flow «maccount@microsoft.com»<br>to me +                                                                                                    | 1006 FM (Preinutes spri) 🛧 🖣 ፤ |
| Meet       | ▷ Sent<br>D Drafts       |       | D2                                                                                                    |                                |
|            | <ul> <li>More</li> </ul> |       | Requested by DEV 2 < <u>dev2@sinarmasminino0.onmicrosoft.com</u> >                                                                                                    |                                |
|            | Labels                   | +     | HSE CORP Approval Document (2).docx                                                                                                    |                                |
|            |                          |       | Jila reguest ditolak, harap mengiai kolom Komentar.<br>Sehingga tidak ada proses approval berulang                                                                                                    |                                |
|            |                          |       | Link: https://goldenenergyminescorp.sharepoint.com/HSECorp/<br>HSECorp/Kebijakan%20KPLH/Document%20%282%29.docx?d=<br>w84e098aa509f4cfcb3e52308b2546b25                                                          |                                |
|            |                          |       | Date Created: Friday, December 16, 2022 3:26 PM GMT                                                                                                    |                                |
|            |                          |       | Approve Reject                                                                                                    |                                |
|            |                          |       | Expecting an actionable email? Learn more                                                                                                    |                                |
|            |                          |       | Get the Row app to receive push notifications and grant approvals from anywhere. Learn more<br>This message was created by an automated workflow in Microsoft Flow. Do not reply.<br>Microsoft Corporation 2022. |                                |

|                                      | Power Automate        | ✓ Search                                                                  |    | Environments<br>sinarmasmining.com (d 🚳 ? TA             |
|--------------------------------------|-----------------------|---------------------------------------------------------------------------|----|----------------------------------------------------------|
| =                                    |                       |                                                                           |    | Respond: Reject ×                                        |
| ស                                    | Home                  | Approvals                                                                 |    |                                                          |
| Ċ                                    | Approvals             | Received Sent History                                                     |    | Details                                                  |
| ₀⁄¤                                  | My flows              |                                                                           |    | Jika request ditolak, harap mengisi kolom                |
| +                                    | Create                | Request Received                                                          | D  | Komentar. Sehingga tidak ada proses<br>approval berulang |
| ත්                                   | Templates             | [Approval CORSEC] - Disclosure 14102022.docx Oct 14.12:37 PM (55 sec and) | li |                                                          |
| ¢0                                   | Connectors            | р үүр                                                                     |    | Choose your response *                                   |
| 0                                    | Data 🗸                | Approval HRGS BSL LEAVE PCM 12102022.docx User melakukan action           | Ji | Reject                                                   |
| A                                    | Monitor 🗸 🗸           | <b>Reject</b> tanpa meninggalkan                                          |    | Add a comment                                            |
| G                                    | Al Builder 🗸 🗸 🗸      | Approval HRGS BSL LEAVE PCM 12102022.docx comment                         | >  | (optional)                                               |
| $(\widehat{\underline{s}_{\alpha}})$ | Process advisor       | Approval Day Off 13102022.docx Oct 13, 11:13 PM (13 h ago)                | ιĩ |                                                          |
|                                      | Solutions             | test 123 Oct 5, 04:23 PM (1 wk ago)                                       | to |                                                          |
| [2]                                  | earn<br>Ask a shathat |                                                                           |    | Confirm                                                  |
| A CONTRACTOR                         | Ask a chatbot         | Approval HRGA RIB PPO 04102022 docx Oct 4: 03:37 PM (1 wk app)            | li | Cancer                                                   |

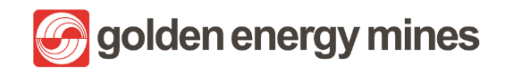

| ::: Power Automate         | ✓ Search                                  |                                 | Environments Sinarmasmining.com (d |
|----------------------------|-------------------------------------------|---------------------------------|------------------------------------|
| =                          |                                           | Notifikasi respon <b>Reject</b> | Respond: Reject ×                  |
| ☆ Home                     | Approvals                                 | Notificasi responsible          | Response successfully recorded     |
| 🔆 Approvals                | Received Sent History                     |                                 |                                    |
| ⊳⁄ <sup>a</sup> My flows   |                                           |                                 |                                    |
| + Create                   | Request                                   | Received                        | D                                  |
| 건 Templates                | Approval HRGS BSLLEAVE PCM 12102022 docx  | Oct 13, 11:24 PM (13 h ano)     | E.                                 |
| ഗ് <sup>ന</sup> Connectors |                                           | octro, may million ago,         |                                    |
| 🖯 Data 🗸 🗸                 | Approval HRGS BSL LEAVE PCM 12102022.docx | Oct 13, 11:24 PM (13 h ago)     | Ji                                 |
| \Lambda Monitor 🗸 🗸        | Approval Day Off 13102022 docx            | Oct 13, 11-13 PM (13 h ano)     | 6                                  |
| ⟨₿ Al Builder ∨            |                                           |                                 |                                    |
| (🗓) Process advisor        | test 123                                  | Oct 5, 04:23 PM (1 wk ago)      | to                                 |
| olutions                   | Approval HRGA BIB PPO 04102022.docx       | Oct 4, 03:37 PM (1 wk ago)      | Ja                                 |
| Pearn<br>2 Ack a chathot   |                                           |                                 | Done                               |
| Ask a chatbot              | test 123                                  | Oct 1, 05:57 AM (1 wk ago)      | to                                 |

Ketika user melakukan action reject tanpa comment maka user akan medapatkan email notification yang berisi email permintaan kembali untuk proses approval.

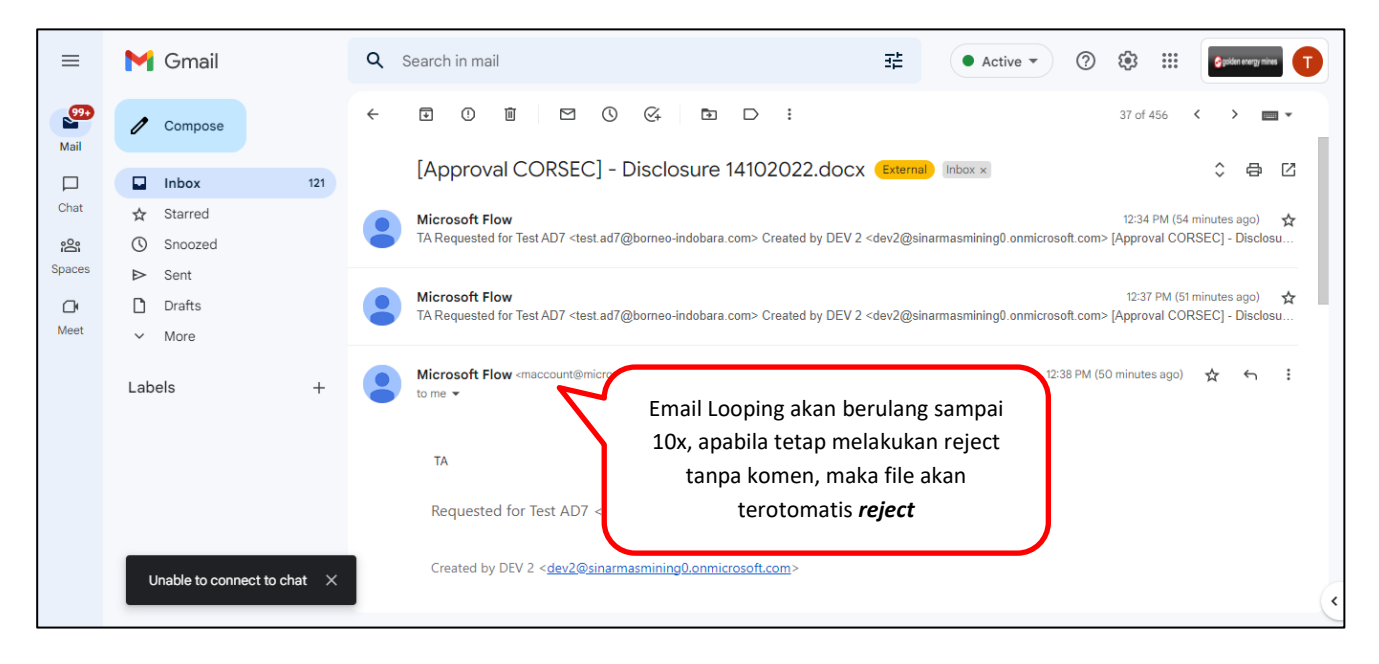

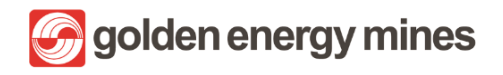

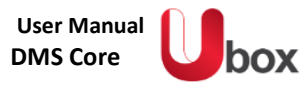

# 2.3.2.4. REASSIGN

User akan menerima email sebagai berikut:

| ≡         | M Gmail     | Q Search in mail 3                                                                                                    | • • • • • • • • • • • • • • • • • • • |
|-----------|-------------|----------------------------------------------------------------------------------------------------|---------------------------------------|
|           | Compose     |                                                                                                    | 1 of 4,031 < 🗲 🚥 🔻                    |
|           | Inbox 2,270 | HSE CORP Approval Document.docx (Extend) Moxx                                                                                                    | 8 C                                   |
| Chat      | ☆ Starred   | Microsoft Flow <maccount@microsoft.com></maccount@microsoft.com>                                                                                                    | 10:26 PM (3 minutes ago) 😽 🕤 🗄        |
| <u>60</u> | Snoozed     | to me 🕶                                                                                                    |                                       |
| Spaces    | ▶ Sent      |                                                                                                    |                                       |
| œ         | Drafts      | D2                                                                                                    |                                       |
| Meet      | O Spam      | Paguastad by DEV 2 cday2@cippemprepiping0.appiprepagt sam                                                                                                    |                                       |
|           | ✓ More      | Requested by Dev 2 < developmining of mining of mining of mining of the second second s |                                       |
|           | Labels +    |                                                                                                    |                                       |
|           | 10000       | HSE COPP Approval Document docy                                                                                                    |                                       |
|           |             | Hise contrappioval bocument.docx                                                                                                    |                                       |
|           |             |                                                                                                    |                                       |
|           |             | Jika request ditolak, harap mengisi kolom Komentar.<br>Sehingga tidak ada proses approval berulang                                                                                                    |                                       |
|           |             |                                                                                                    |                                       |
|           |             | Link: https://goldenenergyminescorp.sharepoint.com/HSECorp/<br>HSECorp/Kebijakan%20KPLH/Document.docx?d=<br>w86bd67116fb04873bae0205842166254                                                                                                    |                                       |
|           |             | Date Created: Friday. December 16. 2022 3:26 PM GMT<br>Ialu akan dialihkan ke Power                                                                                                    |                                       |
|           |             | Approve Reject Automate                                                                                                    | (4                                    |

| ···· Power Automate                  | ,∕⊃ Search                                                              |                             | Environments Sinarmasmining.com (d                                        |  |  |
|--------------------------------------|-------------------------------------------------------------------------|-----------------------------|---------------------------------------------------------------------------|--|--|
| =                                    |                                                                         |                             | Reassign ×                                                                |  |  |
| ☆ Home                               | Approvals                                                               |                             | Oct 24, 10:53 PM (9 min ago)                                              |  |  |
| 🖒 Approvals                          | Received Sent History                                                   |                             | Link<br>https://goldenenergyminescorp.sharepo                             |  |  |
| <sub>p</sub> ∕ <sup>a</sup> My flows |                                                                         |                             | d=wb9b565af0a9a48298fb1494c0d5ca1                                         |  |  |
| + Create                             | Request Received                                                        |                             | D                                                                         |  |  |
| 건 Templates                          | Approval HRGS RSL Leave HSE 24102022 docy                               | Oct 24 10:53 PM (9 min ann) | Details                                                                   |  |  |
| ్ల <sup>ర్త</sup> Connectors         |                                                                         | Oct 29, 1955 FM (5 Min ago) | Jika request ditolak, harap mengisi<br>kolom Komentar. Sehingga tidak ada |  |  |
| 🗇 Data 🗸 🗸                           | Approval tes ca 2.docx                                                  | Oct 24, 08:41 PM (2 h ago)  | proses approval berulang                                                  |  |  |
| \Lambda Monitor 🗸 🗸                  | Approval Test draft tidaknya docy                                       |                             | * Choose your response *                                                  |  |  |
| ( $\beta$ Al Builder $\vee$          |                                                                         | User melakukan action       | Reassign                                                                  |  |  |
| () Process advisor                   | [Approval HSE KIM ] - Testing email summary.docx                        |                             | Reassign to *                                                             |  |  |
| Solutions                            | [Approval HSE KIM ] - Testing email summary.docx                        | Oct 24, 03:09 PM (7 h ago)  | DEV 3 ×                                                                   |  |  |
| earn<br>Ask a chathot                |                                                                         |                             | Confirm                                                                   |  |  |
|                                      | [Approval HSE KIM ] - Testing email summary.docx Oct 24, 03:09 PM (7 h. |                             | ÷x •                                                                      |  |  |

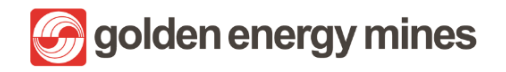

| E Power Automate          | ∠ Search                                         |                                   | Environments                       |
|---------------------------|--------------------------------------------------|-----------------------------------|------------------------------------|
| =                         |                                                  |                                   | Reassign ×                         |
| ☆ Home                    | Approvals                                        | Notifikasi respon <b>Reassign</b> | ⊘ This request has been reassigned |
| 👶 Approvals               | Received Sent History                            |                                   |                                    |
| ₀⁄ <sup>a</sup> My flows  |                                                  |                                   |                                    |
| + Create                  | Request                                          | Received                          | D                                  |
| 건 Templates               | Approval tes ca 2 docy                           | Ort 24, 08:41 PM (2 h ann)        | **                                 |
| & <sup>⊄</sup> Connectors | Approvances de Eddock                            | Oct 24, 00.41 PW (2 H bgb)        |                                    |
| 🖯 Data 🗸 🗸                | Approval Test draft tidaknya.docx                | Oct 24, 03:20 PM (7 h ago)        | **                                 |
| 内 Monitor V               | [Approval HSE KIM ] - Testing email summary.docx | Oct 24, 03:09 PM (7 h ago)        | **                                 |
| (b) Al Builder $\sim$     |                                                  |                                   |                                    |
| ()) Process advisor       | [Approval HSE KIM ] - Testing email summary.docx | Oct 24, 03:09 PM (7 h ago)        | **                                 |
| olutions                  | [Approval HSE KIM ] - Testing email summary.docx | Oct 24, 03:09 PM (7 h ago)        | **                                 |
| earn<br>Ask a shathat     |                                                  |                                   | Done                               |
| Ask a chatbot             | Approval HRGS BSL PTK HRGS BSL 1.docx            | Oct 24, 02:09 PM (8 h ago)        | **                                 |

Approval berhasil di Reassign ke user lain (Berubah akun dari Test AD7 ke akun Dev 3)

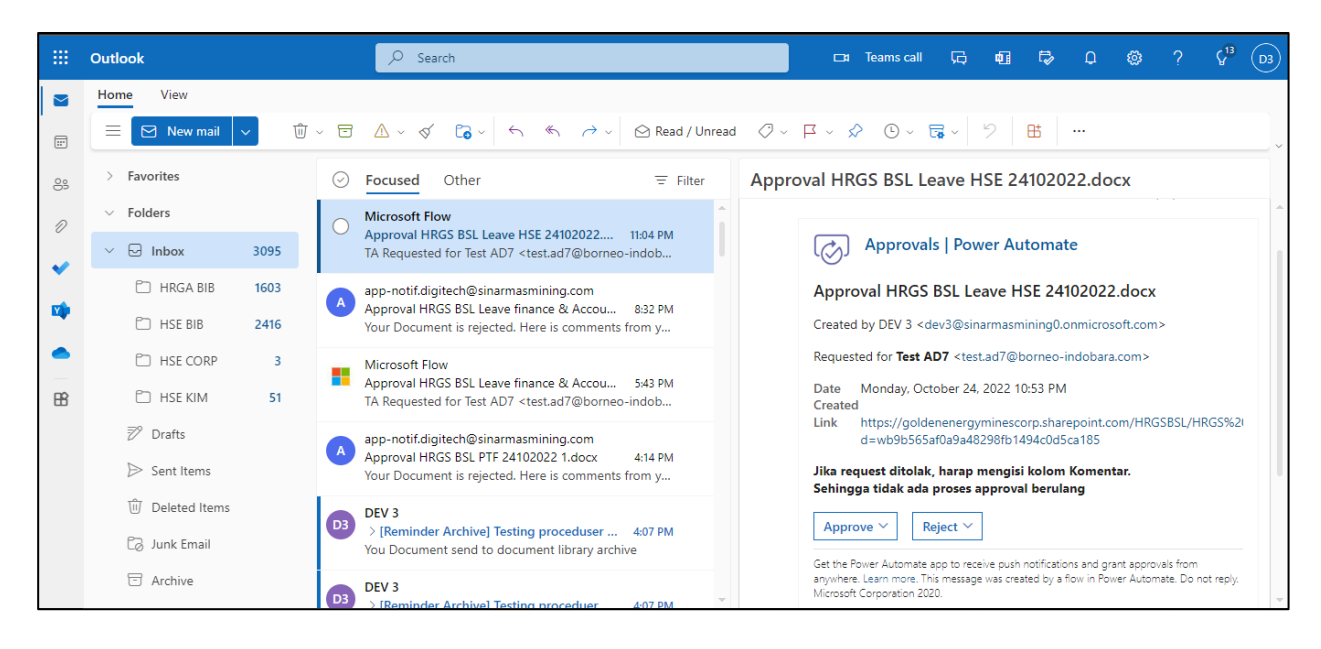

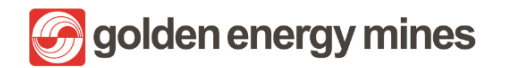

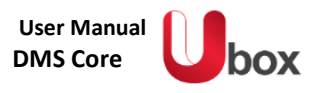

# 2.4. E-SIGN APPROVAL

Approval e-Sign merupakan feature untuk mendapatkan tanda tangan / spesimen Approval secara daring (online). Untuk dapat mengkases e-Sign, User dapat masuk ke dalam Communication Site > Klik e-Sign.

#### 2.4.1 ADD SPECIMENT

Approver dapat menambahkan specimen paraf & tanda tangan

- Tanda Tangan : Merupakan tanda identifikasi pribadi yang dibuat dan digunakan sebagai tanda pengesahan dokumen.
- Paraf : Merupakan kependekan dari tanda tangan dan ditulis lebih pendek serta sederhana

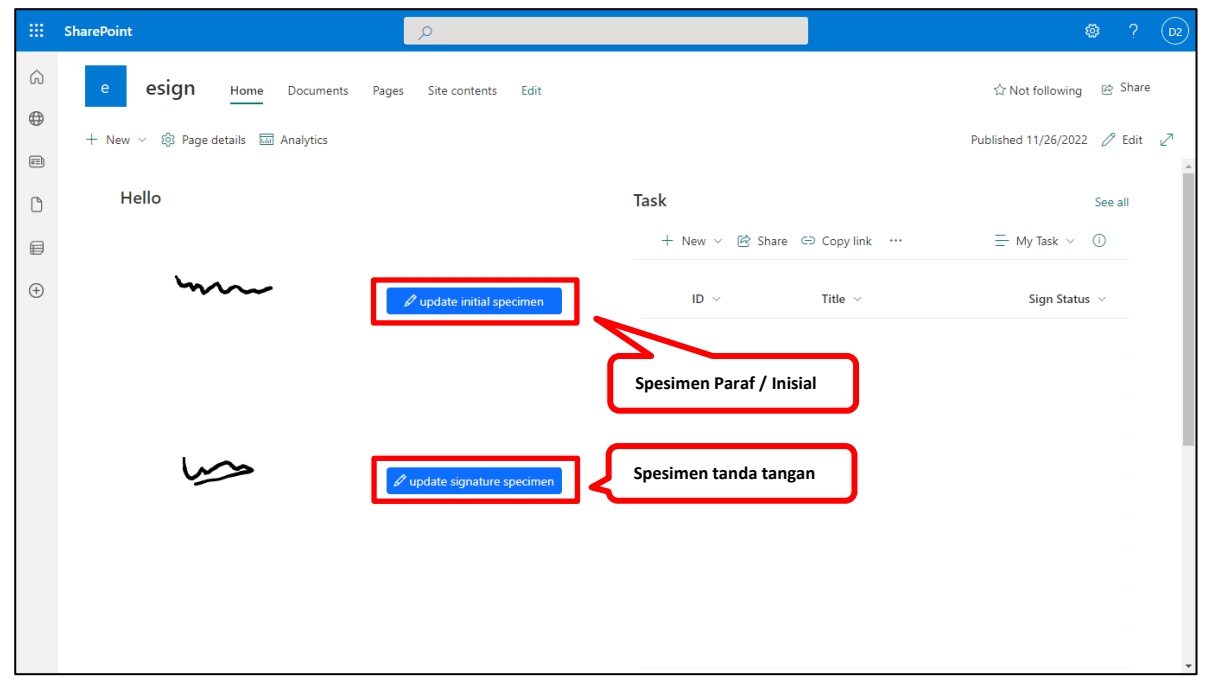

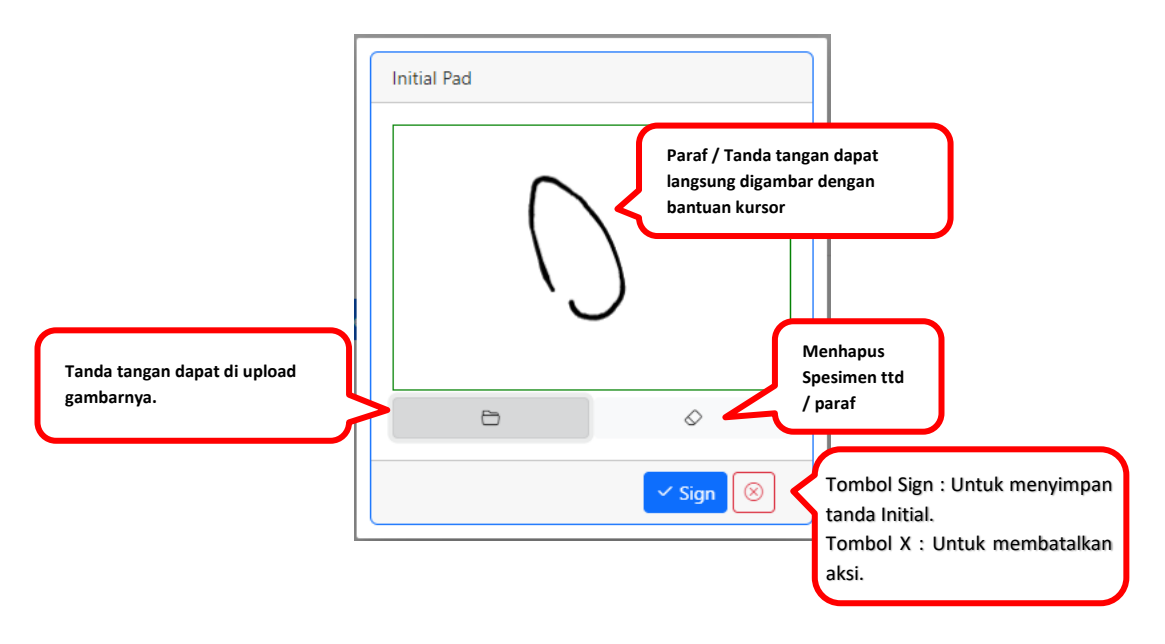

🕝 golden energy mines

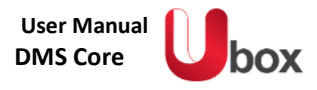

# **2.4.2** REQUEST APPROVAL

User Member dapat mengajukan request signature Approval untuk suatu dokumen. Untuk melakukan request, User dapat memilih file> klik tombol action (titik tiga) > klik request signature.

|   | SharePoint                                 | Search this library                            |             |              |                                                                             |                 | 9 0                                    | ?       | 01  |
|---|--------------------------------------------|------------------------------------------------|-------------|--------------|-----------------------------------------------------------------------------|-----------------|----------------------------------------|---------|-----|
| 6 | e esign Home Documents Pages Si            | ite contents Edit                              |             |              |                                                                             |                 | ★ Following                            | 년 Share |     |
| 9 | + New 🗸 🗄 Edit in grid view Open 🗸 🖄 Share | <ul> <li>↓ Download</li> </ul>                 | Delete      | 🖙 Pin to top | El Rename                                                                   | imes 1 selected | $\equiv$ All Documents $\lor$ $\nabla$ | 0       | 2   |
| 0 | Documents > E-Sign                         |                                                |             | 3            | €s Request Signat                                                           | ture            |                                        |         |     |
| • | Name      N                                | Modified $\checkmark$<br>Instantay at 10.32 PM | Modified By | Create       | Automate                                                                    | >               | + Add column ∨                         |         | r i |
|   | 1                                          |                                                |             |              | Move to Copy to Properties Version history Alert me Manage my als Check out | orts            |                                        |         |     |

| <br>SharePoint                                                                                            | , O. Search this site                                                                               | S 🚳 ? 🖪                      |
|----------------------------------------------------------------------------------------------------|----------------------------------------------------------------------------------------------------|------------------------------|
| e esign Home Documents Pages Site com                                                                     | ents Edit                                                                                           | ☆ Not following 🐵 Share      |
| + New ~ @ Send to ~ < Promote @ Page details II An                                                        | Nytics TEMPLATE Select approval Tent:001/TMP/11/2022                                                | Published 11/7/2022 🖉 Edit 🧷 |
| - <u>Add Approver</u> : untuk<br>menambahkan Approver<br>- <u>Delete Sign</u> : Menghapus tanda<br>tangan | Cock<br>Director<br>IT Expert<br>Pejabat Utama<br>Radar Route<br>Test Clevel<br>Test GM<br>Test GM2 |                              |
|                                                                                                    | Reviewed by A,proved                                                                                | 9 <u>y</u>                   |

Apabila dokumen terproses, maka requestor mendapatkan email notifikasi bahwa dokumen sedang diproses
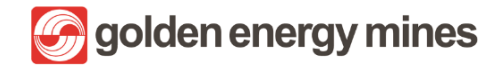

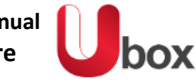

| 0 | app-notif@development.com                                                                                                    | 0          | 5                | *     | A             |
|---|----------------------------------------------------------------------------------------------------|------------|------------------|-------|---------------|
| 2 | To: DEV 1                                                                                                    |            | Fri 10           | /7/20 | 22 11:26      |
|   | Dear DEV 1,                                                                                                    |            |                  |       |               |
|   | This is an notification that Sample Template.pdf from Documents is being processed for E-Sign.                               |            |                  |       |               |
|   | Regards,                                                                                                    |            |                  |       |               |
|   | E-Sign System                                                                                                    |            |                  |       |               |
|   | This email and any files transmitted with it are confidential and intended solely for the use of the individual or entity to | whom the   | y are a          | ddre  | ssed. It      |
|   | of the author and do not necessarily represent those of the company. Finally, the recipient should check this email and      | any attach | mail an<br>ments | for t | ely tho<br>he |
|   | presence of viruses. The company accepts no liability for any damage caused by any virus transmitted by this email.          |            |                  |       |               |
|   |                                                                                                    |            |                  |       |               |

# 2.4.2.1. REVIEWER

Selanjutnya, Reviewer (Sekretaris) dapat melakukan review terhadap dokumen yang akan ditanda tangani. Reviewer akan menerima email untuk memberikan Approval. Reviewer (Sekretaris) akan mendapatkan email dengan kata-kata **"Please kindly to review...."** 

| app-notif@development.com<br>To: DEV 1                                                                                                    | 0                             | ← ← →<br>Fri 10/7/2022 11:33                                |
|----------------------------------------------------------------------------------------------------|-------------------------------|-------------------------------------------------------------|
| Dear DEV 1,                                                                                                    |                               |                                                             |
| Please kindly to review document Sample Template.pdf that issued by DEV 1 for E-Sign to DEV 1.                                                                                                    |                               |                                                             |
| <u>Click here</u> o review it                                                                                                    |                               |                                                             |
| Regards,<br>E-Sign System                                                                                                    |                               |                                                             |
| This email and any files transmitted with it are confidential and intended solely for the use of the individual or entity to who you have received this email in error please notify the system manager. Please note that any views or opinions presented in of the author and do not necessarily represent those of the company. Finally, the recipient should check this email and any presence of views. The company accent pro liability for any damage caused by any view take the semilarity the email. | om they<br>this er<br>attachr | vare addressed. If<br>nail are solely thos<br>ments for the |

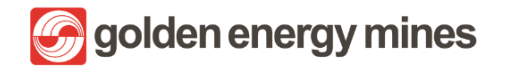

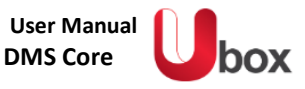

|                                                                                                    | OM Secretary<br>Reviewed y<br>Lighten<br>Mt. Y                                                              | App and by  |           |
|----------------------------------------------------------------------------------------------------|----------------------------------------------------------------------------------------------------|-------------|-----------|
| 2<br>Action reviewer<br>X : Close dokumen<br>Reject : Menolak dokumen<br>Approve : menerima dokume | E-Sign Confirmation<br>Are you sure!<br>Approve this document<br>Remains:<br>Done reviewed by GM Secretary! | Kolom komer | ntar<br>3 |

# 2.4.2.2. APPROVER

Setelah dokumen selesai di review, maka akan ada email kepada Approver. Approver akan mendapatkan email dengan kata-kata **"Please kindly to sign...."** 

| app-notif@development.com<br>To: DEV 1    |                                                                      |                                         |
|-------------------------------------------|----------------------------------------------------------------------|-----------------------------------------|
| Dear DEV 1,                               |                                                                      |                                         |
| Please kindly to sign this document Sam   | Template.pdf issued by DEV 1.                                        |                                         |
| Click here to sign it.                    |                                                                      |                                         |
| Penards                                   |                                                                      |                                         |
| E-Sign                                    |                                                                      |                                         |
|                                           |                                                                      |                                         |
| This email and any files transmitted with | are confidential and intended solely for the use of the individual o | r entity to whom they are addressed. If |
| of the author and do not necessarily rep  | ent those of the company. Finally, the recipient should check this   | email and any attachments for the       |
| presence of viruses. The company accep    | no liability for any damage caused by any virus transmitted by this  | email.                                  |

Approver dapat membubuhkan tanda tangan digital (e-sign) sesuai dengan letak yang ditandai oleh requestor

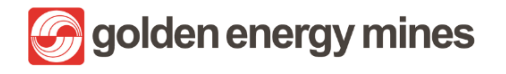

User Manual DMS Core

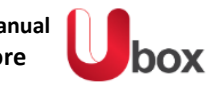

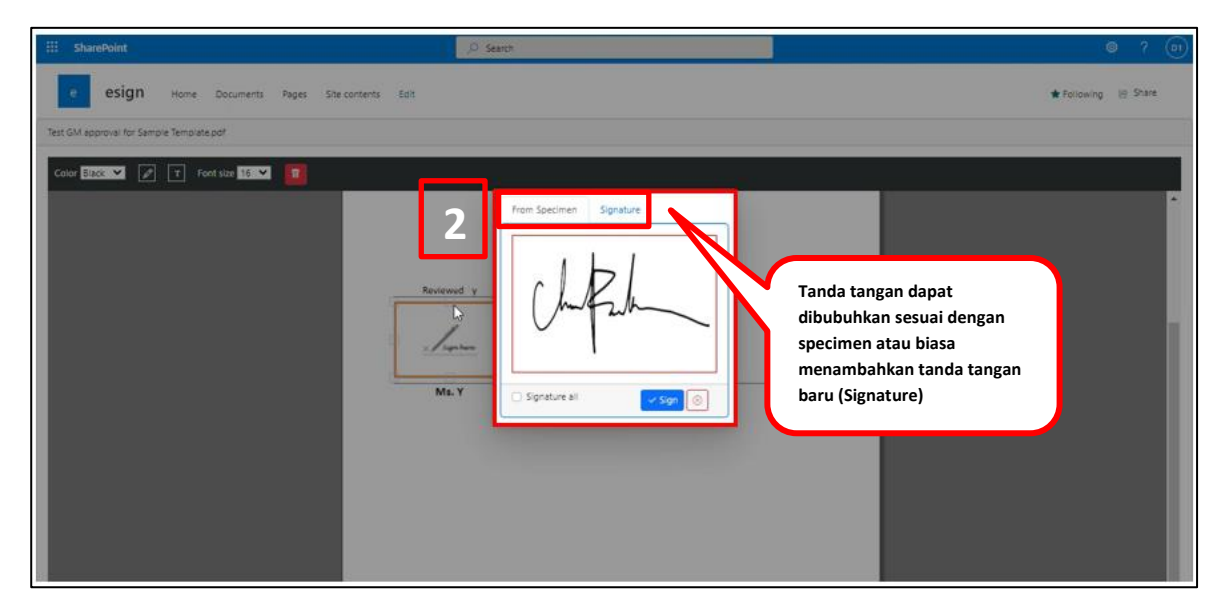

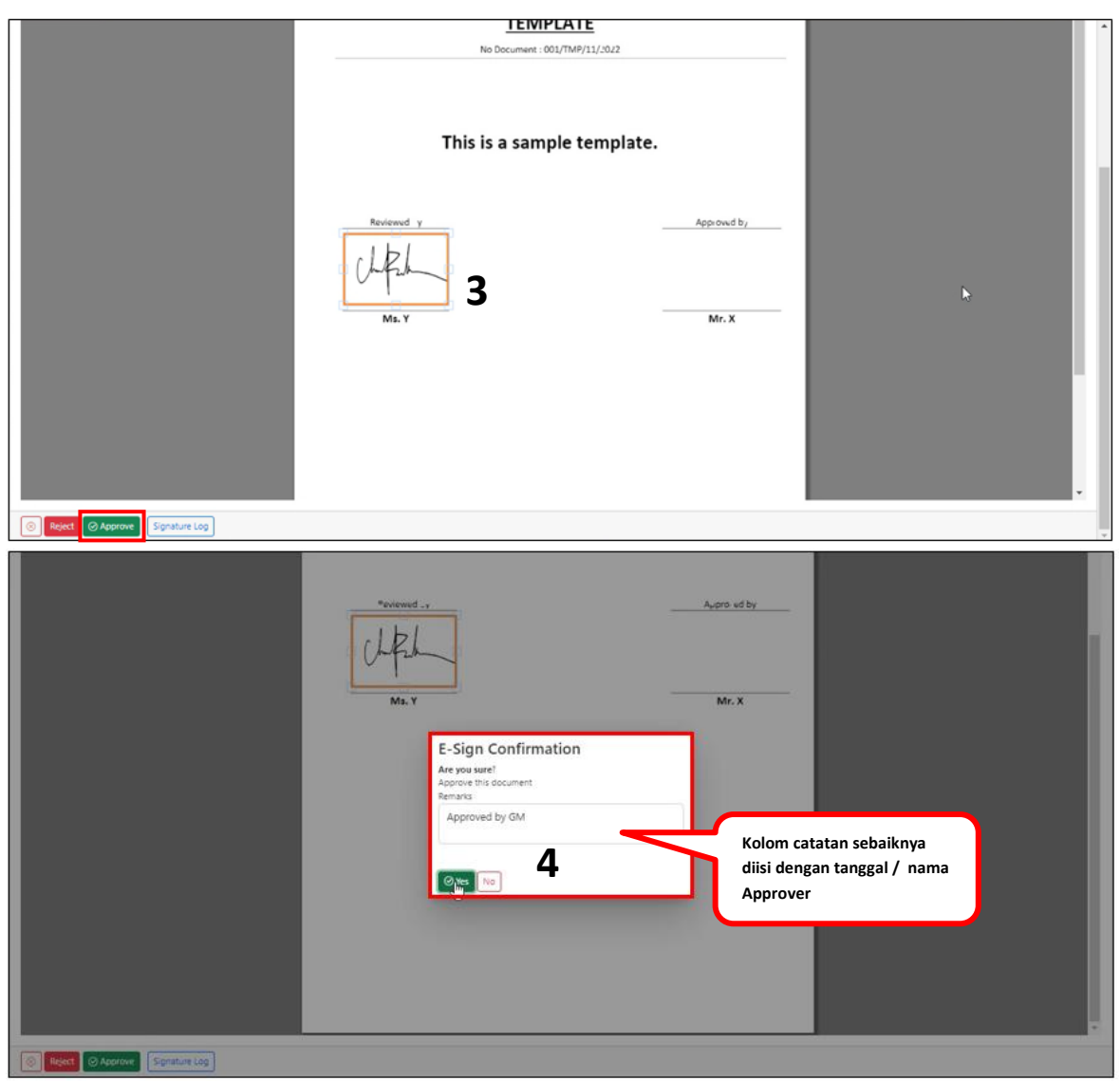

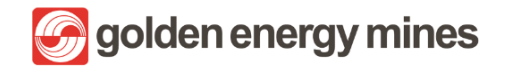

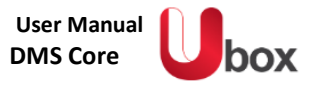

Apabila dokumen sudah selesai, maka aka nada email notifikasi kepada requestor bahwa dokumen telah disetujui (ada e-Sign) dengan kata-kata "Your document is fully approved"

| app-notif@                                  | development.com                                                                                                    | 0 ち ち み・                                                                                                    |
|---------------------------------------------|----------------------------------------------------------------------------------------------------|----------------------------------------------------------------------------------------------------|
| To: DEV 1                                   |                                                                                                    | Fri 10/7/2022 11:37 A                                                                                                    |
| Dear DEV 1                                  |                                                                                                    |                                                                                                    |
| Your docum                                  | ent is fully approved.                                                                                                    |                                                                                                    |
| Click here to                               | finalize it.                                                                                                    |                                                                                                    |
| Regards,                                    | 1                                                                                                    |                                                                                                    |
| E-Sign Syste                                | m                                                                                                    |                                                                                                    |
| This email a<br>you have re<br>of the autho | nd any files transmitted with it are confidential and intended solely for the use of the<br>relved this email in error please notify the system manager. Please note that any vie<br>r and do not necessarily represent those of the company. Finally, the recipient sho | he individual or entity to whom they are addressed. If<br>ews or opinions presented in this email are solely thos<br>uid check this email and any attachments for the<br>control dw big amail |

#### Requestor akan klikComplete > Yes ketika tanda tangan sudah sesuai

|                        | Ms. Y                                                                                             | Mr. X |  |
|------------------------|---------------------------------------------------------------------------------------------------|-------|--|
| 2                      | E-Sign Confirmation<br>Are you sure?<br>Complete document approval<br>Remarks<br>Document Signed! |       |  |
| Complete Signature Log |                                                                                                   |       |  |

Setelah selesai, requestor dapat melihat history Approval pada signature log.

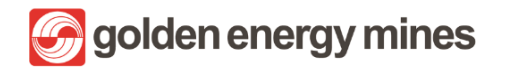

**DMS** Core

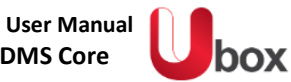

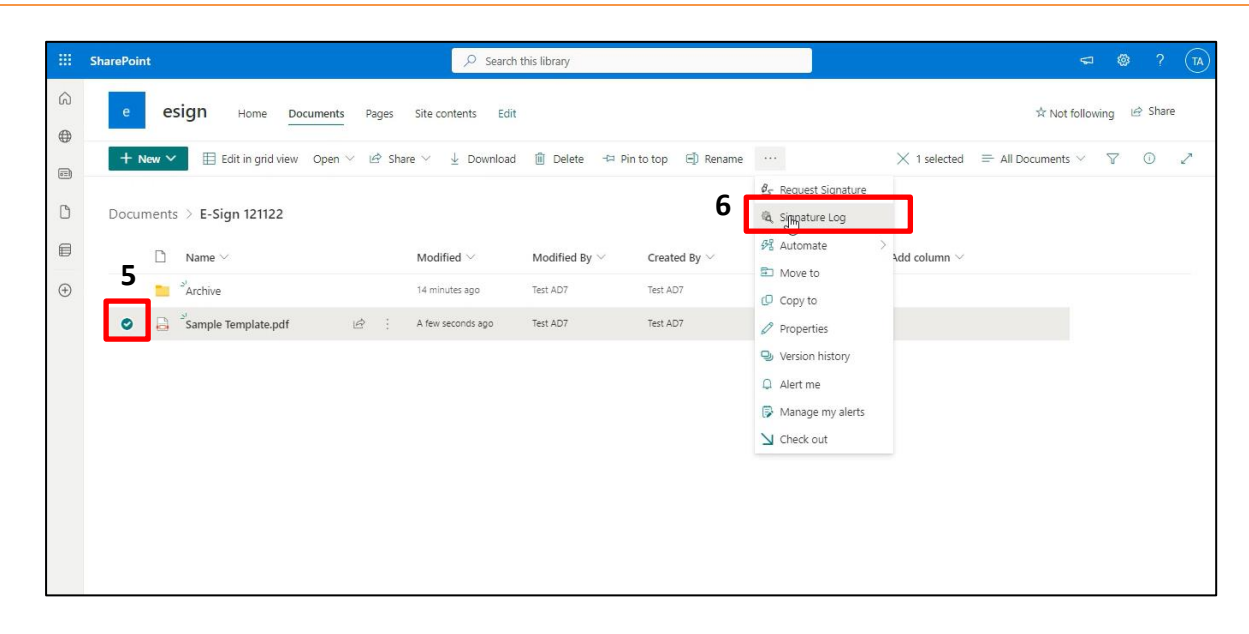

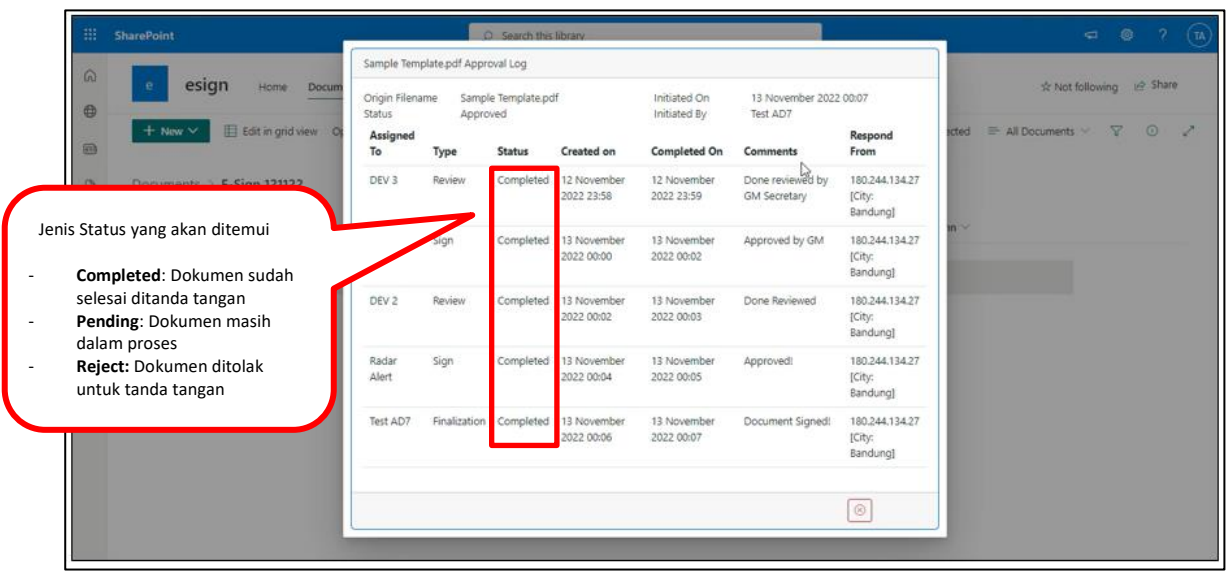

#### 2.5. WATERMARKING

A Water marking merupakan feature untuk pemberian tanda air adalah proses memasang logo atau penggalan teks pada dokumen atau file gambar, dan ini merupakan proses yang penting dalam melindungi hak cipta dan pemasaran karya digital. User Member dapat menggunakan watermark sesuai dengan kebutuhan untuk dokumen tertentu yaitu dengan melakukan konversi dokumen ke PDF terlebih dahulu. User Member dapat klik dokumen yang akan dipilih > klik tombol action (titik tiga) > Convert to PDF.

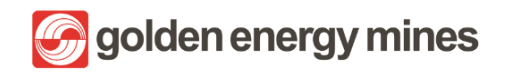

User Manual DMS Core

DOX

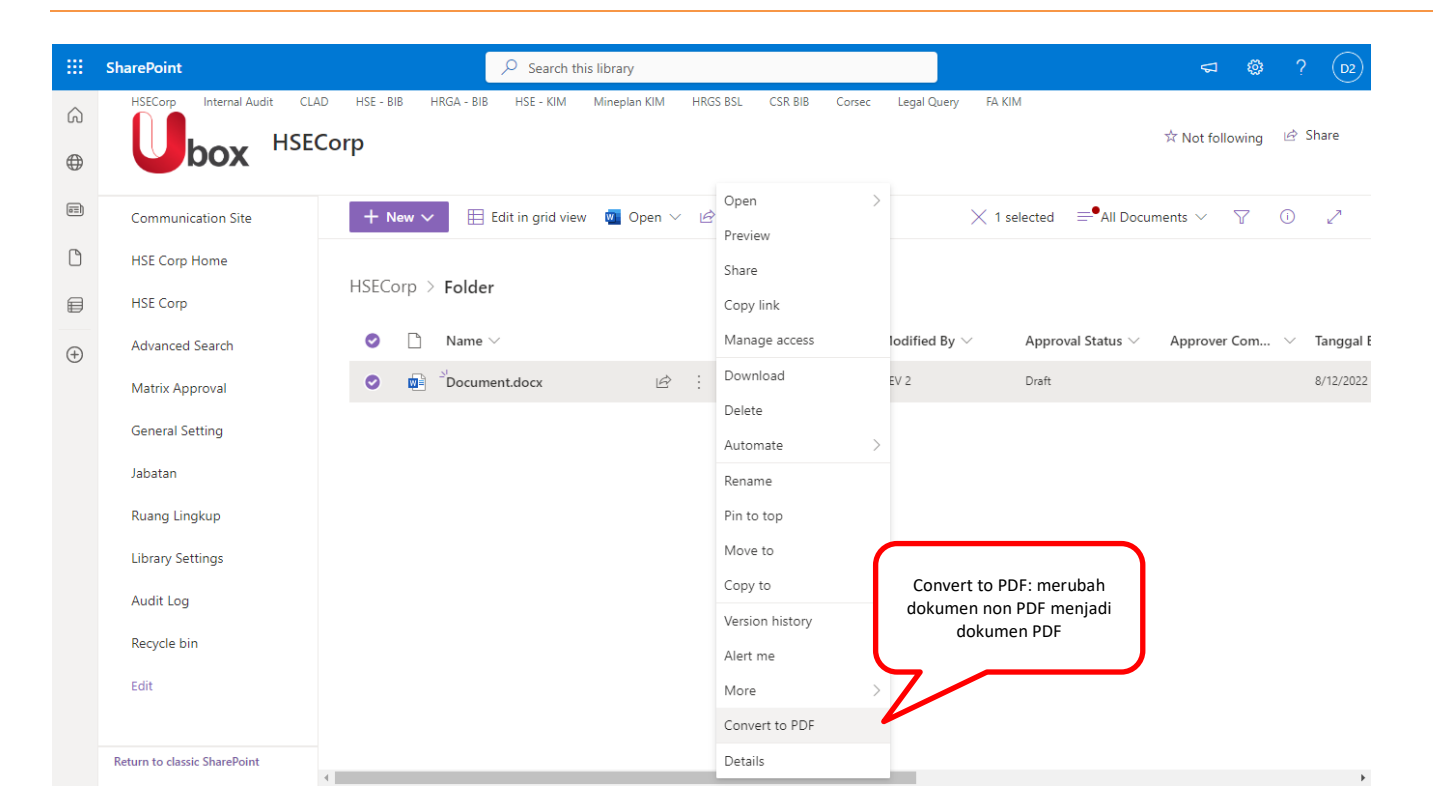

| Golden Energy Mines  Muhimbi PDF Converter for SharePoint Online |                                                       |                                        |                         | ?                       |
|------------------------------------------------------------------|-------------------------------------------------------|----------------------------------------|-------------------------|-------------------------|
| PDF Converter - Conversion re                                    | sults                                                 |                                        |                         |                         |
|                                                                  |                                                       |                                        | Return to: Source Libra | ity Destination Library |
| Conversion Settings                                              |                                                       |                                        |                         |                         |
| The files have been converted using the settings displayed in t  | he right-hand column.                                 | Source file(s) to co<br>HSEC/Sample Te | nvert:<br>emplate.docx  |                         |
|                                                                  |                                                       | include sub fol                        | ders                    |                         |
|                                                                  | Mentukan nama file                                    | Destination file na<br>Sample Templat  | ne:<br>e.pdfD           |                         |
|                                                                  | diberi watermark                                      | Destination folder:<br>HSEC            |                         |                         |
|                                                                  |                                                       | C Remember this                        | path                    |                         |
|                                                                  |                                                       | El Include ShareP                      | oint meta data          |                         |
| The following files have been converted. Note that it i          | s possible to sort the data by clicking on the column | n headers,                             |                         |                         |
| Source file name                                                 | Source path                                           | Status                                 | Message                 |                         |
| Sample Template.docx                                             | HSEC                                                  | Success                                |                         |                         |
|                                                                  |                                                       |                                        | Return to: Source Libra | Destination Library     |
|                                                                  |                                                       |                                        |                         |                         |

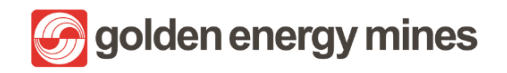

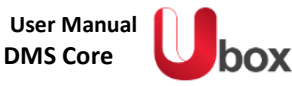

| SharePoint |                                                                         |         | Search this library                       |                                    |                   |                             | 4                              |                               | 3                             |
|------------|-------------------------------------------------------------------------|---------|-------------------------------------------|------------------------------------|-------------------|-----------------------------|--------------------------------|-------------------------------|-------------------------------|
| + New N    | Edit in grid view Open 🗸                                                | 🖻 Share | e 🛄 Submit for ap                         | oproval 🐵 Copy link                | ↓ Download …      | imes 1 selected             | ➡ <sup>●</sup> All Documents ∨ | 7 (                           | D .                           |
| HSEC III   | (V)                                                                     |         |                                           |                                    |                   |                             |                                |                               |                               |
| D          | Name 🗸                                                                  |         | Modified V                                | Modified By $\sim$                 | Approval Status 😒 | Content Type $\vee$         | File Size 🖂                    | Approv                        | al Com                        |
| -          | Proteour Operati Stanoar                                                |         | may er                                    | ward werengers                     | Abbuerer          | i where I                   | w rewrrd                       |                               |                               |
|            | Prosedur Pengendalian Operasional                                       |         | May 31                                    | O365 Developer2                    | Approved          | Folder                      | 0 items                        |                               |                               |
|            | Standar                                                                 |         | May 31                                    | O365 Developer2                    | Approved          | Folder                      | 0 items                        |                               |                               |
|            | Surat Kontrak                                                           |         | May 31                                    | 0365 Developer2                    | Approved          | Folder                      | 2 items                        |                               |                               |
|            | Document.docx                                                           |         | July 11                                   | 0365 Developer                     | Draft             | Document                    | 17.6 KB                        |                               |                               |
| ē.         | Document1.docx                                                          | 9       | July 13                                   | 0365 Developer2                    | Draft             | HSEC Intruksi Kerja<br>Aman | 23.6 KB                        | abcde                         |                               |
| Ð          | Document2,docx                                                          | G       | July 19                                   | 0365 Developer2                    | Draft             | HSEC Administrasi<br>Umum   | 23.5 KB                        |                               |                               |
| •          | Document3.docx                                                          | G       | July 11                                   | 0365 Developer                     | Draft             | HSEC Catatan                | 25.6 KB                        |                               |                               |
| •          | Document4.docx                                                          | a       | July 13                                   | 0365 Developer2                    | Draft             | HSEC Intruksi Kerja<br>Aman | 23.2 KB                        |                               |                               |
| 0          | HSEC.docx                                                               | a       | July 13                                   | Andry Ongko                        | Approved          | HSEC Kebijakan              | 22.8 KB                        | abc.                          |                               |
| 0          | <sup>2/</sup> Sample Template.docx                                      |         | Vesterday at 5:03 PM                      | 0365 Developer2                    | Draft             | Document                    | 20.5 KB                        |                               |                               |
| •          | <sup>2/</sup> Sample Template.pdf                                       | 1       | A few seconds ago                         | 0365 Developer2                    | Draft             | Document                    | 305 KB                         |                               |                               |
| 0          | <sup>25</sup> Sample Template.docx<br><sup>25</sup> Sample Template.pdf |         | Vesterday at 5:03 PM<br>A few seconds ago | O365 Developer2<br>O365 Developer2 | Draft<br>Draft    | Doc                         | ument                          | ument 20.5 KB<br>ument 305 KB | ument 20.5 KB<br>ument 305 KB |

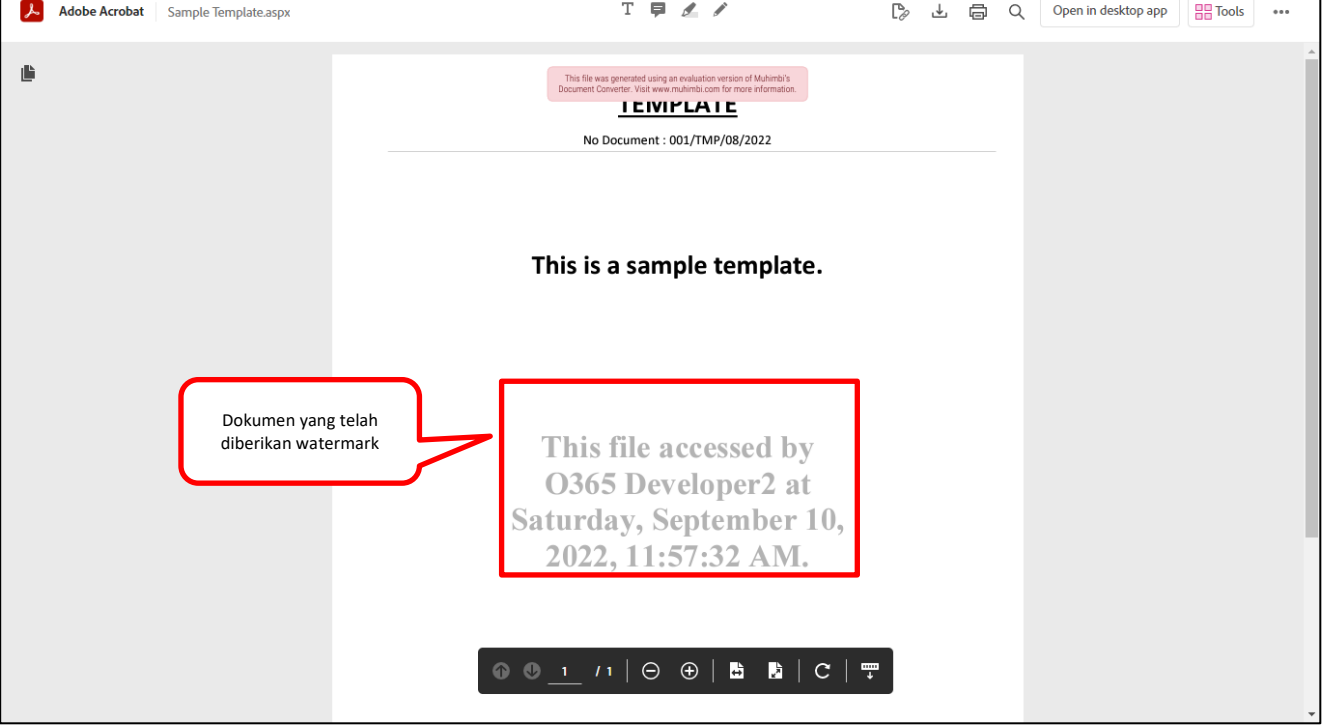

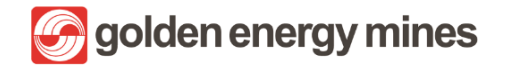

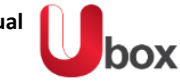

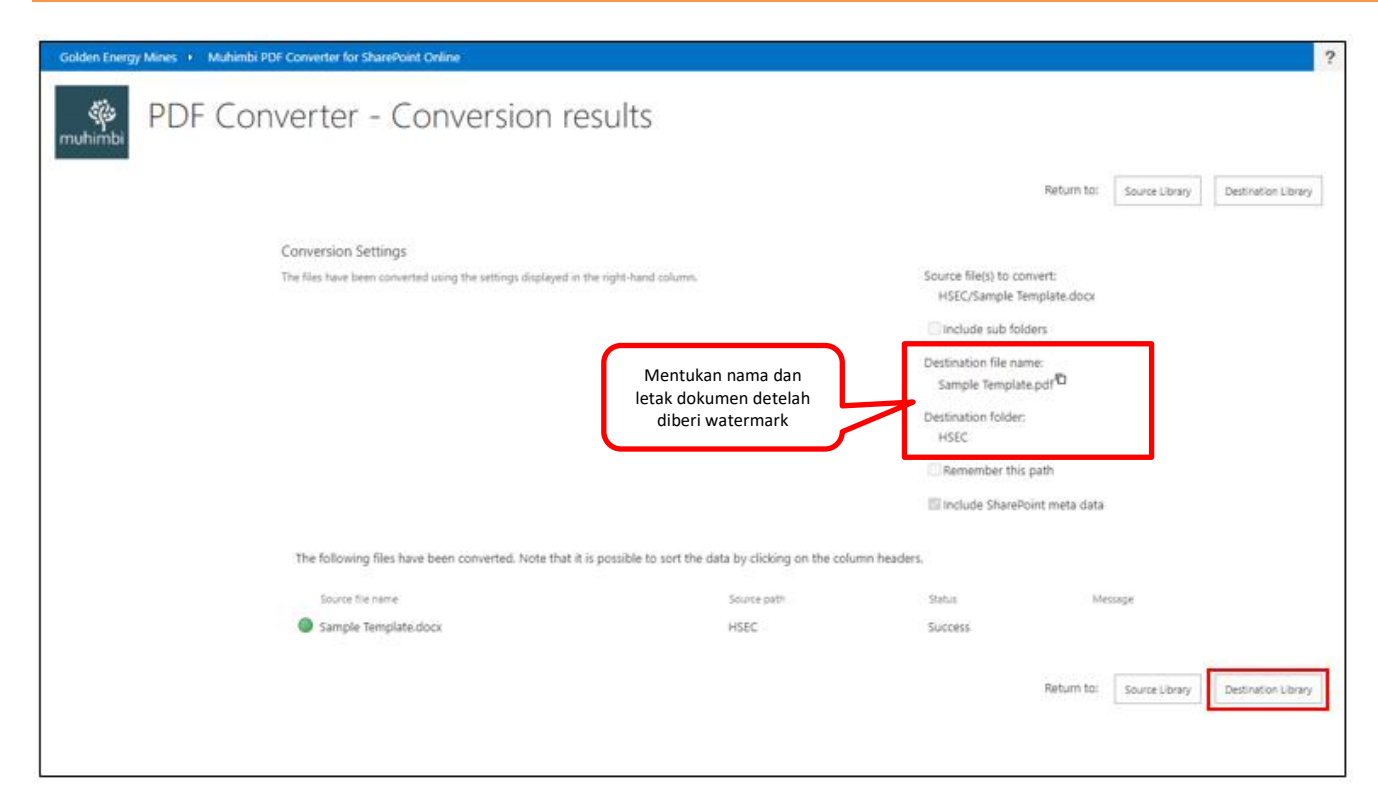

|   | SharePoint                         |          | O Search this library |                     |                    |                             |                   | ? @             |
|---|------------------------------------|----------|-----------------------|---------------------|--------------------|-----------------------------|-------------------|-----------------|
| Q | + New 🗸 🗒 Edit in grid view Open 🛇 | 🖉 🖻 Shar | e 🛄 Submit for ap     | oproval 🐵 Copy link | 🛓 Download \cdots  | imes 1 selected             | ₽ All Documents ∨ | ∀ 0 *           |
| • | HSEC III 🗸                         |          |                       |                     |                    |                             |                   |                 |
| 0 | Name 🗸                             |          | Modified V            | Modified By ~       | Approval Status >/ | Content Type >              | File Size >>      | Approval Commen |
| 8 | Prosedur Pengendalian Operasiona   | əl       | May 31                | O365 Developer2     | Approved           | Folder                      | 0 items           |                 |
| Ð | Standar                            |          | May 31                | O365 Developer2     | Approved           | Folder                      | 0 items           |                 |
| 0 | Surat Kontrak                      |          | May 31                | O365 Developer2     | Approved           | Folder                      | 2 items           |                 |
|   | Document.docx                      |          | July 11               | 0365 Developer      | Draft              | Document                    | 17.6 KB           |                 |
|   | Document1.docx                     | a        | July 13               | 0365 Developer2     | Draft              | HSEC Intruksi Kerja<br>Aman | 23.6 KB           | abcde           |
|   | Document2,docx                     | G        | July 19               | 0365 Developer2     | Draft              | HSEC Administrasi<br>Umum   | 23.3 KB           |                 |
|   | Document3.docx                     | G        | July 11               | 0365 Developer      | Draft              | HSEC Catatan                | 25.6 KB           |                 |
|   | Document4.docx                     | a        | July 13               | 0365 Developer2     | Oraft              | HSEC Intruksi Kerja<br>Aman | 23.2 KB           |                 |
|   | HSEC.docx                          | a        | July 13               | Andry Ongko         | Approved           | HSEC Kebijakan              | 22.8 KB           | abc             |
|   | Sample Template.docx               |          | Vesterday at 5:03 PM  | 0365 Developer2     | Draft              | Document                    | 20.5 KB           |                 |
|   | Sample Template.pdf                | 1        | A few seconds ago     | 0365 Developer2     | Draft              | Document                    | 305 KB            |                 |

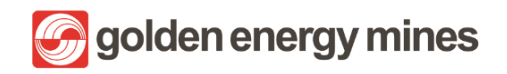

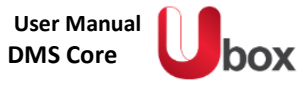

| Adobe Acrobat         Sample Template.aspx | T 📮 🗶 🖋                                                                                                    | ₿ | ₽ | ē | Q | Open in desktop app | Tools | ••• |
|--------------------------------------------|----------------------------------------------------------------------------------------------------|---|---|---|---|---------------------|-------|-----|
| ۵<br>۱                                     | The file was generated using an evaluation version of Muhimb's<br>Document Converte. Viai even multiplican for more information.<br><u>IEUVIPLAIE</u><br>No Document : 001/TMP/08/2022 |   |   |   |   |                     |       | *   |
|                                            | This is a sample template.                                                                                                    |   |   |   |   |                     |       |     |
| Dokumen yang telah<br>diberikan watermark  | This file accessed by<br>O365 Developer2 at<br>Saturday, September 10,                                                                                                    |   |   |   |   |                     |       |     |
|                                            | 2022, 11:57:32 AM.<br>$\odot$ $\odot$ _1 /1   $\odot$ $\odot$   $\blacksquare$ $\blacksquare$   c   $\blacksquare$                                                                     |   |   |   |   |                     |       |     |

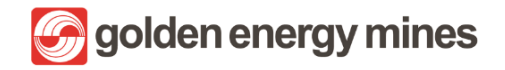

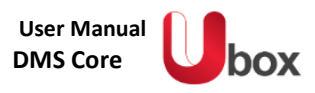

# 2.6. ARCHIVING

Archiving merupakan feature untuk Pengarsipan dokumen perusahaanmu secara digital yang dilakukan secara rapi dan aman. Suatu file pada folder document library yang ada pada suatu modul dalam dilakukan proses archiving (penyimpanan) otomatis dengan penyesuaian jangka waktu yang telah diatur oleh user. Archiving ditujukan agar document yang telah lewat masa expired dapat tersimpan pada suato folder dan tidak memenuhi folder yang sedang dipakai.

|        | SharePoint                                        |                                                                                           | 1                                                        |                 |                    |                        | ⊲ ⊚          | ? 🚯           |
|--------|---------------------------------------------------|-------------------------------------------------------------------------------------------|----------------------------------------------------------|-----------------|--------------------|------------------------|--------------|---------------|
| ©<br>⊕ | Document                                          | t Library                                                                                 |                                                          |                 |                    |                        | ☆ Not folio  | wing          |
| 8      | Home                                              | + New $\checkmark$ $\overline{\uparrow}$ Upload $\checkmark$ $\boxplus$ Edit in grid view | ${}^{}$ Share $\lor$ $\bigcirc$ Sync $\xrightarrow{1}{}$ | Download        |                    | ■•All Documents >      | V V 0        | 2             |
| C      | Matriks Approval Docum<br>General Setting Archive | Document Library In ~                                                                     |                                                          |                 |                    |                        |              |               |
| ۲      | Document Library                                  | □ Name ∨                                                                                  | Created By $\sim$                                        | Modified $\vee$ | Modified By $\vee$ | Approval Status $\vee$ | Approver Con | iments $\vee$ |
|        | Advanced Search                                   | Folder                                                                                    | Test AD7                                                 | 6 hours ago     | Test AD7           | Approved               |              |               |
|        | Document Library Archive                          | Test link document.url                                                                    | DEV 3                                                    | 4 days ago      | DEV 3              | Draft                  |              |               |
|        | Recycle Bin                                       |                                                                                           |                                                          |                 |                    |                        |              |               |
|        | Edit                                              |                                                                                           |                                                          |                 |                    |                        |              |               |
|        | Return to classic SharePoint                      |                                                                                           |                                                          |                 |                    |                        |              |               |

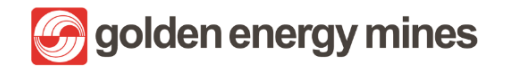

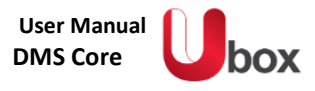

User Member dapat mengatur berapa lama dokumen akan mengalami proses archiving. User dapat mengakses dengan cara Klik General Settings (di bagian kiri)

|          | SharePoint                   | ې م                           | earch this list     |                      |                                                                            |                                                      | 4                       | ۵      | ? (D2)    |
|----------|------------------------------|-------------------------------|---------------------|----------------------|----------------------------------------------------------------------------|------------------------------------------------------|-------------------------|--------|-----------|
| ∩<br>⊕   | HSECorp Internal Audit CLAD  | HSE - BIB HRGA - BIB HSE      | - KIM Mineplan KIM  | HRGS BSL CSR BIB     | Corsec Legal Query                                                         | FA KIM                                               | ☆ Not follo             | ving 🖉 | 출 Share   |
| (III)    |                              | + New 🖉 Edit 目                | Edit in grid view 🖄 | Share 🗸 📋 Delet      | e                                                                          | $	imes$ 1 selected $\equiv$                          | – All Items* $\vee$ – s | 7 (    |           |
| Ľ        |                              |                               |                     |                      |                                                                            |                                                      |                         |        | <b>^</b>  |
| ₽        |                              | General Setting ☆             |                     |                      |                                                                            |                                                      |                         | _      | - 1       |
| $\oplus$ |                              | Title $\uparrow$ $\checkmark$ |                     | Archive $\checkmark$ | Expiry $\checkmark$                                                        | Notification Per $\vee$                              | Archive Aging (         | ~ +    | Add colum |
|          |                              | Solder                        | : ¢ Ģ               | PublishDate          | $ \frown $                                                                 | 5                                                    | 3                       |        |           |
|          | General Setting              |                               |                     |                      | Notification Perio<br>D- Reminder aka<br>Archive Aging (Yo<br>akan archive | od Before Archive<br>n muncul<br>ear): Periode suatu | (Day) :<br>I file       |        |           |
|          | Return to classic SharePoint |                               |                     |                      |                                                                            |                                                      |                         |        |           |

Selanjutnya, apabila suatu document mendekati waktu archiving, Document Owner akan mendapatkan email reminder bahwa dokumennya akan dipindahkan ke folder Archive.

|   | [Reminder Archiving] - Test link document.docx Inbox ×                |   |   |   |  |
|---|-----------------------------------------------------------------------|---|---|---|--|
| A | app-notif.digitech@sinarmasmining.com 10:00 PM (0 minutes ago)        | ¥ | ¢ | : |  |
|   | Dear Test AD7,                                                        |   |   |   |  |
|   | Your document will be moved to the Archive folder within 1 days soon. |   |   |   |  |
|   | Link to Document                                                      |   |   |   |  |
|   | Thank you.                                                            |   |   |   |  |
|   |                                                                       |   |   |   |  |

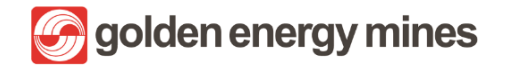

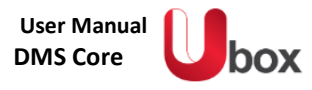

## Document owner akan mendapatkan email bahwa dokumennya telah berpindah ke folder Archive

|   | [Archive Document] - Test link document.docx Inbox ×                   |   | ¢ | Ø |
|---|------------------------------------------------------------------------|---|---|---|
| A | app-notif.digitech@sinarmasmining.com 10:00 PM (0 minutes ago) to me 💌 | ☆ | ţ | : |
|   | Dear Test AD7,                                                         |   |   |   |
|   | Your document has been moved to document library Archive.              |   |   |   |
|   | Thank you.                                                             |   |   |   |
|   |                                                                        |   |   |   |

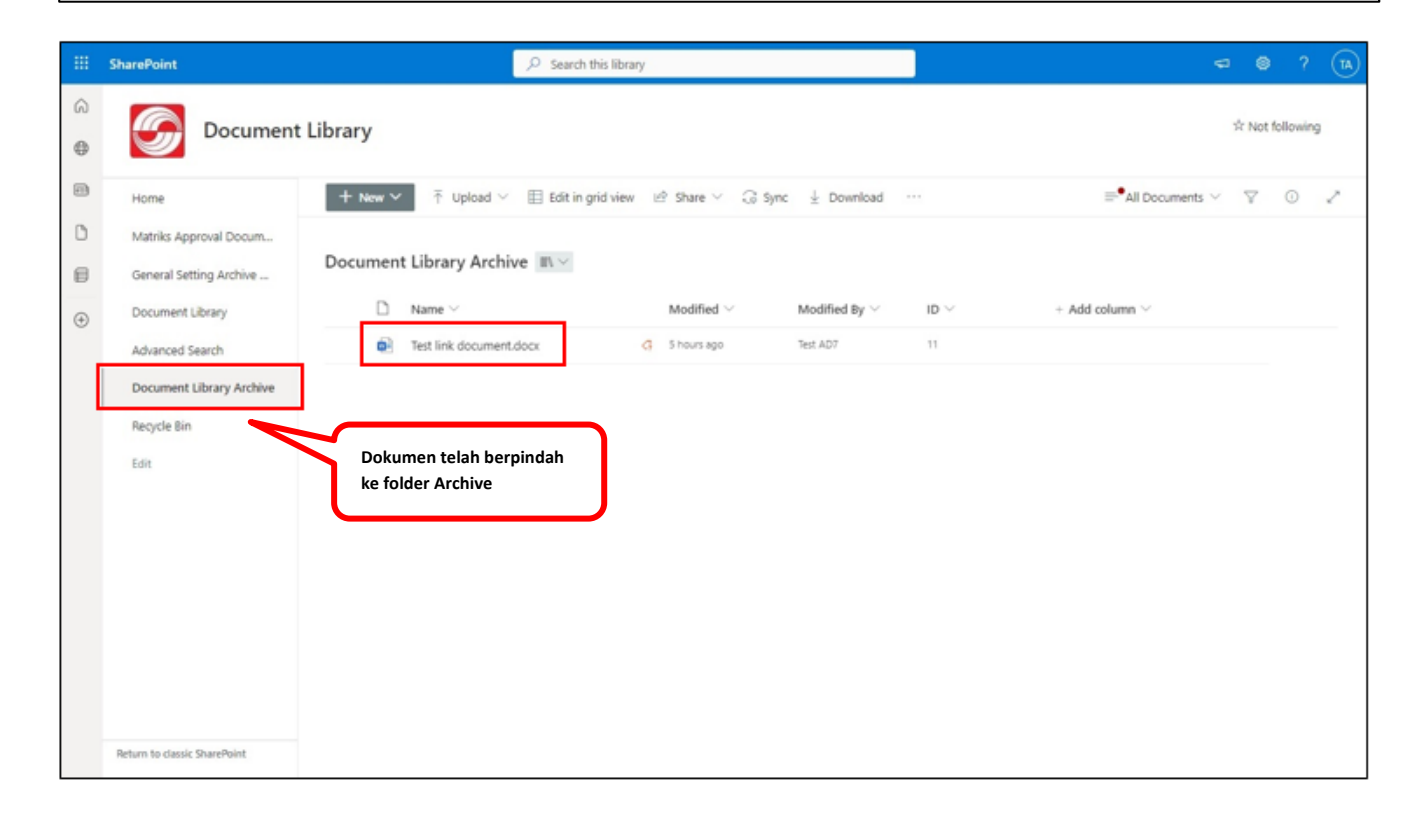

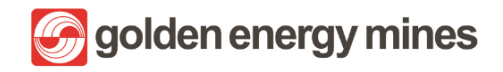

User Manual DMS Core

#### 2.7. GENERAL FEATURE

User member memiliki beberapa batasan untuk mengakses halaman document library. User member tidak memiliki akses untuk screenshot (Screenshot Blocker). Apabila ada kebutuhan menambahkan user baru yang kebutuhan aksesnya dibatasi, maka dapat ditambahkan ke dalam **Group User Member**.

Ketika user sudah masuk ke dalam group user member, maka user tersebut tidak dapat melakukan screenshot (restricted) pada halaman sharepoint. Dalam hal pembatasan tersebut, tidak ada pengaturan terpisah, sehingga user pada group User Member akan secara otomatis memiliki keterbatasan akses.

Apabila terdapat user yang ingin ditambahkan ke dalam Group User Member, maka dapat dilakukan melalui User Member sesuai dengan User Manual pada sub bab 3.4 terkait Manage User.

#### 2.7.1 SCREENSHOT BLOCKER

Apabila user visitor melakukan screenshot, ketika user melakukan function paste pada suatu aplikasi maka sistem akan menampilkan text "Print Screen Disable" dan screenshot tidak akan terpaste.

|   | SharePoint                                                    | 🔎 Sear              | rch this site              |                   |                |              | 5      | ◎ ?      | D2             |
|---|---------------------------------------------------------------|---------------------|----------------------------|-------------------|----------------|--------------|--------|----------|----------------|
| + | - New 🗸 🖻 Send to 🗸 <u>S</u> Promote 🔅 Page                   | details 🔜 Analytics |                            |                   |                | Published 8/ | 29/202 | 2 🧷 Edit | л <sup>к</sup> |
|   |                                                               |                     | HSE KIM                    | Doclib            |                |              |        |          | ~              |
| F | ISE KIM<br>+ New ∨ ↑ Upload ∨ ⊞ Edit in grid view<br>∩ Name ∨ | r 🚑 Sync 🛛 III Expo | rt to Excel<br>Modified By | Approval Status 🗸 | Content Type → |              | See al |          |                |
|   | SMKPLH                                                        | August 6            | DEV 3                      | Pending           | Folder         |              |        |          | - 1            |
|   | 🗐 Sample File.docx                                            | August 31           | DEV 2                      | Draft             | Document       |              |        |          |                |
|   |                                                               |                     |                            |                   |                |              |        |          |                |

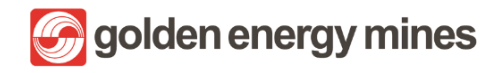

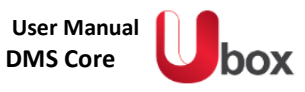

| 日                           | <del>ه</del> ٠ ( | 5 <del>-</del> |        |          |            |                    |          |      | Document1 - Word | c |  | ~  |          | F        |           | 8      | ×     |
|-----------------------------|------------------|----------------|--------|----------|------------|--------------------|----------|------|------------------|---|--|----|----------|----------|-----------|--------|-------|
| File                        | Home             | Insert         | Design | Layout   | References | Mailings           | Review   | View |                  |   |  |    |          | Andry On | gko Mulyo | ∕₽ shi | are   |
| L                           |                  |                |        | ¥        |            |                    |          |      |                  |   |  |    | <u>k</u> |          |           |        | É     |
| T · · · · · · · · · · · · · |                  |                |        | Print sc | reen disal | oled               |          |      |                  |   |  |    |          |          | 1         |        |       |
|                             |                  |                |        | ١        | Hasil      | screens<br>tidak n | hot hala | aman | J                |   |  |    |          |          |           |        |       |
| Page 1 o                    | f1 3.w/          | unte DØ        | 9.5    |          | _          |                    |          |      |                  |   |  | 88 |          | z        | _         | ·      | 40%   |
| . age i o                   |                  |                |        |          |            |                    |          |      |                  |   |  |    |          |          |           |        | 10.00 |

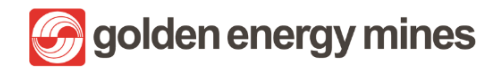

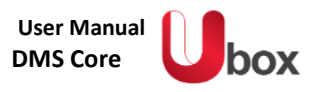

# 3. USER OWNER (DOCUMENT CONTROLLER)

#### 3.1. LOGIN

User member diharuskan log in terlebih dahulu untuk mengakses site sharepoint dengan langkah-langkah sebagai berikut:

| Sigi    | ı in                           |      |
|---------|--------------------------------|------|
| Email   | address, phone number or Skype | 2    |
| Can't a | ccess your account?            | Next |
|         |                                |      |

1. User melakukan login menggunakan alamat email kantor resmi yang dimiliki.

| Sian in      |                     |        |
|--------------|---------------------|--------|
|              | @sinarmasmining.com |        |
| Can't access | your account?       |        |
|              |                     |        |
|              |                     | Next , |
|              |                     | 3      |

2. Setelah mengisi alamat email, User dapat melanjutkan dengan menekan tombol Next.

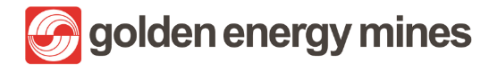

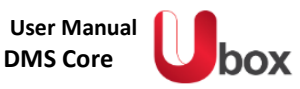

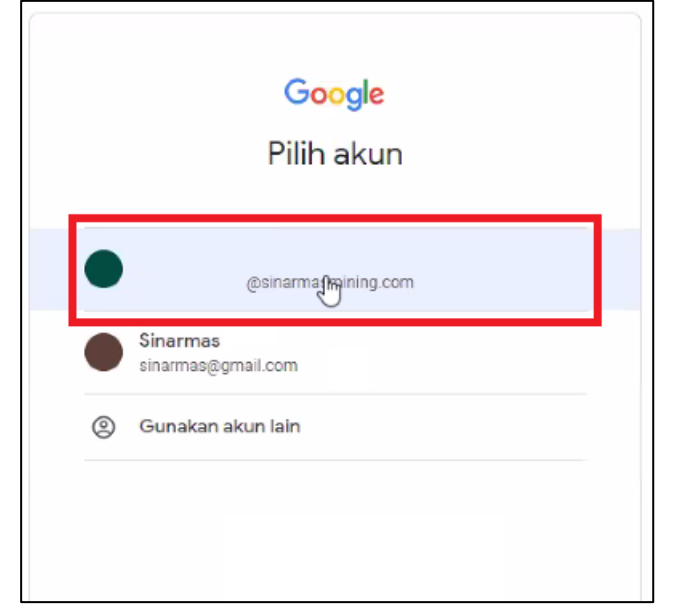

3. Melakukan konfirmasi untuk alamat email yang digunakan.

| Microsoft                                                               | Keep your account secure<br>Your organization requires you to set up the following methods of proving who you are.              |
|-------------------------------------------------------------------------|----------------------------------------------------------------------------------------------------|
| @sinarmasmining.com<br>More information required                        | Microsoft Authenticator                                                                                                    |
| Your organization needs more information to keep<br>your account secure | Start by getting the app<br>Cn your phone. install the Microsoft Authenticator app. Download new                                |
| Use a different account                                                 | After you install the Microsoft Authenticator app on your device, choose "Next".<br>I want to use a different authenticator app |
| Learn more                                                              | Next Luser is set us a different method                                                                                         |

4. User dapat mengunduh aplikasi Microsoft Authenticator pada App Store dan Play Store

\*Apabila sudah install, dapat dilanjutkan ke point 6

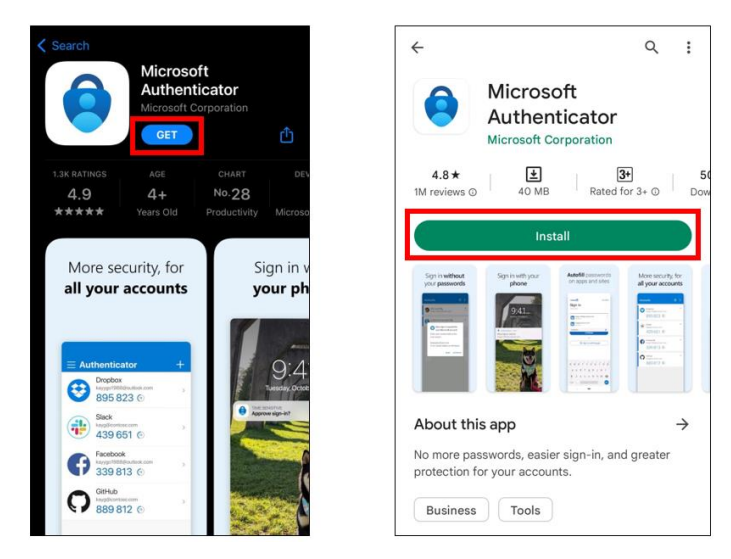

5. (Tampilan pada Handphone) Microsoft Authenticator pada App Store dan Play Store.

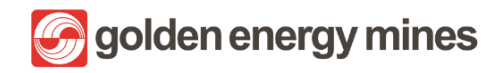

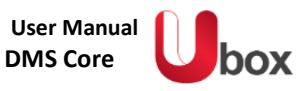

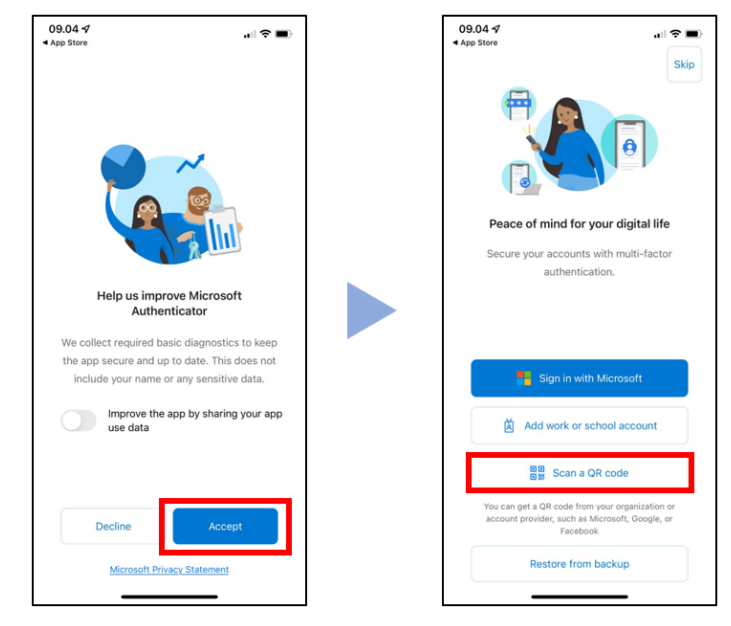

6. (Tampilan pada Handphone) Setelah User menginstall dapat dilanjutkan dengan menekan tombol Scan a QR Code

| Microsoft                             | Authenticator                                                                                              | × |
|---------------------------------------|----------------------------------------------------------------------------------------------------|---|
| · · · · · · · · · · · · · · · · · · · | Set up your account<br>If prompted, allow notifications. Then add an account, and select "Work or school". |   |
|                                       | Back                                                                                                    |   |

7. Memilih opsi Scan a QR Code.

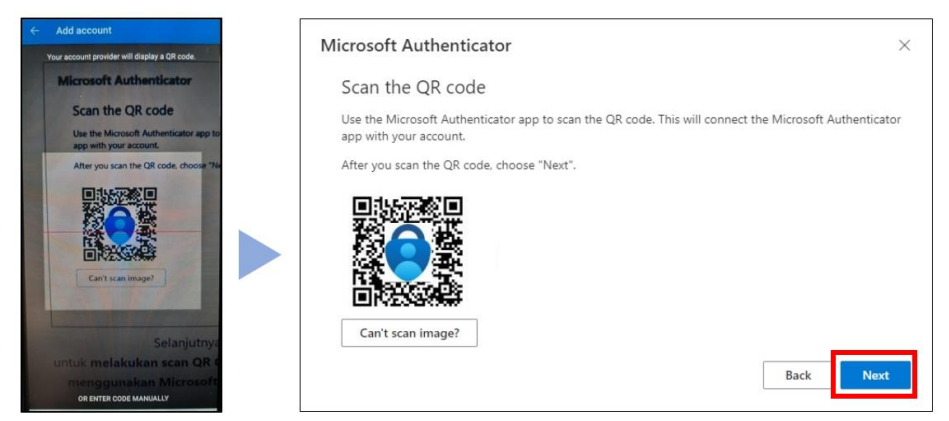

8. Untuk melakukan scan QR Code yang tertampil di layar computer, menggunakan Microsoft Authenticator pada mobile device.

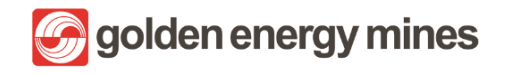

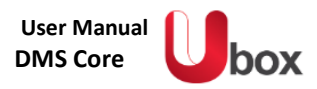

| Microsoft | Authenticator                                       |         | $\times$ |
|-----------|-----------------------------------------------------|---------|----------|
|           | Let's try it out                                    |         |          |
| _         | Approve the notification we're sending to your app. |         |          |
|           |                                                     | Back Ne | xt       |

9. User akan menerima notifikasi permintaan approval dari aplikasi, User dapat melakukan Approved dari aplikasi Microsoft Authenticator.

| Microsoft Authenticator | ×         | Microsoft                                                                                                    |
|-------------------------|-----------|----------------------------------------------------------------------------------------------------|
| Notification approved   | Back Next | ©sinarmasmining.com Stay signed in? Do this to reduce the number of times you are asked to sign in.  ✓ Don't show this again No Yee |

10. Sistem akan menampilkan approval berhasil. Dan User dapat melanjutkan proses login.

🔗 golden energy mines

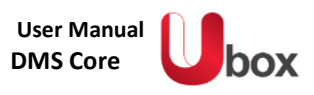

Berikut merupakan halaman utama dari sharepoint yang dapat diakses oleh setiap user setelah melakukan login. Halaman Communication Site ini dapat dikustomisasi dan disesuaikan informasinya sesuai kebutuhan dengan fitur yang diberikan oleh Sharepoint. Halaman ini dapat ditambahkan beberapa komponen yang disebut webpart oleh user yang terdaftar sebagai Owner pada Communication Site ini.

Jika User ingin mengakses site Department, maka User bisa masuk ke menu Department dan masuk ke halaman sesuai dengan Departmentnya.

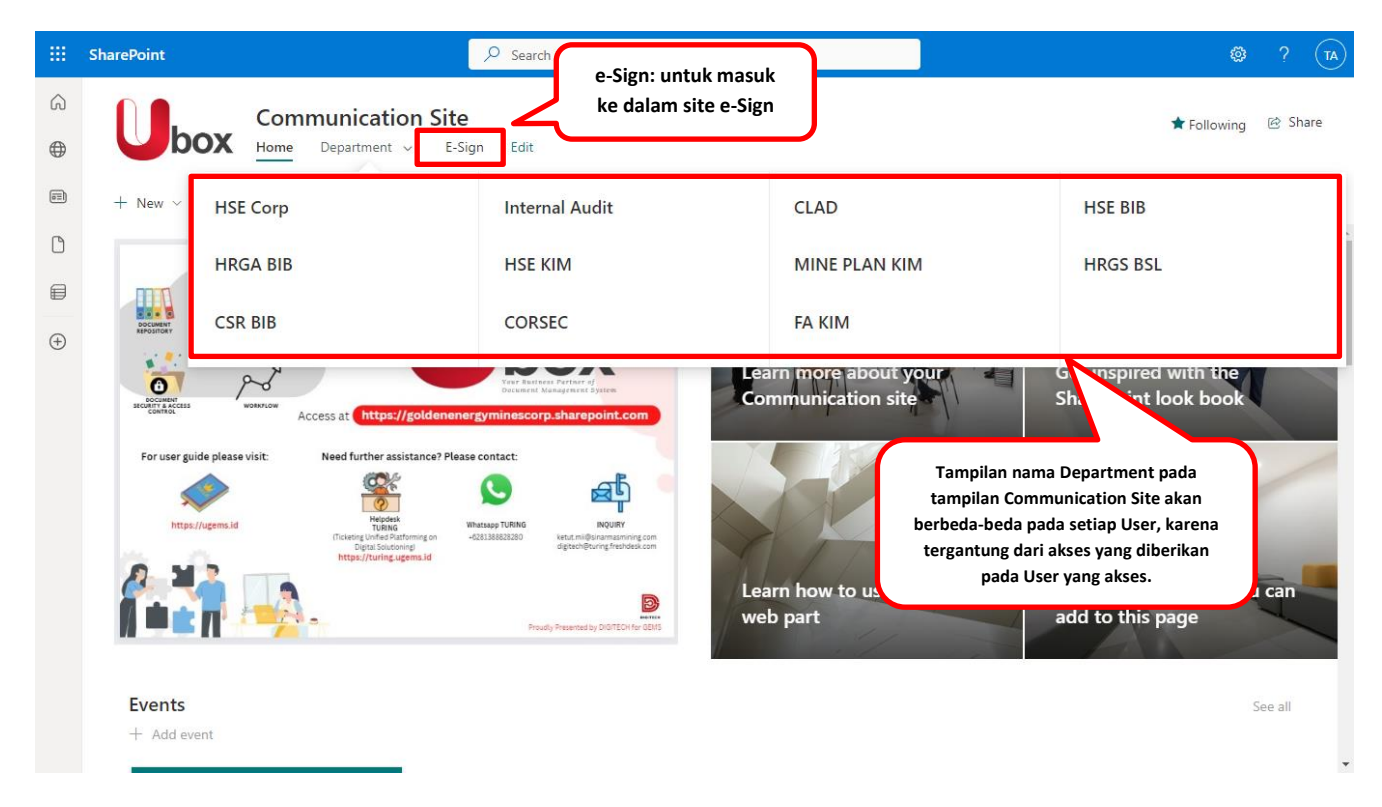

Untuk User yang memiliki akses di satu department, maka menu Department yang tertampil pada halaman ini hanya satu. Jika ingin dilakukan penambahan akses, maka dapat dilakukan melalui User Owner (Document Controller) sesuai dengan User Manual pada sub bab 3.6 terkait Manage User.

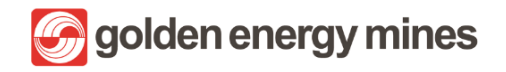

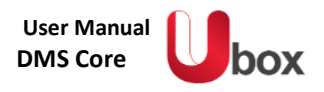

#### 3.2. DOCUMENT LIBRARY

User Owner (Document Controller) dapat melihat tampilan document library. User Owner (Document Controller) dapat membuat file baru, mengunduh file (download), mengunggah file (upload), melakukan sikronisasi ke akun Onedrive (Sync), dan melakukan pencarian file pada halaman document library. User Owner (Document Controller) dapat mengkases document Library dengan cara Klik Department pada communication page > klik Department yang dipilih (Contoh Mineplan KIM) > klik nama modul (di sebelah kiri).

|       | SharePoint                                                            | Search this site Search this site Se |
|-------|-----------------------------------------------------------------------|----------------------------------------------------------------------------------------------------|
|       | HSECorp Internal Audit CLAI                                           | D HSE-BIB HRGA-BIB HSE-KIM Mineplan KIM HRGS BSL CSR BIB Corsec Legal Query FA KIM<br>다 Not following @ Share<br>Global ISearch                                                                                                    |
| (III) |                                                                       | + New 🗸 🖄 Send to 🗸 🖓 Promote 🖄 Page details 🖾 Analytics Published 12/11/2022 🖉 Edit 🖉                                                                                                    |
| Ů     | HSE Corp<br>Contoh nama<br>modul untuk<br>emmbuka<br>Document Library | Tombol untuk membuat   (New) atau mengunggah   (Upload) file     + New < T Upload    Edit in grid view   Share   Copy link   Sync   Download   Export to Excel   Name    Modified Y   Approx   Convert to PDF   -   Export to Excel:   mengunduh detil informasi   dari folder dan file dalam bentuk file   -   Convert to PDF:   merubah document dari                                                                                                    |
|       |                                                                       | non PDF menjadi PDF Excel.                                                                                                    |

#### 3.2.1 PENGISIAN METADATA

Setelah user melakukan upload / create Dokumen, User juga dapat melakukan beberapa action seperti pada file-file yang ada di sharepoint serta melakukan penyesuaian data metadata pada pilihan action **Properties** dengan cara **klik tombol i** (kanan atas). Pengisian metadata akan berbeda berdasarkan jenis content typenya.

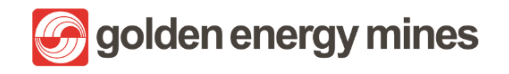

**DMS** Core

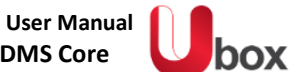

|          | SharePoint         | ✓ Search this site                                                                                                    | ସ 🍩 ? 🕞                                   |
|----------|--------------------|----------------------------------------------------------------------------------------------------|-------------------------------------------|
| ŝ        | HSECorp Internal A | udit CLAD HSE - BIB HRGA - BIB HSE - KIM Mineplan KIM HRGS BSL CSR BIB Corsec …                                                             | Document library ×                        |
|          |                    |                                                                                                    | Properties   Content Type                 |
| <b></b>  |                    | * + New $\lor$ 🖄 Send to $\lor$ $\leqslant$ Promote $\circledast$ Page details $\cdots$ Published 12/11/2022 $\checkmark$ Edit $\checkmark$ |                                           |
| ٥        |                    |                                                                                                    | 🗅 Name *                                  |
| ₽        | HSE Corp           |                                                                                                    |                                           |
| $\oplus$ |                    | 🜐 Edit in grid view 🗧 Open 🗸 🚥 🗙 🕺 Selected 🚍 All Documents 🔪 🕐                                                                             | Enter value here                          |
|          |                    | 📀 🕒 Name 🗸 Modified V Modified By 🗸 Apj                                                                                                    |                                           |
|          |                    | Document.docx      E : 11 minutes ago DEV 2 Drai                                                                                            |                                           |
|          |                    |                                                                                                    | i: (properties) untuk<br>membuka metadata |
|          |                    |                                                                                                    |                                           |
|          |                    |                                                                                                    | 0/10/2022 ¥                               |

## 3.2.2 VERSION HISTORY

Version history merupakan feature untuk melihat versi perubahan dari suatu file. User juga dapat mengecek perubahanperubahan pada dokumen dengan cara klik tombol version history. Letak version history berada pada coloum file.

|          | SharePoint |                |      |                                |                 | ✓ Search th   | iis site     |             |             |         |             |        |                 |                         | 2          | ¢2            | ?      | D2 |
|----------|------------|----------------|------|--------------------------------|-----------------|---------------|--------------|-------------|-------------|---------|-------------|--------|-----------------|-------------------------|------------|---------------|--------|----|
| â        | HSECorp    | Internal Audit | CLAD | HSE - BIB                      | HRGA - BIB      | HSE - KIM     | Mineplan KIM | HRGS BSL    | CSR BIB     | Corsec  | Legal Query | FA KIM |                 | <u>.</u>                |            |               | A Char |    |
| ⊕        |            | box            |      |                                |                 |               |              |             |             |         |             |        |                 | 171                     | lot follov | ving e        | ⊴ Shar | e  |
|          |            |                | ^    | + New ~                        | 🖄 Send to       | o 🗸 🤿 Pro     | mote 🔯 Pag   | e details 🗔 | Analytics   |         |             |        | F               | <sup>p</sup> ublished 1 | 2/11/202   | 22 0          | Edit   | 2  |
| ۵        |            |                |      |                                |                 |               |              |             |             |         |             |        |                 |                         |            |               |        | •  |
| ₽        | HSE Corp   |                |      | HSE Cor                        | p⇒ Folde        | r             |              |             |             |         |             |        |                 |                         |            |               |        |    |
| $\oplus$ |            |                |      | 🖽 Ed                           | it in grid view | 🔟 Open        | Share        | 🔲 Submit f  | or approval | 👄 Сору  | / link ···· |        | imes 1 selected | <b>⊒</b> •All D         | ocument    | s ~ (         | D      |    |
|          |            |                | Ŀ    | ified By ${\scriptstyle \lor}$ | Appro           | oval Status 🗸 | Approver     | Com 🗸       | Tanggal Be  | rlaku 🗸 | ID ∨        |        | PublishDate     | ~                       | Version    | listory       | ~      |    |
|          |            |                |      | 2                              | Draft           |               |              |             | 8/12/2022   |         | 265         |        |                 | ار                      | Version Hi | <u>istory</u> |        |    |
|          |            |                | L    |                                |                 |               |              |             |             |         |             | Klik   | Version his     | story                   | )          |               |        |    |
|          |            |                |      |                                |                 |               |              |             |             |         |             |        |                 |                         |            |               |        |    |
|          |            |                | •    |                                |                 |               |              |             |             |         |             |        |                 |                         |            |               |        | -  |

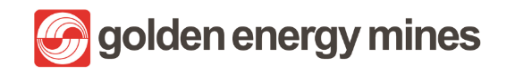

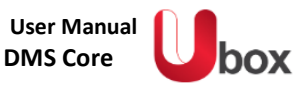

Delete All Versions | Delete Draft Versions

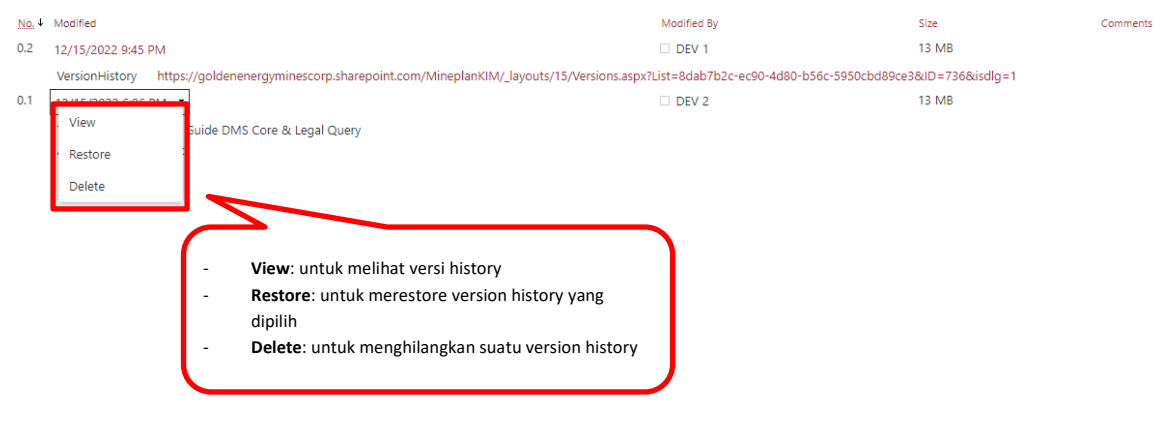

# 3.2.3 CHECK IN / CHECK OUT

User Owner (Document Controller) dapat melakukan check in / check out dokumen. Untuk melakukan check in / check out, user owner (document controller) dapat klik file > action (titik 3) > More > Check out / Check in.

- Check in adalah kondisi ketika User dan User lain dapat melakukan edit pada file dokumen.
- **Check out** adalah kondisi dimana User dapat melakukan edit pada file dokumen dan User lain tidak dapat melakukan edit pada file dokumen yang sedang di check out.

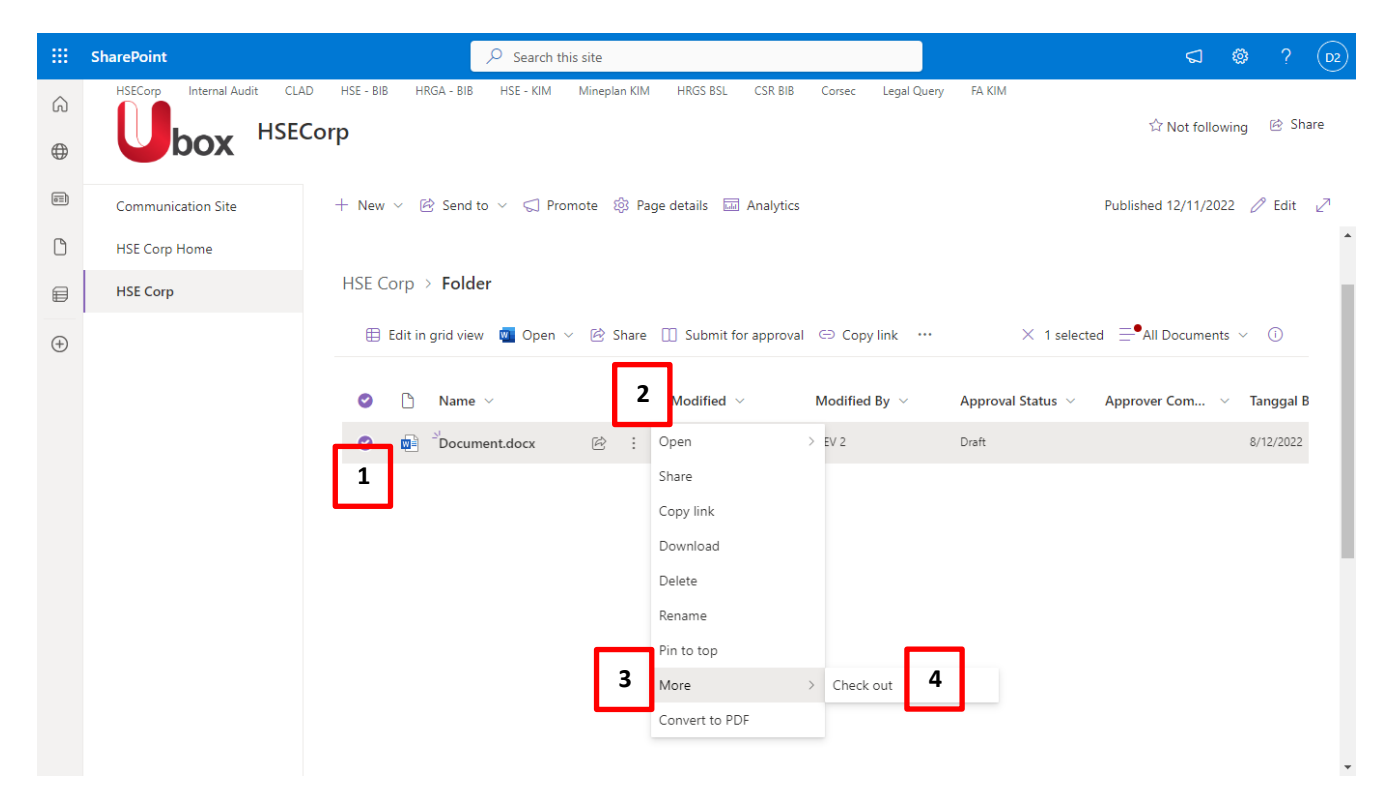

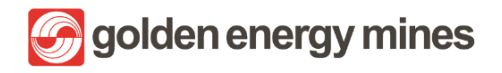

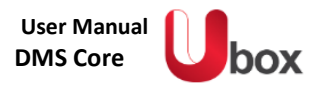

## 3.2.4 SHARE

User Owner (Document Controller) dapat membagi (share) document tertentu kepada user lain. User dapat melakukannya denagn cara memilih dokumen klik file > action (titik 3) > share dan dilanjutkan dengan mencantumkan nama user yang akan diberika akses dokumen tersebut.

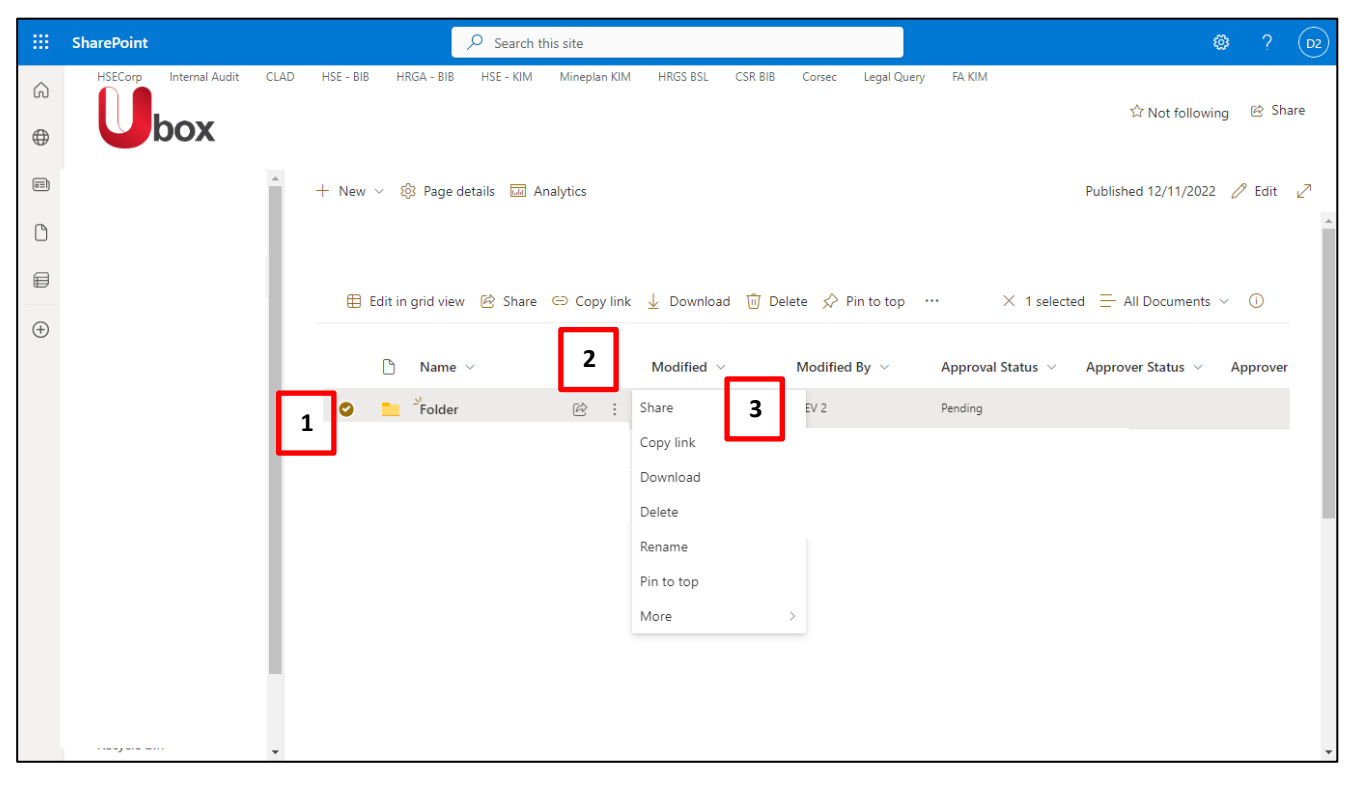

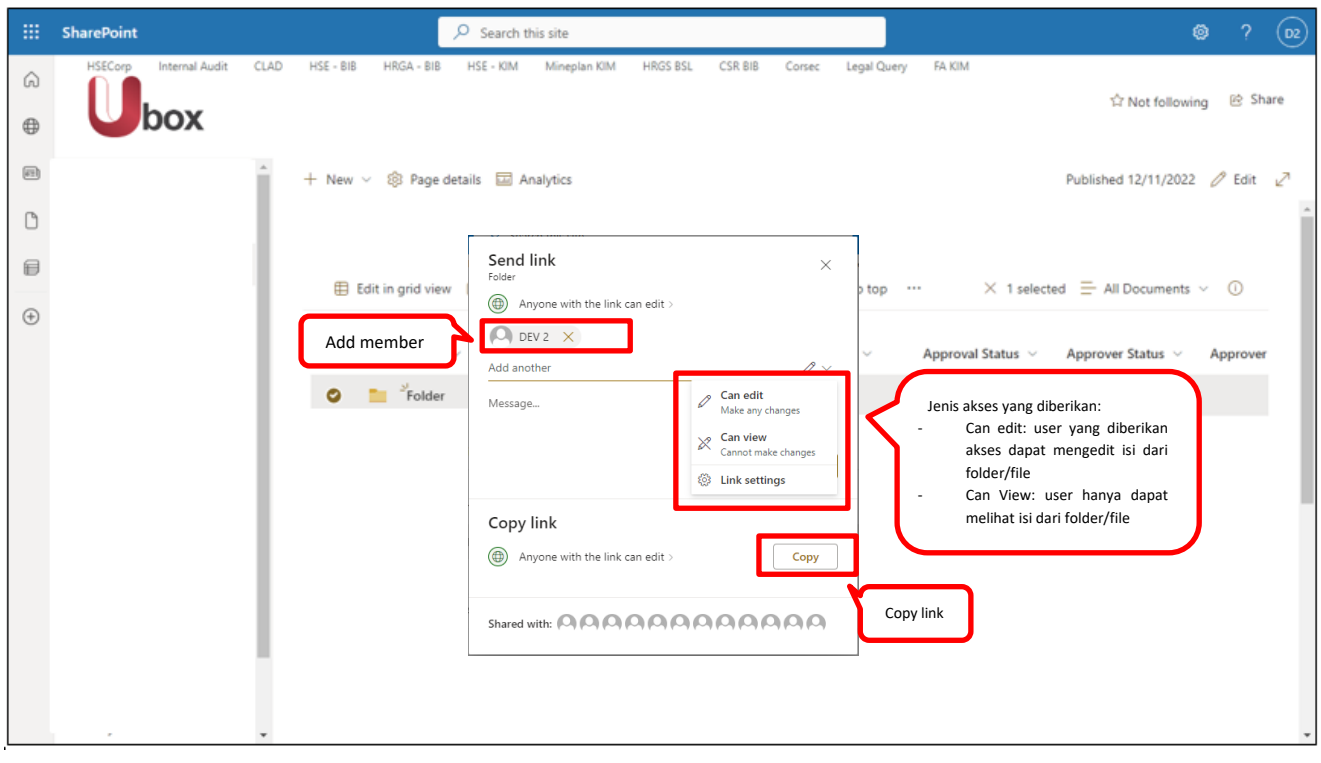

Proprietary dan Confidential

🕝 golden energy mines

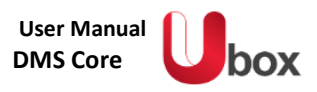

# 3.2.5 COLLABORATION

User Owner (Document Controller) dapat membuat kolaborasi (Collaboration) kepada member untuk membuka dokumen di waktu yang bersamaan. User Owner (Document Controller) dapat memberikan beberapa akses kepada member lainnya untuk dapat **Editing (menyunting), review (melihat comment), dan viewing (hanya melihat)**.

| III Word Sample Template - Saved ~                                                                               | , <sup>O</sup> Search (Alt + Q) | (A) ©                                                                                                    |
|----------------------------------------------------------------------------------------------------|---------------------------------|----------------------------------------------------------------------------------------------------|
| File     Home     Insert     Layout     References     Review     V       ワマロマロマロマロマロマロロマロロマロロロロロロロロロロロロロロロロロロロロ | iew Help                        | Comments Catch up R <sup>A</sup> Share<br>2 OTHER PEOPLE ARE EDITING THIS DOCUMENT. X<br>Click the Share button to see who's here. |
| R4                                                                                                    | wiewed by<br>Ms. Y              | Approved by<br>Mr. X                                                                                                    |
| Page 1 of 1 18 words English (US)                                                                                |                                 | + 100% 🛄 Fit Give Feedback to Microsoft                                                                                            |

| দ্ভি ৲ ৺ ৺ ÷                                                             | Sample Template - V                               | Nord (Product Activation Failed)                          |                                             | ~ (7) 🗉 - 🕫 🗙                                                                                                    |
|--------------------------------------------------------------------------|---------------------------------------------------|-----------------------------------------------------------|---------------------------------------------|----------------------------------------------------------------------------------------------------|
| File Home Insert Design                                                  | Layout References Mailings Review View $Q$ Tell m | ne what you want to do                                    |                                             | Test AD7 2 Share                                                                                                    |
| Paste<br>v Format Painter<br>→ Cut<br>Calibri (Body)<br>B I <u>U</u> v a | • 24 • • A A A A A A A A A A A A A A A A A        | AaBbCcDc AaBbCcDc AaBbC<br>1 Normal 1 No Spac Heading     | C( AaBbCcE AaB AaB<br>1 Heading 2 Title Sul | bCcD AaBbCcDi AaBbCcDi<br>btitle Subtle Em Emphasis =                                                                                           |
| Clipboard 15                                                             | Font rs Paragraph rs                              |                                                           | Styles                                      | Fa Editing 🔺                                                                                                    |
|                                                                          | TEMPLATE<br>No <u>Recument</u> 201/TMP/11/2022    | 1 + 13 + 1 - 14 + 1 + 15 + 1 + 16 - Å + 17 + 1 + 18 + + 1 | 9                                           | Share • ×<br>Invite people<br>Can edit •<br>Include a message (optional)                                                                        |
|                                                                          | sample<br>This is a sample template<br>Collabs    | 9.                                                        |                                             | Share Automatically share changes: Ask me  Radiar Alert                                                                                         |
|                                                                          | Reviewed by                                       | Approve Mem                                               | ber yang sedang<br>mengakses                | Fouriar in real time       Editing in real time       Test AD7       Editing       Adi Supriyatna       Adrianus Darmawan       Ahmad Imamuddin |
| Page 1 of 1 20 words 28 English (Unit                                    | ted States)                                       | Up                                                        | ▼<br>Ioading to SharePoint                  | Get a sharing link                                                                                                    |

G golden energy mines

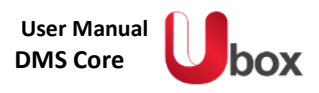

# 3.2.6 EXPORT TO EXCEL

User Owner (Document Controller) dapat melakukan export data ke excel berdasarkan metadatanya. User Owner (Document Controller) dapat mengakses dengan cara klik Action (titik 3 yang terletak di atas bar) > Export to Excel. Saat melakukan export to excel, pastikan bahwa Akun Microsoft yang telah terpasang sama dengan akun saat mengakses sharepoint.

|   | SharePoint                             | ,₽ Sear | ch this library   |                              |            |                    | ସ ⊜ ? 🔼                                   |
|---|----------------------------------------|---------|-------------------|------------------------------|------------|--------------------|-------------------------------------------|
| ŵ | + New ✓ ↑ Upload ✓ 目 Edit in grid view | 记 Sync  | Add shortcut to O | neDrive 🗔 Pin to Qu          | ick access | 1                  | All Documents $\lor - \bigtriangledown ?$ |
| ۲ |                                        |         |                   |                              | 2          | Export to Excel    | Akun sharepoint                           |
|   | Document Library 📖 🗸                   |         |                   |                              |            | Convert to PDF     |                                           |
| ß | 🗅 Name 🗸                               |         | Modified $\vee$   | Modified By $\smallsetminus$ | Approval   | P Integrate        | Approver Comments ~                       |
|   | Development Folder                     |         | A few seconds ago | Test AD7                     | Pending    | Q Alert me         |                                           |
|   | Form                                   |         | October 21        | DEV 3                        | Approved   | D Manage my alerts |                                           |
| • | 1                                      |         |                   |                              |            |                    |                                           |

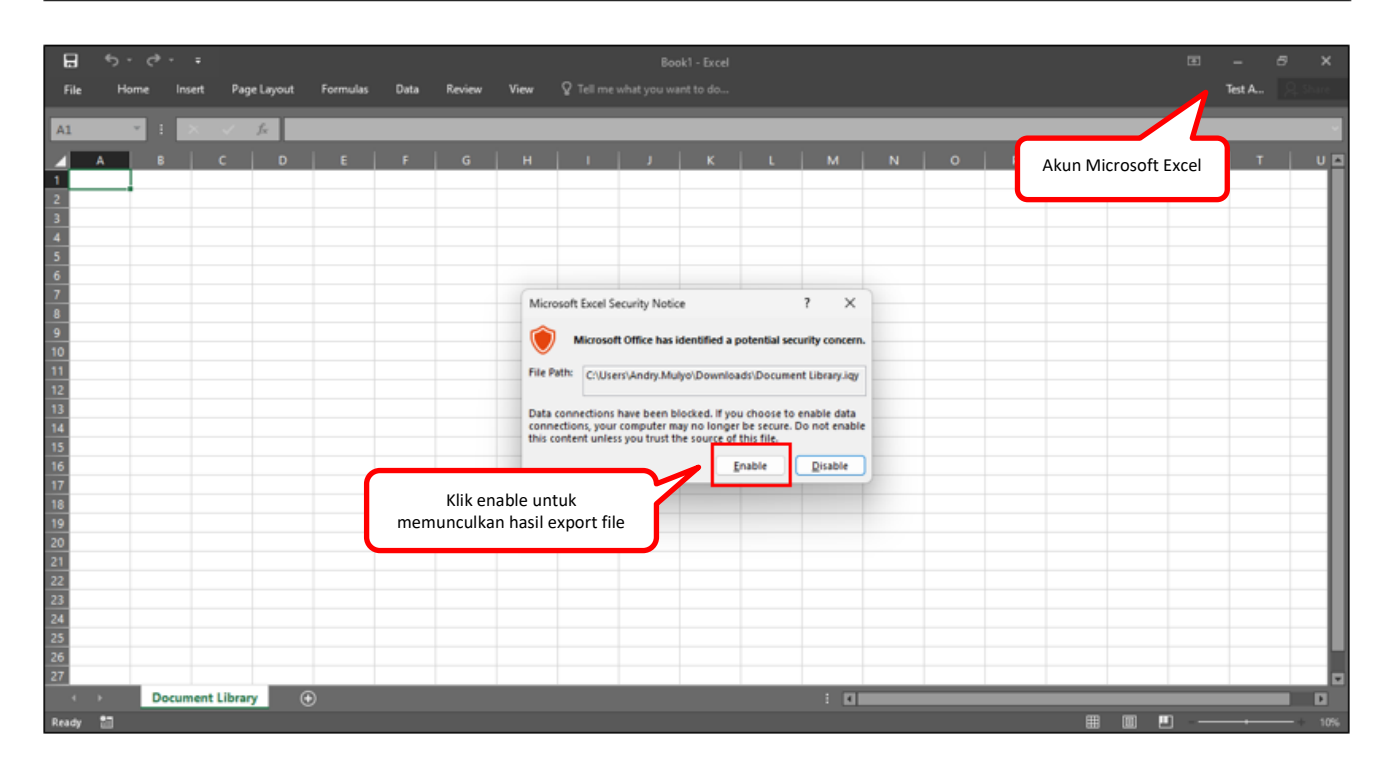

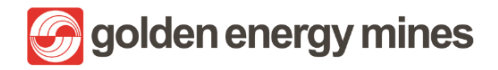

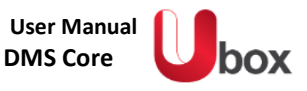

| 日         | <b>5</b> •∂•∓            |                   |                         |            |                                | Table Tools          | Book1 - Exc                      | el                    | ~ <u> </u>               |                           | ~                | <b>(</b> 7) | E             |          | 8       | ×    |
|-----------|--------------------------|-------------------|-------------------------|------------|--------------------------------|----------------------|----------------------------------|-----------------------|--------------------------|---------------------------|------------------|-------------|---------------|----------|---------|------|
| File      | Home Insert              | Page Layout       | Formulas                | Data       | Review                         | View Design          | Q Tell me what y                 | ou want to do         |                          |                           |                  |             |               | Test A   | Q sh    | are  |
|           |                          |                   |                         |            |                                |                      |                                  |                       |                          |                           |                  |             |               |          | 14      |      |
| A1        | v 1 X                    | / fr Nar          | mo                      |            |                                |                      |                                  |                       |                          |                           |                  |             |               |          |         | ~    |
| 712       |                          | . J. 1401         | ive                     | _          | _                              |                      | _                                |                       |                          | _                         | _                | _           | _             | _        |         |      |
|           | A                        |                   |                         |            | C                              | D                    | E                                | I                     |                          |                           |                  |             | н             |          |         |      |
| 1 Name    |                          |                   | <ul> <li>Mod</li> </ul> | ified      | <ul> <li>Modified B</li> </ul> | By 💌 Approval Status | <ul> <li>Content Type</li> </ul> | Approver Comments     |                          | <ul> <li>Depar</li> </ul> | temen            | - 1         | lotasi Wilaya | n -      | Version | Hit  |
| 2 2022    |                          |                   | 24/1                    | 0/2022 00: | 37 DEV 3                       | Approved             | Folder                           |                       |                          |                           |                  |             |               |          |         | -    |
| 3 2022    |                          |                   | 24/1                    | 0/2022 00  | 37 DEV 3                       | Approved             | Folder                           |                       |                          |                           |                  |             |               |          |         | -8   |
| 4 2022    |                          |                   | 24/1                    | 0/2022 00: | 37 DEV 3                       | Approved             | Folder                           |                       |                          |                           |                  |             |               |          |         | -8   |
| 5 2023    |                          |                   | 24/1                    | 0/2022 09  | 24 DEV 3                       | Approved             | Folder                           |                       |                          |                           |                  |             |               |          |         | -8   |
| 6 2023    |                          |                   | 24/1                    | 0/2022 09  | 24 DEV 3                       | Approved             | Folder                           |                       |                          |                           |                  |             |               |          |         | -84  |
| 7 2023    |                          |                   | 24/1                    | 0/2022 09: | 24 DEV 3                       | Approved             | Folder                           |                       |                          |                           |                  |             |               |          |         | -84  |
| 8 2024    |                          |                   | 24/1                    | 0/2022 13  | 50 DEV 3                       | Approved             | Folder                           |                       |                          |                           |                  |             |               |          |         | -8   |
| 9 2024    |                          |                   | 24/1                    | 0/2022 13  | SO DEV 3                       | Approved             | Folder                           |                       |                          |                           |                  |             |               |          |         | -8   |
| 10 2024   |                          |                   | 24/1                    | 0/2022 13  | SO DEV 3                       | Approved             | Folder                           |                       |                          |                           |                  |             |               |          |         | -8   |
| 2025      |                          |                   | 24/1                    | 0/2022 15  | 35 DEV 3                       | Approved             | Folder                           |                       |                          |                           |                  |             |               |          |         | -8   |
| 12 2025   |                          |                   | 24/1                    | 0/2022 15  | 35 DEV 3                       | Approved             | Folder                           |                       |                          |                           |                  |             |               |          |         | -84  |
| 10 2020   |                          |                   | 24/1                    | 0/2022 15  | 35 DEV 3                       | Approved             | Folder                           |                       |                          |                           |                  |             |               |          |         | -84  |
| 14 225    |                          |                   | 24/1                    | 0/2022 00: | 29 DEV 3                       | Approved             | Folder                           |                       |                          |                           |                  |             |               |          |         | - 84 |
| 15 298    | and a second             |                   | 24/1                    | 0/2022 00: | 29 DEV 3                       | Approved             | Folder                           |                       |                          |                           |                  |             |               |          |         | - 8  |
|           | 2VEQ                     |                   | 22/1                    | 1/2022 12  | 57 DEV 5                       | Approved             | Folder                           |                       |                          |                           |                  |             |               | C        |         |      |
| The Deade | repontente Kotoren       |                   | 22/1                    | 0/2022 10  | 42 TESCAD7                     | Pending              | Folder                           |                       |                          |                           |                  |             | locasi ancar  | sumatera | 1       | -8   |
| 10 5.000  |                          |                   | 21/1                    | 0/2022 12  | 57 DEV 5                       | Approved             | Folder                           |                       |                          |                           |                  |             |               |          |         |      |
| 20 Palar  | ted                      |                   | 21/1                    | 0/2022 12  | 57 DEV 3                       | Approved             | Folder                           |                       |                          |                           |                  |             |               |          |         | - 8  |
| 20 Neles  | ing Field Test - 201122  | dam               | 20/1                    | 1/2022 12  | 37 DEV 5                       | Approved             | Policer                          |                       |                          |                           |                  |             | latesi pater  | Compters |         | - 6  |
| 22 Rook   | ving rielu rest avalaat  | 0000              | 2001                    | 1/2022 11  | 45 Test AD7                    | Draft                | Document Library                 |                       |                          |                           |                  |             | lotasi antar  | Sumatera |         | - 8  |
| 22 Book   | aue<br>Later             |                   | 10/1                    | 1/2022 12  | 46 Test AD7                    | Draft                | Document Library                 |                       |                          |                           |                  |             | lotari antar  | Sumatera |         | - 12 |
| 24 Day (  | M - Mine Forineering -   | Approved - 231020 | 22 docx 23/1            | 0/2022 15  | 40 DEV 8                       | Annowed              | Document Library                 | Test AD7 Comments :   | Approved by Level 1 - AD | 7 Mine                    | Engineering      |             |               | Sumatera |         | - 8  |
| 25 Day o  | ff Dent Head 24102022 d  |                   | 24/1                    | 0/2022 22  | 25 Test AD7                    | Approved             | Document Library                 | Test AD7 Comments :   | 1 Annenve                | Dent                      | Head             |             |               |          |         | - 11 |
| 26 Day 0  | If Finance & Accounting  | 25102022 docx     | 25/1                    | 0/2022 10  | 55 Test AD7                    | Pending              | Document Library                 |                       | at reppinente            | Finan                     | ce & Accounting  | ,           |               |          |         |      |
| 27 Day 6  | # HSE 24102022 docx      | 1210101110000     | 24/1                    | 0/2022 23  | 02 DEV 3                       | Pending              | Document Library                 |                       |                          | HSE                       | ce of Accounting |             |               |          |         | - 12 |
| 28 Day 0  | off Mine Engineering 291 | 02022.docx        | 29/1                    | 0/2022 22  | 32 DEV 3                       | Pending              | Document Library                 | 1                     |                          | Mine                      | Engineering      |             | lotasi antar  | Sumatera |         |      |
| 29 Day o  | ff PCM 24102022.docx     |                   | 24/1                    | 0/2022 21  | 21 Test AD7                    | Pending              | Document Library                 |                       |                          | Dept                      | Production / PC  | M           |               |          |         | 18   |
| 30 Day 0  | off PCM 25102022.docx    |                   | 25/1                    | 0/2022 11  | 22 DEV 3                       | Pending              | Document Library                 |                       |                          | Dept                      | Production / PC  | M           |               |          |         |      |
| 31 Davo   | ff 25102022 2 docx       |                   | 25/1                    | 0/2022 11  | 53 DEV 3                       | Approved             | Document Library                 | Test AD7 Comments : 1 | 1                        | Dept                      | Production / PC  | M           |               |          |         | 18   |
| 32 Davo   | FF 25102022 3.docx       |                   | 25/1                    | 0/2022 11  | 38 DEV 3                       | Approved             | Document Library                 | Test AD7 Comments : 1 | 1. Approved              | Dept                      | Production / PC  | M           |               |          |         |      |
| 33 Dav-   | If HRGA 24102022 docx    |                   | 24/1                    | 0/2022 14  | 47 Test AD7                    | Approved             | Document Library                 | Test AD7 Comments : 1 | 1. Approve               | HRGA                      |                  |             |               |          |         |      |
| 34 Day-0  | Off HRGA 27102022.docx   |                   | 27/1                    | 0/2022 14  | 29 DEV 3                       | Approved             | Document Library                 | Test AD7 Comments : 1 | 1. Approve               | HRGA                      |                  |             |               |          |         |      |
| 4         | Document l               | library 🕘         | )                       |            |                                |                      |                                  |                       | 4                        |                           |                  |             | _             |          |         | 7    |
|           | 4-                       |                   |                         |            |                                |                      |                                  |                       |                          |                           |                  | 7000        | n             |          |         |      |
| Ready     |                          |                   |                         |            |                                |                      |                                  |                       |                          |                           |                  | ш.          | <u> </u>      | - I      | —+ ε    | 2016 |
|           |                          |                   |                         |            |                                |                      |                                  | -                     |                          |                           |                  |             |               |          |         | _    |

User Owner (Document Controller) juga dapat menambahkan kolom metadata pada tampilan Document Library lalu melakukan export to excel dengan kolom metadata yang telah ditambahkan.

|          | SharePoint 🔎 Search                                                                     | n this library         |                              |                        |                       |                                                            |
|----------|-----------------------------------------------------------------------------------------|------------------------|------------------------------|------------------------|-----------------------|------------------------------------------------------------|
| ି        | + New $\checkmark$ $\uparrow$ Upload $\lor$ $\boxplus$ Edit in grid view $\bigcirc$ Syn | nc 🕞 Add shortcut to O | neDrive 🗔 Pin to C           | Quick access           | = <sup>●</sup> All Do | ocuments $\lor$ $\bigtriangledown$ $\bigcirc$ $ ightarrow$ |
|          |                                                                                         | Tor                    | mbol +: untuk men            | ambahkan               |                       |                                                            |
|          | Document Library 📉 🖌 🖊                                                                  |                        | coloumn meta                 | data                   |                       |                                                            |
| ß        | □ Name ∨                                                                                | Single line of text    | Modified By $\smallsetminus$ | Approval Status $\vee$ | Content Type $\lor$   | Approver Comments $\vee$                                   |
|          | Development Folder                                                                      | Multiple lines of text | lest AD7                     | Pending                | Folder                |                                                            |
|          | Form                                                                                    | Location               | DEV 3                        | Approved               | Folder                |                                                            |
| $\oplus$ |                                                                                         | Yes/No                 |                              |                        |                       |                                                            |
|          |                                                                                         | Person                 |                              |                        |                       |                                                            |
|          |                                                                                         | Date and time          |                              |                        |                       |                                                            |
|          |                                                                                         | Choice                 |                              |                        |                       |                                                            |
|          |                                                                                         | Hyperlink              |                              |                        |                       |                                                            |
|          |                                                                                         | Currency               |                              |                        |                       |                                                            |
|          |                                                                                         | Image                  |                              |                        |                       |                                                            |
|          | Tombol klik show/hide                                                                   | Managed metadata       |                              |                        |                       |                                                            |
|          | coloumn untuk<br>memunculkan dan                                                        | Lookup                 |                              |                        |                       |                                                            |
|          | menyembunyikan kolom                                                                    | More                   |                              |                        |                       |                                                            |
|          |                                                                                         | Content type           |                              |                        |                       |                                                            |
|          | 4                                                                                       | Show/hide columns      | 2                            |                        |                       | Þ                                                          |

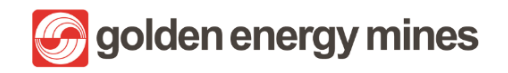

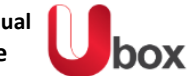

|          | SharePoint Search th                                                                     | is library          |                              |                        |        | ⊲ © ? (                                                                                              | TA       |
|----------|------------------------------------------------------------------------------------------|---------------------|------------------------------|------------------------|--------|----------------------------------------------------------------------------------------------------|----------|
| â        | + New $\checkmark$ $\bar{T}$ Upload $\bar{V}$ $\bar{H}$ Edit in grid view $\bar{Q}$ Sync | 🗟 Add shortcut to O | neDrive 🗔 Pin to Qu          | iick access            |        | ✓ Apply                                                                                              | $\times$ |
|          |                                                                                          |                     |                              |                        |        | Edit view columns                                                                                    | *        |
| =        | Document Library 🔍 🗠                                                                     |                     |                              |                        |        | Select the columns to display in the list view. To<br>change ordering, use drag-and-drop or the "up" |          |
| Γ        | $\square$ Name $\vee$                                                                    | Modified $\vee$     | Modified By $\smallsetminus$ | Approval Status $\vee$ | Conte  | and "down" buttons next to each column.                                                              |          |
|          | Development Folder                                                                       | 5 minutes ago       | Test AD7                     | Pending                | Folder | Name                                                                                                 |          |
|          | Form                                                                                     | October 21          | DEV 3                        | Approved               | Folder | ✓ Modified                                                                                           |          |
| $\oplus$ |                                                                                          |                     |                              |                        |        | ✓ Modified By                                                                                        |          |
|          |                                                                                          |                     |                              |                        |        | Approval Status                                                                                      |          |
|          |                                                                                          |                     |                              |                        |        | ✓ Content Type                                                                                       |          |
|          |                                                                                          |                     |                              |                        |        | <ul> <li>Approver Comments</li> </ul>                                                                |          |
|          |                                                                                          |                     |                              |                        |        | ✓ Departemen                                                                                         |          |
|          |                                                                                          |                     |                              |                        |        | ✓ VersionHistory                                                                                     |          |
|          |                                                                                          |                     | Menaml                       | oahkan metadata        | L.     | ✓ File Size                                                                                          |          |
|          |                                                                                          |                     |                              |                        | ~      | ✓ Created By                                                                                         |          |
|          |                                                                                          |                     |                              |                        |        | Compliance Asset Id                                                                                  |          |
|          |                                                                                          |                     |                              |                        |        | Description                                                                                          |          |
|          |                                                                                          |                     |                              |                        |        | Jabatan                                                                                              |          |
|          |                                                                                          |                     |                              |                        |        | Tanggal Day OFF                                                                                      |          |
|          | 4                                                                                        |                     |                              |                        |        | KeyPoints                                                                                            | +        |

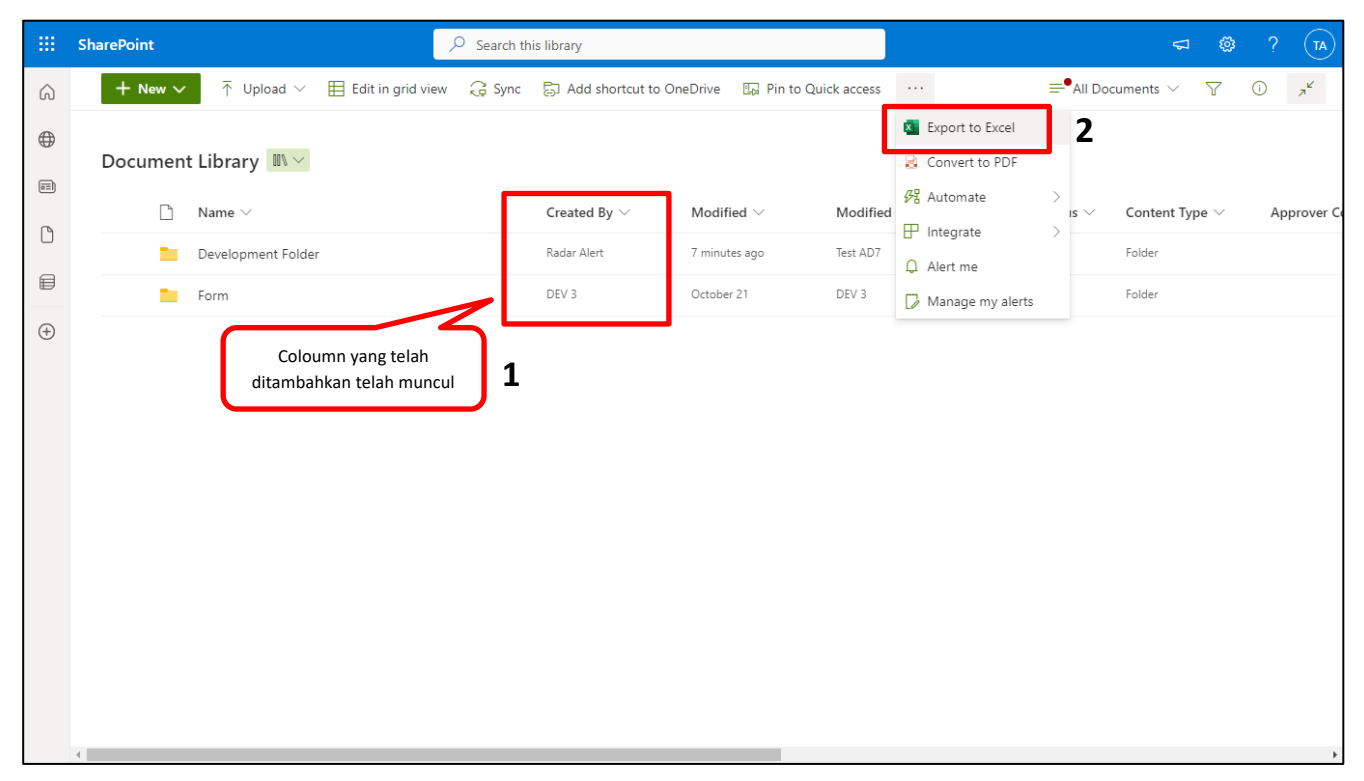

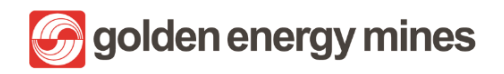

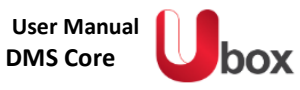

|         | ۍ د  | ~ <del>-</del> |                |          |      |         |              |                                | Boo                           | k2 - Excel                  |                           |                 | ~ |   |   | ~ | $(\mathbf{Z})$ | 困 |        | s ×     |
|---------|------|----------------|----------------|----------|------|---------|--------------|--------------------------------|-------------------------------|-----------------------------|---------------------------|-----------------|---|---|---|---|----------------|---|--------|---------|
| File    | Home | Insert         | Page Layout    | Formulas | Data | Review  | View         |                                |                               |                             |                           |                 |   |   |   |   |                |   | Test A |         |
| A1      | Ţ    | X              | f <sub>x</sub> | _        | _    |         | -            | _                              |                               | _                           | -                         | _               | _ |   | _ | _ |                | _ | _      | ~       |
|         |      |                | C D            | I E I    | F    | G       | н            | 1                              |                               | к                           | Lι                        | М               | N | 0 | P | 0 | R              | s | ΙT     |         |
| 1       |      |                |                |          |      |         |              |                                |                               |                             |                           |                 |   |   |   |   |                |   |        |         |
| 2       |      |                |                |          |      |         |              |                                |                               |                             |                           |                 |   |   |   |   |                |   |        | - 1     |
| 4       |      |                |                |          |      |         |              |                                |                               |                             |                           |                 |   |   |   |   |                |   |        |         |
| 5       |      |                |                |          |      |         |              |                                |                               |                             |                           |                 |   |   |   |   |                |   |        | - 1     |
| 7       |      |                |                |          |      |         | Micr         | osoft Evcel S                  | acurity Notic                 |                             |                           | 2 X             |   |   |   |   |                |   |        |         |
| 8       |      |                |                |          |      |         |              | oson exect s                   | conty Note                    |                             |                           |                 | - |   |   |   |                |   |        | - 1     |
| 10      |      |                |                |          |      |         |              | Microsof                       | t Office has i                | dentified a                 | potential se              | curity concern. |   |   |   |   |                |   |        |         |
| 11      |      |                |                |          |      |         | File         | Path: C:\Use                   | rs\Andry.Mul                  | yo\Downloa                  | ads\Docum                 | ent Library_    | 1 |   |   |   |                |   |        | - 1     |
| 13      |      |                |                |          |      |         | Data         | connections                    | have been bl                  | ocked. If yo                | u choose to               | enable data     |   |   |   |   |                |   |        |         |
| 14      |      |                |                |          |      |         | conr<br>this | ections, your<br>content unles | computer ma<br>s you trust th | ay no longe<br>ne source of | r be secure.<br>this file | Do not enable   | 2 |   |   |   |                |   |        |         |
| 16      |      |                |                |          |      |         |              |                                |                               |                             | nable                     | Disable         | ) |   |   |   |                |   |        | _       |
| 17      |      |                |                | - C      |      |         |              |                                | $\sim$                        |                             |                           |                 |   |   |   |   |                |   |        |         |
| 18      |      |                |                |          | Enab | le: mem | unculka      | an hasil                       |                               |                             |                           |                 |   |   |   |   |                |   |        | - 1     |
| 20      |      |                |                |          |      | ex      | port         |                                |                               |                             |                           |                 |   |   |   |   |                |   |        |         |
| 21      |      |                |                |          |      |         |              |                                |                               |                             |                           |                 |   |   |   |   |                |   |        |         |
| 23      |      |                |                |          |      |         |              |                                |                               |                             |                           |                 |   |   |   |   |                |   |        |         |
| 24      |      |                |                |          |      |         |              |                                |                               |                             |                           |                 |   |   |   |   |                |   |        | - 1     |
| 26      |      |                |                |          |      |         |              |                                |                               |                             |                           |                 |   |   |   |   |                |   |        |         |
| 27      |      | ocument        | Library 1      | <b>A</b> |      |         |              |                                |                               |                             |                           | : 21            |   |   |   |   |                | _ |        |         |
| Ready 📲 |      | cament         |                |          |      |         |              |                                |                               |                             |                           |                 |   |   |   |   |                |   | •      | - + 10% |

| 🗄 5×∂× <del>-</del>                                     |                             | Table Tools                         | Book1 - Excel              |                | °                                  | (2                    | /) <b>b</b>          | 8 ×                            |
|---------------------------------------------------------|-----------------------------|-------------------------------------|----------------------------|----------------|------------------------------------|-----------------------|----------------------|--------------------------------|
| File Home Insert Page Lavout Form                       | nulas Data Review \         | /iew Desian                         |                            | ı want to do   |                                    |                       | Test A               | Q. Share                       |
|                                                         |                             |                                     |                            |                |                                    |                       |                      | /+                             |
| A1 X i X i Namo                                         |                             |                                     |                            |                |                                    |                       |                      | ~                              |
| AI Name                                                 |                             |                                     |                            |                |                                    |                       |                      |                                |
| A                                                       |                             |                                     |                            |                |                                    |                       |                      |                                |
| 1 Name                                                  | Modified Modified By        | <ul> <li>Approval Status</li> </ul> | 🗂 Content Type 👘 🖛 A       | Approver Comme | ents                               | Departemen            | 😁 Rotasi Wilayah 💦   | <ul> <li>VersionHis</li> </ul> |
| 2 2022                                                  | 24/10/2022 00:37 DEV 3      | Approved                            | Folder                     |                |                                    |                       |                      |                                |
| 3 2022                                                  | 24/10/2022 00:37 DEV 3      | Approved                            | Folder                     |                |                                    |                       |                      |                                |
| 4 2022                                                  | 24/10/2022 00:37 DEV 3      | Approved                            | Folder                     |                |                                    |                       |                      |                                |
| 5 2023                                                  | 24/10/2022 09:24 DEV 3      | Approved                            | Folder                     |                |                                    |                       |                      |                                |
| 6 2023                                                  | 24/10/2022 09:24 DEV 3      | Approved                            | Folder                     |                |                                    |                       |                      |                                |
| 7 2023                                                  | 24/10/2022 09:24 DEV 3      | Approved                            | Folder                     |                |                                    |                       |                      |                                |
| 8 2024                                                  | 24/10/2022 13:50 DEV 3      | Approved                            | Folder                     |                |                                    |                       |                      |                                |
| 9 2024                                                  | 24/10/2022 13:50 DEV 3      | Import Data                         |                            | ? ×            |                                    |                       |                      |                                |
| 10 2024                                                 | 24/10/2022 13:50 DEV 3      |                                     |                            |                |                                    |                       |                      | _                              |
| 11 2025                                                 | 24/10/2022 15:35 DEV 3      | Select how you wa                   | nt to view this data in yo | our workbook.  |                                    |                       |                      | _                              |
| 12 2025                                                 | 24/10/2022 15:35 DEV 3      | 📰 🗿 <u>T</u> able                   |                            |                |                                    |                       |                      | _                              |
| 13 2025                                                 | 24/10/2022 15:35 DEV 3      | 📝 🔿 PivotTa                         | ble Report                 |                |                                    |                       |                      | _                              |
| 14 298                                                  | 24/10/2022 00:29 DEV 3      | PivotCh                             | art                        |                |                                    |                       |                      |                                |
| 15 <u>298</u>                                           | 24/10/2022 00:29 DEV 3      |                                     | eate Connection            |                |                                    |                       |                      |                                |
| 16 Approved                                             | 21/10/2022 12:57 DEV 3      |                                     | eate connection            |                |                                    |                       |                      |                                |
| 17 Development Folder                                   | 22/11/2022 10:42 Test AD7   | where do you wan                    | t to put the data?         |                |                                    |                       | Rotasi antar Sumater | a                              |
| 10 France                                               | 21/10/2022 12:57 DEV 3      | <u>Existing wor</u>                 | ksheet:                    |                |                                    |                       |                      |                                |
| 20 Dejected                                             | 21/10/2022 12:57 DEV 5      | =\$A\$1                             | 1                          | 6              |                                    |                       |                      | -                              |
| 20 Rejected                                             | 20/11/2022 12:57 DEV 5      | O New worksh                        | ieet                       |                |                                    |                       | Rotaci antar Sumator |                                |
| 22 Book view                                            | 10/11/2022 13:45 Test AD7   | O New workbo                        | nok                        |                |                                    |                       | Potaci antar Sumater |                                |
| 23 Book1 visv                                           | 10/11/2022 13:46 Test AD7   |                                     |                            |                |                                    |                       | Potaci antar Sumater | 3                              |
| 24 Day Off - Mine Engineering - Approved - 23102022 dor | 23/10/2022 13:40 TEST AD7   | 🗌 Add this data to                  | o the Data Model           |                | ants : Approved by Level 1 - AD7   | Mine Engineering      | Kotasi antai Sumaten |                                |
| 25 Day off Dept Head 24102022 docx                      | 24/10/2022 22:25 Test AD7   |                                     |                            |                | ants : 1 Approved by Level 1 - Abr | Dent Head             |                      |                                |
| 26 Day Off Einance & Accounting 25102022 docx           | E IT TOT LOLL LELES TESTION | Properties                          | UK                         | Cancel         |                                    | Einance & Accounting  |                      |                                |
| 27 Day off HSE 24102022 docx                            |                             | $\sim$                              | Document Library           |                |                                    | HSE                   |                      |                                |
| 28 Day Off Mine Engineering 29102022 docx               | Hasil import data dapa      | nt dipilih 🛛 🥖                      | Document Library           |                |                                    | Mine Engineering      | Rotasi antar Sumater | a                              |
| 29 Day off PCM 24102022.docx                            | menggunakan workshi         | aet haru                            | Document Library           |                |                                    | Dept Production / PCM |                      |                                |
| 30 Day Off PCM 25102022.docx                            |                             |                                     | Document Library           |                |                                    | Dept Production / PCM |                      |                                |
| 31 Dayoff 25102022 2.docx                               | atau workbook ba            | aru 📕                               | Document Library T         | est AD7 Comm   | ents : 1                           | Dept Production / PCM |                      |                                |
| 32 DayoFF 25102022 3.docx                               |                             |                                     | Document Library T         | est AD7 Comm   | ents : 1. Approved                 | Dept Production / PCM |                      |                                |
| 33 Day-off HRGA 24102022.docx                           | 24/10/2022 14:47 Test AD7   | Approved                            | Document Library           | est AD7 Comm   | ents : 1. Approve                  | HRGA                  |                      |                                |
| 34 Day-Off HRGA 27102022.docx                           | 27/10/2022 14:29 DEV 3      | Approved                            | Document Library T         | est AD7 Comm   | ents : 1. Approve                  | HRGA                  |                      |                                |
| <ul> <li>♦ Document Library ⊕</li> </ul>                |                             |                                     |                            |                | : (                                |                       |                      | Þ                              |
| Ready 🔠                                                 |                             |                                     |                            |                |                                    |                       |                      |                                |

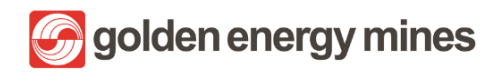

User Manual DMS Core

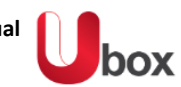

|                                         |             | ·                        | Table Tools  | Book2 - Excel             | ~                     |                                                     | 8          | /×/   |
|-----------------------------------------|-------------|--------------------------|--------------|---------------------------|-----------------------|-----------------------------------------------------|------------|-------|
| File Home Insert Page Layout Formulas [ | Data Review | View                     | Design       |                           |                       | Test                                                | α <i>Α</i> | Share |
|                                         |             |                          |              |                           |                       |                                                     |            |       |
| B1 ▼ : × ✓ f <sub>×</sub> Created By    |             |                          |              |                           |                       |                                                     |            | ~     |
|                                         | в           |                          |              |                           |                       |                                                     |            |       |
| 1 Name                                  | Created By  | v odified                | Mo           | dified By 💌 Approval Stat | us 💌 Content Type 🛛 💌 | Approver Comments                                   | Depart     | tem   |
| 2 2022                                  | DEV 3       | 2 /10/202                | 22 00:37 DEV | / 3 Approved              | Folder                |                                                     |            |       |
| 3 2022                                  | DEV 3       | 2 /10/202                | 22 00:37 DE\ | / 3 Approved              | Folder                |                                                     |            |       |
| 4 2022                                  | DEV 3       | 2 /10/202                | 22 00:37 DE\ | / 3 Approved              | Folder                |                                                     |            |       |
| 5 2023                                  | DEV 3       | 2 /10/202                | 22 09:24 DE\ | / 3 Approved              | Folder                |                                                     |            |       |
| 6 <u>2023</u>                           | DEV 3       | 2 /10/202                | 22 09:24 DE\ | / 3 Approved              | Folder                |                                                     |            |       |
| 7 2023                                  | DEV 3       | 2 /10/202                | 22 09:24 DE\ | / 3 Approved              | Folder                |                                                     |            |       |
| 8 2024                                  | DEV 3       | 2 /10/202                | 22 13:50 DE\ | / 3 Approved              | Folder                |                                                     |            |       |
| 9 2024 Coloumn yang telah               | DEV 3       | 2 /10/20                 | 22 13:50 DE\ | / 3 Approved              | Folder                |                                                     |            |       |
| 10 2024 ditambahkan telah muncul        | DEV 3       | 2 <mark>/10/20</mark> 2  | 22 13:50 DE\ | / 3 Approved              | Folder                |                                                     |            |       |
| 11 2025                                 | DEV 3       | 2 <mark>/10/20</mark> 2  | 22 15:35 DE\ | / 3 Approved              | Folder                |                                                     |            | _     |
| 12 2025 Saat di export to excer         | DEV 3       | 2 <mark>/10/20</mark> 2  | 22 15:35 DE\ | / 3 Approved              | Folder                |                                                     |            | _     |
| 13 2025                                 | DEV 3       | 2 <mark>/10/20</mark> 2  | 22 15:35 DE\ | / 3 Approved              | Folder                |                                                     |            | _     |
| 14 298                                  | DEV 3       | 2 /10/202                | 22 00:29 DE\ | / 3 Approved              | Folder                |                                                     |            | _     |
| 15 <u>298</u>                           | DEV 3       | 2 <mark>/10/20</mark> 2  | 22 00:29 DE\ | / 3 Approved              | Folder                |                                                     |            | _     |
| 16 Approved                             | DEV 3       | 2 <mark>/10/20</mark> 2  | 22 12:57 DE\ | / 3 Approved              | Folder                |                                                     |            | _     |
| 17 Development Folder                   | Radar Alert | 2/11/202                 | 22 10:42 Tes | t AD7 Pending             | Folder                |                                                     |            |       |
| 18 Draft                                | DEV 3       | 2 <mark>./10/20</mark> 2 | 22 12:57 DE\ | / 3 Approved              | Folder                |                                                     |            | _     |
| 19 Form                                 | DEV 3       | 2 <mark>./10/20</mark> 2 | 22 12:57 DE\ | / 3 Approved              | Folder                |                                                     |            |       |
| 20 Rejected                             | DEV 3       | 2 <mark>./10/20</mark> 2 | 22 12:57 DE\ | / 3 Approved              | Folder                |                                                     |            | _     |
| 21 Archiving Field Test 201122.docx     | Test AD7    | 2 /11/20                 | 22 11:29 Tes | t AD7 Draft               | Document Library      |                                                     |            | _     |
| 22 Book.xlsx                            | Test AD7    | 1 /11/202                | 22 13:46 Tes | t AD7 Draft               | Document Library      |                                                     |            | _     |
| 23 Book1.xlsx                           | Test AD7    | 1 /11/202                | 22 13:46 Tes | t AD7 Draft               | Document Library      |                                                     |            | _     |
| 24 Day Off – HRGA - 28102022.docx       | Test AD7    | 2/10/202                 | 22 14:31 DE\ | / 3 Pending               | Document Library      |                                                     | HRGA       | _     |
|                                         |             |                          |              |                           |                       | Test AD7 Comments : Approved by Level 1 - AD7       |            |       |
|                                         |             |                          |              |                           |                       | Radar Alert Comments : Edited and Approved by Level | 2 -        |       |
|                                         |             |                          |              |                           |                       | Radar                                               |            | -     |
| ✓ ► Document Library_1 ⊕                |             |                          |              |                           | : •                   |                                                     |            | Þ     |
| Ready 🛗                                 |             |                          |              |                           |                       | Count: 79 🌐 🗐 🖳 – — — —                             | +          | 100%  |

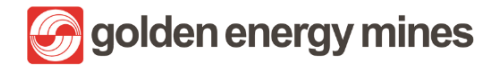

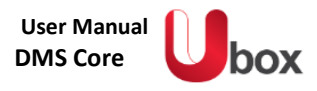

# 3.2.7 MASTER LIST

Masterlist merupakan gudang data dari metadata pada suatu file. User Owner (Document Controller) dapat merubah master list pada site (Contoh: mater list perusahaan). Perubahaan master list hanya dapat diakses oleh User Owner (Document Controller) dan Sharepoint Admin.

|          | SharePoint                               | ✓ Search this site                                                                                     | D2 |
|----------|------------------------------------------|----------------------------------------------------------------------------------------------------|----|
| â        | HSECorp Internal Audit CLAD              | HSE - BIB HRGA - BIB HSE - KIM Mineplan KIM HRGS BSL CSR BIB Corsec Legal Query FA KIM                 |    |
| ⊕        | box                                      | 谷 Not following                                                                                        |    |
|          | A                                        | + New 🗸 🖻 Send to 🗸 💭 Promote 🕸 Page details 🖾 Analytics Published 9/12/2022 🖉 Edit 🖉                  | я  |
| C        |                                          | Perusahaan                                                                                             | *  |
| ₽        |                                          |                                                                                                    |    |
| $\oplus$ |                                          | 🕂 New 🖉 Edit ill Edit in grid view 🔄 Share 🗸 🇊 Delete \cdots 🛛 🗙 1 selected 🚍 Perusahaan HSE BIB 🗸 🖓 🛈 | ł  |
|          |                                          | Perusahan 🛪                                                                                            |    |
|          | Perusahaan                               | ⊘ Title ∨ + Add column                                                                                 |    |
|          | New: membuat                             | PT Borneo Indobara :      E                                                                            |    |
|          | masterlist baru                          |                                                                                                    |    |
|          | Edit: meyunting untuk<br>nama masterlist |                                                                                                    |    |
|          |                                          |                                                                                                    |    |
|          |                                          |                                                                                                    |    |
|          |                                          |                                                                                                    |    |
|          | <b>v</b>                                 |                                                                                                    | •  |

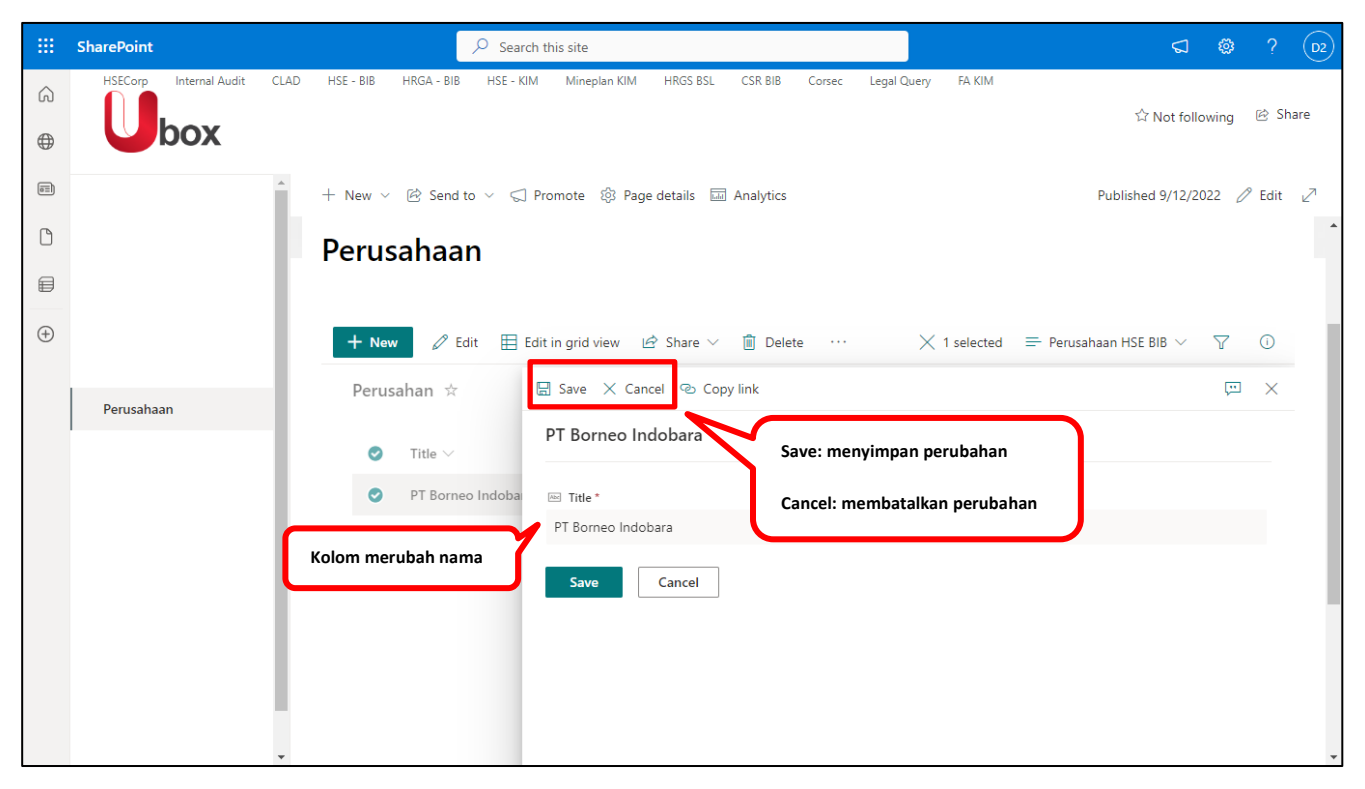

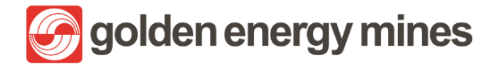

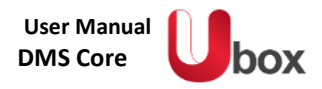

# 3.2.8 ADD SHORT CUT TO ONEDRIVE ACCOUNT

User Owner (Document Controller) dapat melakukan short cut ke dalam akun One Drive. One Drive bermanfaat untuk melakukan back up data. User Owner (Document Controller) dapat membuka document library > klik Add shortcut to One Drive.

|         | SharePoint                                                       |                                |                                                            |                   |                  | ç                             | 1 ©      | ? | TA        |
|---------|------------------------------------------------------------------|--------------------------------|------------------------------------------------------------|-------------------|------------------|-------------------------------|----------|---|-----------|
| â       | + New $\checkmark$ $$ Upload $\lor$ $\boxplus$ Edit in grid view | 🗟 Add shortcut to On           | eDrive 🛄 Pin to Qui                                        | ck access 🛛 🚺 Exp | ort to Excel ··· | $\equiv$ All Documents $\vee$ | $\nabla$ | i | $\pi^{k}$ |
|         | Documents                                                        | User da<br>folder t<br>yang di | apat membuat shortcut<br>erkait, dengan akun on<br>miliki. | untuk<br>edrive   |                  |                               |          |   |           |
|         | $\square$ Name $\vee$                                            | Modified $\vee$                | Modified By $\vee$                                         | File Size $\vee$  | + Add column     |                               |          |   |           |
|         | Folder                                                           | About a minute ago             | Test AD7                                                   | 23 items          |                  |                               |          |   |           |
|         |                                                                  |                                |                                                            |                   |                  |                               |          |   |           |
| ÷       |                                                                  |                                |                                                            |                   |                  |                               |          |   |           |
|         |                                                                  |                                |                                                            |                   |                  |                               |          |   |           |
|         |                                                                  |                                |                                                            |                   |                  |                               |          |   |           |
|         |                                                                  |                                |                                                            |                   |                  |                               |          |   |           |
|         |                                                                  |                                |                                                            |                   |                  |                               |          |   |           |
|         |                                                                  |                                |                                                            |                   |                  |                               |          |   |           |
|         |                                                                  |                                |                                                            |                   |                  |                               |          |   |           |
|         |                                                                  |                                |                                                            |                   |                  |                               |          |   |           |
|         |                                                                  |                                |                                                            |                   |                  |                               |          |   |           |
| Waiting | for goldenenergyminescorp.sharepoint.com                         |                                |                                                            |                   |                  |                               |          |   |           |

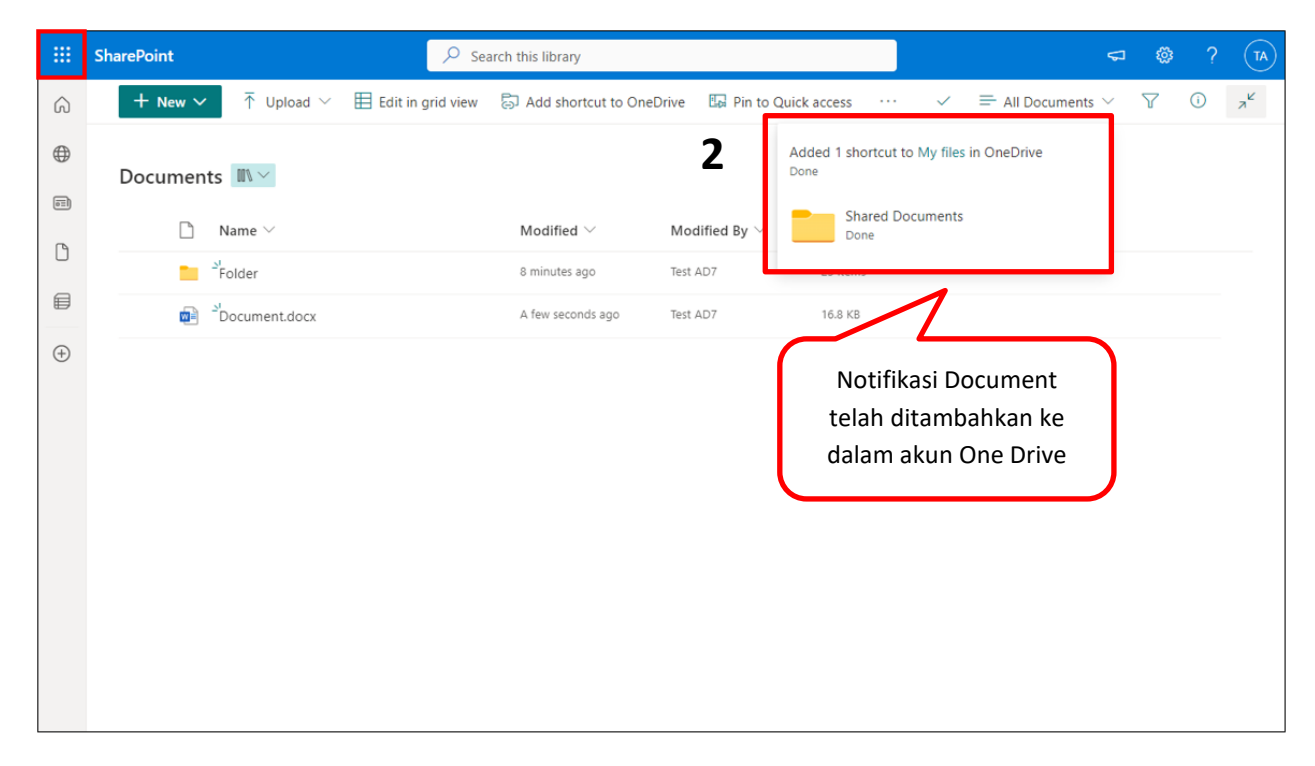

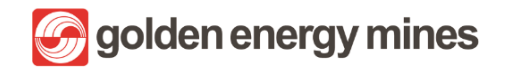

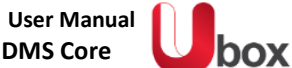

|                             | Microsoft 365 $\rightarrow$   | ,∕⊂ se            | arch this library            |                                 |                            | 5                             | a 🕸 | ?  | TA      |
|-----------------------------|-------------------------------|-------------------|------------------------------|---------------------------------|----------------------------|-------------------------------|-----|----|---------|
| Apps                        |                               | Edit in grid view | 🗟 Add shortcut to On         | eDrive 🗔 Pin to Qu              | ick access                 | $\equiv$ All Documents $\vee$ | 7   | () | $a^{k}$ |
| Outlook                     | left OneDrive                 |                   |                              |                                 |                            |                               |     |    |         |
| Word                        | Excel                         |                   | Modified $^{\smallsetminus}$ | Modified By $^{\smallsetminus}$ | File Size $\smallsetminus$ | + Add column                  |     |    |         |
| PowerPoint                  | N OneNote                     |                   | 8 minutes ago                | Test AD7                        | 23 items                   |                               |     |    |         |
| SharePoint                  | 🎁 Teams                       | $\langle \rangle$ | A few seconds ago            | Test AD7                        | 16.8 KB                    |                               |     |    |         |
| Bookings                    | Yammer                        | Masuk k<br>O      | e dalam menu<br>ne Drive     | 3                               |                            |                               |     |    |         |
| All apps →                  | Create ~                      |                   |                              |                                 |                            |                               |     |    |         |
| Document<br>SharePoint -    | '22<br>PT > >2022             |                   |                              |                                 |                            |                               |     |    |         |
| Kebijakan (<br>SharePoint - | Group<br>PT > > HSE BIB       |                   |                              |                                 |                            |                               |     |    |         |
| Plan Budge<br>SharePoint -  | et 2021 ver 2<br>PT > >Budget | •                 |                              |                                 |                            |                               |     |    |         |

Folder yang sudah ditambahkan menjadi shortcut pada akun onedrive, dapat dihapus. Yaitu dengan menggunakan tombol Remove.

| ::: OneDrive               | ✓ Search                      |                                      |                          | <b>@</b> ?                     | TA |
|----------------------------|-------------------------------|--------------------------------------|--------------------------|--------------------------------|----|
| Test AD7                   | 🕂 New 🗸 🕁 Download 🗟 Remove 🔿 | Rename 🔗 Automate 🗸                  | 🔁 Open original location | ··· ↓≂ Sort × × 1 selected = × | () |
| 🗈 My files                 | Remove the s                  | selected shortcut from this location |                          |                                | *  |
| 🕥 Recent                   | My files                      |                                      |                          |                                |    |
| g <sup>R</sup> Shared      |                               |                                      |                          |                                |    |
| ন্তি Recycle bin           | 📀 🗋 Name 🗸                    | Modified ~                           | Modified By V File siz   | :e Y Sharing                   |    |
|                            | 🕑 📑 Shared Docements          | About a minute ago                   | Test AD7 2 items         | Owner: Communication           |    |
| Quick access               |                               |                                      |                          |                                |    |
| Utox HSE - KIM - HSE KIM   | Folder masuk                  |                                      |                          |                                |    |
| Utox HSE - KIM             | dalam One Drive               |                                      |                          |                                |    |
| Utox Communication Site    |                               | )                                    |                          |                                |    |
| Uternal Audit              |                               |                                      |                          |                                |    |
| Utor FA KIM                |                               |                                      |                          |                                |    |
| Utox Corsec                |                               |                                      |                          |                                |    |
| Utox CSR BIB               |                               |                                      |                          |                                |    |
| Utox Mineplan KIM          |                               |                                      |                          |                                |    |
| More places                |                               |                                      |                          |                                |    |
| Create shared library      |                               |                                      |                          |                                |    |
| Get the OneDrive apps      |                               |                                      |                          |                                |    |
| Return to classic OneDrive |                               |                                      |                          |                                | -  |

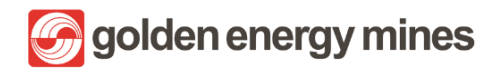

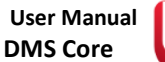

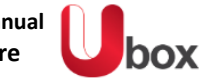

| ::: OneDrive               | ✓ Search (※)                                                                                                    | ? (TA)  |
|----------------------------|----------------------------------------------------------------------------------------------------|---------|
| Test AD7                   | 🕂 New 🗸 🍯 Open 🗸 🔄 Share Y 🞍 Download 📋 Delete 📑 Pin to top 🛋 Rename \cdots 🛛 🗙 1 selected 🚍 All Docume                                                                                                    | nts ~ 🕕 |
| 🗈 My files                 |                                                                                                    | ^       |
| 🕤 Recent                   | My files > Shared Documents 📾                                                                                                    |         |
| g <sup>R</sup> Shared      | Open                                                                                                    |         |
| ☑ Recycle bin              | Name      V     Open     Open |         |
|                            | Folder tAD7 23 items                                                                                                    |         |
| Quick access               | AD7 16.8 KB     Conviliale                                                                                                    |         |
| Utor HSE - KIM - HSE KIM   | Manana arraes                                                                                                    |         |
| Utor HSE - KIM             | Develored                                                                                                    |         |
| Utor Communication Site    | Delete                                                                                                    |         |
| Uternal Audit              | Dellete                                                                                                    |         |
| Utor FA KIM                | Action dalam                                                                                                    |         |
| Utax Corsec                | Copy to One Drive                                                                                                    |         |
| Utox CSR BIB               | Rename<br>Dia ta tao                                                                                                    |         |
| Utor Mineplan KIM          | Prin to top                                                                                                    |         |
| More places                | Automate >                                                                                                    |         |
| Create shared library      | version history                                                                                                    |         |
|                            | More Check out                                                                                                    |         |
| Get the OneDrive apps      | Convert to PDF                                                                                                    |         |
| Return to classic OneDrive | Details                                                                                                    | Ψ.      |

Selanjutnya User Owner (Document Controller) dapat masuk dalam One Drive pada Desktop. User Owner (Document Controller) dapat memback up document.

|                              | Microsoft OneDrive X                                                                                           |
|------------------------------|----------------------------------------------------------------------------------------------------|
| Set up OneDrive              | Your OneDrive folder                                                                                           |
|                              | Add files to your OneDrive folder so you can access them from other devices and still<br>have them on this PC. |
|                              |                                                                                                    |
| Email address                | (I)<br>Your OneDrive folder is here                                                                            |
| test.ad7@borneo-indobara.com | C:\Users\ \OneDrive - PT. Borneo Indobara                                                                      |
| Create account Sign in       | Change location Next                                                                                           |

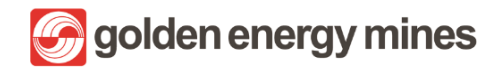

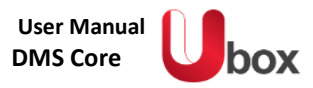

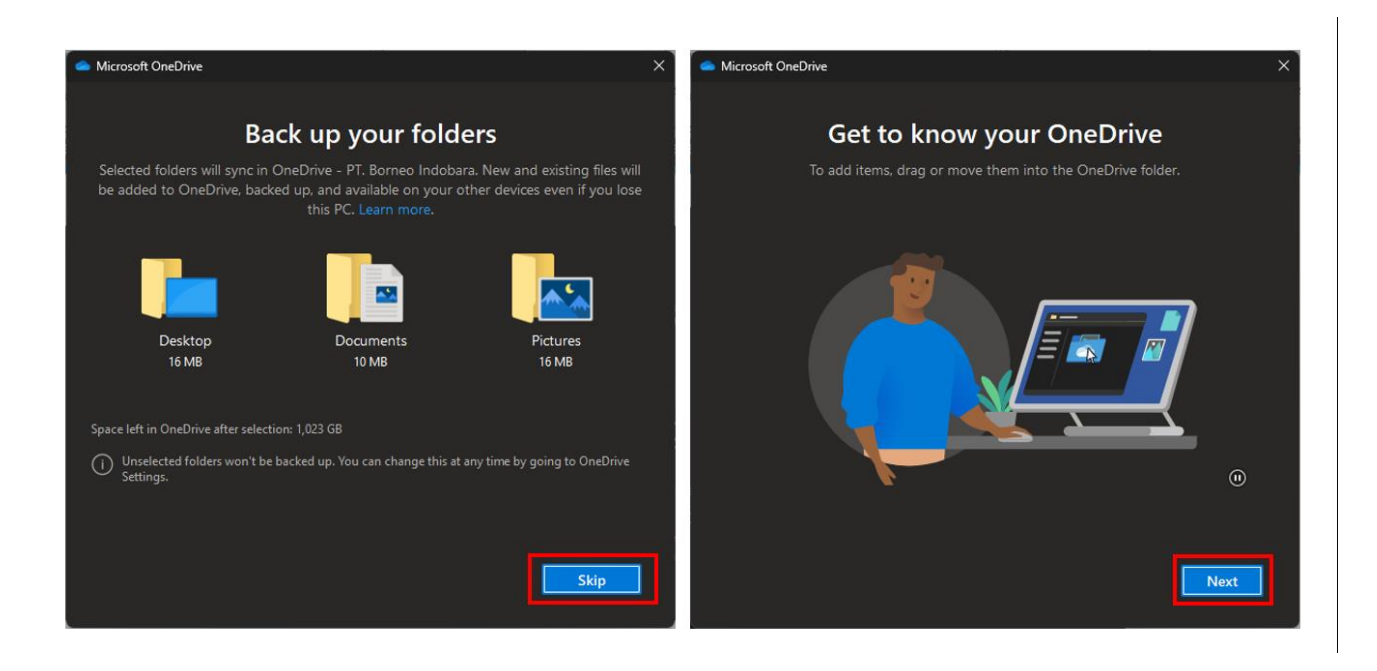

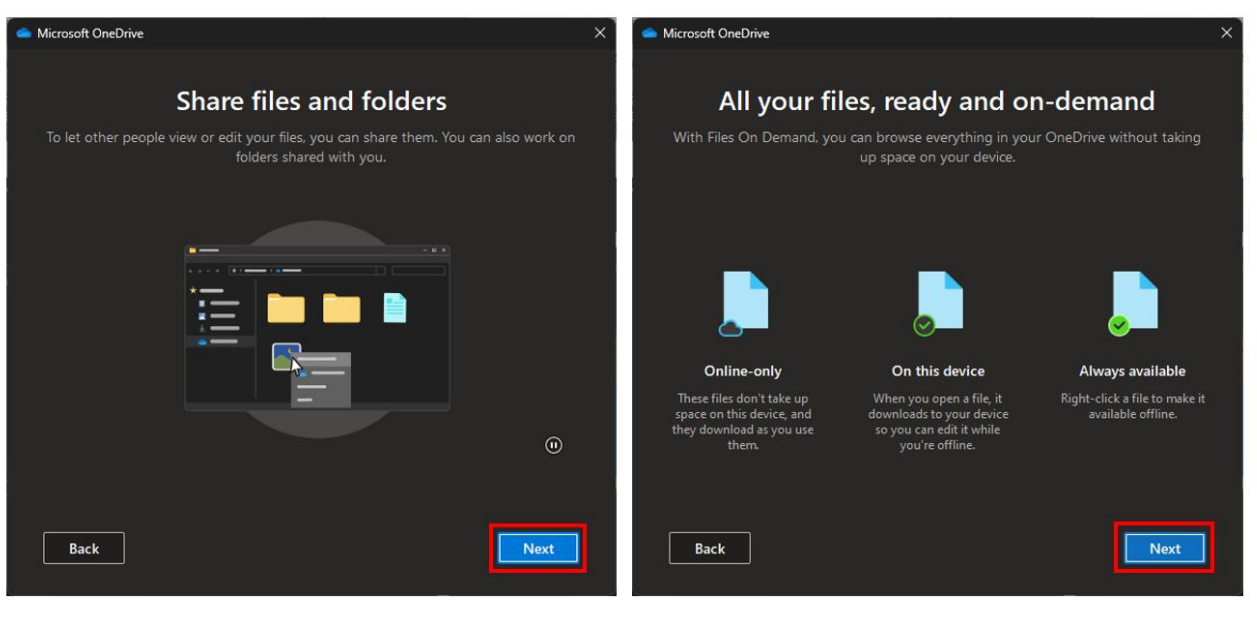

- - 14

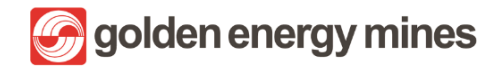

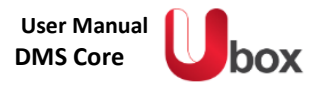

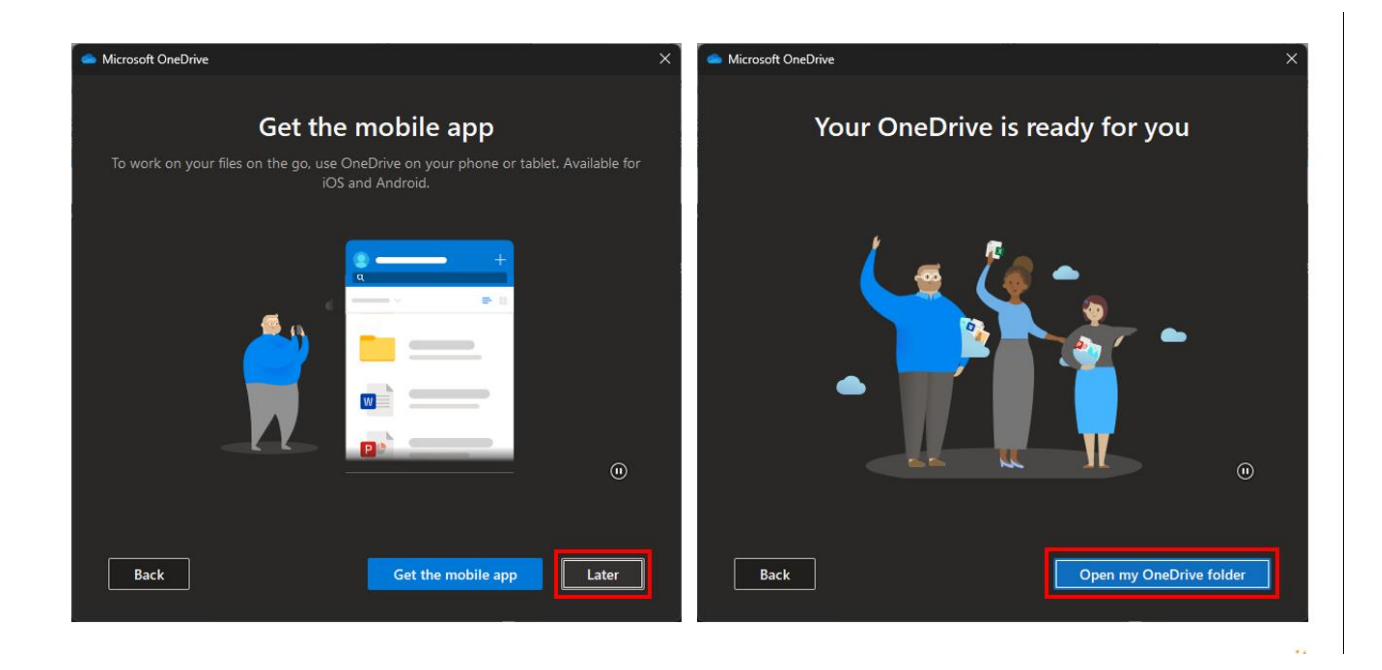

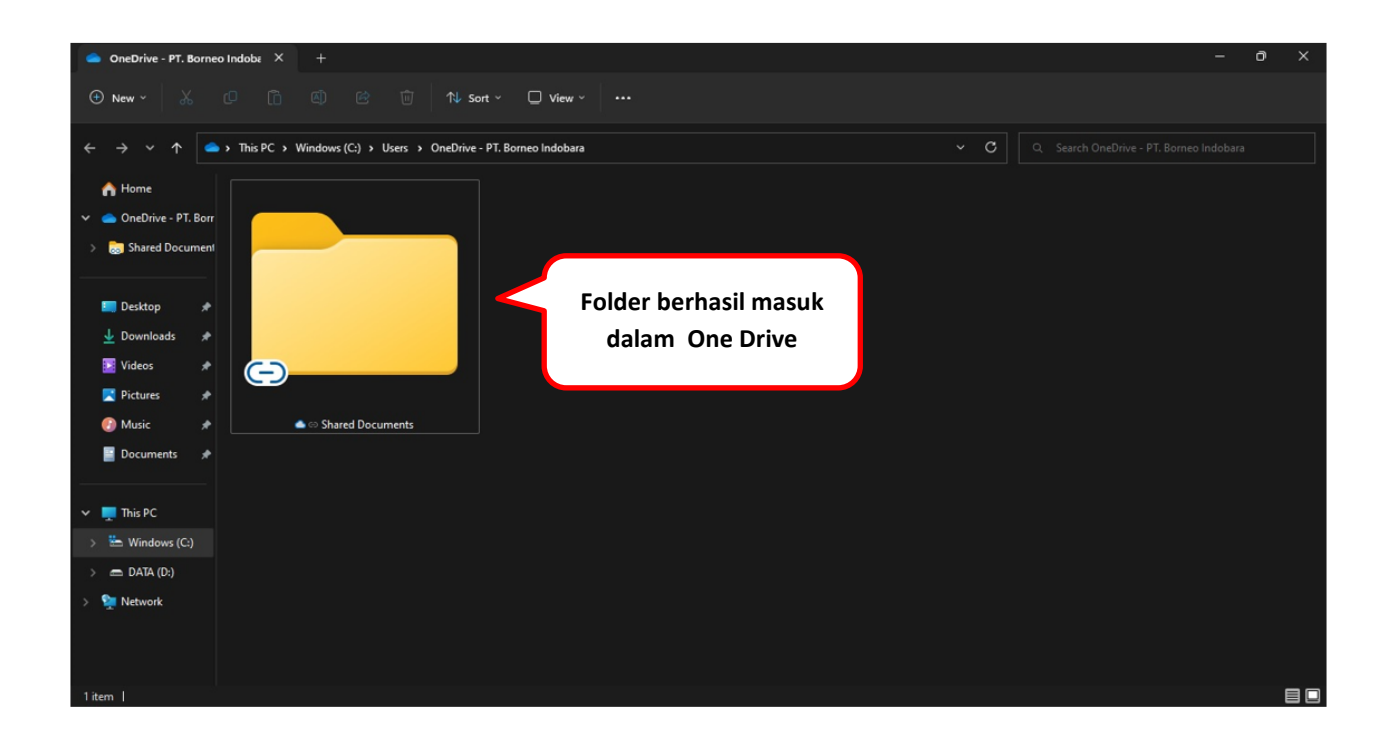

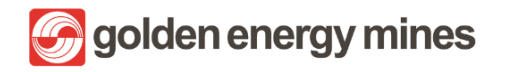

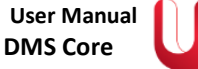

box

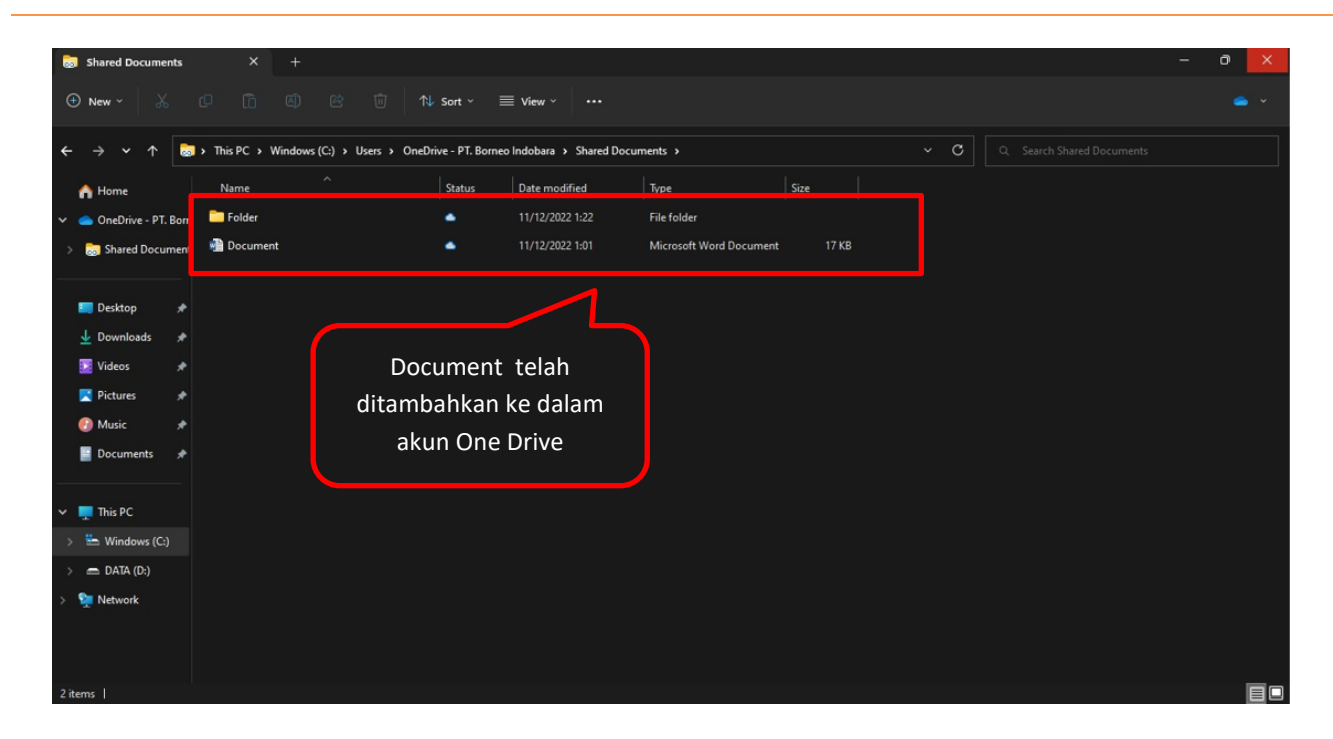
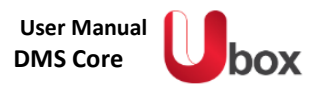

### 3.2.9 UPDATE TEMPLATE ON CONTENT TYPE

Untuk dapat mengedit template dokumen baru pada content type hanya dapat dilakukan oleh User Owner (Document Controller) yang sudah tersedia pada document library. User Owner (Document Controller) dapat mengaksesnya klik Library Settings (bagian kiri bawah) dan nantinya User akan dilempar ke dalam halaman Library settings.

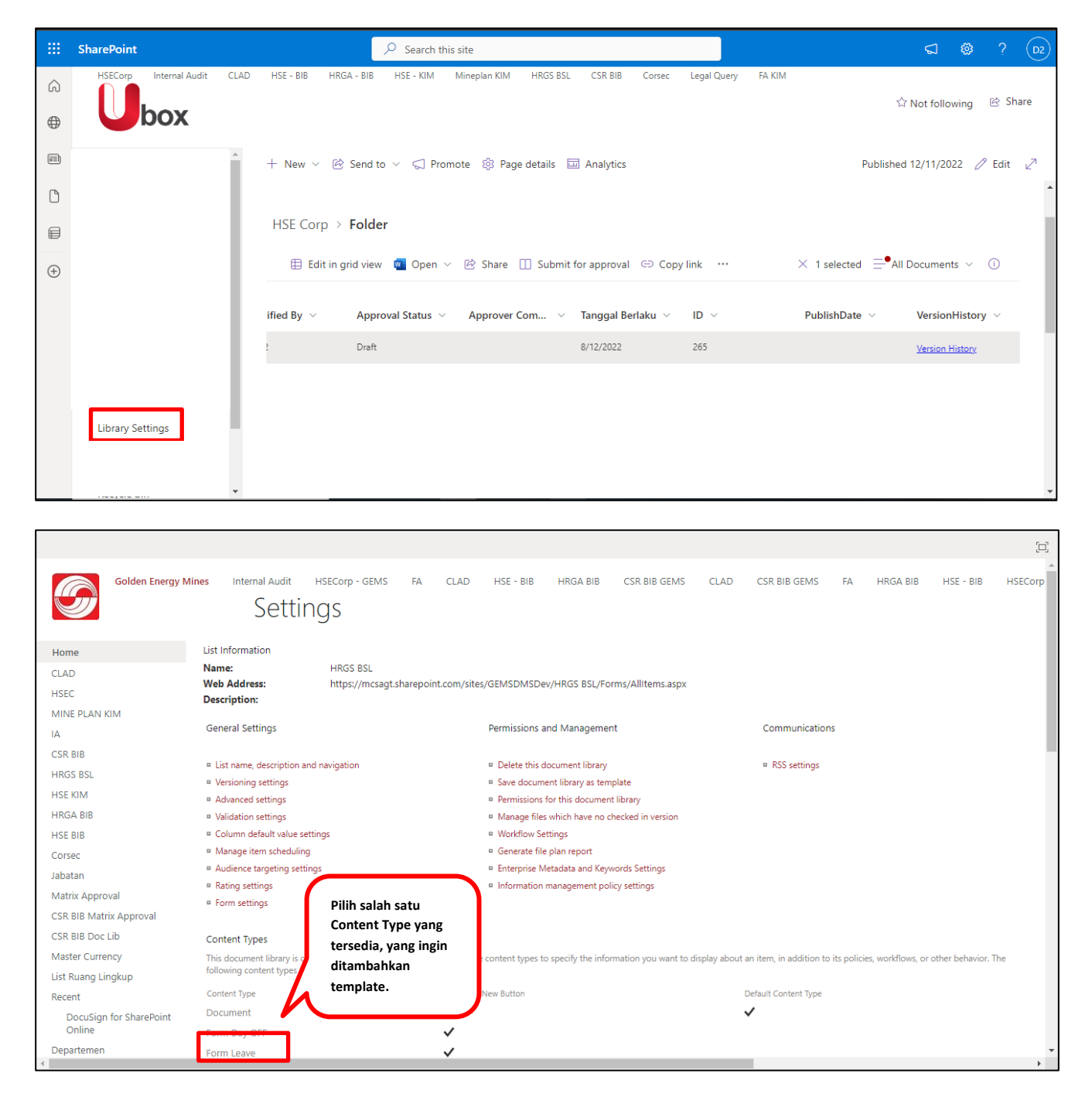

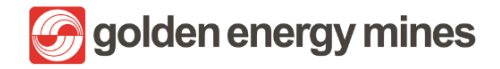

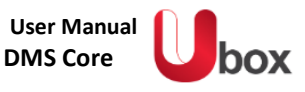

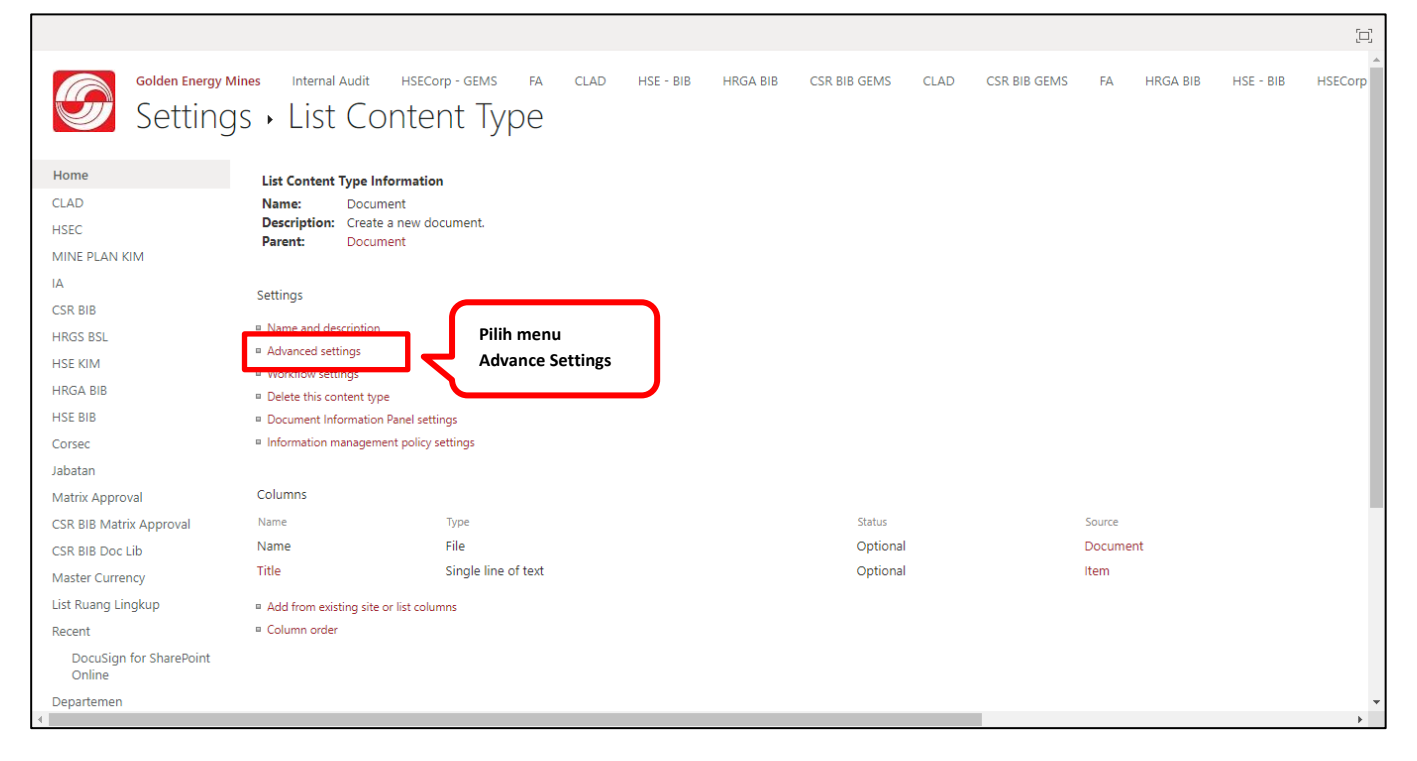

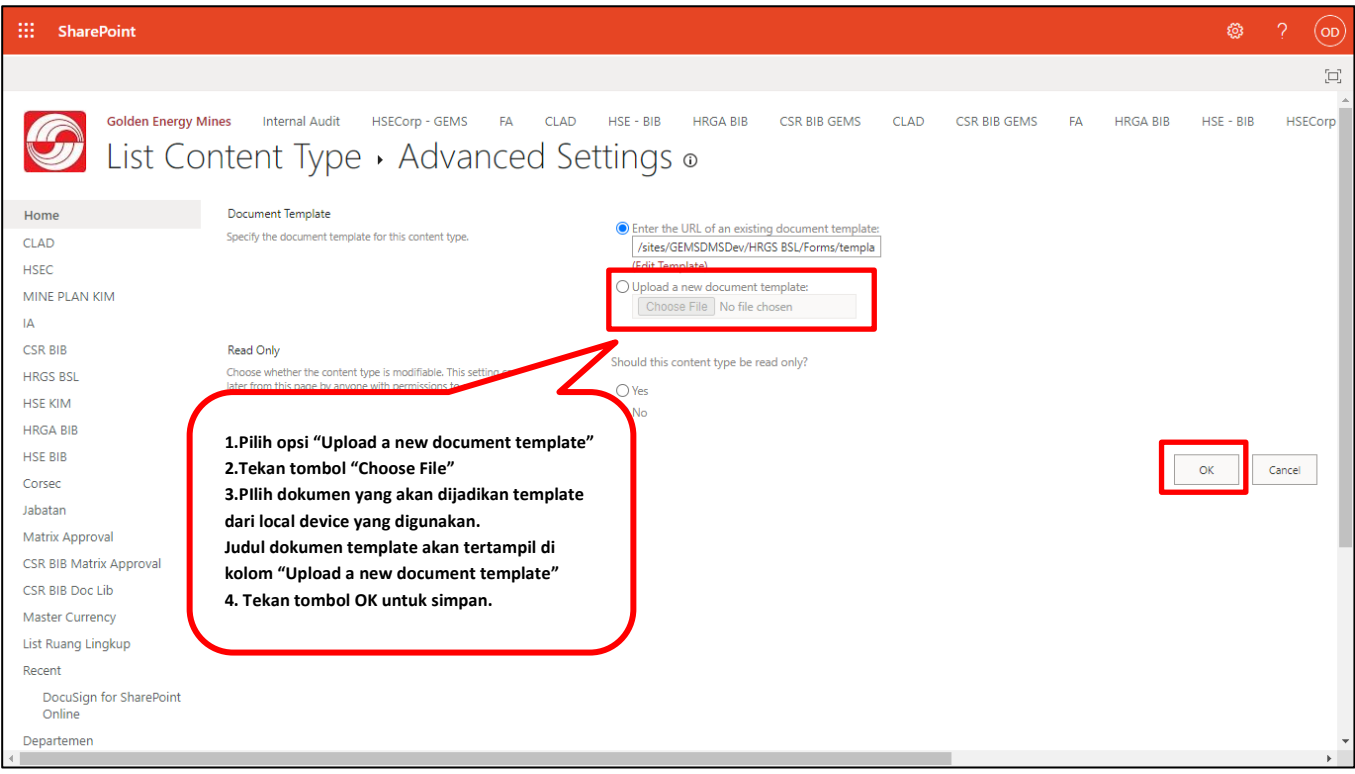

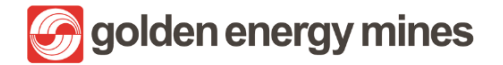

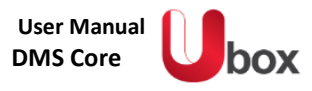

## 3.2.10 GLOBAL SEARCH

User Owner (Document Controller dapat melakukan pencarian menggunakan **Global search** dimana berfungsi untuk mencari dokumen tanpa limitasi informasi berdasarkan metadata. User dapat melakukan pencarian pada Global search dengan **klik search bar (paling atas) yang tersedia pada halaman (site).** 

| ::: SharePoint                                                                            | ← document.docx                                                                                 |                                                       | J 🕸      | ? | TA                  |
|-------------------------------------------------------------------------------------------|-------------------------------------------------------------------------------------------------|-------------------------------------------------------|----------|---|---------------------|
| 🛃 Convert to PDF 🛛 🕫 Automate 🗸 🕒 Integrate                                               | e ~                                                                                             | All Documents* 🗸                                      | $\nabla$ | i | ۶ <sup>۲</sup>      |
| Results from Documents          Name ~         Image: Document.docx         Document.docx | Modified V Modified By V<br>September 13 DEV 2<br>September 13 DEV 2<br>Hasil pencarian dokumen | Global Search: untuk search<br>file secara menyeluruh |          |   | <i><sup>2</sup></i> |
|                                                                                           |                                                                                                 |                                                       |          |   |                     |
|                                                                                           | Q Expand search to all items in this site                                                       |                                                       |          |   |                     |

🕝 golden energy mines

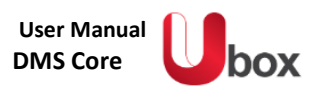

## 3.2.11 ADVANCE SEARCH

User Owner (Document Controller) dapat mencari suatu file pada halaman **advance search**. Pada halam ini, disediakan kemudahan pencarian data sesuai dengan metadata pada file tersebut (contoh: Content type, Nama dokumen, dll). User dapat mengaksesnya dengan cara **Klik Advance search (di Navigation bar sebelah kiri).** 

|          | SharePoint                  | ✓ Search                         | this site                               |                           | A                             |
|----------|-----------------------------|----------------------------------|-----------------------------------------|---------------------------|-------------------------------|
| 3 ⊕      | HSECorp Internal Audit CLAD | ) HSE - BIB HRGA - BIB HSE - KIM | Mineplan KIM HRGS BSL CSR BIE           | Corsec Legal Query FA KIM | ් Not following               |
| Ē        |                             | 十 New 〜 稔 Page details 🖬 ル       | Analytics                               |                           | Published 11/10/2022 🖉 Edit 🖉 |
|          |                             | Content Type 🗟                   |                                         | 78 results                |                               |
| $\oplus$ | Advanced Search             | Rotasi Wilayah 🖂                 |                                         | 🗅 Title                   | Created Summary               |
|          |                             | Employee Name 🗸                  |                                         | HRGS BSL                  | August 23, 2                  |
|          |                             | NIK ~                            | Mencari dokumen<br>dengan tipe metadata | Muhimbi PDF Conv.         | November 8,                   |
|          |                             | Proposed Date ~                  | uongan apo motauta                      | Document Library          | August 29, 2 HRGS BSL         |
|          |                             | Effective Date $\sim$            |                                         | <u> </u>                  | August 25, 2                  |
|          |                             | Nama 🗸                           |                                         | <u>Rejected</u>           | October 12,                   |
|          |                             |                                  |                                         | <u>Approved</u>           | August 25, 2                  |
|          |                             |                                  |                                         | Draft                     | August 25, 2                  |

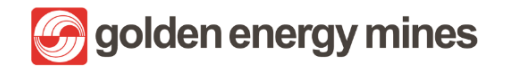

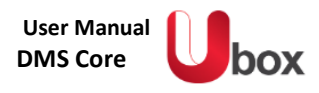

### 3.3. MATRIX APPROVAL

Mengubah matrix approval hanya dapat dilakukan oleh **User Owner (Document Controller) dan Sharepoint Admin**. Matrix approval dapat disesuaikan dengan PIC (Person in Charge) yang akan menyetujui (Approve) dokumen. Cara mengaksesnya dengan **klik Matrix Approval (di bagian kiri)**.

|        | SharePoint                          | ∠ Search                         | this list             |                  |                                        | 5                                  |             | 02  |
|--------|-------------------------------------|----------------------------------|-----------------------|------------------|----------------------------------------|------------------------------------|-------------|-----|
| ©<br>⊕ | Documen                             | t Library<br><b>2</b>            |                       |                  |                                        | ☆ No                               | I following |     |
|        | Home                                | 🕂 New 🖉 Edit 🖽 Edit in grid view | 🖹 Delete 🦻 Automate   | ~ …              | imes 1 selected                        | $\equiv$ All items $\vee$ $\nabla$ | 0 2         | 71  |
| 0      | Document Library<br>Matrix Approval | Matrix Approval 😒                |                       |                  |                                        |                                    |             | Î   |
| ÷      | Advance Search                      | Title $\vee$                     | Approval Requi $\vee$ | Approvers $\vee$ | Approval2 Req $\vee$ Approvers2 $\vee$ | Approval Type $\vee$               | MinuteNo    | tif |
|        | Document Library Archive            | 1 O Content Type                 | □ ~                   | Test AD7         |                                        | First to Respond                   | 1           | 1   |
|        | Recycle Bin                         | Content Type                     | ~                     | Test AD7         |                                        | First to Respond                   | 1           |     |
|        | Edit                                |                                  |                       |                  |                                        |                                    |             |     |
|        | Return to classic SharePoint        | 4                                |                       |                  |                                        |                                    |             |     |

User Owner (Document Controller) dapat mengedit Matrix Approval sampai dengan 5 level Approval

| 🗟 Save X Cancel 🐵 Copy link              | ) ×                               |
|------------------------------------------|-----------------------------------|
| HSE KIM KPLH                             | <u>^</u>                          |
| 🚍 Title                                  |                                   |
| Content Type                             |                                   |
| ① Group ID                               |                                   |
| Enter a number                           |                                   |
| S Approval Level                         |                                   |
| Enter value here                         |                                   |
| 📾 Folder                                 |                                   |
| Enter value here                         |                                   |
| GB Approval Required                     |                                   |
| Ves Ves                                  |                                   |
| R Approval2 Required                     |                                   |
| Ves Ves                                  |                                   |
| Ø Approval Type                          |                                   |
| First to Respond                         |                                   |
| A Approvers                              | User dapat men                    |
| Test AD7 × Enter a name or email address | pada field Appro                  |
| R Approvers2                             | Approvers2, dst<br>menginput nama |
| Enter a name or email address            | yang dibutuhkan                   |

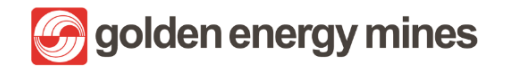

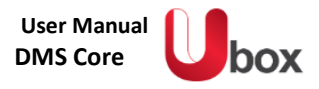

## 3.4. APPROVAL

Approval merupakan feature untuk mendapatkan tanda Approval dokumen secara daring (online), lebih cepat, dan dapat dilakukan dimana pun dan kapan pun. Proses Approval dapat diakses dengan **membuka document library** yang ada di tiap modul.

#### 3.4.1 PENGISIAN METADATA

User dapat melakukan request approval untuk dokumen kepada orang yang sudah diatur pada menu Matrix Approval untuk menyetujui suatu dokumen (Approver) sesuai dengan content type masing-masing. Untuk dapat menjalankan proses approval, **dokumen harus berisi metadata terlebih dahulu**. Proses pengisian metadata dapat diakses pada point 3.2.1

| 🖉 Edit all 🐵 Copy link | <b>C</b> Ø ~ | $\times$ |                                           |
|------------------------|--------------|----------|-------------------------------------------|
|                        |              | ^        |                                           |
| 🕞 Content Type         |              |          |                                           |
| □ Name *               |              |          | Mengisi metadata pada<br>dokumen terpilih |
| 🖂 Title                |              |          |                                           |
| Enter value here       |              |          |                                           |
| 📼 Nama *               |              |          |                                           |
| Enter value here       |              |          |                                           |
| ③ NIK*                 |              |          |                                           |
| Enter value here       |              |          |                                           |
| 🕾 Jabatan              |              |          |                                           |
| Enter value here       |              |          |                                           |
| ⊘ Departement *        |              |          |                                           |
| Production             |              |          |                                           |
| Tanggal Cuti *         |              |          |                                           |
| Enter value here       |              | J .      |                                           |

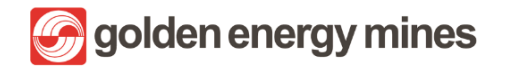

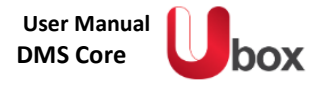

# 3.4.2 PROSES APPROVAL

Setelah metadata terisi, user dapat menjalankan proses approval dengan cara klik file > Action (titik tiga) > Submit to Approval.

|          | SharePoint           | ✓ Search this library    |                       | न्न 🌚 ? 🕼                                                                           |
|----------|----------------------|--------------------------|-----------------------|-------------------------------------------------------------------------------------|
| ି        |                      | Klik Submit for Approval | Submit for approval   |                                                                                     |
|          | <b>9</b>             |                          | $\downarrow$ Download | 文 Not following                                                                     |
| Ũ        |                      | _                        | 🛍 Delete              |                                                                                     |
|          | Home                 |                          | -⇔ Pin to top         | $\times$ 1 selected $\equiv$ All Documents $\vee$ $\forall$ $\bigcirc$ $\checkmark$ |
| D        | Notebook             | Λ                        | 🗐 Rename              | ~                                                                                   |
| Ē        | CORSEC               |                          | 🛃 Convert to PDF      |                                                                                     |
|          |                      |                          | 纾 Automate            | Medified Bully Content Ture V Annrouel Status V Annro                               |
| $\oplus$ | Pages                | Klik Action              | 🗄 Move to             | Modified by Content Type Content Type Approval Status Content                       |
|          | Site contents        | 1                        | Copy to               |                                                                                     |
|          | Advanced Search      |                          | Properties            |                                                                                     |
|          | Custom Page Library  |                          | 말 Version history     |                                                                                     |
|          | Matrix Approval CORS |                          | . □ Alert me          |                                                                                     |
|          | Matrix Approval CORS |                          | 🗇 Manage my alerts    |                                                                                     |
|          | Recycle bin          | • 4                      | Check out             | 4.501. d                                                                            |

Lalu akan muncul email permintaan Approval kepada email Approver.

| =                        | M Gmail                                  |       | Q microsoft flow                                                                                   | × ∓                            | • Active • ⑦                    | ¢3                 | Solden er | nergy mines | T   |
|--------------------------|------------------------------------------|-------|----------------------------------------------------------------------------------------------------|--------------------------------|---------------------------------|--------------------|-----------|-------------|-----|
| Mail                     | Compose                                  |       |                                                                                                    |                                |                                 | 2 of many          | < >       |             |     |
| Chat                     | ☐ Inbox<br>☆ Starred                     | 2,431 | (External) Inbox x                                                                                 |                                | Fri Marcell 7                   | E7 AM (4 doub one) |           | ₽<br>       | 2   |
| <mark>ះ</mark><br>Spaces | <ul> <li>Sent</li> <li>Drafts</li> </ul> |       | to me -                                                                                            |                                | Fn, Nov 11, 7                   | 57 AM (4 days ago) | ) ¥       | L,          | :   |
| <b>⊡</b> 4<br>Meet       | ♥ Spam ✓ More                            | 46    | ТА                                                                                                 |                                |                                 |                    |           |             |     |
|                          | Labels                                   | +     | Requested                                                                                          | -                              |                                 |                    |           |             |     |
|                          |                                          |       | Created by                                                                                         |                                |                                 |                    |           |             |     |
|                          |                                          |       |                                                                                                    |                                |                                 |                    |           |             |     |
|                          |                                          |       |                                                                                                    |                                |                                 |                    |           |             | ( < |
|                          |                                          |       | Jika request ditolak, harap mengisi kolom Komentar.<br>Sehingga tidak ada proses approval berulang |                                |                                 |                    |           |             |     |
|                          |                                          |       |                                                                                                    |                                |                                 |                    |           |             |     |
|                          |                                          |       | Link: https://goldenenergyminescorp.sharepoint.cc<br>HRGA%20BIB/1Ates.docx?d=w36a8082773c142d4     | om/HRGA%20-%<br>ae2d907fc260cf | %20BIB/<br>fa2                  |                    |           |             |     |
|                          |                                          |       | Date Created: Friday, November 11, 2022 12:57 AN                                                   | A 9                            |                                 | <b>`</b>           |           |             |     |
|                          |                                          |       |                                                                                                    | Approve<br>salah sa            | er dapat memilih<br>Itu action. |                    |           |             |     |
|                          |                                          |       | Approve Reject                                                                                     | Approve                        | e atau <i>Reject</i>            | J                  |           |             |     |

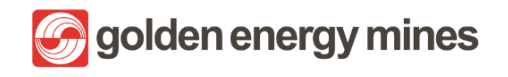

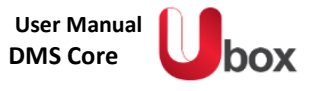

Selanjutnya Approver akan dialihkan ke halaman power automate klik salah satu action Approve / Reject, dimana Approver dapat melakukan action Approve, Reject atau Reassign.

| ···· Power Automate         | 🔎 Search               | æ                        | Environments<br>sinarmasmining.com (d 🚳 ? TA                   |
|-----------------------------|------------------------|--------------------------|----------------------------------------------------------------|
| =                           | ✓ Approve X Reject ··· |                          | Respond ×                                                      |
| ☆ Home                      | Approvals              |                          |                                                                |
| 🖒 Approvals                 | Received Sent History  |                          | Details                                                        |
| ⊿⁄ <sup>a</sup> My flows    |                        |                          | Jika request ditolak, harap mengisi                            |
| + Create                    | Request                | Received                 | kolom Komentar. Sehingga tidak ada<br>proses approval berulang |
| 건 Templates                 |                        |                          |                                                                |
| థ <sup>ర</sup> Connectors   |                        |                          | Choose your response *                                         |
| 🖯 Data 🗸 🗸                  |                        | Approver dapat           | Approve                                                        |
| \Lambda Monitor 🗸 🗸         |                        | action. Approve, Reject, | Reject                                                         |
| $\langle eta$ Al Builder $$ |                        | atau Reassign            | Reassign                                                       |
| () Process advisor          |                        |                          |                                                                |
| Solutions                   |                        |                          |                                                                |
| Ask a chatbot               |                        |                          | Confirm Cancel                                                 |

Apabila Approver belum memberikan tanggapan (Approve, Reject, Reassign) pada suatu dokumen, maka sistem akan mengirimkan email reminder kepada user yang bersangkutan beserta dengan link untuk document.

| ≡                             | M Gmail                                                                                                    | Q Search in mail                                                                                                    |
|-------------------------------|----------------------------------------------------------------------------------------------------|----------------------------------------------------------------------------------------------------|
| Mail                          | Compose                                                                                                    |                                                                                                    |
|                               | Inbox 2,475                                                                                                    | Reminder: @ 2                                                                                                    |
| 1 Chat<br>양입 Spaces<br>그 Meet | <ul> <li>☆ Starred</li> <li>③ Snoozed</li> <li>▷ Sent</li> <li>③ Drafts</li> <li>④ Spam 46</li> <li>✓ More</li> </ul> | <ul> <li>App-notif.digitech@sinarmasmining.com<br/>to me →</li> <li>Appendia mathematica magnetica magnetica ma</li></ul> |

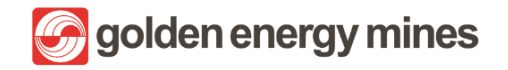

Setelah proses approval selesai, maka requestor akan mendapatkan email pemberitahuan summary approval yang bersisikan status approval beserta link untuk document bersangkutan.

| Ш                      | M G | Əmail                                                                                                    | Q S                                                          | earch in mail    |                     |                      |                   | 幸                     | • A         | ctive 💌     | 0         | <b>(</b> ) | 000<br>000<br>000 | Cogoiden er | ergy mines | J |
|------------------------|-----|----------------------------------------------------------------------------------------------------|--------------------------------------------------------------|------------------|---------------------|----------------------|-------------------|-----------------------|-------------|-------------|-----------|------------|-------------------|-------------|------------|---|
| Mail                   | ÷   | • • • • •                                                                                                    | 0                                                            | Ø4 🗈             | D :                 |                      |                   |                       |             |             |           | 25 of 1,   | 252 <             | >           | -          |   |
|                        |     | [Summary Docun                                                                                                    | ment] -                                                      | Document         | .docx Inbox ×       |                      |                   |                       |             |             |           |            |                   |             | ð          | ß |
| Chat<br>Chat<br>Spaces | A   | app-notif.digitech@sinar<br>to me, wahyu.adiyasa, aziz.zain<br>Your Document Approved.                                                              | armasminin<br>nuddin 👻                                       | ng.com           |                     |                      |                   |                       |             | Oct 28,     | 2022, 5:1 | 2 PM (2    | days ago)         | ☆           | ţ          | : |
| Meet                   |     | Here is comments from your<br>1- Wahyu Tri Adiyasa Comme<br>2- Test AD7 Comment : Appr<br>3- Aziz Zainuddin Comment :<br>4- Test AD7 Comment : Appr | approver :<br>nent : Approve<br>roved<br>: Approved<br>roved | red              |                     |                      |                   |                       |             |             |           |            |                   |             |            |   |
|                        |     | Link :<br>https://goldenenergyminescor<br>Thank you.                                                                                                | orp.sharepoir                                                | nt.com/FAKIM/FA% | 520KIM/FA/SIT%20FA9 | <u>4%20-%2028102</u> | 2022.docx?d=w9d0a | <u>14d074fb4529ad</u> | c409b82a5be | <u>32ab</u> |           |            |                   |             |            |   |
|                        |     | ( Reply ( Reply                                                                                                    | eply all                                                     | ← Forward        | )                   |                      |                   |                       |             |             |           |            |                   |             |            | * |
|                        |     |                                                                                                    |                                                              |                  |                     |                      |                   |                       |             |             |           |            |                   |             |            | Ĺ |

Respon terhadap document akan dijelaskan sebagai berikut:

- Approve : Apabila Approver menekan tombol Approve, maka dokumen akan dilanjutkan ke level Approval berikutnya
- **Reject** : Apabila Approver menekan tombol Reject, maka dokumen akan berhenti sirkulasi. Untuk Reject, Approver **harus meninggalkan notes**. Apabila tidak (Reject tanpa komen), maka proses approval akan looping (email approval) akan masuk lagi ke email Approver.
- **Reassign** : Apabila Approver menekan tombol Reassign, maka Approver akan memberikan kewenangannya kepada orang lain (add email).

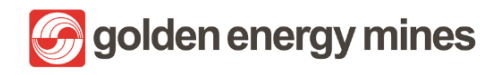

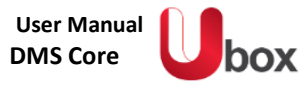

## 3.4.2.1. APPROVE

User akan menerima email permintaan Approval sebagai berikut;

| ≡      | M Gmail     | Q Search in mail 辛                                                                                        | • • • • • • • • • • • • • • • • • • • |
|--------|-------------|----------------------------------------------------------------------------------------------------|---------------------------------------|
|        | Compose     |                                                                                                    | 1of4,031 < > 📷 -                      |
|        | Inbox 2,270 | HSE CORP Approval Document.docx (External) Index x                                                        | ₽ C                                   |
| Chat   | ☆ Starred   | Microsoft Flow <maccount@microsoft.com></maccount@microsoft.com>                                          | 10:26 PM (3 minutes ago) 😽 🕤 🗄        |
| õ      | Snoozed     | to me •                                                                                                   |                                       |
| Spaces | ▶ Sent      |                                                                                                    |                                       |
| œ      | Drafts      | D2                                                                                                    |                                       |
| Meet   | ① Spam      | Pasuated by DEV 2 cdev2@cippersoniaine0.com/compatitions                                                  |                                       |
|        | ✓ More      | requested by Dev 2 < dev. @sinamasinining.commercisoric.com                                               |                                       |
|        | Labels +    |                                                                                                    |                                       |
|        | Labels      | HSE CORP Approval Document docx                                                                           |                                       |
|        |             | he com Approval bocamentadox                                                                              |                                       |
|        |             |                                                                                                    |                                       |
|        |             | Jika request ditolak, harap menoisi kolom Komentar.                                                       |                                       |
|        |             | Sehingga tidak ada proses approval berulang                                                               |                                       |
|        |             |                                                                                                    |                                       |
|        |             |                                                                                                    |                                       |
|        |             |                                                                                                    |                                       |
|        |             | Link: https://goldenenergyminescorp.sharepoint.com/HSECorp/<br>HSECorp/Kebijakan%20KPI H/Document.docv2d= |                                       |
|        |             | w86bd67116fb04873bae0205842166254                                                                         |                                       |
|        |             |                                                                                                    |                                       |
|        |             | Data Created Friday, December 16, 2022 3:26 PM GMT Klik salah satu dari respon,                           |                                       |
|        |             | lalu akan dialihkan ke Power                                                                              |                                       |
|        |             |                                                                                                    |                                       |
|        |             | Approve Reject Automate                                                                                   |                                       |
|        |             |                                                                                                    |                                       |
|        |             |                                                                                                    | *                                     |

| ···· Power Automate         | ₽ Search                            |                              | ۹  | Environments<br>sinarmasmining.com (d 🚳 ? (TA) |
|-----------------------------|-------------------------------------|------------------------------|----|------------------------------------------------|
| =                           |                                     |                              |    | Respond: Approve ×                             |
| ☆ Home                      | Approvals                           |                              |    | Overview                                       |
| 🔆 Approvals                 | Received Sent History               |                              |    | Approval<br>HSE CORP Approval Document.docx    |
| ⊾⁄ <sup>a</sup> My flows    |                                     |                              |    | Requester                                      |
| + Create                    | Request                             | Received                     | D  | DEV 2                                          |
| 건 Templates                 | HSE CORP Approval Document.docx     | Dec 16, 10:26 PM (6 min ago) | ** | Dec 16, 10:26 PM (6 min ago)                   |
| , <sub>6</sub> ⊄ Connectors |                                     |                              |    | https://goldenenergyminescorp.sharepo          |
| 🖯 Data 🗸 🗸                  | HSE CORP Approval Document (2).docx | Dec 16, 10:26 PM (6 min ago) | ** | u=woobuo/1161b04675bae0205642106               |
| \Lambda Monitor 🗸 🗸         |                                     |                              |    | Details                                        |
| ⟨₿ Al Builder ∨             |                                     |                              |    | lika vaguast ditalak, kayan mangiai            |
| () Process advisor          |                                     |                              |    | kolom Komentar. Sehingga tidak ada             |
| Solutions                   |                                     |                              |    | r                                              |
| 🛄 Learn                     |                                     | User melakukan action        |    | Choose your response *                         |
|                             |                                     | Approve dan meninggalkan     |    | Approve $\checkmark$                           |
|                             |                                     | comment                      |    | Add a comment                                  |
|                             |                                     |                              |    | Approved                                       |
| Ask a chatbot               |                                     |                              |    | Confirm Cancel                                 |

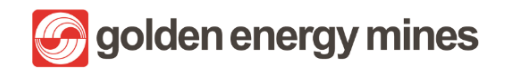

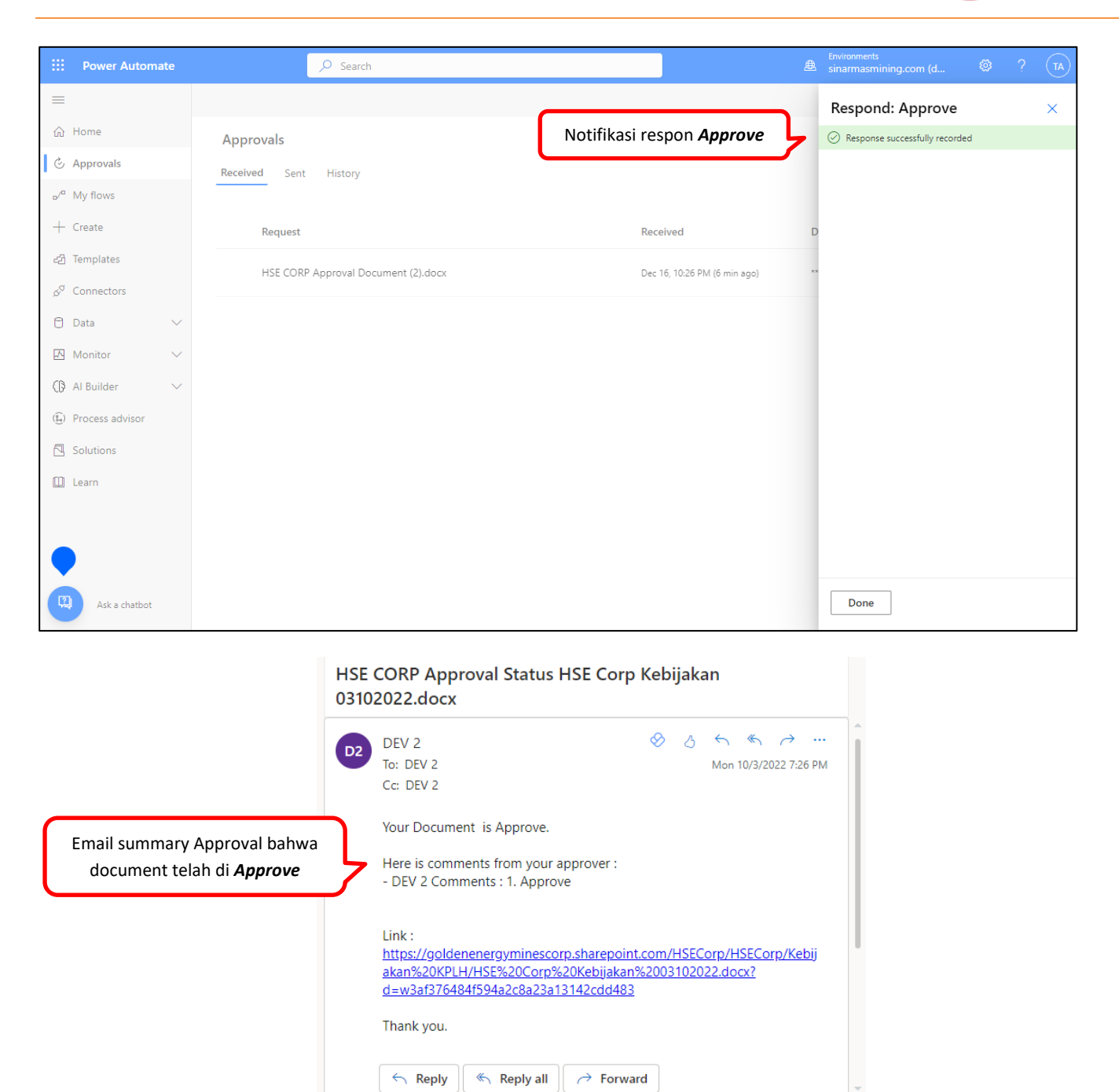

## 3.4.2.2. REJECT

User akan menerima email permintaan Approval sebagai berikut;

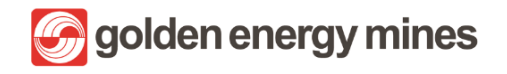

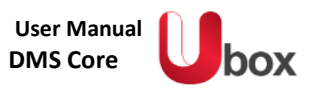

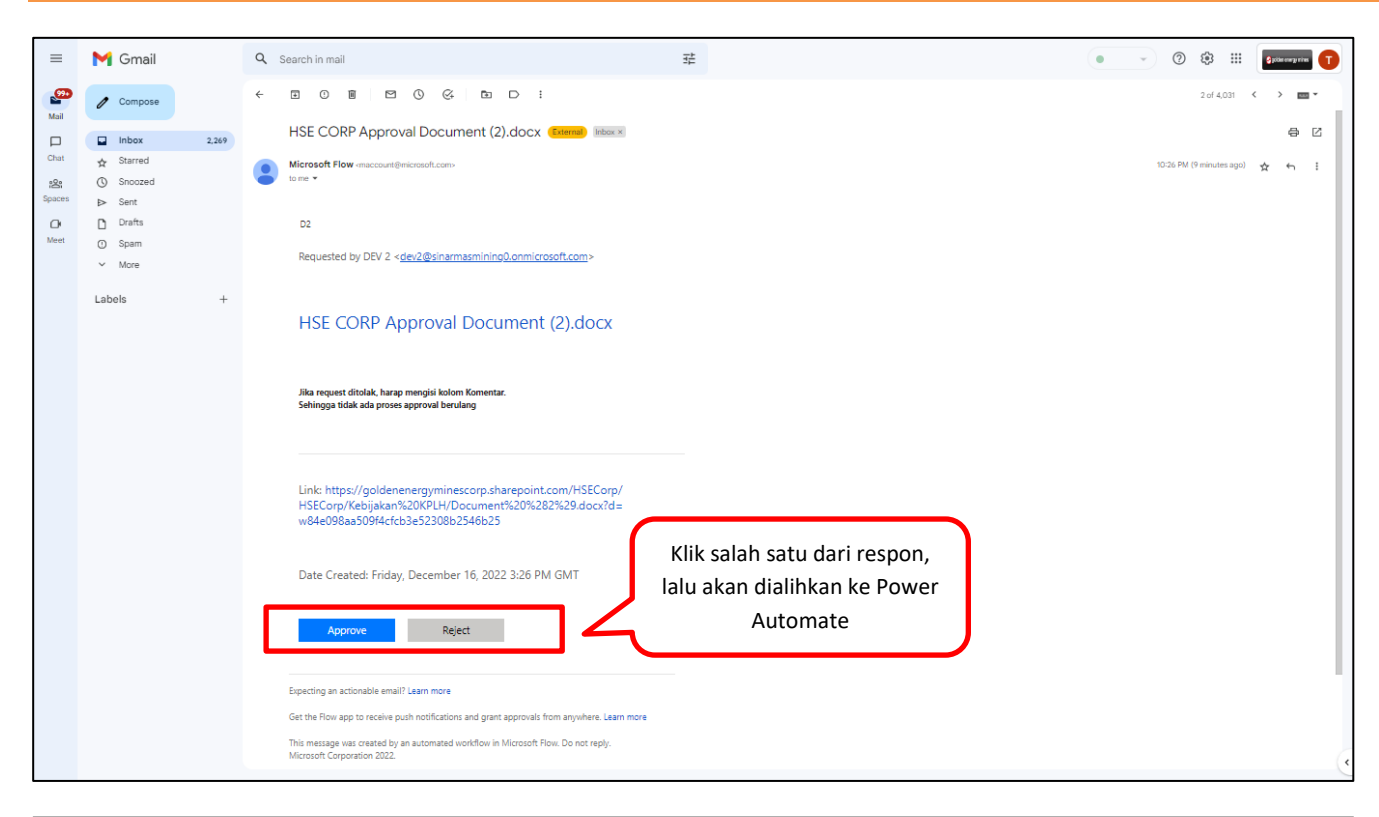

| ···· Power Automate         |                                                                      |    | Environments<br>sinarmasmining.com (d 🚳 ? (TA)                                     |
|-----------------------------|----------------------------------------------------------------------|----|------------------------------------------------------------------------------------|
| =                           | ✓ Approve × Reject ···                                               |    | Respond: Reject ×                                                                  |
| 合 Home                      | Approvals                                                            |    | Overview                                                                           |
| 🖒 Approvals                 | Received Sent History                                                |    | Approval<br>HSE CORP Approval Document (2).docx                                    |
| ₀⁄″ My flows                |                                                                      |    | Requester                                                                          |
| + Create                    | Request Received                                                     | D  | DEV 2<br>Received                                                                  |
| 건 Templates                 | Sec CORP Approval Document (2).docx V E Dec 16, 10:26 PM (6 min ago) | ** | Dec 16, 10:26 PM (8 min ago)                                                       |
| , S <sup>⊄</sup> Connectors |                                                                      |    | Link<br>https://goldenenergyminescorp.sharepo<br>d=w84e098aa509f4cfcb3e52308b2546b |
| 🖯 Data 🗸 🗸                  |                                                                      |    |                                                                                    |
| \Lambda Monitor 🗸 🗸         |                                                                      |    | Details                                                                            |
| ⟨₿ Al Builder ∨             |                                                                      |    | Jika request ditolak, harap mengisi                                                |
| (🗓) Process advisor         |                                                                      |    | kolom Komentar. Sehingga tidak ada<br>proses approval berulang                     |
| Solutions                   |                                                                      |    |                                                                                    |
| 🛄 Learn                     | User melakukan action                                                |    | Choose your response *                                                             |
|                             | Approve dan meninggaikan<br>comment                                  | 5  | Keject V                                                                           |
|                             | comment                                                              | 5  | Add a comment Rejected                                                             |
| Ask a chatbot               |                                                                      |    | Confirm Cancel                                                                     |

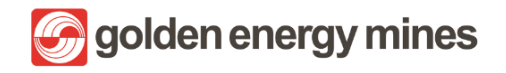

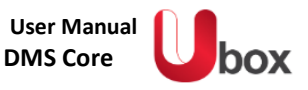

|                                      | Power Automate       | ,                     |                                                                               | Environments<br>sinarmasmining.com (d ♥ ? TA |
|--------------------------------------|----------------------|-----------------------|-------------------------------------------------------------------------------|----------------------------------------------|
| =                                    |                      |                       |                                                                               | Respond: Reject ×                            |
| ŵ                                    | Home                 | Approvals             | Notifikasi respon <b>Reject</b>                                               | Response successfully recorded               |
| ٢                                    | Approvals            | Received Sent History |                                                                               |                                              |
| o⁄ <sup>0</sup>                      | My flows             |                       | $\frown$                                                                      |                                              |
| +                                    | Create               |                       |                                                                               |                                              |
| ළු                                   | Templates            |                       |                                                                               |                                              |
| œ <sup>o</sup>                       | Connectors           |                       | You don't have any approvals                                                  |                                              |
| 0                                    | Data 🗸               |                       | Choose from 100s of templates to start automating your<br>approval workflows. |                                              |
|                                      | Monitor $\checkmark$ |                       |                                                                               |                                              |
| ß                                    | Al Builder 🗸 🗸       |                       |                                                                               |                                              |
| $(\widehat{\underline{g}_{\alpha}})$ | Process advisor      |                       |                                                                               |                                              |
|                                      | Solutions            |                       |                                                                               |                                              |
|                                      | Learn                |                       |                                                                               |                                              |
|                                      |                      |                       |                                                                               |                                              |
|                                      |                      |                       |                                                                               |                                              |
| R                                    | Ask a chatbot        |                       |                                                                               | Done                                         |

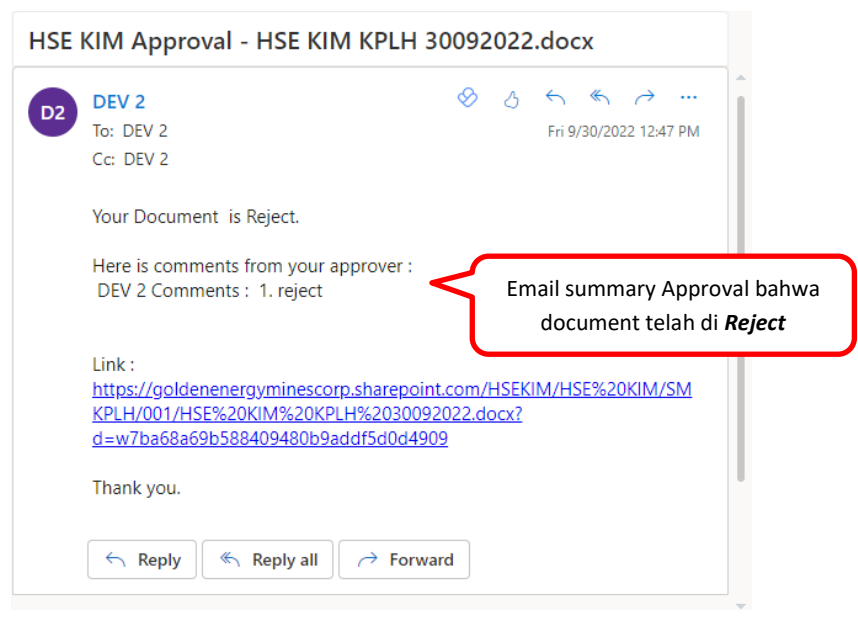

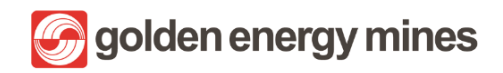

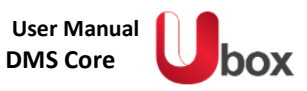

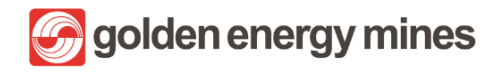

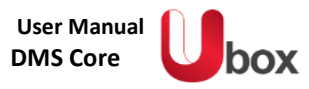

## 3.4.2.3. REJECT TANPA KOMEN

User akan menerima email permintaan Approval sebagai berikut;

| ≡          | M Gmail                  |       | Q Search in mail                                                                                                    | £ @ & # _ \$ptempter ①         |
|------------|--------------------------|-------|----------------------------------------------------------------------------------------------------|--------------------------------|
| •          | 🖉 Compose                |       |                                                                                                    | 2 of 4,031 🔇 🔶 📷 🕶             |
|            | Inbox                    | 2,269 | HSE CORP Approval Document (2).docx (Filmed) Moork                                                                                                    | N 0                            |
| Chat<br>22 | ☆ Starred<br>③ Snoozed   |       | Microsoft Flow «maccount@microsoft.com»<br>to me +                                                                                                    | 1006 FM (Preinutes spri) 🛧 🖣 ፤ |
| Meet       | ▷ Sent<br>D Drafts       |       | D2                                                                                                    |                                |
|            | <ul> <li>More</li> </ul> |       | Requested by DEV 2 < <u>dev2@sinarmasminino0.onmicrosoft.com</u> >                                                                                                    |                                |
|            | Labels                   | +     | HSE CORP Approval Document (2).docx                                                                                                    |                                |
|            |                          |       | Jila reguest ditolak, harap mengiai kolom Komentar.<br>Sehingga tidak ada proses approval berulang                                                                                                    |                                |
|            |                          |       | Link: https://goldenenergyminescorp.sharepoint.com/HSECorp/<br>HSECorp/Kebijakan%20KPLH/Document%20%282%29.docx?d=<br>w84e098aa509f4cfcb3e52308b2546b25                                                          |                                |
|            |                          |       | Date Created: Friday, December 16, 2022 3:26 PM GMT                                                                                                    |                                |
|            |                          |       | Approve Reject                                                                                                    |                                |
|            |                          |       | Expecting an actionable email? Learn more                                                                                                    |                                |
|            |                          |       | Get the Row app to receive push notifications and grant approvals from anywhere. Learn more<br>This message was created by an automated workflow in Microsoft Flow. Do not reply.<br>Microsoft Corporation 2022. |                                |

|                                      | Power Automate        | ✓ Search                                                                  |    | Environments<br>sinarmasmining.com (d 🚳 ? TA             |
|--------------------------------------|-----------------------|---------------------------------------------------------------------------|----|----------------------------------------------------------|
| =                                    |                       |                                                                           |    | Respond: Reject ×                                        |
| ស                                    | Home                  | Approvals                                                                 |    |                                                          |
| Ċ                                    | Approvals             | Received Sent History                                                     |    | Details                                                  |
| ⊳∕ <sup>¤</sup>                      | My flows              |                                                                           |    | Jika request ditolak, harap mengisi kolom                |
| +                                    | Create                | Request Received                                                          | D  | Komentar. Sehingga tidak ada proses<br>approval berulang |
| ත්                                   | Templates             | [Approval CORSEC] - Disclosure 14102022.docx Oct 14.12:37 PM (55 sec and) | li |                                                          |
| ¢0                                   | Connectors            | р үүр                                                                     |    | Choose your response *                                   |
| 0                                    | Data 🗸                | Approval HRGS BSL LEAVE PCM 12102022.docx User melakukan action           | Ji | Reject                                                   |
| A                                    | Monitor 🗸 🗸           | <b>Reject</b> tanpa meninggalkan                                          |    | Add a comment                                            |
| G                                    | Al Builder 🗸 🗸 🗸      | Approval HRGS BSL LEAVE PCM 12102022.docx comment                         | >  | (optional)                                               |
| $(\widehat{\underline{s}_{\alpha}})$ | Process advisor       | Approval Day Off 13102022.docx Oct 13, 11:13 PM (13 h ago)                | ιĩ |                                                          |
|                                      | Solutions             | test 123 Oct 5, 04:23 PM (1 wk ago)                                       | to |                                                          |
| [2]                                  | earn<br>Ask a shathat |                                                                           |    | Confirm                                                  |
| A.                                   | Ask a chatbot         | Approval HRGA RIB PPO 04102022 docx Oct 4: 03:37 PM (1 wk app)            | li | Cancer                                                   |

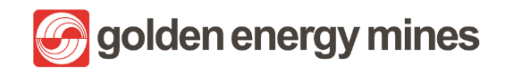

| ::: Power Automate                  | ✓ Search                                  |                                 | Environments Sinarmasmining.com (d |
|-------------------------------------|-------------------------------------------|---------------------------------|------------------------------------|
| =                                   |                                           | Notifikasi respon <b>Reject</b> | Respond: Reject ×                  |
| 合 Home                              | Approvals                                 |                                 | Response successfully recorded     |
| 🔄 Approvals                         | Received Sent History                     |                                 |                                    |
| ₀v <sup>a</sup> My flows            |                                           |                                 |                                    |
| + Create                            | Request                                   | Received                        | D                                  |
| ਟਰ Templates                        | Approval HRGS BSL LEAVE PCM 12102022.docx | Oct 13, 11:24 PM (13 h ago)     | Ji                                 |
| ్ల <sup>ర</sup> Connectors          |                                           |                                 |                                    |
| 🖯 Data 🗸 🗸                          | Approval HRGS BSL LEAVE PCM 12102022.docx | Oct 13, 11:24 PM (13 h ago)     | J1                                 |
| $\blacksquare$ Monitor $\checkmark$ | Approval Day Off 13102022.docx            | Oct 13 11:13 PM (13 h ago)      | 10                                 |
| () Al Builder $\sim$                |                                           |                                 |                                    |
| (🗓) Process advisor                 | test 123                                  | Oct 5, 04:23 PM (1 wk ago)      | to                                 |
| Folutions                           | Approval HRGA BIB PPO 04102022.docx       | Oct 4, 03:37 PM (1 wk ago)      | - GL                               |
| Ark a chathot                       |                                           |                                 | Done                               |
| Ask a chatbot                       | test 123                                  | Oct 1, 05:57 AM (1 wk ago)      | to                                 |

Ketika user melakukan action reject tanpa comment maka user akan medapatkan email notification yang berisi email permintaan kembali untuk proses approval.

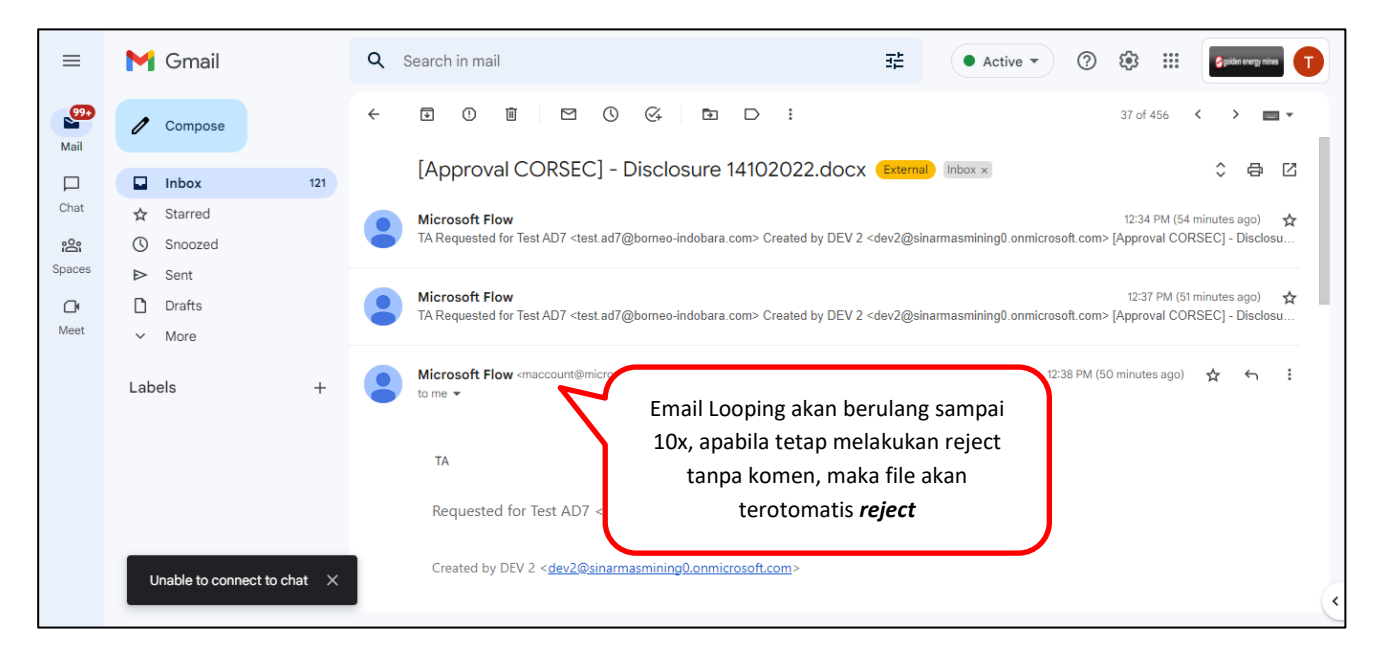

## 3.4.2.4. REASSIGN

User akan menerima email sebagai berikut:

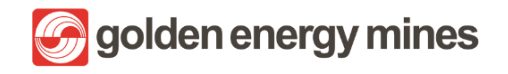

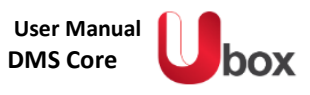

| ≡            | M Gmail     | Q Search in mail 😤                                                                                 | • • • © 🕸 🏼 🚺                  |
|--------------|-------------|----------------------------------------------------------------------------------------------------|--------------------------------|
| 299+<br>Mail | Compose     |                                                                                                    | 1 of 4,031 < 🗲 📷 👻             |
|              | Inbox 2,270 | HSE CORP Approval Document.docx (External) linkar x                                                | 8 C                            |
| Chat         | 🖈 Starred   | Microsoft Flow «maccount@microsoft.com»                                                            | 10-26 PM (3 minutes ago) 🛧 🕤 🗄 |
| Spaces       | Snoozed     | to me •                                                                                            |                                |
| C.           | D Drafts    | D2                                                                                                 |                                |
| Meet         | ① Spam      | -                                                                                                  |                                |
|              | ✓ More      | Requested by DEV 2 < <u>dev2@sinarmasmining0.onmicrosoft.com</u> >                                 |                                |
|              | Labels +    |                                                                                                    |                                |
|              |             | HSE CORP Approval Document.docx                                                                    |                                |
|              |             |                                                                                                    |                                |
|              |             |                                                                                                    |                                |
|              |             | Jika request ditolak, harap mengisi kolom Komentar.<br>Sehingga tidak ada proses approval berulang |                                |
|              |             |                                                                                                    |                                |
|              |             |                                                                                                    |                                |
|              |             |                                                                                                    |                                |
|              |             | HSECorp/Kebijakan%20KPLH/Document.docx?d=                                                          |                                |
|              |             | w86bd67116fb04873bae0205842166254                                                                  |                                |
|              |             |                                                                                                    |                                |
|              |             | Date Created: Friday, December 16, 2022 3:26 PM GMT Klik salah satu dari respon,                   |                                |
|              |             | lalu akan dialihkan ke Power                                                                       |                                |
|              |             | Automate                                                                                           |                                |
|              |             |                                                                                                    |                                |
|              |             |                                                                                                    | <                              |

| ···· Power Automate      | ,⊖ Search                                        |                             | Environments                                                              |
|--------------------------|--------------------------------------------------|-----------------------------|---------------------------------------------------------------------------|
| =                        |                                                  |                             | Reassign ×                                                                |
| 合 Home                   | Approvals                                        |                             | Oct 24, 10:53 PM (9 min ago)                                              |
| 🔆 Approvals              | Received Sent History                            |                             | Link<br>https://goldenenergyminescorp.sharepo                             |
| ₀v <sup>a</sup> My flows |                                                  |                             | d=wb9b565af0a9a48298fb1494c0d5ca1                                         |
| + Create                 | Request                                          | Received                    | D                                                                         |
| 건 Templates              | Approval HRGS BSL Leave HSE 24102022.docx        | Oct 24 10:53 PM (9 min ago) | **                                                                        |
| ల్లో Connectors          |                                                  | occ 24, 1655 FM (5 min ago) | Jika request ditolak, harap mengisi<br>kolom Komentar. Sehingga tidak ada |
| 🖯 Data 🗸 🗸               | Approval tes ca 2.docx                           | Oct 24, 08:41 PM (2 h ago)  | proses approval berulang                                                  |
| \Lambda Monitor 🗸 🗸      | Approval Test draft tidaknya docy                |                             | ** Choose your response *                                                 |
| () Al Builder $\sim$     |                                                  | User melakukan action       | Reassign 🗸                                                                |
| ( Process advisor        | [Approval HSE KIM ] - Testing email summary.docx | Reassign                    | Reassign to *                                                             |
| Solutions                | [Approval HSE KIM 1 - Testing email summary.docx | Oct 24, 03:09 PM (7 h ago)  | 03 DEV 3 ×                                                                |
| Pearn Aska skatkat       | popportanise range realing email summary adex    | occ 24, 05,00 Hill (Hingg)  | Confirm                                                                   |
| Mak a chatbot            | [Approval HSE KIM ] - Testing email summary.docx | Oct 24, 03:09 PM (7 h ago)  | × commenter cancer                                                        |

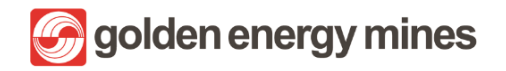

| E Power Automate           | , <i>P</i> Search                                |                                   | Environments                       |
|----------------------------|--------------------------------------------------|-----------------------------------|------------------------------------|
| =                          |                                                  |                                   | Reassign ×                         |
| ☆ Home                     | Approvals                                        | Notifikasi respon <b>Reassign</b> | O This request has been reassigned |
| 🖒 Approvals                | Received Sent History                            |                                   |                                    |
| ⊳⁄¤ My flows               |                                                  |                                   |                                    |
| + Create                   | Request                                          | Received                          | D                                  |
| 건 Templates                | Approval tes ca 2.docx                           | Oct 24 08:41 PM (2 h ago)         |                                    |
| ,s <sup>⊄</sup> Connectors |                                                  |                                   |                                    |
| 🖯 Data 🗸 🗸                 | Approval Test draft tidaknya.docx                | Oct 24, 03:20 PM (7 h ago)        | **                                 |
| 🖾 Monitor 🗸 🗸              | [Approval HSE KIM ] - Testing email summary.docx | Oct 24, 03:09 PM (7 h ago)        | **                                 |
| ⟨₿ Al Builder ∨            |                                                  |                                   |                                    |
| () Process advisor         | [Approval HSE KIM ] - Testing email summary.docx | Oct 24, 03:09 PM (7 h ago)        |                                    |
| Folutions                  | [Approval HSE KIM ] - Testing email summary.docx | Oct 24, 03:09 PM (7 h ago)        |                                    |
| Ask a chatbot              |                                                  |                                   | Done                               |
|                            | Approval HRGS BSL PTK HRGS BSL 1.docx            | Oct 24, 02:09 PM (8 h ago)        | **                                 |

Approval berhasil di Reassign ke user lain (Berubah akun dari Test AD7 ke akun Dev 3)

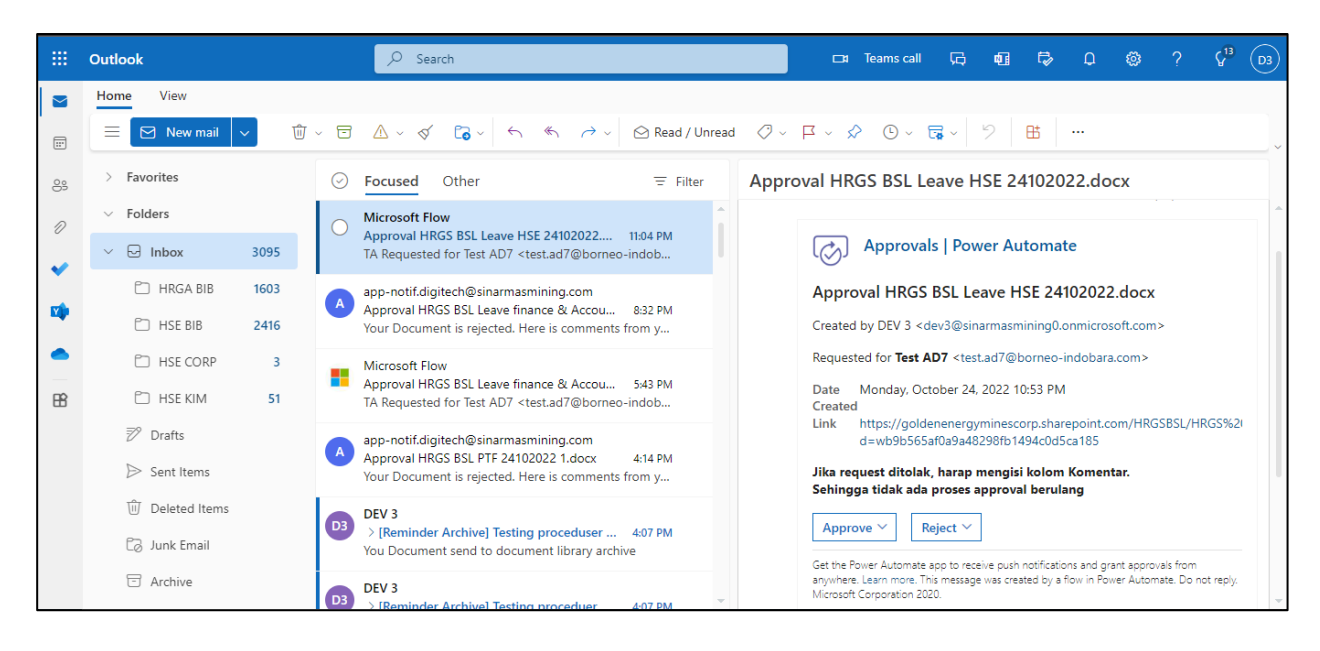

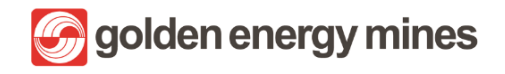

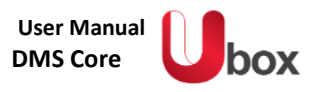

### 3.5. E-SIGN APPROVAL

Approval e-Sign merupakan feature untuk mendapatkan tanda tangan / spesimen Approval secara daring (online). Untuk dapat mengkases e-Sign, User dapat masuk ke dalam Communication Site > Klik e-Sign.

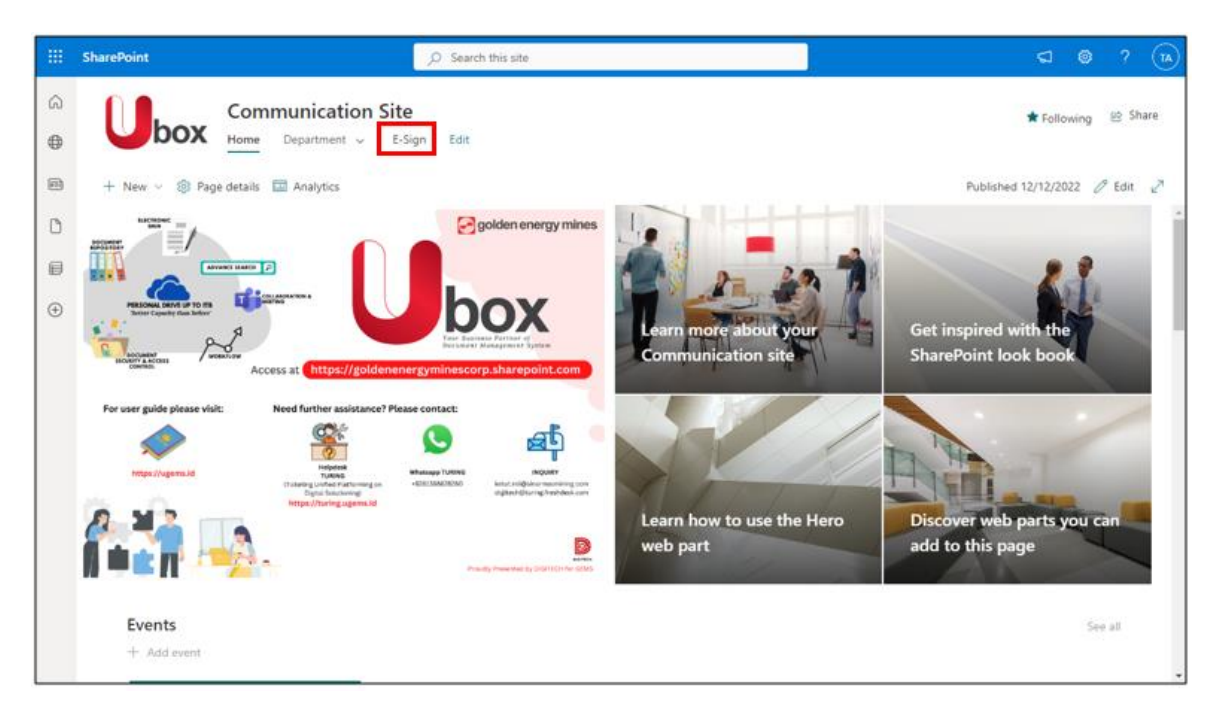

#### 3.5.1 APPROVAL MAP

Untuk mengakses approval map dalam feature e-sign, user diharuskan untuk menekan tombol menu e-sign yang terdapat pada menu bar di bagian atas layar. Approval map hanya dapat diubah oleh User Owner (Document Controller) site e-Sign atau Sharepoint Admin. Untuk dapat mengkasesnya User dapat klik Approval Map (di bagian atas)

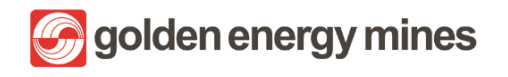

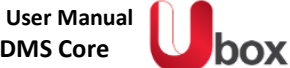

|          | SharePoint                         | ,O Search this site       |                         |                                   | ଣ           | <b>e</b> ? | 6     | E)       |
|----------|------------------------------------|---------------------------|-------------------------|-----------------------------------|-------------|------------|-------|----------|
| ŝ        | E-Sign                             |                           |                         |                                   | 🖈 Follow    | ving 🖻     | Share |          |
| ⊕        | Home Approval Map Edit             |                           |                         |                                   |             | -          |       |          |
|          | + New 🗸 🛞 Page details 🖾 Analytics | Approval Map hanya dapat  | diubah oleh <b>user</b> | Publishe                          | d 11/26/202 | 2 🧷 Edi    | t 2   | <u>ا</u> |
| Ů        | Hello, Test AD7!                   | owner modul e-Sign dan Sh | arepoint Admin.         |                                   |             | See all    |       | Â        |
| ₿        |                                    |                           | + New 🗸 🖻 Share 🤇       | 🕀 Copy link 🚥 🚍                   | My Task 🗸   | 0          |       |          |
| $\oplus$ | _                                  |                           |                         |                                   |             |            |       |          |
|          |                                    | 🖉 update initial specimen | ID ~                    | Title $\sim$                      | Sign State  | as ~       |       |          |
|          |                                    |                           | 303                     | finalization Sample Template.pdf  | Pending     |            |       |          |
|          |                                    |                           | 334                     | finalization Sample Template_231  | Pending     |            |       |          |
|          |                                    |                           | 335                     | finalization Test Dokumen Pejabat | Pending     |            |       | ł        |
|          | _                                  |                           | 336                     | finalization Sample Template_231  | Pending     |            |       |          |
|          | 4                                  | update signature specimen | 428                     | finalization Sample Template_281  | Pending     |            |       |          |
|          |                                    |                           |                         |                                   |             |            |       |          |
|          |                                    |                           |                         |                                   |             |            |       |          |
|          |                                    |                           |                         |                                   |             |            |       |          |
|          |                                    |                           |                         |                                   |             |            |       | *        |

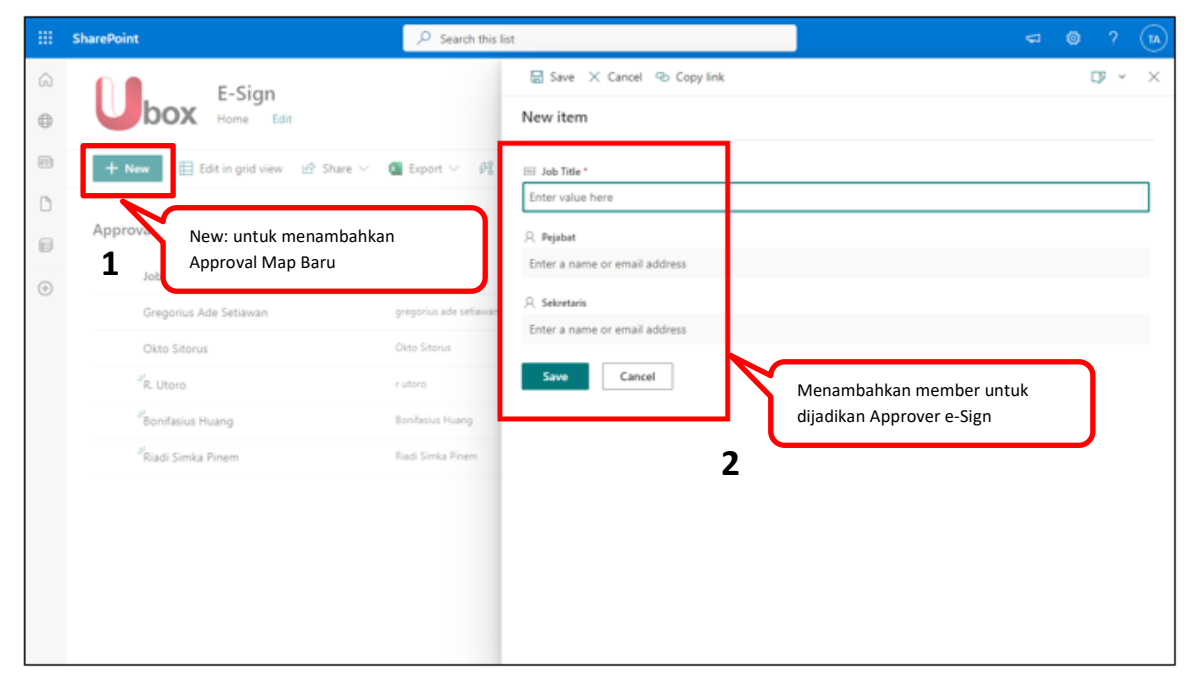

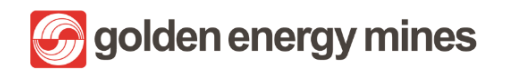

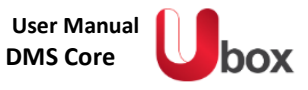

|          | SharePoint                                                                                                    |                                                    |                                                                                                    |                                                                       |                                                                                                    |              |              |             | ą,                     | ۲                                                                                                    | ? (                   | ТА                             |
|----------|----------------------------------------------------------------------------------------------------|----------------------------------------------------|----------------------------------------------------------------------------------------------------|-----------------------------------------------------------------------|----------------------------------------------------------------------------------------------------|--------------|--------------|-------------|------------------------|----------------------------------------------------------------------------------------------------|-----------------------|--------------------------------|
| Ŵ        | E-S                                                                                                    | Edit: Menguba                                      | ah Nama atau                                                                                                    | Save 🗙 Cano                                                           | cel 🐵 Copy link                                                                                                    |              |              |             |                        |                                                                                                    | μ                     | ×                              |
| $\oplus$ | box Hor                                                                                                    | Approver e-Sig                                     | gn yang sudah ada                                                                                                    | o Sitorus                                                             |                                                                                                    |              |              |             |                        |                                                                                                    |                       |                                |
|          | + New 🖉 Edit 🖽 E                                                                                                    | dit in grid view 🛛 🙆 🤅                             | Share 🗸 🍵 Delete                                                                                                    | 🖂 Job Title *                                                         |                                                                                                    |              |              |             |                        |                                                                                                    |                       |                                |
| 0        | 2                                                                                                    |                                                    |                                                                                                    | Okto Sitorus                                                          |                                                                                                    |              |              |             |                        |                                                                                                    |                       |                                |
| 8        | Approval Map 🔅                                                                                                    |                                                    |                                                                                                    | A Pejabat                                                             |                                                                                                    |              |              |             |                        |                                                                                                    |                       |                                |
| ÷        | Job Title $\sim$                                                                                                    |                                                    | Pejabat $\smallsetminus$                                                                                                    | Okto Sitorus                                                          | × Enter a name or ema                                                                                                   | iil address  |              |             |                        |                                                                                                    |                       |                                |
|          | Gregorius Ade Setiawar                                                                                                    | 1                                                  | gregorius ade setiawan                                                                                                    | R Sekretaris Enter a name or emi                                      | ail address                                                                                                    |              |              |             |                        |                                                                                                    |                       |                                |
|          | 🕑 Okto Sitorus                                                                                                    | : e 🗆                                              | Okto Sitorus                                                                                                    |                                                                       |                                                                                                    |              |              |             |                        |                                                                                                    |                       |                                |
|          | R. Utoro                                                                                                    |                                                    | rutoro                                                                                                    | Save Ca                                                               | incel                                                                                                    |              | 3            |             |                        |                                                                                                    |                       |                                |
|          | Klik salah satu App                                                                                                    | proval Map                                         | Bonifasius Huang                                                                                                    |                                                                       |                                                                                                    |              |              |             |                        |                                                                                                    |                       |                                |
|          | Nadi Simka Pinem                                                                                                    |                                                    | Riadi Simka Pinem                                                                                                    |                                                                       |                                                                                                    |              |              |             |                        |                                                                                                    |                       |                                |
|          |                                                                                                    |                                                    |                                                                                                    |                                                                       |                                                                                                    |              |              |             |                        |                                                                                                    |                       |                                |
|          |                                                                                                    |                                                    |                                                                                                    |                                                                       |                                                                                                    |              |              |             |                        |                                                                                                    |                       |                                |
|          |                                                                                                    |                                                    |                                                                                                    |                                                                       |                                                                                                    |              |              |             |                        |                                                                                                    |                       |                                |
|          |                                                                                                    |                                                    |                                                                                                    |                                                                       |                                                                                                    |              |              |             |                        |                                                                                                    |                       |                                |
|          |                                                                                                    |                                                    |                                                                                                    |                                                                       |                                                                                                    |              |              |             |                        |                                                                                                    |                       |                                |
|          |                                                                                                    |                                                    |                                                                                                    |                                                                       |                                                                                                    |              |              |             |                        |                                                                                                    |                       |                                |
|          | SharePoint                                                                                                    |                                                    |                                                                                                    | 1                                                                     |                                                                                                    |              |              |             | ą                      | 0                                                                                                    | ? (                   | 14                             |
| <b></b>  | SharePoint                                                                                                    | n                                                  | P Search this list                                                                                                    | Delete: Men                                                           | ghapus Approval                                                                                                    | <u>ר</u>     |              |             | €]<br>* Follow         | ()<br>()                                                                                                    | ? (                   | 14                             |
| <b>Ⅲ</b> | SharePoint                                                                                                    | n<br>Edit                                          | € Search this list                                                                                                    | Delete: Men<br>Map yang su                                            | ghapus Approval<br>Idah ada                                                                                             |              |              |             | 🖘                      | ©<br>ing lé                                                                                                    | ? (<br>? Share        | <b>TA</b>                      |
| <br>⊕ @  | SharePoint<br>E-Sig<br>Home<br>New Ø Edit I I I                                                                                                    | <b>n</b><br>Edit<br>Edit in grid view 영양 :         | ,                                                                                                    | Delete: Men<br>Map yang su<br>⅔ Automate ∨                            | ghapus Approval<br>Idah ada                                                                                             |              | × 1 selected | ₽ All Items | ← Follow               | ©<br>ing ⊡<br>7 ()                                                                                                    | ? (<br>? Share        | •                              |
|          | SharePoint<br>E-Sig<br>Home<br>+ New Ø Edit E E                                                                                                    | <b>n</b><br>Edit<br>Edit in grid view 년 ?          |                                                                                                    | Delete: Men<br>Map yang su<br>۶≹ Automate ∨                           | ghapus Approval<br>Idah ada                                                                                             |              | × 1 selected | ➡ All Items | ← Follow ✓ ∑           | ©<br>ing ⊯<br>7 ⊙                                                                                                    | ? (<br>? Share        | <b>1</b>                       |
|          | SharePoint<br>Constant E-Sig<br>Home<br>Home<br>Approval Map *                                                                                                    | <b>n</b><br>Edit<br>Edit in grid view (순 :         |                                                                                                    | Delete: Men<br>Map yang su<br>≇ Automate ∨                            | ghapus Approval<br>Idah ada                                                                                             | ]            | × 1 selected | ➡ All Items | ←<br>★ Follow          | ing i <sup>d</sup>                                                                                                    | ? (<br>Share          | <b>1</b> A<br>e                |
|          | SharePoint<br>Construction<br>E-Sig<br>Home<br>Home<br>Mome<br>Approval Map *<br>Job Title ~                                                                                                    | <b>n</b><br>Edit<br>Édit in grid view (순 :         | Search this fat<br>Share ∨<br>2<br>Pejabat ∨                                                                                                    | Delete: Men<br>Map yang su<br>\$\$ Automate \circ<br>Sekretaris \circ | ghapus Approval<br>Idah ada<br><br>Created By ∨                                                                         | + Add column | × 1 selected | ➡ All Items | ← Follow               | ©<br>ing ⊯<br>7 ()                                                                                                    | ? (<br>} Share<br>) ∠ | e.                             |
|          | SharePoint<br>Constraint<br>Home<br>Home | n<br>Edit<br>Edit in grid view 😰 1                 | P Search this list<br>Share ∨<br>2<br>Pejabat ∨<br>gregorius ade setiavan                                                                                                    | Delete: Men<br>Map yang su<br># Automate ~<br>Sekretaris ~            | ghapus Approval<br>Idah ada                                                                                             | + Add column | × 1 selected | ➡ All Items | ← Follow               | <ul> <li>ing ⊯</li> <li>7 ①</li> </ul>                                                                                                    | ? (<br>? Share        | e .                            |
|          | SharePoint<br>Contemporal Market<br>+ New Contemporal Market<br>Approval Market<br>Job Title ~<br>Gregorius Ade Setianaa<br>1 Contemporal Octoo Sitorus                                                                                                    | n<br>Edit<br>Edit in grid view 압 :<br>n<br>: 남 다 다 | Pejabat ∨<br>Gregorius ade setiavan<br>Okto Storus                                                                                                    | Delete: Men<br>Map yang su<br>∳ŝ Automate ∨<br>Sekretaris ∨           | ghapus Approval<br>idah ada<br><br>Created By ~<br>Test A07<br>Test A07                                                 | + Add column | × 1 selected | ➡ All Items | ← Followi              | ©<br>ing ti<br>7 ⊙                                                                                                    | ? (<br>? Shan<br>) _  | e                              |
|          | SharePoint<br>Constraint<br>Constraints<br>E-Sig<br>Home<br>Home<br>Home<br>Home<br>Constraints<br>Constraints<br>Co                                                                                                    | n<br>Edit in grid view (순) :<br>An<br>: 순 다        | ✓ Search this list Share ∨                                                                                                    | Delete: Men<br>Map yang su<br>∲≹ Automate ∽<br>Sekretaris ∽           | ghapus Approval<br>Idah ada<br><br>Created By $\checkmark$<br>Test AD7<br>Test AD7<br>Test AD7                          | + Add column | × 1 selected | ➡ All Items | ⊂<br>★ Follow          | ම<br>ing ස්<br>7 0                                                                                                    | ? (<br>} Share        | •                              |
|          | SharePoint<br>Contemporal Map & E-Sig<br>Home<br>+ New & Edit E I<br>Approval Map &<br>Job Title ~<br>Gregorius Ade Setiawaa<br>1 © Okto Sitorus<br>R Utoro<br>virasius Huang                                                                                                    | n<br>Edit<br>Edit in grid view 영 :<br>n<br>: 남 다   |                                                                                                    | Delete: Men<br>Map yang su<br>ﷺ Automate ~                            | ghapus Approval<br>idah ada<br>Created By >><br>Test A07<br>Test A07<br>Test A07<br>Test A07                            | + Add column | × 1 selected | ➡ All Items | ⊂<br>★ Follow<br>✓ ∵   | ©<br>ing ⊯<br>7 O                                                                                                    | ? (<br>? Shan         | e .                            |
|          | SharePoint<br>Contemporal Map *<br>Job Title ~<br>Gregorius Ade Setiawae<br>1 Okto Sitorus<br>* Utoro<br>vifasius Huang<br>ka Pinem                                                                                                    | n<br>Edit<br>Édit in grid view 양 :<br>n<br>: 암 다   | ✓ Search this list Share ∨                                                                                                    | Delete: Men<br>Map yang su<br>\$§ Automate ~<br>Sekretaris ~          | ghapus Approval<br>idah ada<br><br>Created By ∨<br>Test AD7<br>Test AD7<br>Test AD7<br>Test AD7<br>Test AD7<br>Test AD7 | + Add column | × 1 selected | ➡ All Items | ⊂<br>★ Follow          | ©<br>ing ⊭<br>7 €                                                                                                    | ? (<br>? Share        |                                |
|          | SharePoint<br>Contemposed States<br>SharePoint<br>E-Sig<br>Home<br>Home<br>Mome<br>Mom<br>Mome<br>Mome<br>Momo   | n<br>Edit in grid view 🔗 :<br>n<br>: 🖻 🗔           | Share  Pejabat  Pigabat  Piga | Delete: Men<br>Map yang su<br>Æ Automate ~                            | ghapus Approval<br>ddah ada<br><br>Created By >><br>Test A07<br>Test A07<br>Test A07<br>Test A07<br>Test A07            | + Add column | × 1 selected | All Items   | ⊂C<br>★ Follow         | ا<br>ing if<br>7 ن                                                                                                    | ? (<br>? Share        | <ul> <li></li> <li></li> </ul> |
|          | SharePoint<br>Construction<br>SharePoint<br>Loss Edit Edit<br>Approval Map *<br>Job Title ~<br>Gregorius Ade Setianar<br>Construction<br>Construction<br>Constru                                                                                                    | n<br>Edit in grid view 약 :<br>n<br>: 관 다           | Pejabat ∨<br>gregorius ade setiavan<br>Okto Storus<br>r utoro<br>Radi Simka Pinem                                                                                                    | Delete: Men<br>Map yang su<br>≸≹ Automate ∨<br>Sekretaris ∨           | ghapus Approval<br>dah ada<br><br>Created By >><br>Test A07<br>Test A07<br>Test A07<br>Test A07                         | + Add column | × 1 selected | All Items   | ⊂⊐<br>★ Followi<br>× ⊽ | ම<br>ing ස්<br>7 O                                                                                                    | ? (<br>≥ Share        | •                              |
|          | SharePoint<br>Ubox E-Sig<br>Home<br>+ New & Edit I I<br>Approval Map *<br>Job Title ~<br>Gregorius Ade Setiawar<br>1 O Okto Sitorus<br>* Utoro<br>vitasius Huang<br>ka Pinem<br>Klik salah satu Approv                                                                                                    | n<br>Edit in grid view <table-cell> 🖄</table-cell> | ✓ Search this fat<br>Share ∨<br>2<br>Pejabat ∨<br>gregorius ade setiavan<br>Okto Sitorus<br>r utoro<br>Bonifasius Huang<br>Riadi Simka Pinem                                                                                                    | Delete: Men<br>Map yang su<br>\$£ Automate ~<br>Sekretaris ~          | ghapus Approval<br>Idah ada<br><br>Created By ∨<br>Test AD7<br>Test AD7<br>Test AD7<br>Test AD7<br>Test AD7             | + Add column | × 1 selected | All Items   | ➡<br>★ Follow          | Constant of the second second | 2 (<br>} Shan         | e                              |
|          | SharePoint<br>Ubox E-Sig<br>Home<br>+ New & Edit E I<br>Approval Map *<br>Job Title ~<br>Gregorius Ade Setiawaa<br>1 O Okto Sitorus<br>*R. Utoro<br>virasius Huang<br>ka Pinem<br>Klik salah satu Approv                                                                                                    | n<br>Edit in grid view 🔗 :<br>n<br>: 🖻 🗔           | Share  Share  Pejabat  Pejabat  Pejaba | Delete: Men<br>Map yang su<br># Automate ~                            | ghapus Approval<br>dah ada<br><br>Created By $\sim$<br>Test AD7<br>Test AD7<br>Test AD7<br>Test AD7<br>Test AD7         | + Add column | × 1 selected | All Items   | CI ★ Following         | ©<br>7 O                                                                                                    | ? (<br>? Shan         |                                |

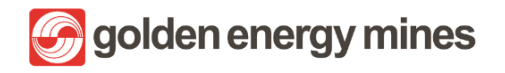

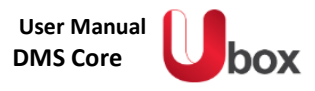

### 3.5.2 ADD SPESIMEN

Approver dapat menambahkan specimen paraf & tanda tangan.

- **Tanda Tangan** : Merupakan tanda identifikasi pribadi yang dibuat dan digunakan sebagai tanda pengesahan dokumen.
- Paraf : Merupakan kependekan dari tanda tangan dan ditulis lebih pendek serta sederhana

|          | SharePoint 🥠                             |                          |                               |
|----------|------------------------------------------|--------------------------|-------------------------------|
| G        | e esign Home Documents Pages Site conten | :s Edit                  | ☆ Not following   啥 Share     |
|          | + New $\vee$ 🕸 Page details 🖾 Analytics  |                          | Published 11/26/2022 🖉 Edit 🖉 |
|          | Hello                                    | Task                     | See all                       |
| €        |                                          | + New 🗸 🖻 Share 👄        | Copy link … 🗮 My Task 🗸 🛈     |
| $\oplus$ | ↓ update initia                          | specimen ID V            | Title V Sign Status V         |
|          | v update signatu                         | Spesimen Paraf / Inisial |                               |

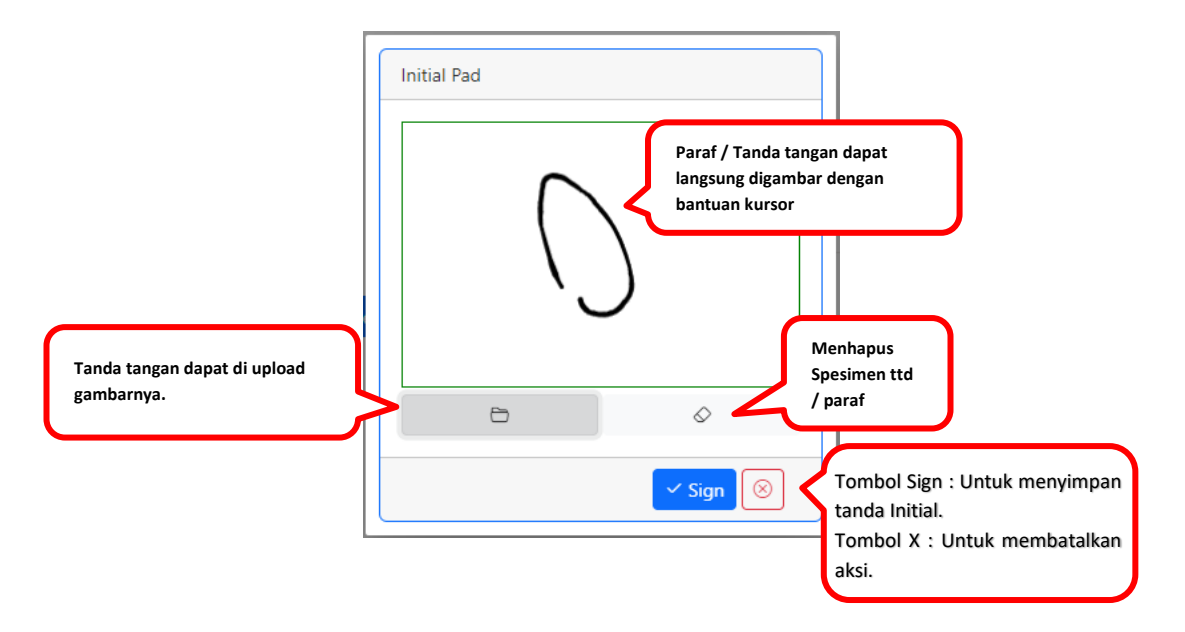

🕝 golden energy mines

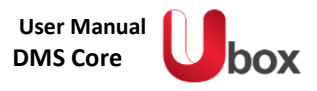

## 3.5.3 REQUEST APPROVAL

User Owner (Document Controller) dapat mengajukan request signature Approval untuk suatu dokumen. Untuk melakukan request, User dapat memilih file> klik tombol action (titik tiga) > klik request signature.

|     | SharePoint 🦉 Search this library                                                                                                    | <b>⇔ ©</b> ? ⊙)                                                                                                    |
|-----|----------------------------------------------------------------------------------------------------|----------------------------------------------------------------------------------------------------|
| 6   | e esign Home Documents Pages Site contents Edit                                                                                                    | ★ Following ம்? Share                                                                                                    |
| 9   | + New V El Edit in grid view Open V 🔄 Share V 🛓 Download                                                                                                    | B Delete d≅ Pin to top ···· 2 × 1 selected ≅ Ali Documents ∨ ♥ ○ √*                                                                                      |
| 0   | Documents > E-Sign                                                                                                    | 3 gs Request Signature                                                                                                    |
| ⊞ ⊕ | Name      Modified      Modified      M | Addiffed By ∨     Create                                                                                                    |
|     | 1                                                                                                    | <ul> <li>Move to</li> <li>Copy to</li> <li>Properties</li> <li>Version history</li> <li>Alert me</li> <li>Manage my alerts</li> <li>Check out</li> </ul> |

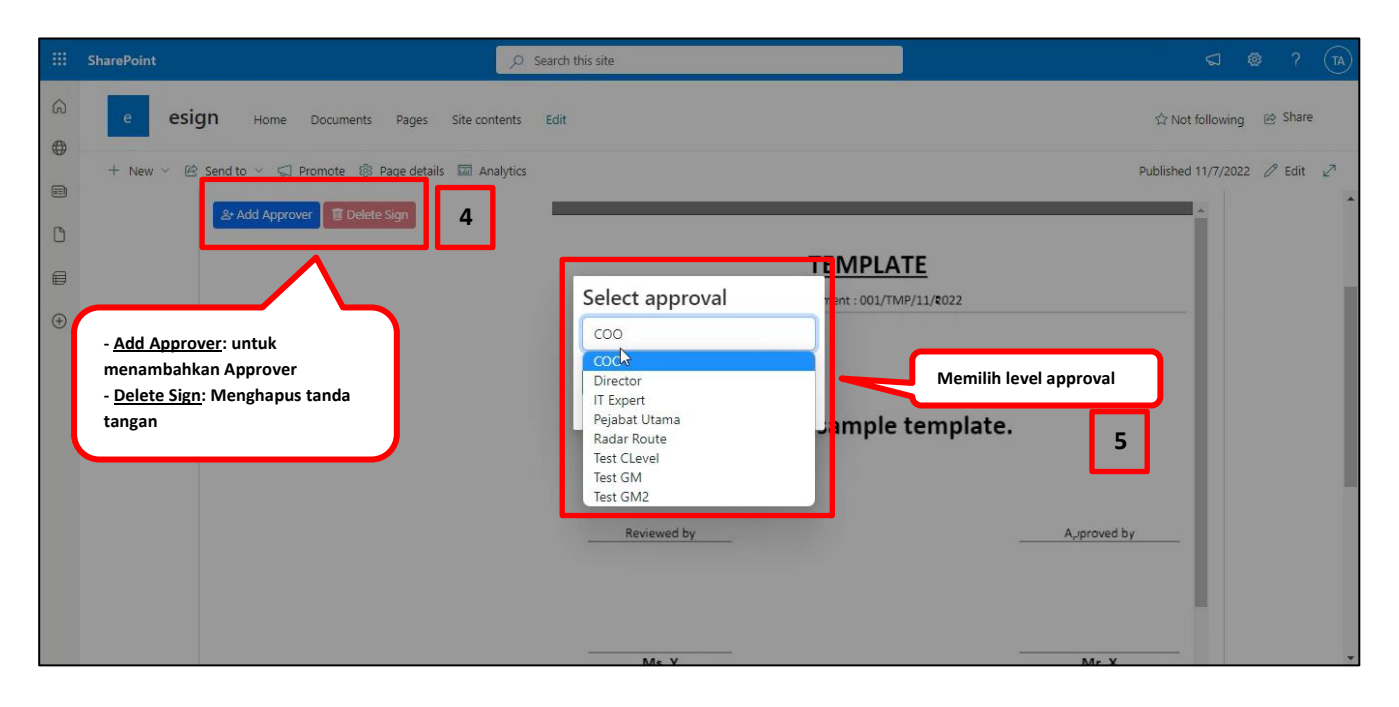

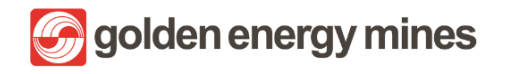

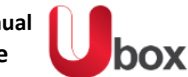

|        | SharePoint                                        | ٩        | Search this site | 2                                                                          | ¢                        | ) 📀     | ?       | TA |
|--------|---------------------------------------------------|----------|------------------|----------------------------------------------------------------------------|--------------------------|---------|---------|----|
| 6<br>0 | e esign Home Documents Pages Site cor             | ntents   | Edit             |                                                                            | ☆ Not folic              | wing (  | è Share |    |
|        | + New 🗸 🖻 Send to 🗸 💭 Promote 🛞 Page details 📼 Ar | nalytics |                  |                                                                            | Published 11/7           | /2022 / | / Edit  | 2  |
| ß      | <u>&amp;</u> Add Approver                         |          |                  | NO LOCUMENT : UU1/1MH/11/KU22                                              | ^ *                      |         |         | -  |
|        | 1. Test GM                                        |          |                  |                                                                            |                          |         |         |    |
|        | ⊕ Initial ⊕ Signature                             |          | 6                | This is a sample template.                                                 |                          |         |         |    |
|        |                                                   |          |                  |                                                                            |                          |         |         |    |
|        | Menambahkan signarute                             |          |                  | Reviewed by<br>Menandakan letak<br>signature di halaman<br>yang diinginkan | A <sub>v</sub> proved by |         |         |    |
|        | Process: untuk melanjutkan<br>proses e-sign       |          | 7                | Ms. Y                                                                      | Mr. X                    |         |         |    |
| 0      | ancel O Process                                   |          |                  |                                                                            |                          |         |         |    |

Apabila dokumen terproses, maka requestor mendapatkan email notifikasi bahwa dokumen sedang diproses

| app-notif@<br>To: DEV 1                               | development.com                                                                                                    | 6 5 7<br>Fri 10/7/2022 11:26 Al                                                                                                    |
|-------------------------------------------------------|----------------------------------------------------------------------------------------------------|----------------------------------------------------------------------------------------------------|
| Dear DEV                                              | ç.                                                                                                    |                                                                                                    |
| This is an r                                          | otification that Sample Template.pdf from Documents is being processe                                                                                                    | ed for E-Sign.                                                                                                    |
| Regards,<br>E-Sign Sys                                | em                                                                                                    |                                                                                                    |
| This email<br>you have r<br>of the auti<br>presence o | and any files transmitted with it are confidential and intended solely for<br>aceived this email in error please notify the system manager. Please not<br>or and do not necessarily represent those of the company. Finally, the r<br>f viruses. The company accepts no liability for any damage caused by ar | the use of the individual or entity to whom they are addressed. If<br>e that any views or opinions presented in this email are solely thos<br>ecipient should check this email and any attachments for the<br>ny virus transmitted by this email. |

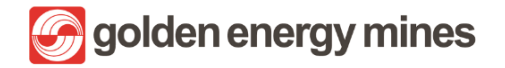

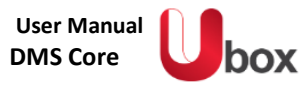

#### 3.5.3.1. REVIEWER

Selanjutnya, Reviewer (Sekretaris) dapat melakukan review terhadap dokumen yang akan ditanda tangani. Reviewer akan menerima email untuk memberikan Approval. Reviewer (Sekretaris) akan mendapatkan email dengan kata-kata **"Please kindly to review...."** 

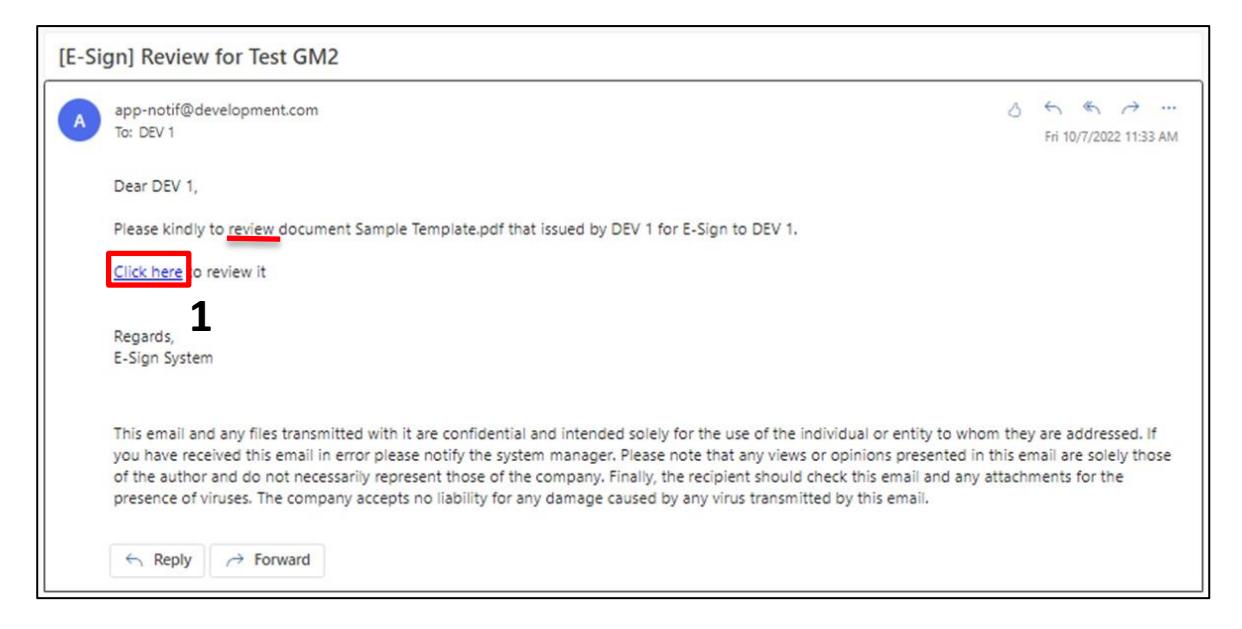

| GM Secretary<br>Beviewd y | Approved by                  |
|---------------------------|------------------------------|
| Ms. Y                     | Mr. X<br>Kolom komentar<br>3 |

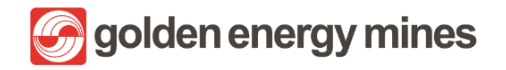

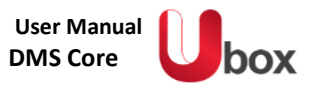

### 3.5.3.2. APPROVER

Setelah dokumen selesai di review, maka akan ada email kepada Approver. Approver akan mendapatkan email dengan kata-kata **"Please kindly to sign...."** 

| [E-Si | gn] approval for Sample Template.pdf                                                                                                    |                              |                                 |                                    |          |
|-------|----------------------------------------------------------------------------------------------------|------------------------------|---------------------------------|------------------------------------|----------|
| A     | app-notif@development.com<br>To: DEV 1                                                                                                    | 3                            | Fri 10/7                        | 6 →<br>/2022 11:20                 | <br>5 AM |
|       | Dear DEV 1,                                                                                                    |                              |                                 |                                    |          |
|       | Please kindly to sign this document Sample Template.pdf issued by DEV 1.                                                                                                    |                              |                                 |                                    |          |
|       | <u>Click here</u> to sign it.                                                                                                    |                              |                                 |                                    |          |
|       | Regards,<br>E-Sign                                                                                                    |                              |                                 |                                    |          |
|       | This email and any files transmitted with it are confidential and intended solely for the use of the individual or entity to who you have received this email in error please notify the system manager. Please note that any views or opinions presented in of the author and do not necessarily represent those of the company. Finally, the recipient should check this email and any appresence of viruses. The company accepts no liability for any damage caused by any virus transmitted by this email. | m they<br>this em<br>attachm | are ado<br>nail are<br>nents fo | dressed. I<br>solely the<br>or the | f<br>ose |
|       | ← Reply → Forward                                                                                                    |                              |                                 |                                    |          |

Approver dapat membubuhkan tanda tangan digital (e-sign) sesuai dengan letak yang ditandai oleh requestor

| III SharePoint                     | P Search           | • ? @                                                                                                    |
|------------------------------------|--------------------|----------------------------------------------------------------------------------------------------|
| esign Home Documents Pages Site    | contents Ealt      | 🔶 Following 😸 Share                                                                                                   |
| Color BLOCING P T Food Size DS V D | Received y<br>Ma.Y | Tanda tangan dapat<br>dibubuhkan sesuai dengan<br>specimen atau biasa<br>menambahkan tanda tangan<br>baru (Signature) |

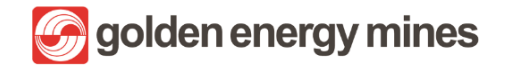

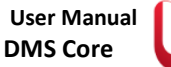

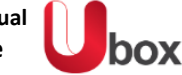

|                                        | TENIPLATE                                                             |                                                                    | * |
|----------------------------------------|-----------------------------------------------------------------------|--------------------------------------------------------------------|---|
|                                        | No Document : 001/TMP/11/-0/2 This is a sample template.              |                                                                    |   |
|                                        | Reviewd y<br>URAL<br>Ms. Y                                            | Approved by                                                        |   |
| Reject. (2) Approve.     Signature Log |                                                                       |                                                                    | v |
|                                        | Max Y<br>E-Sign Confirmation                                          | A_, oro. wd by<br>                                                 |   |
|                                        | Are you sure!<br>Approver this document<br>Remarks:<br>Approved by GM | Kolom catatan sebaiknya<br>diisi dengan tanggal / nama<br>Approver |   |
| Right @ Approve Spiriture Log          |                                                                       |                                                                    |   |

Apabila dokumen sudah selesai, maka aka nada email notifikasi kepada requestor bahwa dokumen telah disetujui (ada e-Sign) dengan kata-kata **"Your document is fully approved"** 

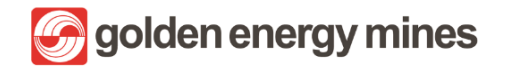

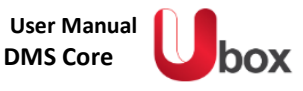

| app-notif@developme                                  | nt.com                                     |                                                 |                                      |                                     |                                                              |                                    | 0                         | 5                    | 5 0                  | 2   |
|------------------------------------------------------|--------------------------------------------|-------------------------------------------------|--------------------------------------|-------------------------------------|--------------------------------------------------------------|------------------------------------|---------------------------|----------------------|----------------------|-----|
| To: DEV 1                                            |                                            |                                                 |                                      |                                     |                                                              |                                    |                           | Fri 10/              | 7/2022 11:           | 37. |
| Dear DEV 1,                                          |                                            |                                                 |                                      |                                     |                                                              |                                    |                           |                      |                      |     |
| Your document is fully a                             | oproved.                                   |                                                 |                                      |                                     |                                                              |                                    |                           |                      |                      |     |
| Click here to finalize it.                           |                                            |                                                 |                                      |                                     |                                                              |                                    |                           |                      |                      |     |
| Regards,                                             |                                            |                                                 |                                      |                                     |                                                              |                                    |                           |                      |                      |     |
| E-Sign System                                        |                                            |                                                 |                                      |                                     |                                                              |                                    |                           |                      |                      |     |
| This email and any files<br>you have received this e | ransmitted with it<br>mail in error please | are confidential and<br>notify the system n     | i intended solely<br>nanager, Please | for the use o<br>note that any      | the individuation of the the the the the the the the the the | l or entity to v<br>ions presented | whom they<br>d in this er | r are ad<br>nail are | dressed<br>solely ti | If  |
| of the author and do no<br>presence of viruses. The  | t necessarily repres<br>company accepts    | ent those of the cor<br>no liability for any di | mpany. Finally, t<br>amage caused b  | he recipient si<br>iy any virus tra | ould check the<br>nsmitted by t                              | is email and a<br>his email.       | iny attachr               | nents f              | or the               |     |
|                                                      |                                            |                                                 |                                      |                                     |                                                              |                                    |                           |                      |                      |     |

Requestor akan klikComplete > Yes ketika tanda tangan sudah sesuai

|                        | U-Rih<br>Mr. Y                                                                                         | Mr. X |  |
|------------------------|----------------------------------------------------------------------------------------------------|-------|--|
| 2                      | E-Sign Confirmation<br>Are you sure!<br>Complete document approval<br>Remarks<br>Document Signed!<br>3 |       |  |
| Complete Signature Log |                                                                                                    |       |  |

Setelah selesai, requestor dapat melihat history Approval pada signature log.

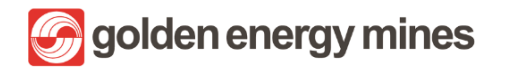

**DMS** Core

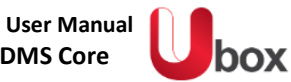

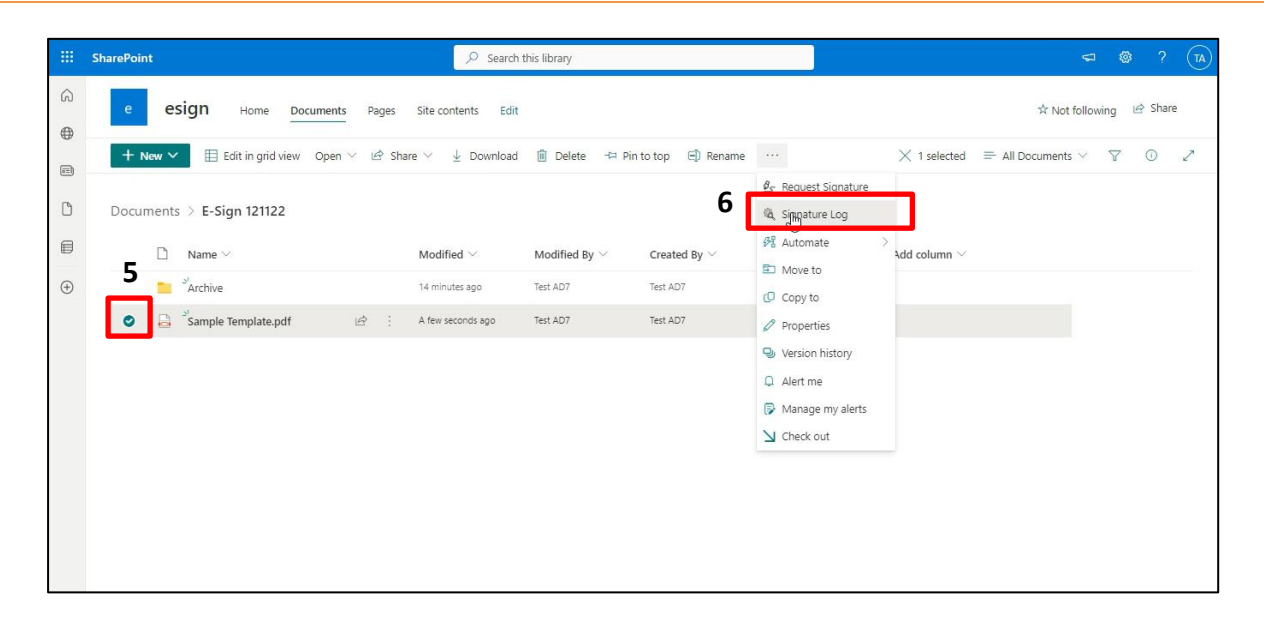

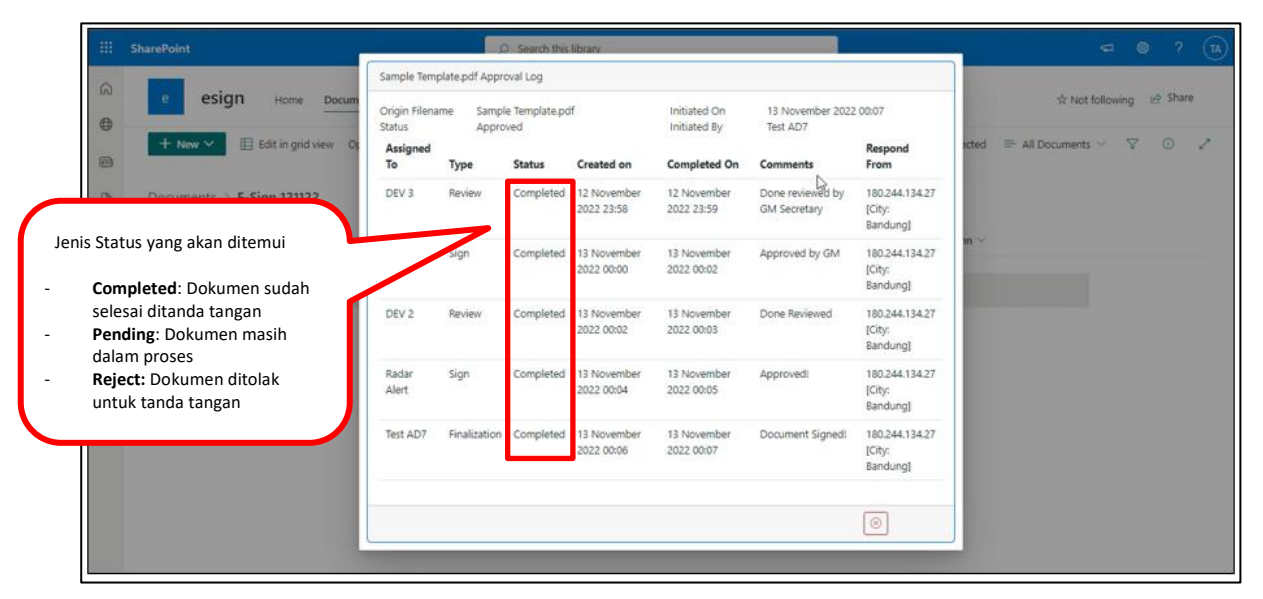

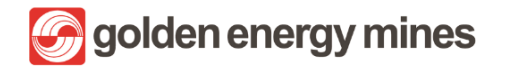

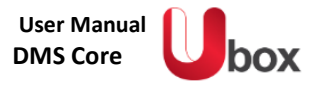

### 3.6. MANAGE USER

Manage User adalah feature untuk mengelola manajemen akses user untuk mengakses module / site sharepoint. Manajemen ini dilakukan agar beberapa user di luar dari Group memiliki keterbatasan akses. Hal ini bertujuan untuk melindungi data dalam Document Library antar Department.

#### 3.6.1 USER GROUP

Untuk dapat menambahkan group baru dan akses kepada member di masing-masing group hanya dapat dilakukan oleh User Owner (Document Controller) pada tiap department / modul. User owner(Document Controller) dapat memilih menu Setting > Site permissions > Advance Permission settings. Adapun peran dari masing-masing user adalah sebagai berikut:

- User Group Visitor : Akses document library dengan adanya pembatasan untuk melakukan screenshot, download, dan print pada document library.
- User Group Member : Akses yang diberikan kepada user biasa pada site department terkait di sharepoint untuk dapat menggunakan document library.
- User Group Owner
   : Akses yang dapat full control pada site department terkait di sharepoint. Full
   Control disini User Owner dapat melakukan maintain master data, maintain home site
   department, manage user, selain menggunakan document library.
- Sharepoint Admin
   : Akses yang sama dengan User Group Owner, namun memiliki akses lain untuk ke
   bagian Setting Watermarking dan Setting e-Sign.

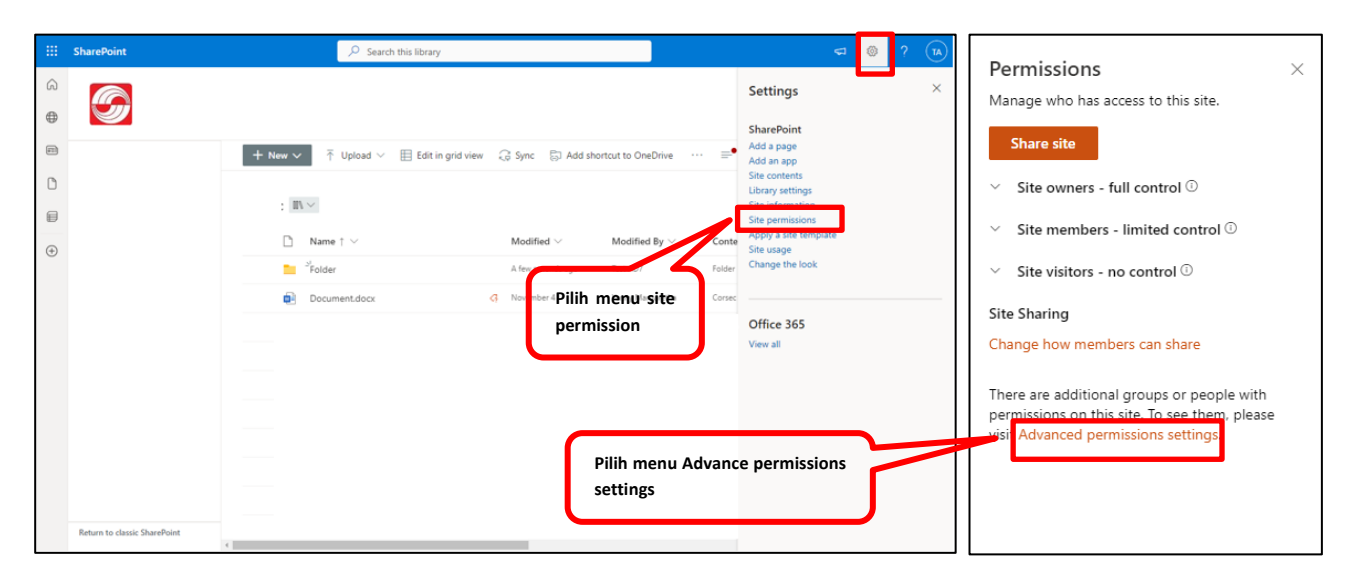

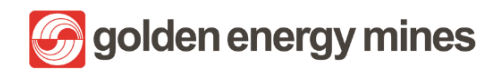

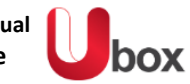

| BROWSE                    | PERMISSIONS                |                                                     |                                                 |                                                                        |                                                    |                                               |                                                                                | 🔿 SHARE | ☆ FOLLOW |   |
|---------------------------|----------------------------|-----------------------------------------------------|-------------------------------------------------|------------------------------------------------------------------------|----------------------------------------------------|-----------------------------------------------|--------------------------------------------------------------------------------|---------|----------|---|
| Delete unique permissions | Grant<br>Permissions Group | Edit User<br>Permissions Remove User<br>Permissions | Check<br>Permissions                            | Permission Levels                                                      |                                                    |                                               |                                                                                |         |          |   |
| Inheritance               | Grant                      | Modify                                              | Check                                           | Manage                                                                 |                                                    |                                               |                                                                                |         |          |   |
| Home<br>Notebook          |                            | There are<br>This web site ha<br>People are         | limited acces<br>is unique per<br>waiting for y | s users on this site. Users<br>missions.<br>/our approval so that they | may have limited acces<br>can access this site. Sh | s if an item or docun<br>ow access requests a | nent under the site has been shared with them. Show users.<br>and invitations. |         |          | Î |
|                           |                            | 🗌 📄 Name                                            |                                                 |                                                                        |                                                    | Туре                                          | Permission Levels                                                              |         |          |   |
|                           |                            |                                                     | Approver                                        | BOC                                                                    | Bilih group                                        | SharePoint<br>Group                           | Design                                                                         |         |          |   |
|                           |                            |                                                     | Approver I                                      | BOD                                                                    | r mir group                                        | SharePoint<br>Group                           | Design                                                                         |         |          |   |
|                           |                            |                                                     | Approver                                        | GM                                                                     | V                                                  | SharePoint<br>Group                           | Design                                                                         |         |          |   |
|                           |                            |                                                     | Approver                                        | Manager                                                                |                                                    | SharePoint<br>Group                           | Design                                                                         |         |          |   |
|                           |                            |                                                     | GEMS Con                                        | tributor                                                               |                                                    | SharePoint<br>Group                           | Edit                                                                           |         |          |   |
| CORSE                     | 6                          |                                                     | · GEMS Mer                                      | nber                                                                   |                                                    | SharePoint<br>Group                           | Read                                                                           |         |          | Ŧ |

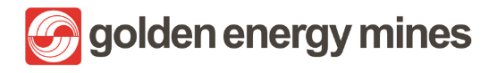

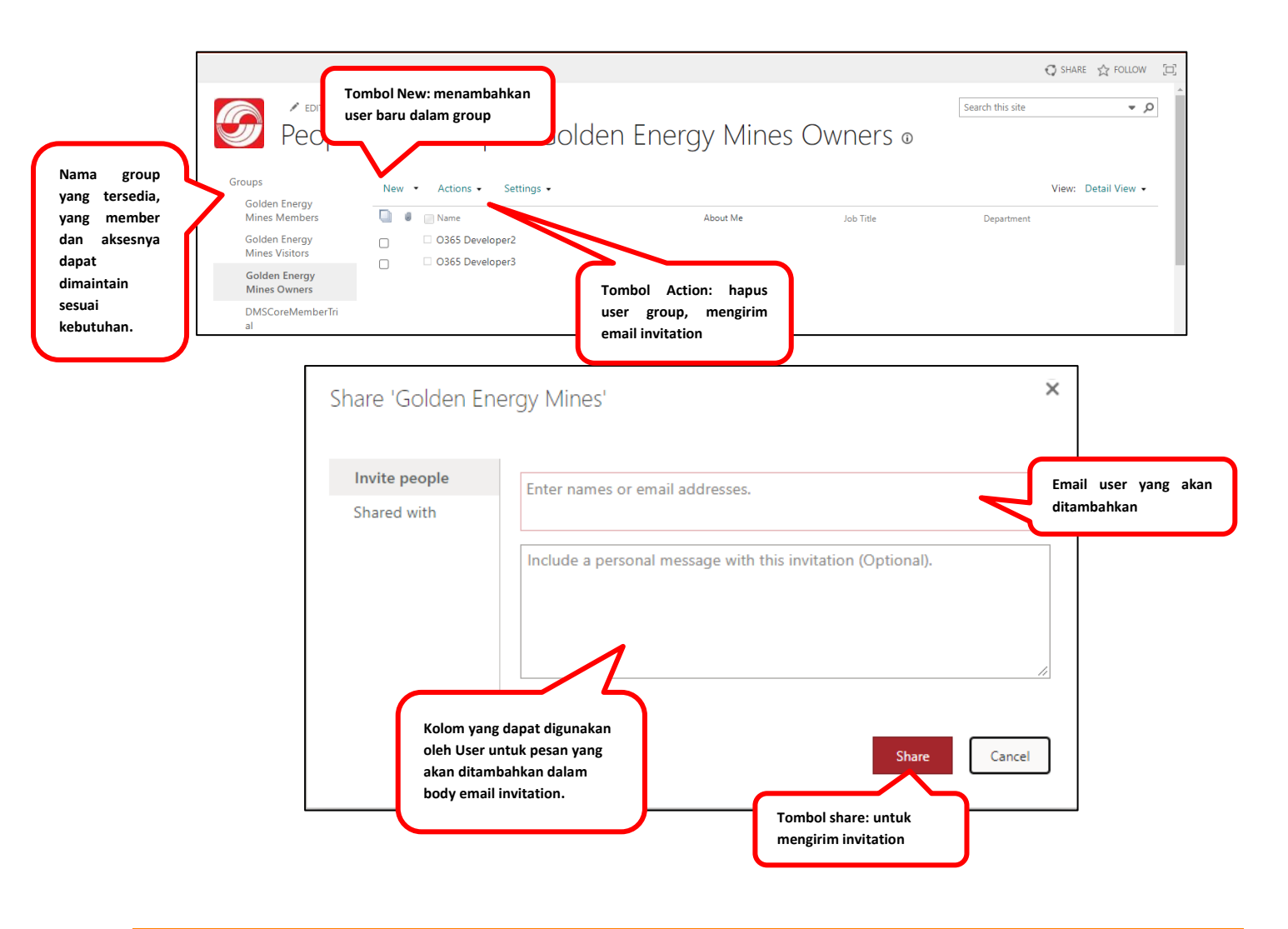

## 3.6.2 USER PERMISSION

Adapun jenis-jenis akses yang diberikan kepada user adalah sebagai berikut:

- Full Control Akses yang diberikan adalah control penuh terhadap sharepoint.
- Design Akses yang diberikan berupa dapat melihat (view), menambahkan (add), memperbaharui (update), menghapus (delete), menyetujui (approve), dan mengustomisasi (customize) halaman, list items dan dokumen.
- Edit Akses yang diberikan berupa dapat menambahkan (add), menyunting (edit), menghapus (delete) item lists; dan melihat (view), menambahkan (add), memperbaharui (update), menghapus (delete) list items dan dokumen.
- Contribute Akses yang diberikan berupa dapat melihat (view), menambahkan (add), memperbaharui (update), menghapus (delete), list items dan dokumen.
- Read Akses yang diberikan berupa dapat melihat halaman (view pages), dan list items beserta mengunduh (download) dokumen
- Restricted View Akses yang diberikan berupa melihat halaman (view pages), list items, dan dokumen. Dokumen dapat dilihat di halaman browser tapi tidak dapat di unduh (download).
- Limited Access Akses yang diberikan berupa melihat (view) spesifik lists, document libraries, list items, folder, atau dokumen yang diberikan izin (permission).
- Contribute Without Download

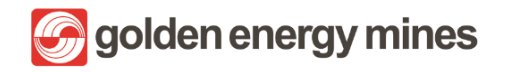

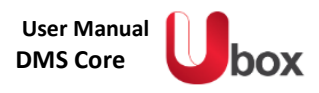

#### 3.7. WATERMARKING

Water marking merupakan feature untuk pemberian tanda air adalah proses memasang logo atau penggalan teks pada dokumen atau file gambar, dan ini merupakan proses yang penting dalam melindungi hak cipta dan pemasaran karya digital. User Owner (Document Controller) dapat menggunakan watermark sesuai dengan kebutuhan untuk dokumen tertentu yaitu dengan melakukan konversi dokumen ke PDF terlebih dahulu. User Owner (Document Controller) dapat klik dokumen yang akan dipilih > klik tombol action (titik tiga) > Convert to PDF.

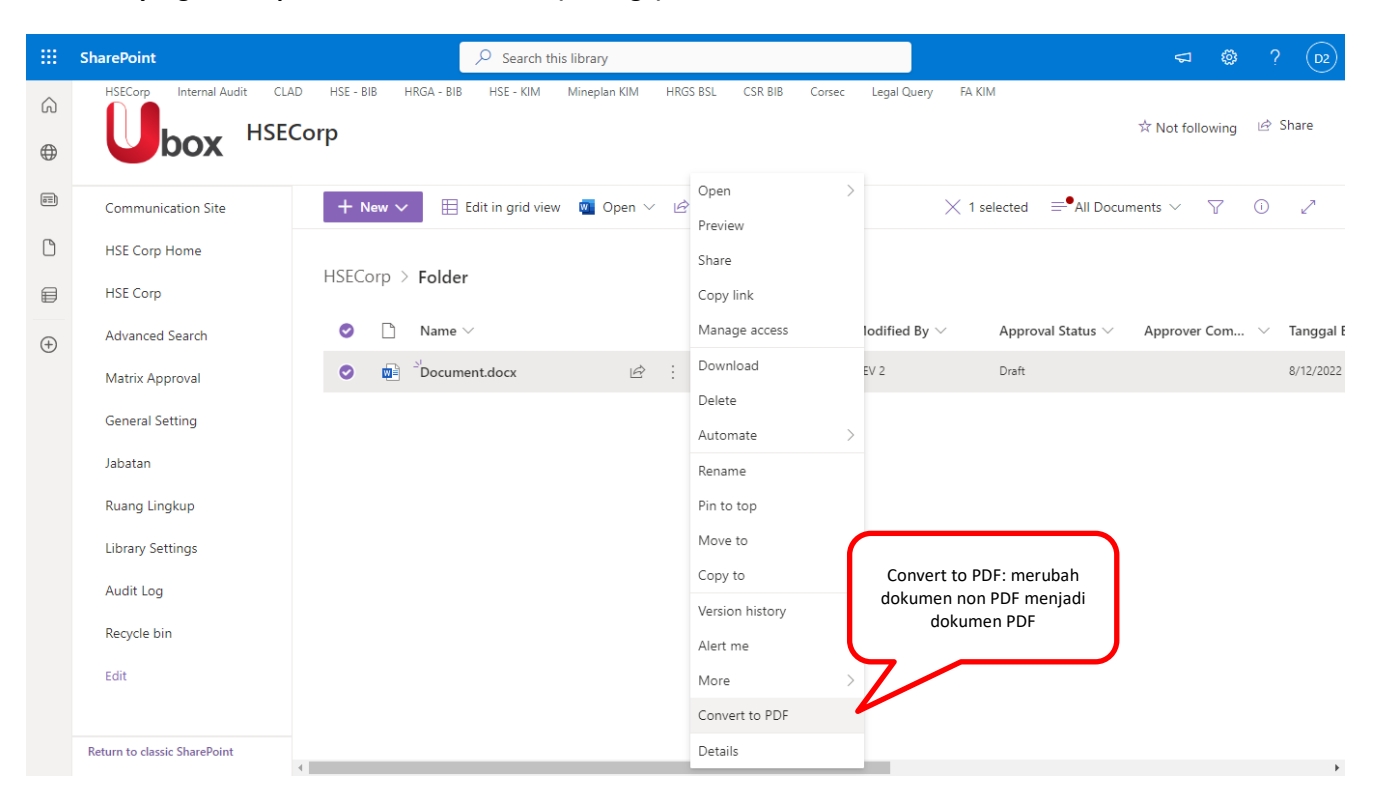

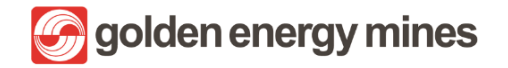

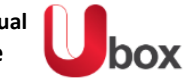

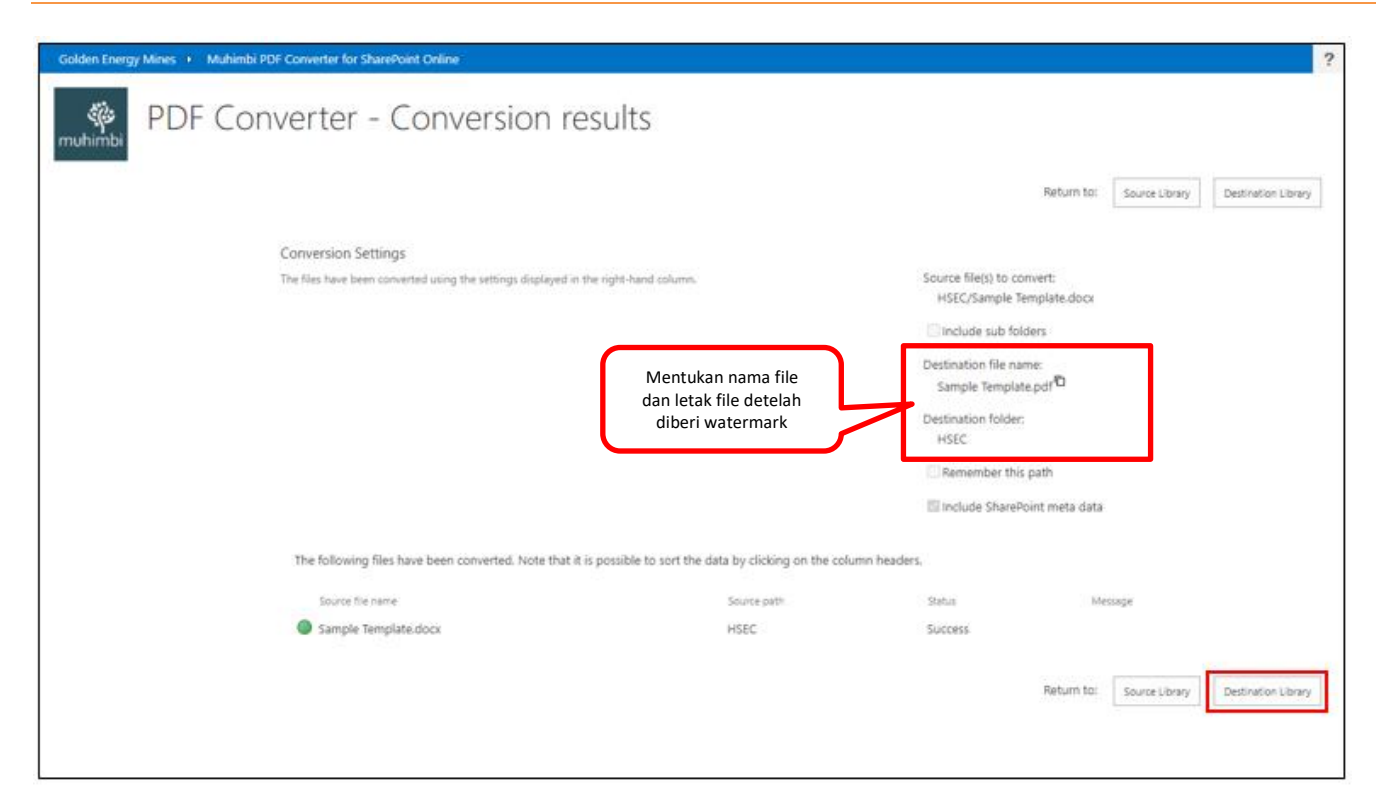

|   | SharePoint                       |          | Ø Search this library |                     |                   |                             |                   |                 |
|---|----------------------------------|----------|-----------------------|---------------------|-------------------|-----------------------------|-------------------|-----------------|
| Ŵ | + New 🗸 🗄 Edit in grid view Open | 🗸 🖻 Shar | re 🛄 Submit for ap    | oproval 🐵 Copy link | 🛓 Download \cdots | imes 1 selected             | ₽ All Documents ∨ | ∀ 0 *           |
| • | HSEC III 😔                       |          |                       |                     |                   |                             |                   |                 |
| 8 | Name V                           |          | Modified V            | Modified By ~       | Approval Status   | Content Type V              | File Size >>      | Approval Commen |
| 6 | Prosedur Pengendalian Operasion  | al       | May 31                | O365 Developer2     | Approved          | Folder                      | 0 items           |                 |
| 0 | 📁 Standar                        |          | May 31                | 0365 Developer2     | Approved          | Folder                      | 0 items           |                 |
| œ | Surat Kontrak                    |          | May 31                | O365 Developer2     | Approved          | Falder                      | 2 items           |                 |
|   | Document.docx                    |          | July 11               | 0365 Developer      | Draft             | Document.                   | 17.6 KB           |                 |
|   | Document1.docx                   | G        | July 13               | 0365 Developer2     | Draft             | HSEC Intruksi Kerja<br>Aman | 23.6 KB           | abcde           |
|   | Document2,docx                   | a        | July 19               | 0365 Developer2     | Draft             | HSEC Administrasi<br>Umum   | 23.5 KB           |                 |
|   | Document3.docx                   | G        | July 11               | 0365 Developer      | Draft             | HSEC Catatan                | 25.6 KB           |                 |
|   | Document4.docx                   | a        | July 13               | 0365 Developer2     | Oraft             | HSEC Intruksi Kerja<br>Aman | 23.2 KB           |                 |
|   | HSEC.docx                        | a        | July 13               | Andry Ongko         | Approved          | HSEC Kebijakan              | 22.8 KB           | abc             |
|   | Sample Template.docs             |          | Vesterday at 5:03 PM  | 0365 Developer2     | Draft             | Document                    | 20.5 KB           |                 |
|   | Sample Template.pdf              | 1        | A few seconds ago     | 0365 Developer2     | Draft             | Document                    | 305 KB            |                 |

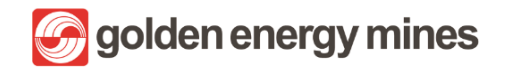

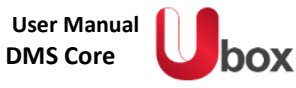

| لحر | Adobe Acrobat | Sample Template.aspx           |                   | Т                                             | P 🗶 /                                                                                                    | B             | . ↓ | ē | Q | Open in desktop app | <b>Tools</b> |   |
|-----|---------------|--------------------------------|-------------------|-----------------------------------------------|----------------------------------------------------------------------------------------------------|---------------|-----|---|---|---------------------|--------------|---|
| ٤   |               |                                |                   | This file was generat<br>Document Converter V | ed using an evaluation version of Muhimbi's<br>Visit www.rubimbi.com for more information.<br>EIVIPLATE<br>hent:001/TMP/08/2022 |               |     |   |   |                     |              | * |
|     |               |                                |                   | This is a s                                   | ample templat                                                                                                    | e.            |     |   |   |                     |              |   |
|     |               | Dokumen yang<br>diberikan wate | g telah<br>ermark | This fil<br>O365 I<br>Saturday                | e accessed by<br>Developer2 as<br>September                                                                                     | y<br>t<br>10, |     |   |   |                     |              |   |
|     |               |                                |                   | 2022, 1                                       | 1:57:32 AM                                                                                                    | •             |     |   |   |                     |              |   |
|     |               |                                |                   | <b>⊕ ⊕</b> <u>1</u> /1                        | ⊖ ⊕   ▙                                                                                                    | C   ₩         |     |   |   |                     |              | Ŧ |

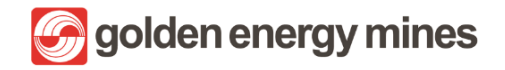

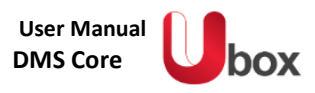

## 3.8. ARCHIVING

Archiving merupakan feature untuk Pengarsipan dokumen perusahaanmu secara digital yang dilakukan secara rapi dan aman. Suatu file pada folder document library yang ada pada suatu modul dalam dilakukan proses archiving (penyimpanan) otomatis dengan penyesuaian jangka waktu yang telah diatur oleh user. Archiving ditujukan agar document yang telah lewat masa expired dapat tersimpan pada suato folder dan tidak memenuhi folder yang sedang dipakai.

|        | SharePoint                                        |                                                                        | y .                                                                                 |                 |                    |                        | <b>a</b> 0  | ? (    | TA) |
|--------|---------------------------------------------------|------------------------------------------------------------------------|-------------------------------------------------------------------------------------|-----------------|--------------------|------------------------|-------------|--------|-----|
| ©<br>⊕ | Document                                          |                                                                        | % Not following                                                                     |                 |                    |                        |             |        |     |
| 8      | Home                                              | + New $\checkmark$ $$ Upload $\checkmark$ $\boxplus$ Edit in grid view | ${\bf t}{\bf t}{\bf t}$ Share ${\bf \forall}$ ${\bf G}$ Sync ${\bf t}{\bf t}$       | Download        |                    | ■•All Documents        | V V (       | 2      |     |
| 0      | Matriks Approval Docum<br>General Setting Archive | Document Library In V                                                  |                                                                                     |                 |                    |                        |             |        |     |
| ۲      | Document Library                                  | □ Name ∨                                                               | Created By $\!\!\!\!\!\!\!\!\!\!\!\!\!\!\!\!\!\!\!\!\!\!\!\!\!\!\!\!\!\!\!\!\!\!\!$ | $Modified \lor$ | Modified By $\vee$ | Approval Status $\vee$ | Approver Co | mments | Y   |
|        | Advanced Search                                   | Folder                                                                 | Test AD7                                                                            | 6 hours ago     | Test AD7           | Approved               |             |        |     |
|        | Document Library Archive                          | Test link document.url                                                 | DEV 3                                                                               | 4 days ago      | DEV 3              | Draft                  |             |        |     |
|        | Recycle Bin                                       |                                                                        |                                                                                     |                 |                    |                        |             |        |     |
|        | Edit                                              |                                                                        |                                                                                     |                 |                    |                        |             |        |     |
|        | Return to classic SharePoint                      |                                                                        |                                                                                     |                 |                    |                        |             |        |     |
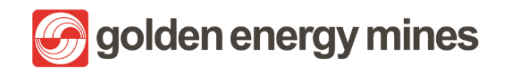

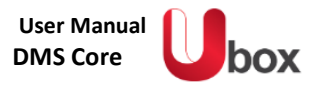

User Owner (Document Controller) dapat mengatur berapa lama dokumen akan mengalami proses archiving. User dapat mengakses dengan cara Klik General Settings (di bagian kiri)

|          | SharePoint                   | ,                              | his list                      |                                                                                  |                                                          | ⊲ ©              | ? 🛛 D2      |
|----------|------------------------------|--------------------------------|-------------------------------|----------------------------------------------------------------------------------|----------------------------------------------------------|------------------|-------------|
| Ω<br>⊕   | HSECorp Internal Audit CLAD  | HSE - BIB HRGA - BIB HSE - KIM | Mineplan KIM HRGS BSL CSR BIB | Corsec Legal Query                                                               | FA KIM                                                   | ₹ Not following  | 년 Share     |
| ā        |                              | 🕂 New 🖉 Edit 🖽 Edit in         | grid view 🖄 Share 🗸 📋 Delete  | <u>.</u>                                                                         | imes 1 selected $	imes$ All Item                         | 15* ∨ 🛛 🍸        | i 🖉         |
| Ľ        |                              |                                |                               |                                                                                  |                                                          |                  | ^           |
| ₽        |                              | General Setting 🛱              |                               | Г                                                                                |                                                          |                  | 1 I         |
| $\oplus$ |                              | Title ↑ ∨                      | Archive 🗸                     | Expiry $\checkmark$                                                              | Notification Per V Archive                               | e Aging ( $\vee$ | + Add colum |
|          |                              | <ul> <li>Folder</li> </ul>     | : 🖻 🖵 (PublishDate)           | $\frown$                                                                         | 5 3                                                      | _                |             |
|          | General Setting              |                                |                               | Notification Period<br>D- Reminder akan r<br>Archive Aging (Year<br>akan archive | Before Archive (Day)<br>muncul<br>r): Periode suatu file |                  |             |
|          | Return to classic SharePoint |                                |                               |                                                                                  |                                                          |                  |             |

Selanjutnya, apabila suatu document mendekati waktu archiving, Document Owner akan mendapatkan email reminder bahwa dokumennya akan dipindahkan ke folder Archive.

|   | [Reminder Archiving] - Test link document.docx Inbox ×                |  |  |   |
|---|-----------------------------------------------------------------------|--|--|---|
| A | app-notif.digitech@sinarmasmining.com 10:00 PM (0 minutes ago)        |  |  | : |
|   | Dear Test AD7,                                                        |  |  |   |
|   | Your document will be moved to the Archive folder within 1 days soon. |  |  |   |
|   | Link to Document                                                      |  |  |   |
|   | Thank you.                                                            |  |  |   |
|   |                                                                       |  |  |   |

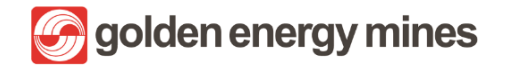

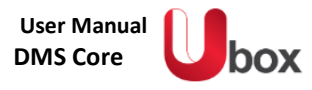

## Document owner akan mendapatkan email bahwa dokumennya telah berpindah ke folder Archive

|   | [Archive Document] - Test link document.docx Inbox ×                   |   |   |   |
|---|------------------------------------------------------------------------|---|---|---|
| A | app-notif.digitech@sinarmasmining.com 10:00 PM (0 minutes ago) to me 💌 | ☆ | ¢ | : |
|   | Dear Test AD7,                                                         |   |   |   |
|   | Your document has been moved to document library Archive.              |   |   |   |
|   | Thank you.                                                             |   |   |   |
|   |                                                                        |   |   |   |

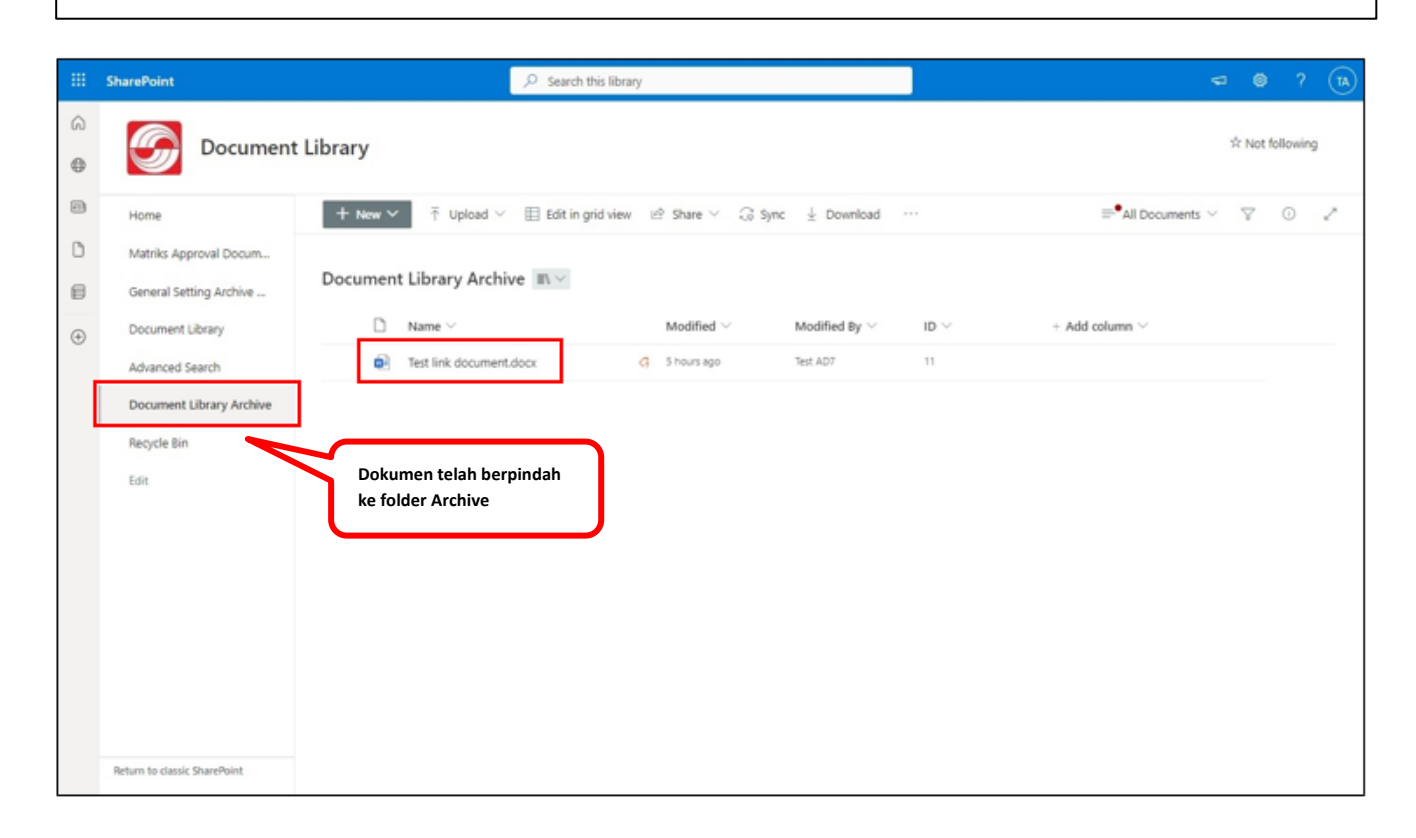

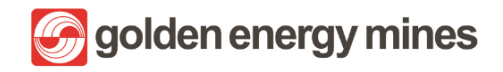

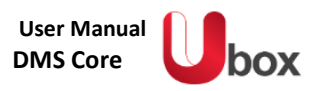

## 3.9. CUSTOMIZE PAGE

Document Owner dapat mengkustomisasi site sesuai kebutuhan informasi yang akan ditunjukkan pada halaman site. Halaman site dapat disesuaikan informasinya sesuai kebutuhan dengan fitur yang diberikan oleh Sharepoint. Halaman ini dapat ditambahkan beberapa komponen yang disebut webpart oleh user yang terdaftar sebagai Owner.

|     | SharePoint                                                                    | i                                          | O Search this site  |                                                                                                    | a @ ? (a)                                                                                                   |
|-----|-------------------------------------------------------------------------------|--------------------------------------------|---------------------|----------------------------------------------------------------------------------------------------|----------------------------------------------------------------------------------------------------|
| @ D | Document                                                                      | Library                                    |                     |                                                                                                    | 와 Not following 방 Share                                                                                     |
|     | Home                                                                          | + New 🗸 🛞 Page details 🛄 Ar                | nalytics            |                                                                                                    | Published 8/9/2022 🖉 Edit 🦉                                                                                 |
| 0   | Documents Library<br>Custom Page Library<br>Peruntukan<br>Recycle bin<br>Edit | News<br>+ Add -                            |                     | Keep your team updated with news on<br>your team site<br>From the site home page you'll be able to quickly<br>author a news post - a status update, trip report<br>Add News | Quick links<br>Learn about a team site<br>Learn how to add a page<br>Edit: merubah<br>tampilan halaman site |
|     |                                                                               | Shared Documents<br>asset allocation Ricki | StePages<br>Doc-Lib | In the same sender.                                                                                                    |                                                                                                    |

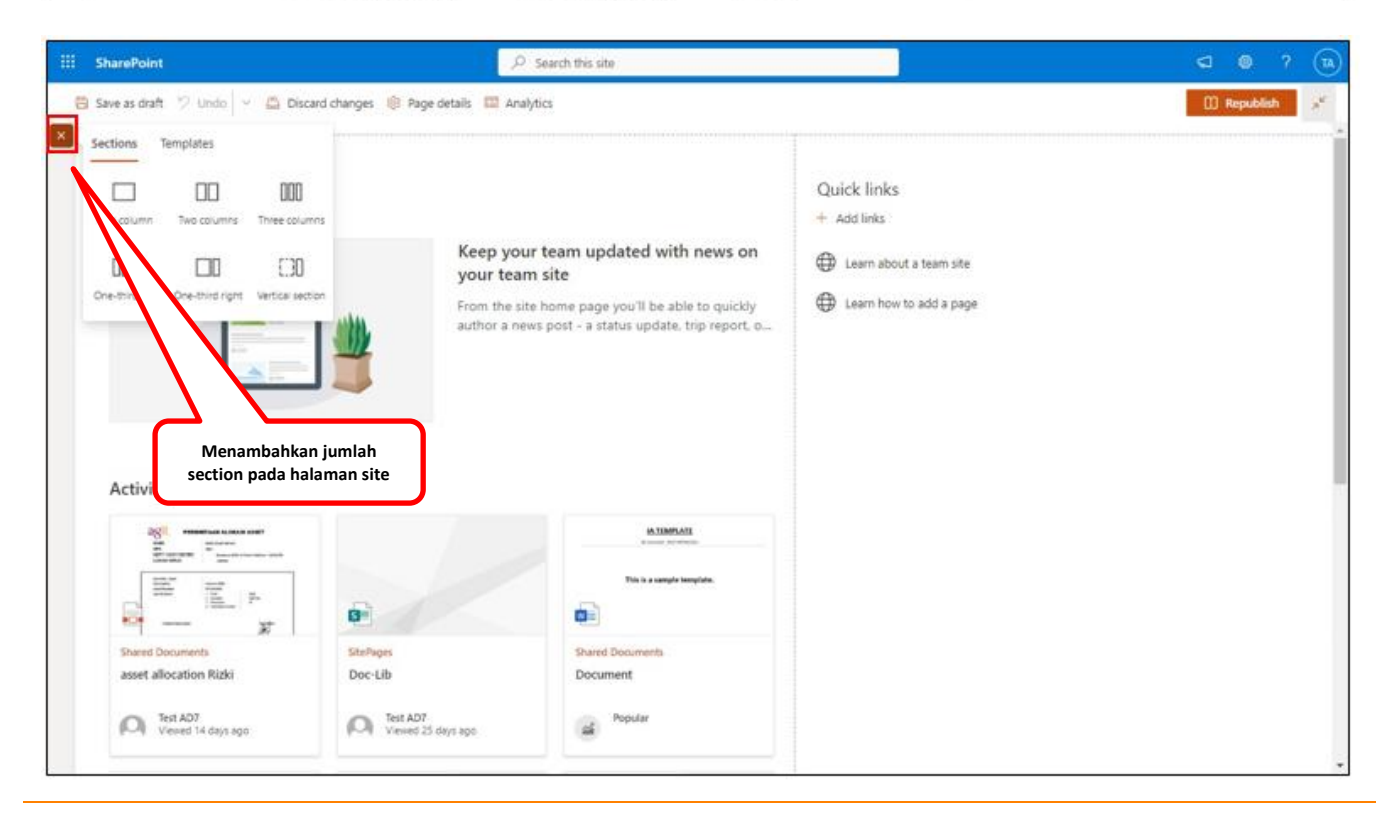

Proprietary dan Confidential

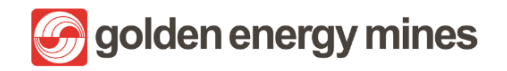

**DMS** Core

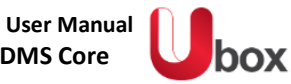

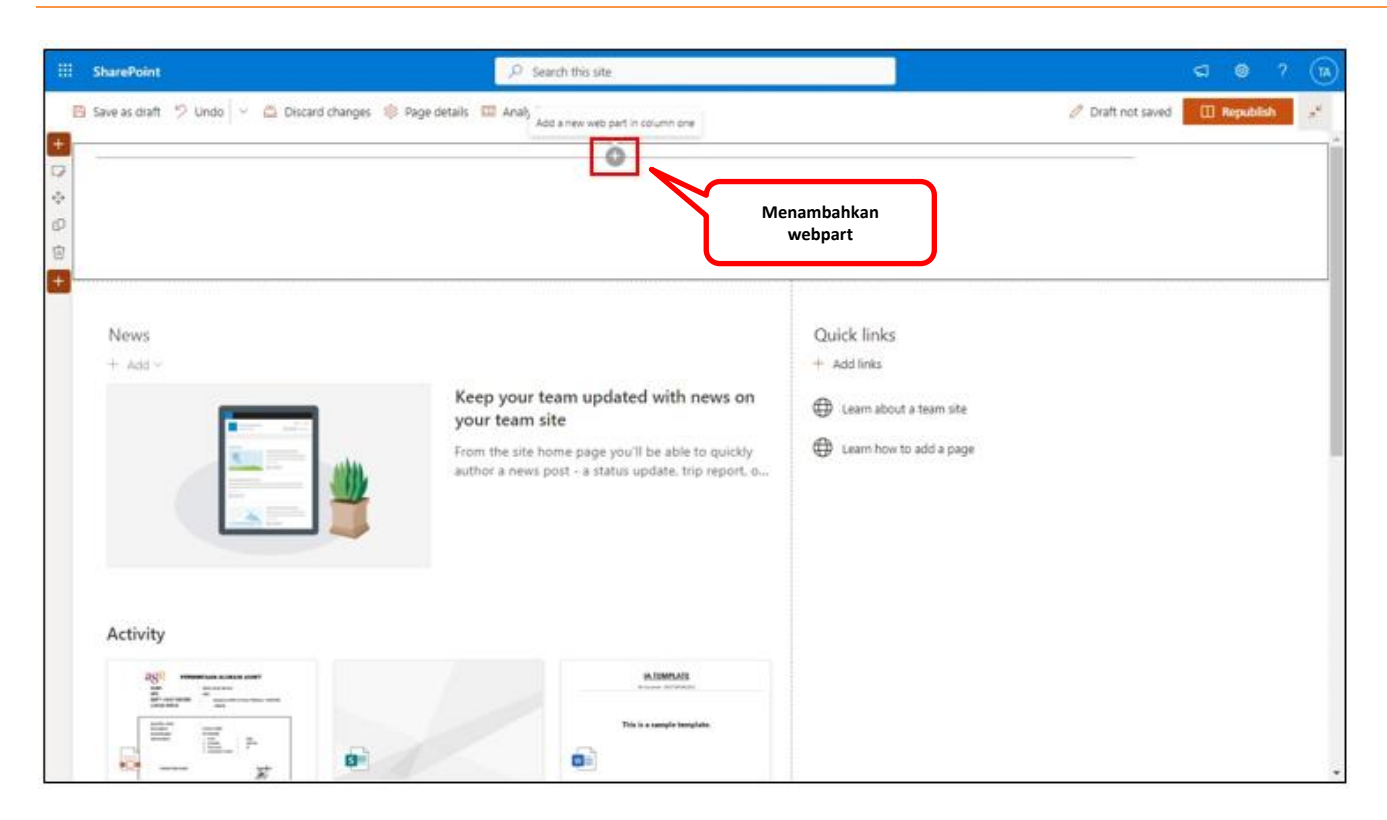

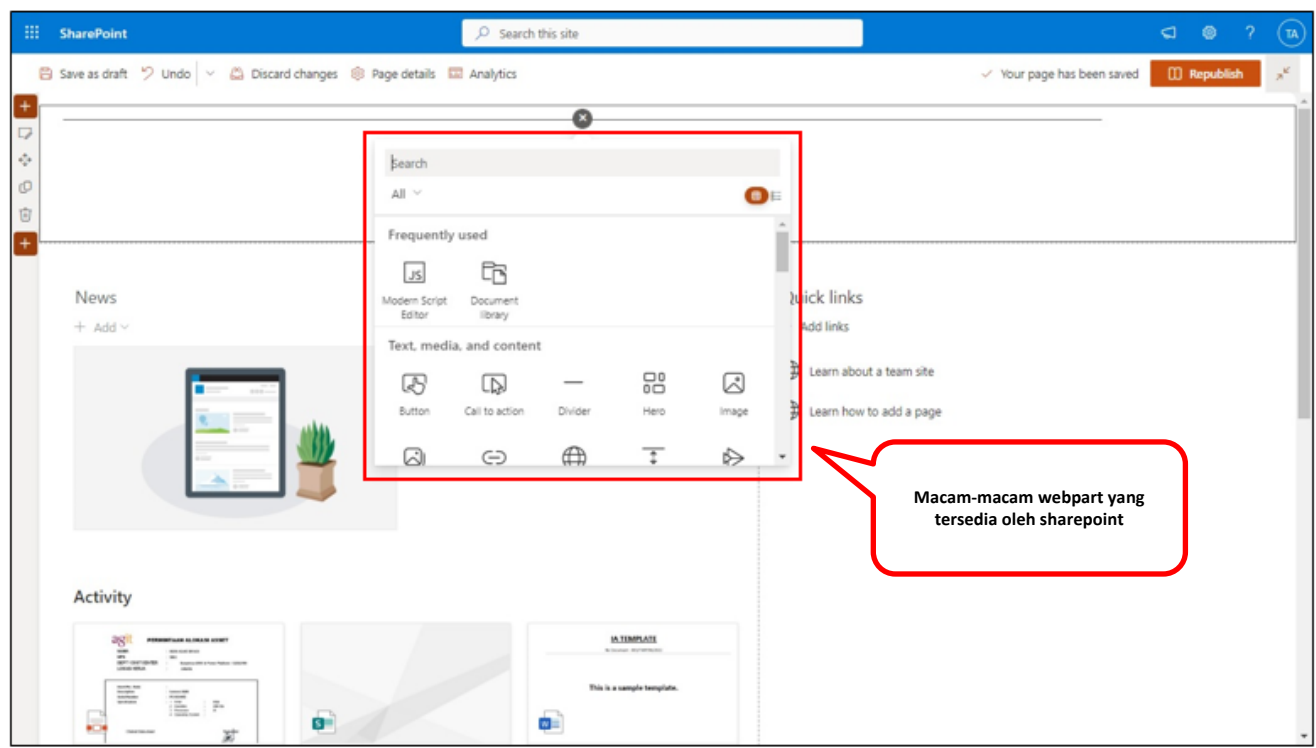

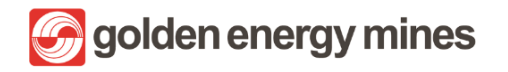

LAMPIRAN

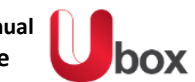